Operating Instructions **Proline Promag 53 Modbus RS485** 

Electromagnetic flowmeter

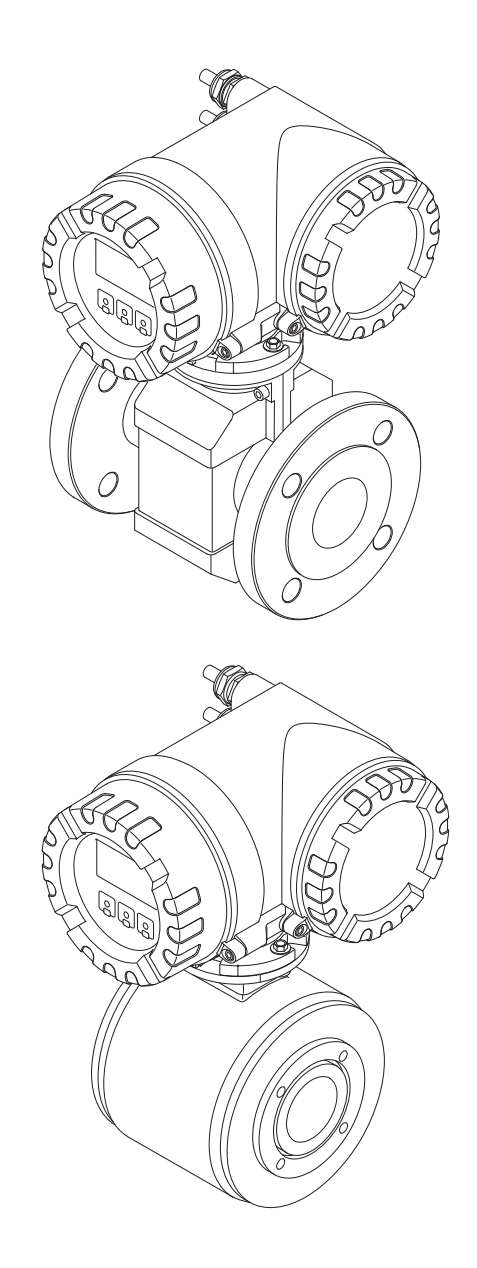

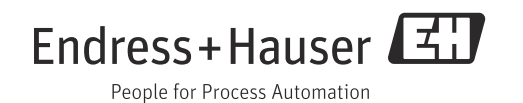

Products

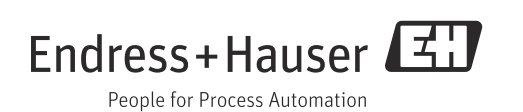

# Table of contents

| Safety instructions                                                                                                    |
|----------------------------------------------------------------------------------------------------|
| Designated use4Installation, commissioning and operation4Operational safety4Return5Notes on safety conventions and icons5                                                                                                    |
| Identification                                                                                                    |
| Device designation6Certificates and approvals9Registered trademarks9                                                                                                    |
| Installation10                                                                                                    |
| Incoming acceptance, transport and storage10Installation conditions12Installation20Post-installation check                                                                                                    |
| Wiring                                                                                                    |
| Cable specification Modbus RS48548Connecting the remote version50Connecting the measuring unit55Potential equalization57Degree of protection59                                                                                                    |
| Post-connection check                                                                                                    |
| Post-connection check         60           Operation                                                                                                    |
| Post-connection check60 <b>Operation.</b> 61Quick operation guide61Local display62Brief operating instructions to the function matrix66Error messages68Modbus RS485 communication69Operating options81Hardware settings82                                                                                                    |
| Post-connection check60 <b>Operation.61</b> Quick operation guide61Local display62Brief operating instructions to the function matrix66Error messages68Modbus RS485 communication69Operating options81Hardware settings82 <b>Commissioning.87</b>                                                                                                    |
| Post-connection check       60         Operation       61         Quick operation guide       61         Local display       62         Brief operating instructions to the function matrix       66         Error messages       68         Modbus RS485 communication       69         Operating options       81         Hardware settings       82         Commissioning       87         Function check       87         Switching on the measuring device       87         Quick Setup       88         Adjustment       99         Data memory       100                                                                                     |
| Post-connection check       60         Operation       61         Quick operation guide       61         Local display       62         Brief operating instructions to the function matrix       66         Error messages       68         Modbus RS485 communication       69         Operating options       81         Hardware settings       82         Commissioning       87         Function check       87         Switching on the measuring device       87         Quick Setup       88         Adjustment       99         Data memory       100                                                                                     |
| Post-connection check60 <b>Operation.</b> 61Quick operation guide61Local display62Brief operating instructions to the function matrix66Error messages68Modbus RS485 communication69Operating options81Hardware settings82 <b>Commissioning.</b> 87Function check87Switching on the measuring device87Quick Setup88Adjustment99Data memory100 <b>Maintenance.</b> 101Exterior cleaning101Seals101                                                                                                    |
| Post-connection check       60         Operation       61         Quick operation guide       61         Local display       62         Brief operating instructions to the function matrix       66         Error messages       68         Modbus RS485 communication       69         Operating options       81         Hardware settings       82         Commissioning       87         Function check       87         Switching on the measuring device       87         Quick Setup       88         Adjustment       99         Data memory       100         Maintenance       101         Seals       101         Accessories       102 |
|                                                                                                    |

| 9     | Troubleshooting1                  | 04  |
|-------|-----------------------------------|-----|
| 9.1   | Troubleshooting instructions 1    | .04 |
| 9.2   | System error messages 1           | .05 |
| 9.3   | Process error messages 1          | .10 |
| 9.4   | Process errors without messages 1 | .12 |
| 9.5   | Response of outputs to errors 1   | .13 |
| 9.6   | Spare parts 1                     | .15 |
| 9.7   | Return 1                          | 23  |
| 9.8   | Disposal 1                        | 23  |
| 9.9   | Software history 1                | .23 |
|       |                                   |     |
| 10    | Technical data 1                  | 24  |
| 10.1  | Application 1                     | 24  |
| 10.2  | Function and system design 1      | .24 |
| 10.3  | Input 1                           | 24  |
| 10.4  | Output 1                          | .24 |
| 10.5  | Power supply 1                    | .25 |
| 10.6  | Performance characteristics 1     | .26 |
| 10.7  | Installation 1                    | .26 |
| 10.8  | Environment 1                     | .27 |
| 10.9  | Process 1                         | .28 |
| 10.10 | Mechanical construction 1         | .35 |
| 10.11 | Operability 1                     | .48 |
| 10.12 | Certificates and approvals 1      | .49 |
| 10.13 | Ordering information 1            | .50 |
| 10.14 | Accessories 1                     | .50 |
| 10.15 | Documentation 1                   | .51 |
|       |                                   |     |

| Index. |  |  | • | • | • | • | • | • | • | • | • | • | • | • | • | • | • | • | • |  | 15 | 52 |
|--------|--|--|---|---|---|---|---|---|---|---|---|---|---|---|---|---|---|---|---|--|----|----|
|        |  |  |   |   |   |   |   |   |   |   |   |   |   |   |   |   |   |   |   |  |    |    |

# 1 Safety instructions

# 1.1 Designated use

The measuring device described in this Operating Manual is to be used only for measuring the flow rate of conductive fluids in closed pipes.

A minimum conductivity of 20  $\mu$ S/cm is required for measuring demineralized water. Most liquids can be measured as of a minimum conductivity of 5  $\mu$ S/cm.

Examples:

- Acids, alkalis
- Drinking water, wastewater, sewage sludge
- Milk, beer, wine, mineral water, etc.

Resulting from incorrect use or from use other than that designated the operational safety of the measuring devices can be suspended. The manufacturer accepts no liability for damages being produced from this.

# 1.2 Installation, commissioning and operation

Note the following points:

- Installation, connection to the electricity supply, commissioning and maintenance of the device must be carried out by trained, qualified specialists authorized to perform such work by the facility's owner-operator. The specialist must have read and understood these Operating Instructions and must follow the instructions it contains.
- The device must be operated by persons authorized and trained by the facility's owneroperator. Strict compliance with the instructions in these Operating Instructions is mandatory.
- Endress+Hauser is willing to assist in clarifying the chemical resistance properties of parts wetted by special fluids, including fluids used for cleaning. However, small changes in temperature, concentration or the degree of contamination in the process can result in changes to the chemical resistance properties. Therefore, Endress+Hauser can not guarantee or accept liability for the chemical resistance properties of the fluid wetted materials in a specific application. The user is responsible for the choice of fluid wetted materials in regards to their in-process resistance to corrosion.
- If welding work is performed on the piping system, do not ground the welding appliance through the flowmeter.
- The installer must ensure that the measuring system is correctly wired in accordance with the wiring diagrams. The transmitter must be grounded, except in cases where special protective measures have been taken (e.g. galvanically isolated power supply SELV or PELV).
- Always note the regulations applicable in your country to the operation, maintenance and repair of electrical devices. Special instructions relating to the device can be found in the relevant sections of the documentation.

# 1.3 Operational safety

Note the following points:

- Measuring systems for use in hazardous environments are accompanied by separate "Ex documentation", which is an integral part of these Operating Instructions. Strict compliance with the installation instructions and ratings as stated in this supplementary documentation is mandatory. The symbol on the front of this supplementary Ex documentation indicates the approval and the certification body (e.g. Seurope, SUSA, Canada).
- The measuring device meets the general safety requirements according to EN 61010-1 and the EMC requirements according to IEC/EN 61326 in addition to the NAMUR recommendations NE 21, NE 43 and NE 53.

- Depending on the application, the seals of the process connections of the Promag H sensor require periodic replacement.
- When hot fluid passes through the measuring tube, the surface temperature of the housing increases. In the case of the sensor, in particular, users should expect temperatures that can be close to the fluid temperature. If the temperature of the fluid is high, implement sufficient measures to prevent burning or scalding.
- The manufacturer reserves the right to modify technical data without prior notice. Your Endress+Hauser distributor will supply you with current information and updates to these Operating Instructions.

# 1.4 Return

The measuring device must be returned if repairs or a factory calibration are required, or if the wrong measuring device has been ordered or delivered. According to legal regulations, Endress+Hauser, as an ISO-certified company, is required to follow certain procedures when handling returned products that are in contact with medium.

To ensure swift, safe and professional device returns, please read the return procedures and conditions on the Endress+Hauser website at www.services.endress.com/return-material

# 1.5 Notes on safety conventions and icons

The devices are designed to meet state-of-the-art safety requirements, have been tested, and left the factory in a condition in which they are safe to operate. The devices comply with the applicable standards and regulations in accordance with EN 61010-1 "Protection Measures for Electrical Equipment for Measurement, Control, Regulation and Laboratory Procedures". The devices can, however, be a source of danger if used incorrectly or for other than the designated use.

Consequently, always pay particular attention to the safety instructions indicated in these Operating Instructions by the following icons:

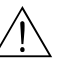

### Warning!

"Warning" indicates an action or procedure which, if not performed correctly, can result in injury or a safety hazard. Comply strictly with the instructions and proceed with care.

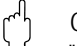

### Caution!

"Caution" indicates an action or procedure which, if not performed correctly, can result in incorrect operation or destruction of the device. Comply strictly with the instructions.

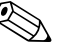

### Note!

"Note" indicates an action or procedure which, if not performed correctly, can have an indirect effect on operation or trigger an unexpected response on the part of the device.

#### Identification 2

#### 2.1**Device designation**

The flow measuring system consists of the following components:

- Promag 53 transmitter
- Promag E/H/L/P/W sensor

Two versions are available:

- Compact version: transmitter and sensor form a single mechanical unit.
- Remote version: transmitter and sensor are installed separately.

#### 2.1.1Nameplate of the transmitter

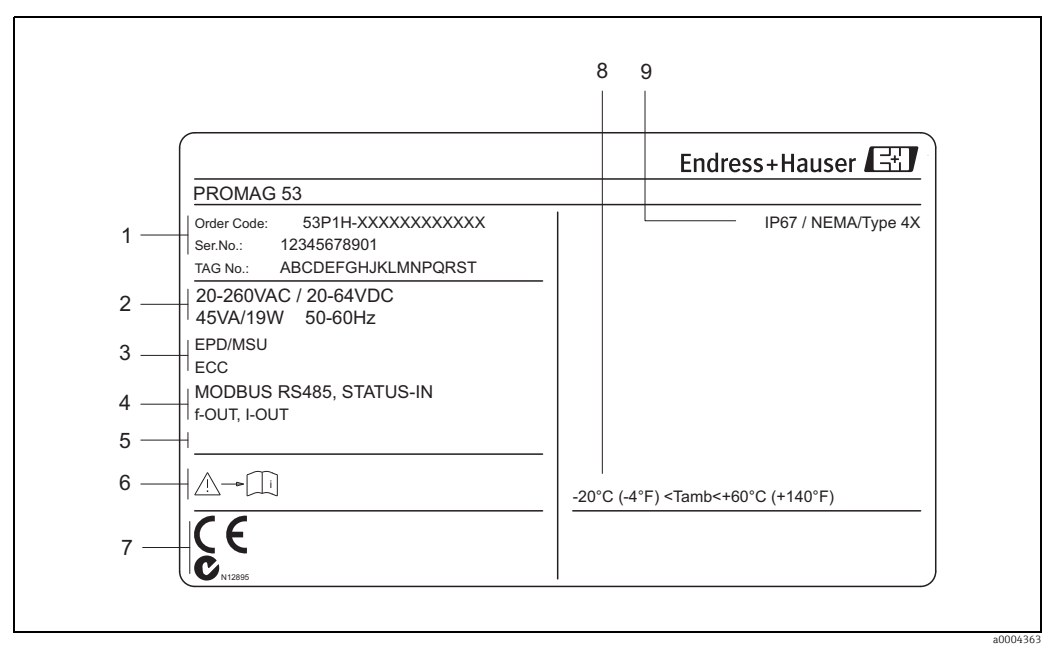

Fig. 1: Nameplate specifications for the "Promag 53" transmitter (example)

- Order code/serial number: See the specifications on the order confirmation for the meanings of the individual letters and digits 1
- Power supply/frequency/power consumption Additional functions and software 2 3
  - - EPD: with empty pipe detection electrode \_ ECC: with electrode cleaning
- 4
  - Available outputs:

    - I-OUT: with current output
       RELAY: with relay output
       STATUS-IN: with status input (auxiliary input)
    - Reserved for additional information on special products
- 5 Please comply with the Operating Instructions
- 6 7 Reserved for additional information on device version (approvals, certificates)
- 8 Permitted ambient temperature range
- 9 Degree of protection

#### 2.1.2 Nameplate of the sensor

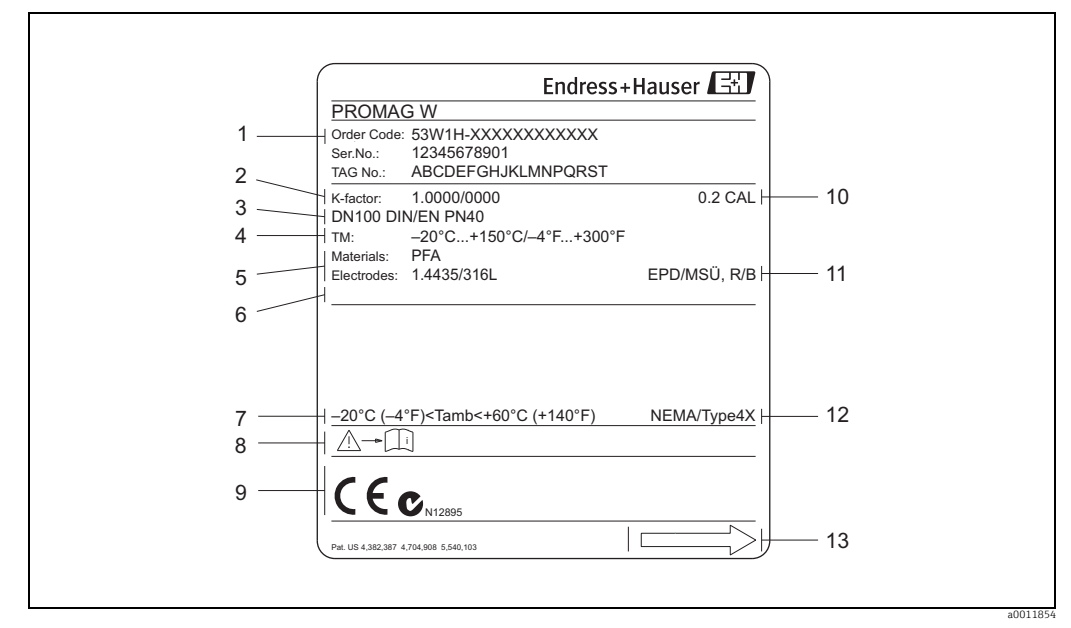

Fig. 2: Nameplate specifications for the "Promag W" sensor (example)

- 1 Order code/serial number: See the specifications on the order confirmation for the meanings of the individual letters and digits 2 Calibration factor with zero point
- 3 Nominal diameter/nominal pressure
- Medium temperature range
- 4 5 6 7
- Materials: lining/measuring electrode Reserved for additional information on special products Permitted ambient temperature range Please comply with the Operating Instructions
- 8
- 9 Reserved for additional information on device version (approvals, certificates) 10 Calibration tolerance
- 11 Additional information

  - EPD: with empty pipe detection electrode
     R/B: with reference electrode
     Degree of protection
     Flow direction
- 12 13

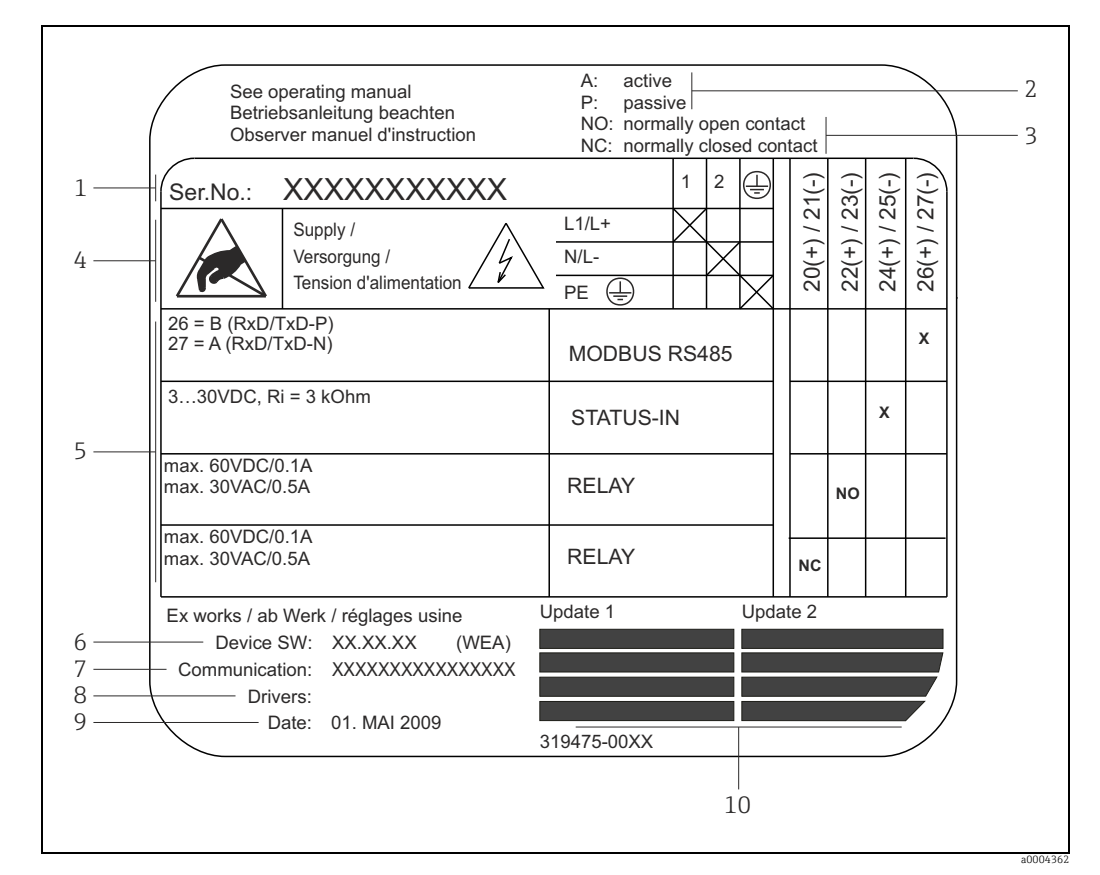

#### Nameplate for connections 2.1.3

Nameplate specifications for Proline transmitter connections (example) Fig. 3:

1 Serial number

- Possible configuration of current output 2
- 3 Possible configuration of relay contacts
- 4 Terminal assignment, cable for power supply:
- Terminal **No. 1**: L1 for AC, L+ for DC Terminal **No. 2**: N for AC, L- for DC Pending signals at the inputs and outputs, possible configurations and terminal assignment  $\rightarrow \square 56$ 5
- Version of device software currently installed 6 7
- Installed communication type
- 8 Information on communication driver
- 9 Date of installation
- 10 Current updates to data specified in 6 to 9

# 2.2 Certificates and approvals

The devices are designed and tested to meet state-of-the-art safety requirements in accordance with sound engineering practice. They have left the factory in a condition in which they are safe to operate. The devices comply with the standards EN 61010 -1 "Protection Measures for Electrical Equipment for Measurement, Control, Regulation and Laboratory Procedures" and with the EMC requirements of IEC/EN 61326.

The measuring system described in these Operating Instructions therefore complies with the legal requirements of the EU Directives. Endress+Hauser confirms this by affixing the CE mark to it and by issuing the CE Declaration of Conformity.

The measuring system is in conformity with the EMC requirements of the "Australian Communications and Media Authority (ACMA)".

The measuring device meets all the requirements of the Modbus/TCP conformity test and holds the "Modbus/TCP Conformance Test Policy, Version 2.0". The measuring device has successfully passed all the test procedures carried out and is certified by the "Modbus/TCP Conformance Test Laboratory" of the University of Michigan.

# 2.3 Registered trademarks

Modbus®

Registered trademark of the Modbus Organization

KALREZ<sup>®</sup> and VITON<sup>®</sup>

Registered trademarks of E.I. Du Pont de Nemours & Co., Wilmington, USA

TRI-CLAMP®

Registered trademark of Ladish & Co., Inc., Kenosha, USA

HistoROM<sup>™</sup>, S-DAT<sup>®</sup>, T-DAT<sup>™</sup>, F-CHIP<sup>®</sup>, FieldCare<sup>®</sup>, Fieldcheck<sup>®</sup>, Applicator<sup>®</sup> Registered or registration-pending trademarks of the Endress+Hauser Group

# 3 Installation

# 3.1 Incoming acceptance, transport and storage

# 3.1.1 Incoming acceptance

On receipt of the goods, check the following points:

- Check the packaging and the contents for damage.
- Check the shipment, make sure nothing is missing and that the scope of supply matches your order.

# 3.1.2 Transport

The following instructions apply to unpacking and to transporting the device to its final location:

- Transport the devices in the containers in which they are delivered.
- Do not remove the protection plates or caps on the process connections until you are ready to install the device. This is particularly important in the case of sensors with PTFE linings.

### Special notes on flanged devices

## Caution!

- The wooden covers mounted on the flanges before the device leaves the factory protect the linings on the flanges during storage and transportation. Do not remove these protection plates until *immediately before* the device is installed in the pipe.
- Do not lift flanged devices by the transmitter housing or, in the case of the remote version, by the connection housing.

### Transporting flanged devices $DN \le 300$ (12")

Use webbing slings slung round the two process connections. Do not use chains, as they could damage the housing.

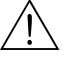

### Warning!

Risk of injury if the measuring device slips. The center of gravity of the assembled measuring device might be higher than the points around which the slings are slung.

At all times, therefore, make sure that the device does not unexpectedly turn around its axis or slip.

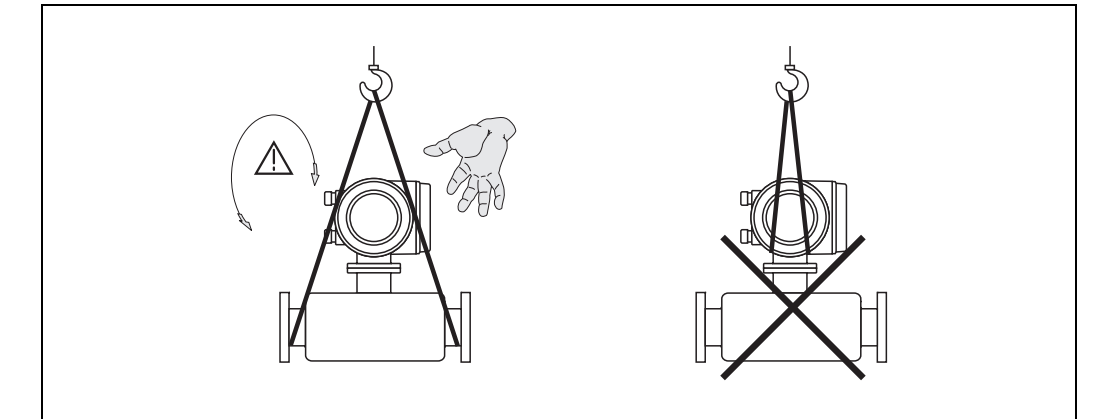

Fig. 4: Transporting sensors with  $DN \le 300$  (12")

### *Transporting flanged devices DN > 300 (12")*

Use only the metal eyes on the flanges for transporting the device, lifting it and positioning the sensor in the piping.

# Caution!

Do not attempt to lift the sensor with the tines of a fork-lift truck beneath the metal casing. This would buckle the casing and damage the internal magnetic coils.

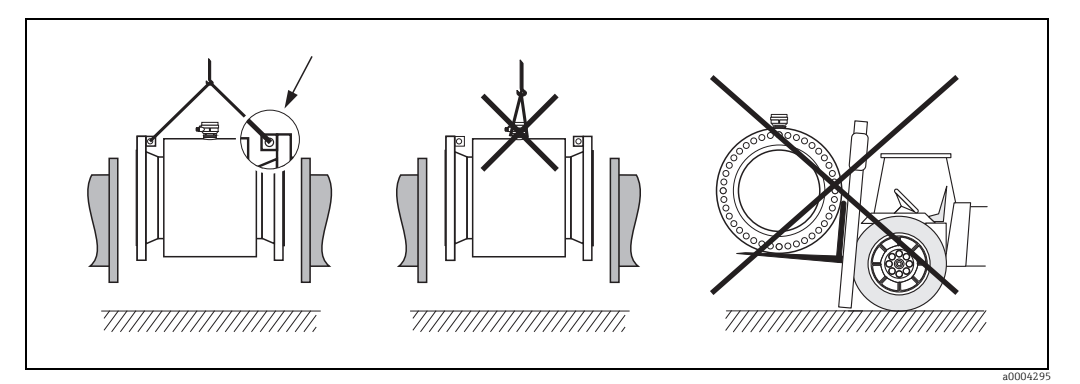

Fig. 5: Transporting sensors with DN > 300 (12")

# 3.1.3 Storage

Note the following points:

- Pack the measuring device in such a way as to protect it reliably against impact for storage (and transportation). The original packaging provides optimum protection.
- The measuring device must be protected against direct sunlight during storage in order to avoid unacceptably high surface temperatures.
- Choose a storage location where moisture does not collect in the measuring device. This will help prevent fungus and bacteria infestation which can damage the lining.
- Do not remove the protection plates or caps on the process connections until you are ready to install the device. This is particularly important in the case of sensors with PTFE linings.

# 3.2 Installation conditions

### 3.2.1 Dimensions

The dimensions and installation lengths of the sensor and transmitter can be found in the "Technical Information" for the device in question. This document can be downloaded as a PDF file from www.endress.com. A list of the "Technical Information" documents available is provided in the "Documentation" section on  $\rightarrow \square$  151.

## 3.2.2 Mounting location

The accumulation of air or gas bubbles in the measuring tube could result in an increase in measuring errors.

Avoid the following locations:

- At the highest point of a pipeline. Risk of air accumulating.
- Directly upstream from a free pipe outlet in a vertical pipeline.

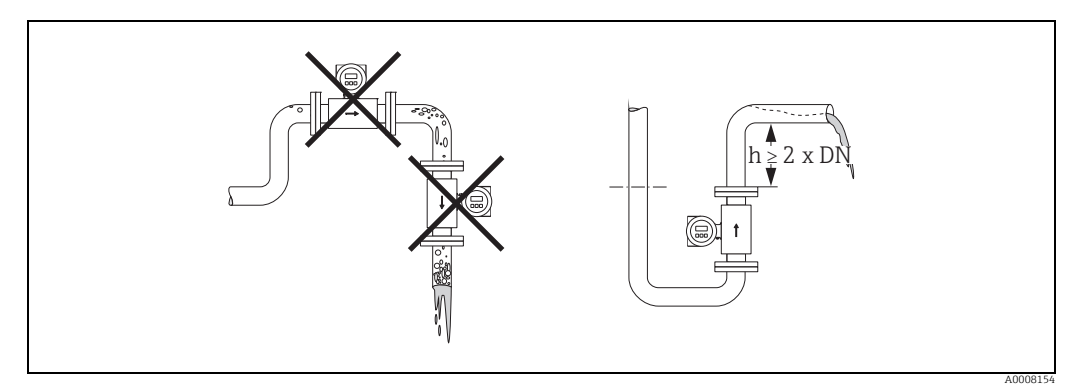

Fig. 6: Mounting location

### Installing pumps

Do not install the sensor on the intake side of a pump. This precaution is to avoid low pressure and the consequent risk of damage to the lining of the measuring tube. Information on the lining's resistance to partial vacuum  $\rightarrow \cong 132$ .

It might be necessary to install pulse dampers in systems incorporating reciprocating, diaphragm or peristaltic pumps. Information on the measuring system's resistance to vibration and shock  $\rightarrow \cong 127$ .

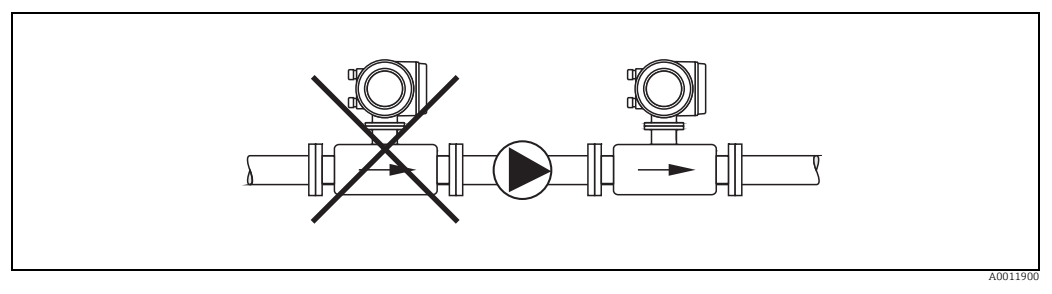

Fig. 7: Installing pumps

### Partially filled pipes

Partially filled pipes with gradients necessitate a drain-type configuration. The Empty Pipe Detection function offers additional protection by detecting empty or partially filled pipes  $\rightarrow \textcircled{B}$  99.

# Caution!

Risk of solids accumulating. Do not install the sensor at the lowest point in the drain. It is advisable to install a cleaning valve.

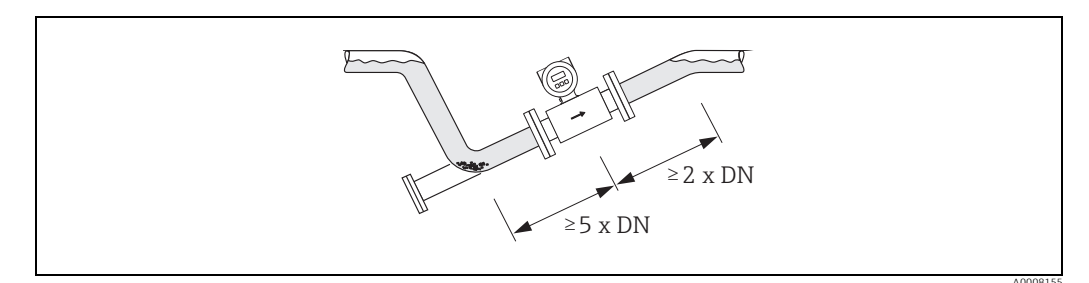

*Fig. 8:* Installation in partially filled pipe

### Down pipes

Install a siphon or a vent valve downstream of the sensor in down pipes longer than 5 m (16.3 ft). This precaution is to avoid low pressure and the consequent risk of damage to the lining of the measuring tube. This measure also prevents the system losing prime, which could cause air inclusions. Information on the lining's resistance to partial vacuum  $\rightarrow \square$  132.

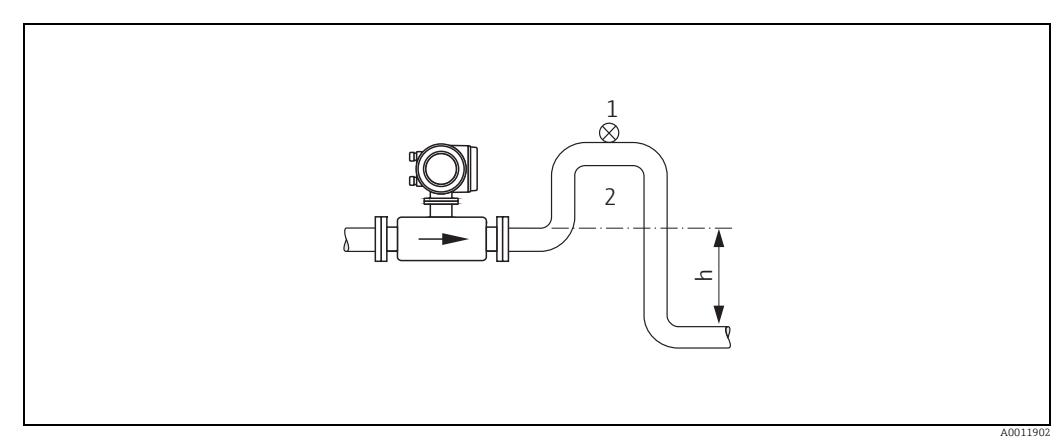

Fig. 9: Measures for installation in a down pipe

- 1 Vent valve
- 2 Siphon h Length of down pipe  $(h \ge 5 m (16.3 ft))$

# 3.2.3 Orientation

An optimum orientation position helps avoid gas and air accumulations and deposits in the measuring tube. Promag, nevertheless, supplies a range of functions and accessories for correct measuring of problematic fluids:

- Electrode Cleaning Circuitry (ECC) to prevent electrically conductive deposits in the measuring tube, e.g. for fluids causing buildup (see "Description of Device Functions" manual).
- Exchangeable Measuring Electrodes for abrasive fluids ( $\Rightarrow \square 121$ ).

### Vertical orientation

A vertical orientation is ideal in the following cases:

- For self-emptying piping systems and when using empty pipe detection.
- For sludge containing sand or stones and where the solids cause sedimentation.

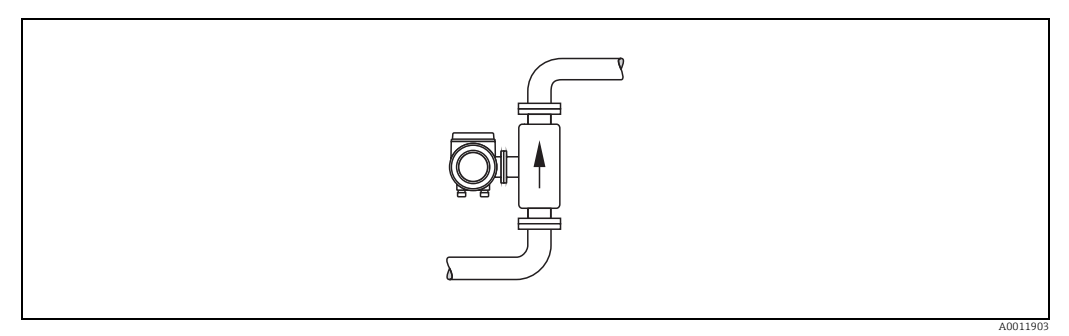

Fig. 10: Vertical orientation

### Horizontal orientation

The measuring electrode plane should be horizontal. This prevents brief insulation of the two electrodes by entrained air bubbles.

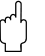

### Caution!

Empty Pipe Detection functions correctly with the measuring device installed horizontally only when the transmitter housing is facing upward (see diagram). Otherwise there is no guarantee that Empty Pipe Detection will respond if the measuring tube is only partially filled.

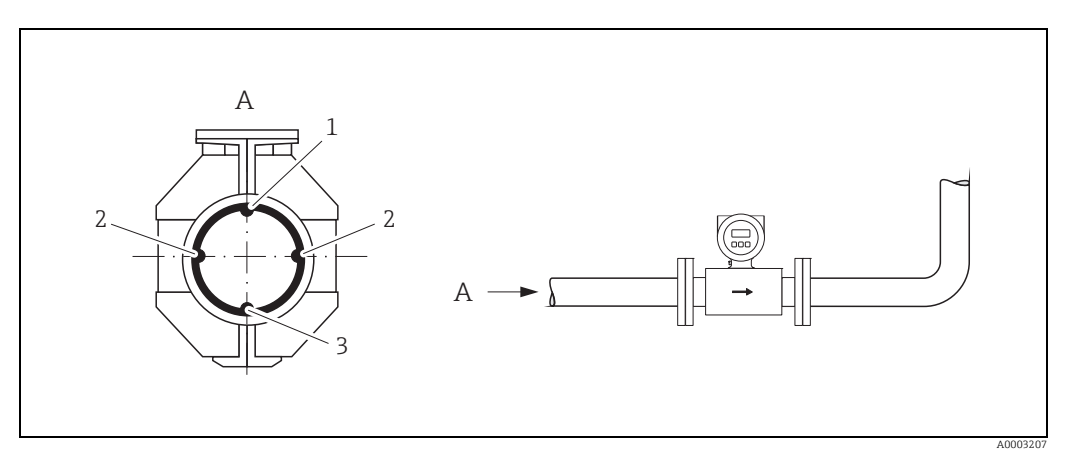

Fig. 11: Horizontal orientation

1

EPD electrode for empty pipe detection

- (not available for "measuring electrode only" option, not in Promag H, DN 2 to 8/  $\frac{1}{12}$  to 5/16"))
- 2 Measuring electrodes for signal detection 3 Reference electrode for potential equalizatio
  - Reference electrode for potential equalization (not available for "measuring electrode only" option, not in Promag H)

# 3.2.4 Inlet and outlet runs

If possible, install the sensor in a location upstream of fittings such as valves, T-pieces, elbows, etc.

Compliance with the following requirements for the inlet and outlet runs is necessary in order to ensure measuring accuracy.

- Inlet run  $\ge 5 \times DN$
- Outlet run  $\ge 2 \times DN$

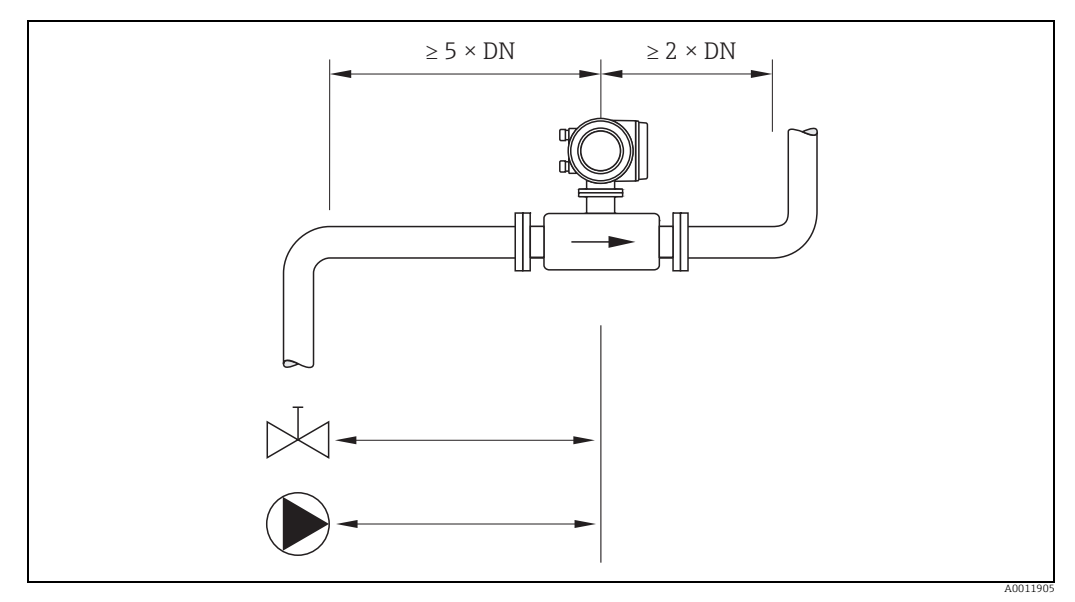

Fig. 12: Inlet and outlet runs

## 3.2.5 Vibrations

Secure and fix both the piping and the sensor if the vibrations are severe.

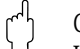

Caution!

It is advisable to install sensor and transmitter separately if vibration is excessively severe. Information on the permitted resistance to vibration and shock  $\rightarrow \cong 127$ .

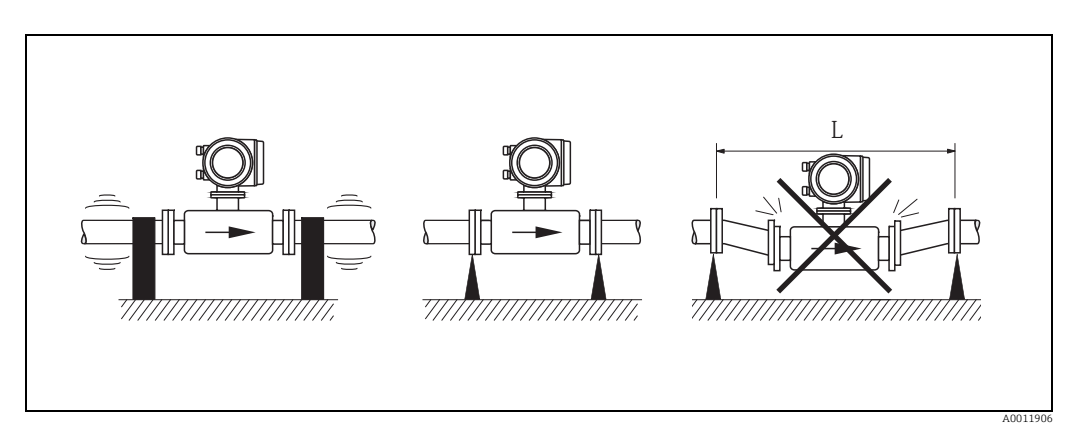

Fig. 13: Measures to prevent vibration of the measuring device (L > 10 m / 33 ft)

### 3.2.6 Foundations, supports

If the nominal diameter is DN  $\geq$  350 (14"), mount the sensor on a foundation of adequate load-bearing strength.

ግ Caution!

Risk of damage.

Do not support the weight of the sensor on the metal casing: the casing would buckle and damage the internal magnetic coils.

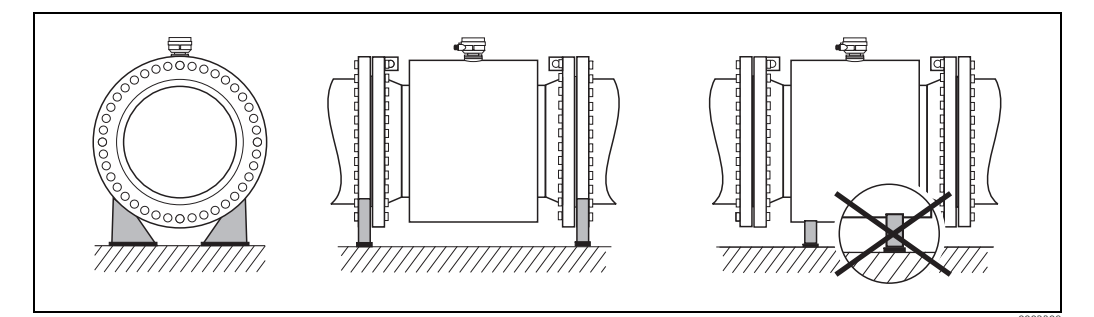

Fig. 14: Correct support for large nominal diameters ( $DN \ge 350 / 14$ ")

### 3.2.7 Adapters

Suitable adapters to DIN EN 545 (double-flange reducers) can be used to install the sensor in larger-diameter pipes. The resultant increase in the rate of flow improves measuring accuracy with very slow-moving fluids.

The nomogram shown here can be used to calculate the pressure loss caused by cross-section reduction.

#### Note!

- The nomogram only applies to liquids of viscosity similar to water.
- For Promag H the selection of a pipe with larger diameter for high viscosities of the fluid may be considered to reduce the pressure loss.
- 1. Calculate the ratio of the diameters d/D.
- 2. From the nomogram, read off the pressure loss as a function of fluid velocity (*downstream* from the reduction) and the d/D ratio.

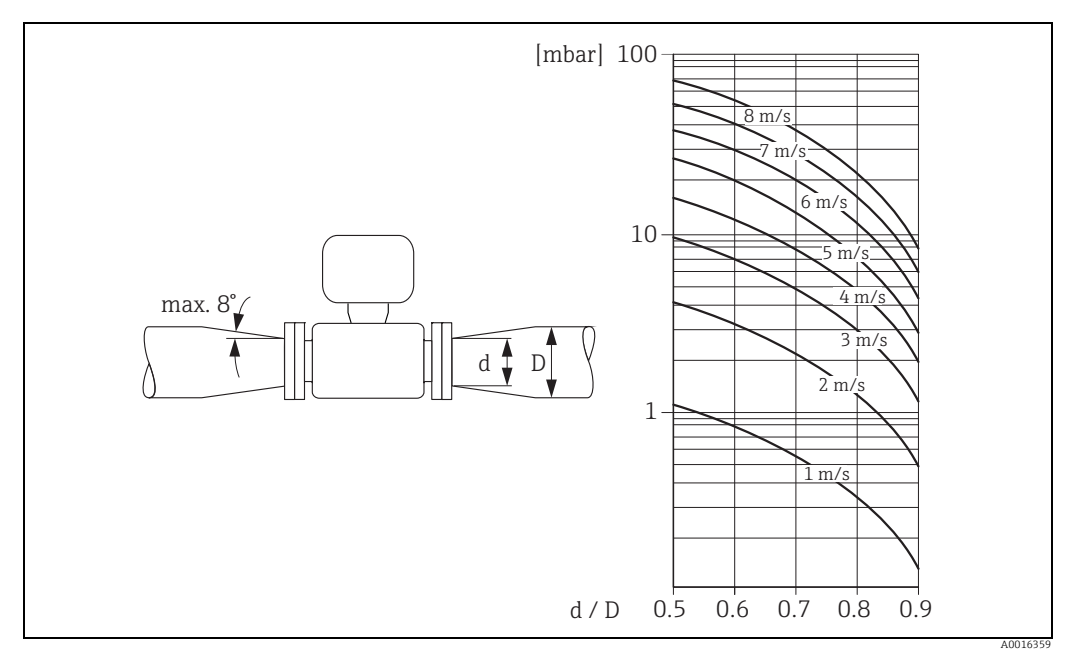

Fig. 15: Pressure loss due to adapters

## 3.2.8 Nominal diameter and flow rate

The diameter of the pipe and the flow rate determine the nominal diameter of the sensor. The optimum velocity of flow is between 2 and 3 m/s (6.5 to 9.8 ft/s)

The velocity of flow (v), moreover, has to be matched to the physical properties of the fluid: • v < 2 m/s (v < 6.5 ft/s): for low conductivity values

• v > 2 m/s (v > 6.5 ft/s): for media that produce buildup (e.g. milk with high fat content) Note!

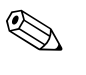

- A necessary increase in the flow velocity can be achieved by reducing the sensor nominal diameter → 
   16.
- For Promag H the selection of a pipe with nominal diameter > DN 8  $(\frac{3}{8})$  for fluids with high levels of solids may be considered, to improve the stability of the signal and cleanability due to larger electrodes.

### Recommended flow (SI units)

| Nominal diameter | Promag E/P           | Promag H               | Promag L         | Promag W       |
|------------------|----------------------|------------------------|------------------|----------------|
| [mm]             | Min./max. full scale | value (v ≈ 0.3 or 10 m | /s) in [dm³/min] |                |
| 2                | -                    | 0.06 to 1.8            | -                | -              |
| 4                | -                    | 0.25 to 7              | -                | -              |
| 8                | -                    | 1 to 30                | -                | -              |
| 15               | 4 to 100             | 4 to 100               | -                | -              |
| 25               | 9 to 300             | 9 to 300               | 9 to 300         | 9 to 300       |
| 32               | 15 to 500            | -                      | 15 to 500        | 15 to 500      |
| 40               | 25 to 700            | 25 to 700              | 25 to 700        | 25 to 700      |
| 50               | 35 to 1100           | 35 to 1100             | 35 to 1100       | 35 to 1100     |
| 65               | 60 to 2000           | 60 to 2000             | 60 to 2000       | 60 to 2000     |
| 80               | 90 to 3000           | 90 to 3000             | 90 to 3000       | 90 to 3000     |
| 100              | 145 to 4700          | 145 to 4700            | 145 to 4700      | 145 to 4700    |
| 125              | 220 to 7500          | 220 to 7500            | 220 to 7500      | 220 to 7500    |
| [mm]             | Min./max. full scale | value (v ≈ 0.3 or 10 m | /s) in [m³/h]    |                |
| 150              | 20 to 600            | 20 to 600              | 20 to 600        | 20 to 600      |
| 200              | 35 to 1100           | -                      | 35 to 1100       | 35 to 1100     |
| 250              | 55 to 1700           | -                      | 55 to 1700       | 55 to 1700     |
| 300              | 80 to 2400           | -                      | 80 to 2400       | 80 to 2400     |
| 350              | 110 to 3300          | -                      | 110 to 3300      | 110 to 3300    |
| 375              | -                    | -                      | 140 to 4200      | 140 to 4200    |
| 400              | 140 to 4200          | -                      | 140 to 4200      | 140 to 4200    |
| 450              | 180 to 5400          | -                      | 180 to 5400      | 180 to 5400    |
| 500              | 220 to 6600          | -                      | 220 to 6600      | 220 to 6600    |
| 600              | 310 to 9600          | -                      | 310 to 9600      | 310 to 9600    |
| 700              | -                    | -                      | 420 to 13500     | 420 to 13500   |
| 750              | -                    | -                      | 480 to 15200     | 480 to 15200   |
| 800              | -                    | -                      | 550 to 18000     | 550 to 18000   |
| 900              | -                    | -                      | 690 to 22500     | 690 to 22500   |
| 1000             | -                    | -                      | 850 to 28000     | 850 to 28000   |
| 1200             | -                    | -                      | 1250 to 40000    | 1250 to 40000  |
| 1400             | -                    | -                      | 1700 to 55000    | 1700 to 55000  |
| 1600             | -                    | -                      | 2200 to 70000    | 2200 to 70000  |
| 1800             | -                    | -                      | 2800 to 90000    | 2800 to 90000  |
| 2000             | -                    | -                      | 3400 to 110000   | 3400 to 110000 |
| 2200             | -                    | -                      | 4100 to 136000   | -              |
| 2400             | -                    | -                      | 4800 to 162000   | -              |

| Nominal diameter | Promag E/P Promag H Promag L |                        |                   | Promag W       |
|------------------|------------------------------|------------------------|-------------------|----------------|
| [inch]           | Min./max. full scale         | e value (v ≈ 0.3 or 10 | m/s) in [gal/min] |                |
| 1/12"            | -                            | 0.015 to 0.5           | _                 | -              |
| <sup>1</sup> /8" | _                            | 0.07 to 2              | -                 | -              |
| 3/8"             | -                            | 0.25 to 8              | -                 | -              |
| 1/2"             | 1.0 to 27                    | 1.0 to 27              | -                 | -              |
| 1"               | 2.5 to 80                    | 2.5 to 80              | 2.5 to 80         | 2.5 to 80      |
| 1 1⁄2"           | 7 to 190                     | 7 to 190               | 7 to 190          | 7 to 190       |
| 2"               | 10 to 300                    | 10 to 300              | 10 to 300         | 10 to 300      |
| 3"               | 24 to 800                    | 24 to 800              | 24 to 800         | 24 to 800      |
| 4"               | 40 to 1250                   | 40 to 1250             | 40 to 1250        | 40 to 1250     |
| 6"               | 90 to 2650                   | 90 to 2650             | 90 to 2650        | 90 to 2650     |
| 8"               | 155 to 4850                  | -                      | 155 to 4850       | 155 to 4850    |
| 10"              | 250 to 7500                  | -                      | 250 to 7500       | 250 to 7500    |
| 12"              | 350 to 10600                 | -                      | 350 to 10600      | 350 to 10600   |
| 14"              | 500 to 15000                 | -                      | 500 to 15000      | 500 to 15000   |
| 15"              | -                            | -                      | 600 to 19000      | 600 to 19000   |
| 16"              | 600 to 19000                 | -                      | 600 to 19000      | 600 to 19000   |
| 18"              | 800 to 24000                 | -                      | 800 to 24000      | 800 to 24000   |
| 20"              | 1000 to 30000                | -                      | 1000 to 30000     | 1000 to 30000  |
| 24"              | 1400 to 44000                | -                      | 1400 to 44000     | 1400 to 44000  |
| 28"              | -                            | -                      | 1900 to 60000     | 1900 to 60000  |
| 30"              | -                            | -                      | 2150 to 67000     | 2150 to 67000  |
| 32"              | -                            | -                      | 2450 to 80000     | 2450 to 80000  |
| 36"              | -                            | -                      | 3100 to 100000    | 3100 to 100000 |
| 40"              | -                            | -                      | 3800 to 125000    | 3800 to 125000 |
| 42"              | -                            | -                      | 4200 to 135000    | 4200 to 135000 |
| 48"              | -                            | -                      | 5500 to 175000    | 5500 to 175000 |
| [inch]           | Min./max. full scale         | e value (v ≈ 0.3 or 10 | m/s) in [Mgal/d]  |                |
| 54"              | -                            | -                      | 9 to 300          | 9 to 300       |
| 60"              | -                            | -                      | 12 to 380         | 12 to 380      |
| 66"              | -                            | -                      | 14 to 500         | 14 to 500      |
| 72"              | -                            | -                      | 16 to 570         | 16 to 570      |
| 78"              | -                            | -                      | 18 to 650         | 18 to 650      |
| 84"              |                              | _                      | 24 to 800         | _              |
| 90"              |                              | -                      | 27 to 910         | _              |

# Recommended flow (US units)

# 3.2.9 Length of connecting cable

In order to ensure measuring accuracy, please comply with the following instructions when installing the remote version:

- Secure the cable run or route the cable in an armored conduit. Movement of the cable can falsify the measuring signal, particularly if the fluid conductivity is low.
- Route the cable well clear of electrical machines and switching elements.
- Ensure potential equalization between sensor and transmitter, if necessary.
- The permissible cable length  $L_{max}$  depends on the fluid conductivity ( $\rightarrow \blacksquare$  16).

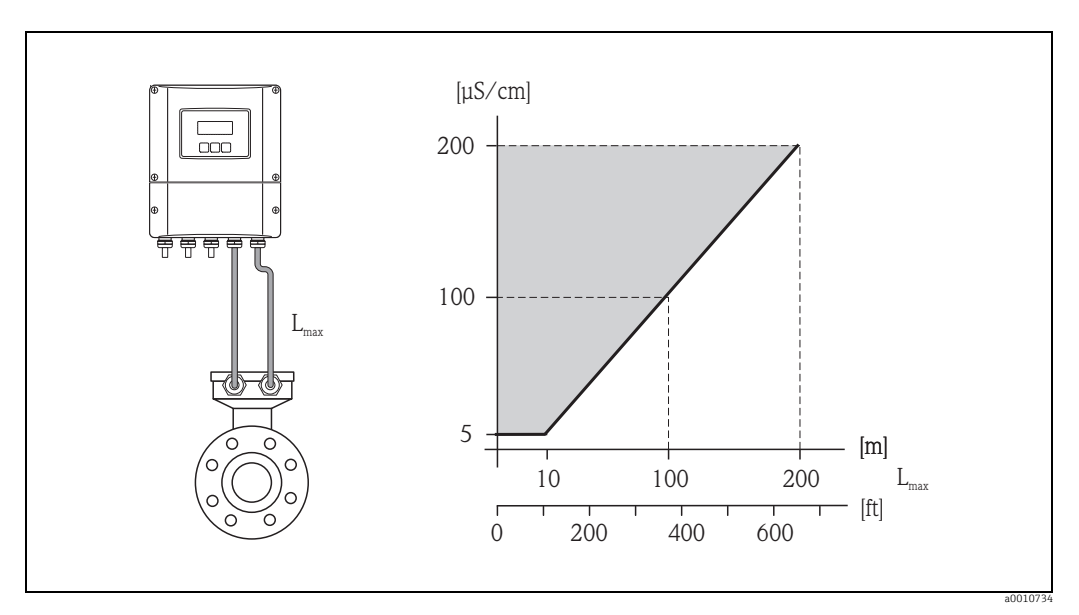

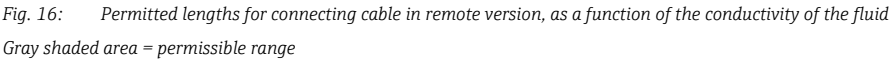

 $L_{max}$  = length of connecting cable

# 3.3 Installation

# 3.3.1 Installing the Promag E sensor

### Caution!

- The protective covers mounted on the two sensor flanges guard the PTFE lining, which is turned over the flanges. Consequently, do not remove these protection plates until immediately before the sensor is installed in the pipe.
- Protection plates must remain in place while the device is in storage.
- Make sure that the lining is not damaged or removed from the flanges.

### Note!

Bolts, nuts, seals, etc. are not included in the scope of supply and must be supplied by the customer.

The sensor is designed for installation between the two piping flanges:

- It is essential that you observe the necessary screw tightening torques on  $\rightarrow \square 21$ .
- If grounding disks are used, follow the mounting instructions which will be enclosed with the shipment.

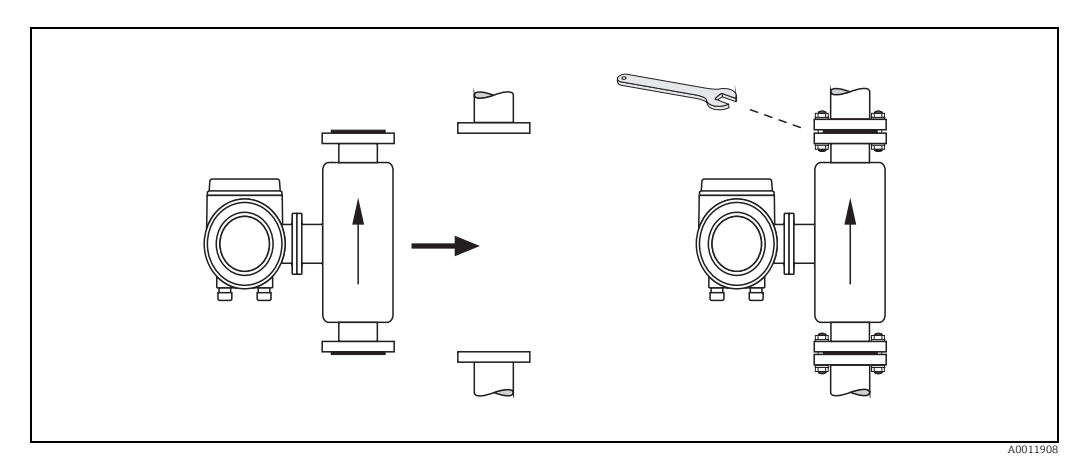

Fig. 17: Installing the Promag P sensor

### Seals

Comply with the following instructions when installing seals:

- PFA or PTFE lining  $\rightarrow$  seals are **not** required.
- Only use seals that comply with DIN EN 1514-1 for DIN flanges.
- Make sure that the seals do not protrude into the piping cross-section.

### Caution!

Risk of short circuit! Do not use electrically conductive sealing compound such as graphite. An electrically conductive layer could form on the inside of the measuring tube and short-circuit the measuring signal.

### Ground cable

- If necessary, special ground cables can be ordered as accessories for potential equalization,
   → 
   <sup>(1)</sup>
   102.
- For information on potential equalization and detailed installation instructions for using ground cables, please refer to  $\Rightarrow \textcircled{}{}$  57.

### Screw tightening torques (Promag E)

Please note the following:

- The screw tightening torques listed below apply only to lubricated threads and to pipes not subjected to tensile stress.
- Tighten the screws uniformly and in diagonally opposite sequence.
- Overtightening the screws will deform the sealing faces or damage the seals.

Tightening torques for:

- EN (DIN) → 🖹 21
- ASME → 🗎 22
- JIS → 🗎 22

| Nominal              | EN (DIN)              | Threaded                             | Flange thickness | Max. tightening torque |
|----------------------|-----------------------|--------------------------------------|------------------|------------------------|
| diameter             | Pressure rating       | fasteners                            | [mm]             | PTFE<br>[Nm]           |
| 15                   | PN 40                 | 4 × M 12                             | 16               | 11                     |
| 25                   | PN 40                 | 4 × M 12                             | 18               | 26                     |
| 32                   | PN 40                 | 4 × M 16                             | 18               | 41                     |
| 40                   | PN 40                 | 4 × M 16                             | 18               | 52                     |
| 50                   | PN 40                 | 4 × M 16                             | 20               | 65                     |
| 65 *                 | PN 16                 | 8 × M 16                             | 18               | 43                     |
| 80                   | PN 16                 | 8 × M 16                             | 20               | 53                     |
| 100                  | PN 16                 | 8 × M 16                             | 20               | 57                     |
| 125                  | PN 16                 | 8 × M 16                             | 20               | 75                     |
| 150                  | PN 16                 | 8 × M 20                             | 22               | 99                     |
| 200                  | PN 10                 | 8 × M 20                             | 24               | 141                    |
| 200                  | PN 16                 | 12 × M 20                            | 24               | 94                     |
| 250                  | PN 10                 | 12 × M 20                            | 21               | 110                    |
| 250                  | PN 16                 | 12 × M 20                            | 20               | 131                    |
| 300                  | PN 10                 | $12 \times M 24$<br>$12 \times M 20$ | 20               | 125                    |
| 300                  | DN 16                 | 12 × M 20                            | 20               | 120                    |
| 350                  | PN 6                  | $12 \times M 24$<br>$12 \times M 20$ | 20               | 200                    |
| 350                  | PN 10                 | 16 × M 20                            | 26               | 188                    |
| 350                  | DN 16                 | 16 × M 20                            | 30               | 254                    |
| 400                  | DN 6                  | 16 × M 20                            | 22               | 166                    |
| 400                  | DN 10                 | 16 × M 24                            | 22               | 260                    |
| 400                  | DN 16                 | $10 \times M 24$                     | 20               | 200                    |
| 400                  | PN 10                 | 10 × M 27                            | 22               | 202                    |
| 450                  | DN 10                 | 10 × M 20                            | 22               | 202                    |
| 450                  | PN 10                 | 20 × M 24                            | 20               | 200                    |
| 450                  | PIN 10                | 20 × M 27                            | 40               | 500                    |
| 500                  | PIN 0                 | 20 × M 20                            | 24               | 1/6                    |
| 500                  | PN 10                 | 20 × M 24                            | 28               | 200                    |
| 500                  | PIN 16                | 20 × M 30                            | 54               | 448                    |
| 600                  | PIN 6                 | 20 × M 24                            | 30               | 242                    |
| 600                  | PN 10                 | 20 × M 27                            | 28               | 345                    |
| 600 *                | PN 16                 | 20 × M 33                            | 36               | 658                    |
| * Designed acc. to E | IN 1092-1 (not to DIN | 2501)                                |                  |                        |

Promag E screw tightening torques for EN 1092-1, PN 6/10/16, P245GH/stainless-steel; Calculated according to EN 1591-1:2014 for flanges according to EN 1092-1:2013

| Nominal<br>diameter<br>[mm] | EN(DIN)<br>Pressure rating | Threaded<br>fasteners | Flange thickness [mm] | Nom. tightening torque<br>PTFE<br>[Nm] |
|-----------------------------|----------------------------|-----------------------|-----------------------|----------------------------------------|
| 350                         | PN 10                      | 16 × M 20             | 26                    | 60                                     |
| 350                         | PN 16                      | 16 × M 24             | 30                    | 115                                    |

| Nominal<br>diameter | EN(DIN)<br>Pressure rating | Threaded<br>fasteners | Flange thickness | Nom. tightening torque<br>PTFE |
|---------------------|----------------------------|-----------------------|------------------|--------------------------------|
| [mm]                | 5                          |                       | [mm]             | [Nm]                           |
| 400                 | PN 10                      | 16 × M 24             | 26               | 90                             |
| 400                 | PN 16                      | 16 × M 27             | 32               | 155                            |
| 450                 | PN 10                      | 20 × M 24             | 28               | 90                             |
| 450                 | PN 16                      | 20 × M 27             | 34               | 155                            |
| 500                 | PN 10                      | 20 × M 24             | 28               | 100                            |
| 500                 | PN 16                      | 20 × M 30             | 36               | 205                            |
| 600                 | PN 10                      | 20 × M 27             | 30               | 150                            |
| 600                 | PN 16                      | 20 × M 33             | 40               | 310                            |

Promag E screw tightening torques for ASME B16.5, Class 150

| Nominal diameter |        | ASME            | Threaded fasteners       | Max. tightening torque |            |  |  |
|------------------|--------|-----------------|--------------------------|------------------------|------------|--|--|
|                  |        |                 |                          | PTFE                   |            |  |  |
| [mm]             | [inch] | Pressure rating |                          | [Nm]                   | [lbf · ft] |  |  |
| 15               | 1⁄2"   | Class 150       | $4 \times \frac{1}{2}$ " | 6                      | 4          |  |  |
| 25               | 1"     | Class 150       | $4 \times \frac{1}{2}$ " | 11                     | 8          |  |  |
| 40               | 1 1/2" | Class 150       | $4 \times \frac{1}{2}$ " | 24                     | 18         |  |  |
| 50               | 2"     | Class 150       | 4 × 5/8"                 | 47                     | 35         |  |  |
| 80               | 3"     | Class 150       | 4 × 5/8"                 | 79                     | 58         |  |  |
| 100              | 4"     | Class 150       | 8 × 5/8"                 | 56                     | 41         |  |  |
| 150              | 6"     | Class 150       | 8 × ¾"                   | 106                    | 78         |  |  |
| 200              | 8"     | Class 150       | 8 × ¾"                   | 143                    | 105        |  |  |
| 250              | 10"    | Class 150       | 12 × 7/8"                | 135                    | 100        |  |  |
| 300              | 12"    | Class 150       | 12 × 7/8"                | 178                    | 131        |  |  |
| 350              | 14"    | Class 150       | 12 × 1"                  | 260                    | 192        |  |  |
| 400              | 16"    | Class 150       | 16 × 1"                  | 246                    | 181        |  |  |
| 450              | 18"    | Class 150       | 16 × 1 1/8"              | 371                    | 274        |  |  |
| 500              | 20"    | Class 150       | 20 × 1 1/8"              | 341                    | 252        |  |  |
| 600              | 24"    | Class 150       | 20 × 1 ¼"                | 477                    | 352        |  |  |

# Promag E screw tightening torques for JIS B2220, 10/20K

| Nominal diameter | JIS             | Threaded fasteners | Max. tightening torque PTFE |
|------------------|-----------------|--------------------|-----------------------------|
| [mm]             | Pressure rating |                    | [Nm]                        |
| 15               | 20K             | 4 × M 12           | 16                          |
| 25               | 20K             | 4 × M 16           | 32                          |
| 32               | 20K             | 4 × M 16           | 38                          |
| 40               | 20K             | 4 × M 16           | 41                          |
| 50               | 10K             | 4 × M 16           | 54                          |
| 65               | 10K             | 4 × M 16           | 74                          |
| 80               | 10K             | 8 × M 16           | 38                          |
| 100              | 10K             | 8 × M 16           | 47                          |
| 125              | 10K             | 8 × M 20           | 80                          |
| 150              | 10K             | 8 × M 20           | 99                          |
| 200              | 10K             | 12 × M 20          | 82                          |
| 250              | 10K             | 12 × M 22          | 133                         |
| 300              | 10K             | 16 × M 22          | 99                          |

## 3.3.2 Installing the Promag H sensor

The sensor is supplied, as per your order, with or without installed process connections. Installed process connections are screwed onto the sensor using 4 or 6 hexagonal-headed bolts.

Caution!

Depending on the application and the length of the pipe, the sensor must be supported or more securely mounted if necessary. Particularly when using process connections made of plastic, it is essential that the sensor be mounted securely. A wall mounting kit for this purpose can be ordered separately as an accessory from Endress+Hauser ( $\rightarrow \square$  102).

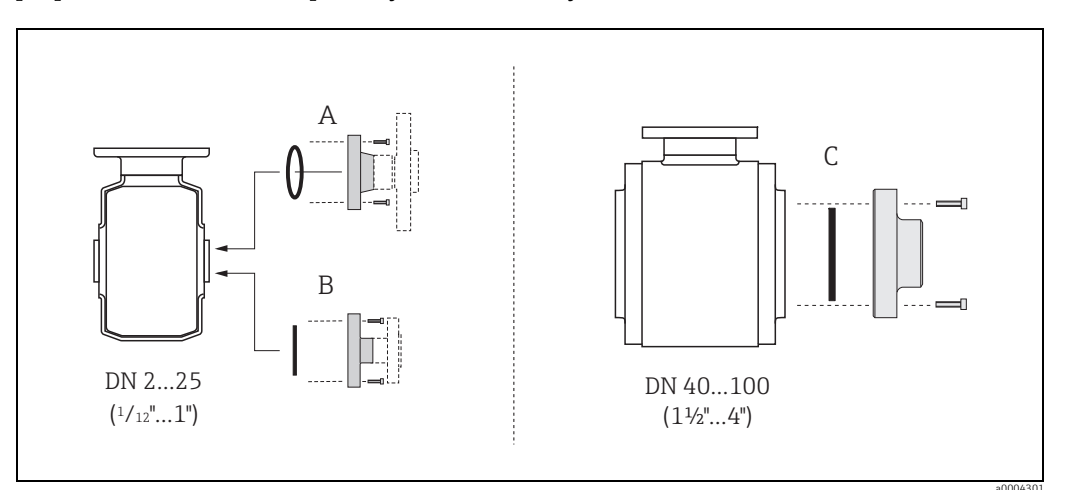

Fig. 18: Promag H process connections

A = DN 2 to 25 ( $\frac{y_{12}}{to 1"}$ ) / Process connections with O-ring Weld nipple (DIN EN ISO 1127, ODT / SMS), flange (EN (DIN), ASME, JIS), flange made of PVDF (EN (DIN), ASME, JIS), external thread, internal thread, hose connection, PVC adhesive fitting

#### B = DN 2 to 25 ( $\frac{1}{12}$ to 1") / Process connections with aseptic molded seal

Weld nipple (EN 10357 (DIN 11850), ODT / SMS), clamp (ISO 2852, DIN 32676, L14 AM7), coupling (DIN 11851, DIN 11864-1, SMS 1145), flange DIN 11864-2

*C* = DN 40 to 150 / 1<sup>1</sup>/<sub>2</sub> to 6") / Process connections with aseptic molded seal Weld nipple (EN 10357 (DIN 11850), ODT / SMS), clamp (ISO 2852, DIN 32676, L14 AM7), coupling (DIN 11851, DIN 11864-1, ISO 2853, SMS 1145), flange DIN 11864-2

### Seals

When mounting the process connections, please ensure that the relevant seals are clean and properly centered.

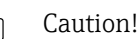

- In the case of metallic process connections, the screws must be fully tightened. The process
  connection forms a metallic connection with the sensor, which ensures a defined
  compression of the seal.
- In the case of process connections made of plastic, the maximum screw tightening torques for lubricated threads (7 Nm / 5.2 lbf ft) must be adhered to. In the case of plastic flanges, a seal must always be used between the connection and the counterflange.

### Using and installing grounding rings (DN 2 to 25 / $\frac{1}{12}$ to 1")

In case the process connections are made of plastic (e.g. flanges or adhesive fittings), the potential between the sensor and the fluid must be equalized using additional ground rings. If the ground rings are not installed this can affect the accuracy of the measurements or cause the destruction of the sensor through the galvanic corrosion of the electrodes.

### Caution!

- Depending on the option ordered, plastic rings may be installed at the process connections instead of ground rings. These plastic rings serve only as spacers and have no potential equalization function. In addition, they provide a sealing function at the interface between the sensor and process connection. For this reason, with process connections without ground rings, these plastic rings/seals must not be removed, or must always be installed.
- Ground rings can be ordered separately from Endress+Hauser as accessories  $\rightarrow \cong 102$ . When placing the order, make certain that the ground ring is compatible with the material used for the electrodes. Otherwise, there is a risk that the electrodes may be destroyed by galvanic corrosion! Information about the materials can be found on  $\rightarrow \bigoplus 144$ .
- Ground rings, including the seals, are mounted within the process connections. Therefore, the fitting length is not affected.
- 1. Loosen the four or six hexagonal headed bolts (1) and remove the process connection from the sensor (4).
- 2. Remove the plastic ring (3), including the two O-ring seals (2).
- 3. Place one seal (2) in the groove of the process connection.
- 4. Place the metal ground ring (3) on the process connection.
- 5. Now place the second seal (2) in the groove of the ground ring.
- Finally, mount the process connection on the sensor again. With plastic process 6. connections, note the max. torques for lubricated threads (7 Nm / 5.2 lbf ft).

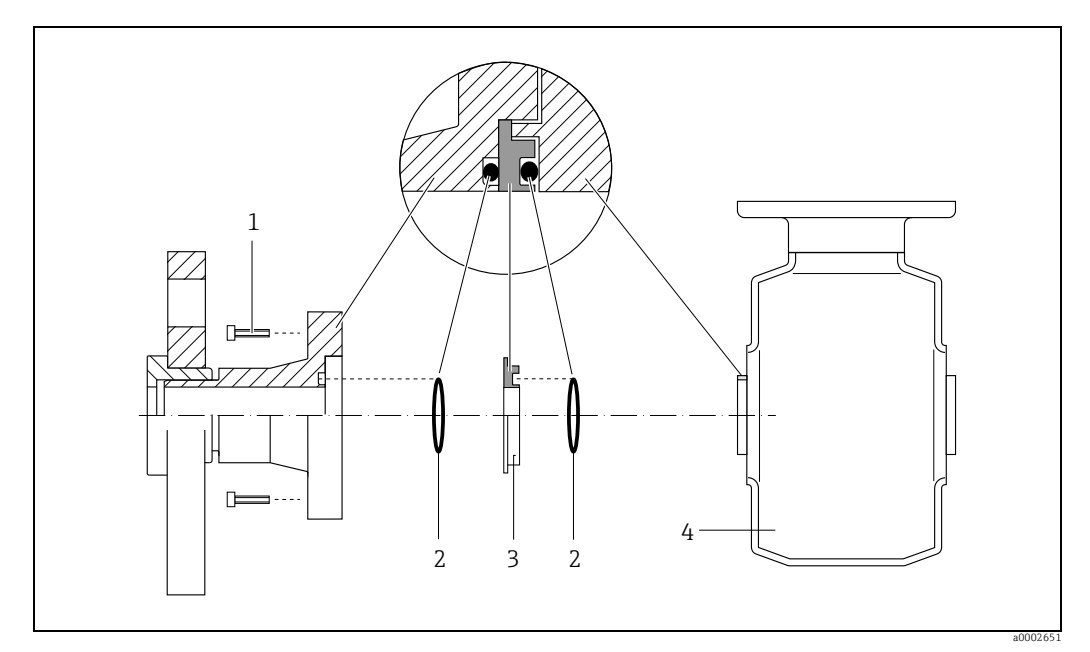

Fig. 19: Installing grounding rings in the Promag H (DN 2 to 25 /  $\frac{1}{12}$  to 1")

1 = Hexagonal-headed bolts, process connection

3 = Grounding ring or plastic ring (spacer) 4 = Sensor

<sup>2 =</sup> O-ring seals

### Welding the transmitter into the pipe (weld nipple)

### Caution!

Risk of electronics being destroyed. Please ensure that the welding system is *not* grounded via the sensor or transmitter.

- 1. Secure the sensor using several welding points in the piping. A welding jig suitable for this purpose can be ordered separately as an accessory  $\rightarrow \cong 102$ .
- 2. Loosen the screws at the process connection flange, and remove the sensor incl. seal from the piping.
- 3. Weld the process connection into the pipe.
- 4. Mount the sensor back into the pipe. When doing so, make sure that the seal is clean and positioned correctly.

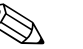

- Note!
- If the welding is done properly with thin-walled food pipes, the seal will not be damaged by heat even when mounted. Nonetheless, it is recommended that you dismantle the sensor and seal.
- For dismantling purposes, it must be possible to open the piping a total of approx. 8 mm.

### **Cleaning using pigs**

When cleaning using pigs, please note the internal diameters of the measuring tube and the process connection. All the dimensions and lengths of the sensor and transmitter are provided in the separate documentation "Technical Information"  $\rightarrow \square$  151.

### 3.3.3 Installing the Promag L sensor

### Caution!

- The protective covers mounted on the two sensor flanges (DN 25 to 300 / 1 to 12") are used to hold the lap joint flanges in place and to protect the PTFE liner during transportation. Consequently, do not remove these covers until **immediately before** the sensor is installed in the pipe.
- The covers must remain in place while the device is in storage.
- Make sure that the lining is not damaged or removed from the flanges.

### Note!

Bolts, nuts, seals, etc. are not included in the scope of supply and must be supplied by the customer.

The sensor is designed for installation between the two piping flanges.

- Observe in any case the necessary screw tightening torques on  $\rightarrow \cong 27$ .
- If grounding disks are used, follow the mounting instructions which will be enclosed with the shipment.
- To comply with the device specification, a concentrical installation in the measuring section is required.

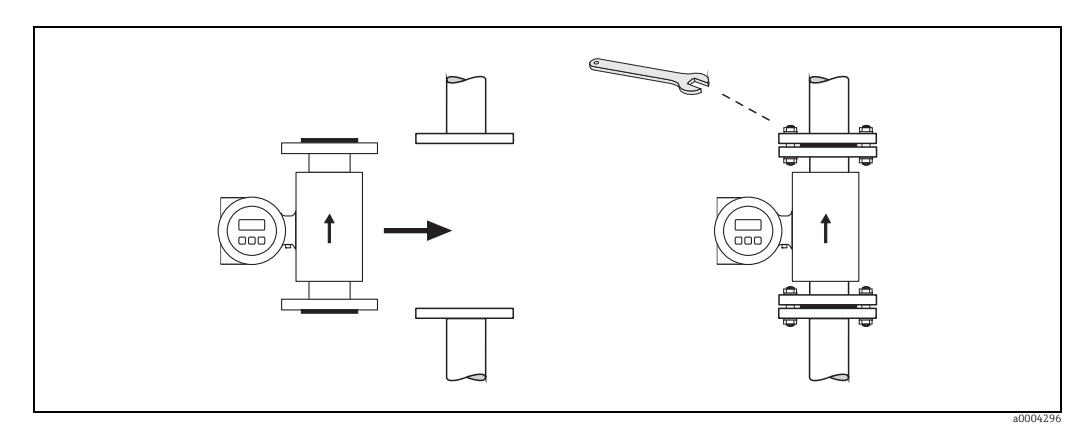

Fig. 20: Installing the Promag L sensor

### Seals

Comply with the following instructions when installing seals:

- Hard rubber lining  $\rightarrow$  additional seals are **always** necessary.
- Polyurethane lining  $\rightarrow$  **no** seals are required.
- PTFE lining  $\rightarrow$  **no** seals are required.
- For DIN flanges, use only seals according to EN 1514-1.
- Make sure that the seals do not protrude into the piping cross-section.

# Caution!

Risk of short circuit!

Do not use electrically conductive sealing compounds such as graphite! An electrically conductive layer could form on the inside of the measuring tube and short-circuit the measuring signal.

### Ground cable

### Screw tightening torques (Promag L)

Please note the following:

- The screw tightening torques listed below apply only to lubricated threads and to pipes not subjected to tensile stress.
- Tighten the screws uniformly and in diagonally opposite sequence.
- Overtightening the screws will deform the sealing faces or damage the seals.

Promag L screw tightening torques for EN 1092-1 (DIN 2501), PN 6/10/16

| Nominal  | EN (DIN)        | Threaded  | Flange    | Max. tightening torque |              |      |
|----------|-----------------|-----------|-----------|------------------------|--------------|------|
| diameter |                 | fasteners | thickness | Hard rubber            | Polyurethane | PTFE |
| [mm]     | Pressure rating |           | [mm]      | [Nm]                   | [Nm]         | [Nm] |
| 25       | PN 10/16        | 4 × M 12  | 18        | -                      | 6            | 11   |
| 32       | PN 10/16        | 4 × M 16  | 18        | -                      | 16           | 27   |
| 40       | PN 10/16        | 4 × M 16  | 18        | -                      | 16           | 29   |
| 50       | PN 10/16        | 4 × M 16  | 18        | -                      | 15           | 40   |
| 65*      | PN 10/16        | 8 × M 16  | 18        | -                      | 10           | 22   |
| 80       | PN 10/16        | 8 × M 16  | 20        | -                      | 15           | 30   |
| 100      | PN 10/16        | 8 × M 16  | 20        | -                      | 20           | 42   |
| 125      | PN 10/16        | 8 × M 16  | 22        | -                      | 30           | 55   |
| 150      | PN 10/16        | 8 × M 20  | 22        | -                      | 50           | 90   |
| 200      | PN 16           | 12 × M 20 | 24        | -                      | 65           | 87   |
| 250      | PN 16           | 12 × M 24 | 26        | -                      | 126          | 151  |
| 300      | PN 16           | 12 × M 24 | 28        | -                      | 139          | 177  |
| 350      | PN 6            | 12 × M 20 | 22        | 111                    | 120          | -    |
| 350      | PN 10           | 16 × M 20 | 26        | 112                    | 118          | -    |
| 350      | PN 16           | 16 × M 24 | 30        | 152                    | 165          | -    |
| 400      | PN 6            | 16 × M 20 | 22        | 90                     | 98           | -    |
| 400      | PN 10           | 16 × M 24 | 26        | 151                    | 167          | -    |
| 400      | PN 16           | 16 × M 27 | 32        | 193                    | 215          | -    |
| 450      | PN 6            | 16 × M 20 | 22        | 112                    | 126          | -    |
| 450      | PN 10           | 20 × M 24 | 28        | 153                    | 133          | -    |
| 500      | PN 6            | 20 × M 20 | 24        | 119                    | 123          | -    |
| 500      | PN 10           | 20 × M 24 | 28        | 155                    | 171          | -    |
| 500      | PN 16           | 20 × M 30 | 34        | 275                    | 300          | -    |
| 600      | PN 6            | 20 × M 24 | 30        | 139                    | 147          | -    |
| 600      | PN 10           | 20 × M 27 | 28        | 206                    | 219          | -    |
| 600*     | PN 16           | 20 × M 33 | 36        | 415                    | 443          | -    |
| 700      | PN 6            | 24 × M 24 | 24        | 148                    | 139          | -    |
| 700      | PN 10           | 24 × M 27 | 30        | 246                    | 246          | -    |
| 700      | PN 16           | 24 × M 33 | 36        | 278                    | 318          | -    |
| 800      | PN 6            | 24 × M 27 | 24        | 206                    | 182          | -    |
| 800      | PN 10           | 24 × M 30 | 32        | 331                    | 316          | -    |
| 800      | PN 16           | 24 × M 36 | 38        | 369                    | 385          | -    |
| 900      | PN 6            | 24 × M 27 | 26        | 230                    | 637          | -    |
| 900      | PN 10           | 28 × M 30 | 34        | 316                    | 307          | -    |
| 900      | PN 16           | 28 × M 36 | 40        | 353                    | 398          | -    |
| 1000     | PN 6            | 28 × M 27 | 26        | 218                    | 208          | -    |
| 1000     | PN 10           | 28 × M 33 | 34        | 402                    | 405          | -    |
| 1200     | PN 6            | 32 × M 30 | 28        | 319                    | 299          | -    |
| 1200     | PN 10           | 32 × M 36 | 38        | 564                    | 568          | -    |
| 1200     | PN 16           | 32 × M 45 | 48        | 701                    | 753          | -    |
| 1400     | PN 6            | 36 × M 33 | 32        | 430                    | -            | -    |
| 1400     | PN 10           | 36 × M 39 | 42        | 654                    | -            | -    |
| 1400     | PN 16           | 36 × M 45 | 52        | 729                    | -            | -    |
| 1600     | PN 6            | 40 × M 33 | 34        | 440                    | -            | -    |
| 1600     | PN 10           | 40 × M 45 | 46        | 946                    | -            | -    |
| 1600     | PN 16           | 40 × M 52 | 58        | 1007                   | -            | -    |
| 1800     | PN 6            | 44 × M 36 | 36        | 547                    | -            |      |

| Nominal            | EN (DIN)          | Threaded  | Flange    | Max. tightening torque |              |      |
|--------------------|-------------------|-----------|-----------|------------------------|--------------|------|
| diameter           |                   | fasteners | thickness | Hard rubber            | Polyurethane | PTFE |
| [mm]               | Pressure rating   |           | [mm]      | [Nm]                   | [Nm]         | [Nm] |
| 1800               | PN 10             | 44 × M 45 | 50        | 961                    | -            | -    |
| 1800               | PN 16             | 44 × M 52 | 62        | 1108                   | -            | -    |
| 2000               | PN 6              | 48 × M 39 | 38        | 629                    | -            | -    |
| 2000               | PN 10             | 48 × M 45 | 54        | 1047                   | -            | -    |
| 2000               | PN 16             | 48 × M 56 | 66        | 1324                   | -            | -    |
| 2200               | PN 6              | 52 × M 39 | 42        | 698                    | -            | -    |
| 2200               | PN 10             | 52 × M 52 | 58        | 1217                   | -            | -    |
| 2400               | PN 6              | 56 × M 39 | 44        | 768                    | -            | -    |
| 2400               | PN 10             | 56 × M 52 | 62        | 1229                   | -            | -    |
| * Designed acc. to | EN 1092-1 (not to | DIN 2501) |           |                        |              |      |

Promag L screw tightening torques for EN 1092-1, PN 6/10/16, P245GH/stainless-steel; Calculated according to EN 1591-1:2014 for flange according to EN 1092-1:2013

| Nominal  | EN(DIN)         | Threaded  | Flange Nom. tightening torques |             | J torques    |
|----------|-----------------|-----------|--------------------------------|-------------|--------------|
| diameter | pressure rating | fastener  | thickness                      | Hard rubber | Polyurethane |
| [mm]     |                 |           | [mm]                           | [Nm]        | [Nm]         |
| 350      | PN 6            | 12 × M 20 | 22                             | 60          | 75           |
| 350      | PN 10           | 16 × M 20 | 26                             | 70          | 80           |
| 400      | PN 6            | 16 × M 20 | 22                             | 65          | 70           |
| 400      | PN 10           | 16 × M 24 | 26                             | 100         | 120          |
| 400      | PN 16           | 16 × M 27 | 32                             | 175         | 190          |
| 450      | PN 6            | 16 × M 20 | 22                             | 70          | 90           |
| 450      | PN 10           | 20 × M 24 | 28                             | 100         | 110          |
| 500      | PN 6            | 20 × M 20 | 24                             | 65          | 70           |
| 500      | PN 10           | 20 × M 24 | 28                             | 110         | 120          |
| 500      | PN 16           | 20 × M 30 | 36                             | 225         | 235          |
| 600      | PN 6            | 20 × M 24 | 30                             | 105         | 105          |
| 600      | PN 10           | 20 × M 27 | 30                             | 165         | 160          |
| 600      | PN 16           | 20 × M 33 | 40                             | 340         | 340          |
| 700      | PN 6            | 24 × M 24 | 30                             | 110         | 110          |
| 700      | PN 10           | 24 × M 27 | 35                             | 190         | 190          |
| 700      | PN 16           | 24 × M 33 | 40                             | 340         | 340          |
| 800      | PN 6            | 24 × M 27 | 30                             | 145         | 145          |
| 800      | PN 10           | 24 × M 30 | 38                             | 260         | 260          |
| 800      | PN 16           | 24 × M 36 | 41                             | 465         | 455          |
| 900      | PN 6            | 24 × M 27 | 34                             | 170         | 180          |
| 900      | PN 10           | 28 × M 30 | 38                             | 265         | 275          |
| 900      | PN 16           | 28 × M 36 | 48                             | 475         | 475          |
| 1000     | PN 6            | 28 × M 27 | 38                             | 175         | 185          |
| 1000     | PN 10           | 28 × M 33 | 44                             | 350         | 360          |
| 1000     | PN 16           | 28 × M 39 | 59                             | 630         | 620          |
| 1200     | PN 6            | 32 × M 30 | 42                             | 235         | 250          |
| 1200     | PN 10           | 32 × M 36 | 55                             | 470         | 480          |
| 1200     | PN 16           | 32 × M 45 | 78                             | 890         | 900          |
| 1400     | PN 6            | 36 × M 33 | 56                             | 300         | -            |
| 1400     | PN 10           | 36 × M 39 | 65                             | 600         | -            |
| 1400     | PN 16           | 36 × M 45 | 84                             | 1050        | -            |
| 1600     | PN 6            | 40 × M 33 | 63                             | 340         | -            |
| 1600     | PN 10           | 40 × M 45 | 75                             | 810         | -            |
| 1600     | PN 16           | 40 × M 52 | 102                            | 1420        | -            |
| 1800     | PN 6            | 44 × M 36 | 69                             | 430         | -            |
| 1800     | PN 10           | 44 × M 45 | 85                             | 920         | -            |
| 1800     | PN 16           | 44 × M 52 | 110                            | 1600        | -            |

| Nominal  | EN(DIN)         | Threaded  | Flange    | Nom. tightening torques |              |
|----------|-----------------|-----------|-----------|-------------------------|--------------|
| diameter | pressure rating | fastener  | thickness | Hard rubber             | Polyurethane |
| [mm]     |                 |           | [mm]      | [Nm]                    | [Nm]         |
| 2000     | PN 6            | 48 × M 39 | 74        | 530                     | -            |
| 2000     | PN 10           | 48 × M 45 | 90        | 1040                    | -            |
| 2000     | PN 16           | 48 × M 56 | 124       | 1900                    | -            |
| 2200     | PN 6            | 52 × M 39 | 81        | 580                     | -            |
| 2200     | PN 10           | 52 × M 52 | 100       | 1290                    | -            |
| 2400     | PN 6            | 56 × M 39 | 87        | 650                     | -            |
| 2400     | PN 10           | 56 × M 52 | 110       | 1410                    | -            |

Promag L screw tightening torques for ASME B16.5, Class 150

| Nom<br>diam | ninal<br>neter | ASME            | Threaded fasteners | Max. tightening torque |            |              |            |      |                  |
|-------------|----------------|-----------------|--------------------|------------------------|------------|--------------|------------|------|------------------|
|             |                | Pressure rating |                    | Hard r                 | rubber     | Polyurethane |            | PTFE |                  |
| [mm]        | [inch]         |                 |                    | [Nm]                   | [lbf · ft] | [Nm]         | [lbf · ft] | [Nm] | $[lbf \cdot ft]$ |
| 25          | 1"             | Class 150       | 4 × 5/8"           | -                      | -          | 5            | 4          | 14   | 13               |
| 40          | 1 1⁄2"         | Class 150       | 8 × 5/8"           | -                      | -          | 10           | 17         | 21   | 15               |
| 50          | 2"             | Class 150       | 4 × 5/8"           | -                      | -          | 15           | 11         | 40   | 29               |
| 80          | 3"             | Class 150       | 4 × 5/8"           | -                      | -          | 25           | 18         | 65   | 48               |
| 100         | 4"             | Class 150       | 8 × 5/8"           | -                      | -          | 20           | 15         | 44   | 32               |
| 150         | 6"             | Class 150       | 8 × ¾"             | -                      | -          | 45           | 33         | 90   | 66               |
| 200         | 8"             | Class 150       | 8 × ¾"             | -                      | -          | 65           | 48         | 87   | 64               |
| 250         | 10"            | Class 150       | 12 × 7/8"          | -                      | -          | 126          | 93         | 151  | 112              |
| 300         | 12"            | Class 150       | 12 × 7/8"          | -                      | -          | 146          | 108        | 177  | 131              |
| 350         | 14"            | Class 150       | 12 × 1"            | 135                    | 100        | 158          | 117        | -    | -                |
| 400         | 16"            | Class 150       | 16 × 1"            | 128                    | 94         | 150          | 111        | -    | -                |
| 450         | 18"            | Class 150       | 16 × 1 1/8"        | 204                    | 150        | 234          | 173        | -    | -                |
| 500         | 20"            | Class 150       | 20 × 1 1/8"        | 183                    | 135        | 217          | 160        | -    | -                |
| 600         | 24"            | Class 150       | 20 × 1 ¼"          | 268                    | 198        | 307          | 226        | -    | -                |

Promag L screw tightening torques for AWWA, Class D

| Non<br>dian | ninal<br>neter | AWWA            | Threaded fasteners | Max. tightening torque |                  |        |                  |      |                  |
|-------------|----------------|-----------------|--------------------|------------------------|------------------|--------|------------------|------|------------------|
|             |                | Pressure rating |                    | Hard                   | rubber           | Polyur | ethane           | PTFE |                  |
| [mm]        | [inch]         |                 |                    | [Nm]                   | $[lbf \cdot ft]$ | [Nm]   | $[lbf \cdot ft]$ | [Nm] | $[lbf \cdot ft]$ |
| 700         | 28"            | Class D         | 28 × 1 ¼"          | 247                    | 182              | 292    | 215              | -    | -                |
| 750         | 30"            | Class D         | 28 × 1 ¼"          | 287                    | 212              | 302    | 223              | -    | -                |
| 800         | 32"            | Class D         | 28 × 1 ½"          | 394                    | 291              | 422    | 311              | -    | -                |
| 900         | 36"            | Class D         | 32 × 1 ½"          | 419                    | 309              | 430    | 317              | -    | -                |
| 1000        | 40"            | Class D         | 36 × 1 ½"          | 420                    | 310              | 477    | 352              | -    | -                |
| -           | 42"            | Class D         | 36 × 1 ½"          | 528                    | 389              | 518    | 382              | -    | -                |
| 1200        | 48"            | Class D         | 44 × 1 ½"          | 552                    | 407              | 531    | 392              | -    | -                |

Promag L screw tightening torques for AS 2129, Table E

| Nominal<br>diameter | AS 2129         | Threaded<br>fasteners | Max. tightening torque |              |      |  |
|---------------------|-----------------|-----------------------|------------------------|--------------|------|--|
|                     | Pressure rating |                       | Hard rubber            | Polyurethane | PTFE |  |
| [mm]                |                 |                       | [Nm]                   | [Nm]         | [Nm] |  |
| 350                 | Table E         | 12 × M 24             | 203                    | -            | -    |  |
| 400                 | Table E         | 12 × M 24             | 226                    | -            | -    |  |
| 450                 | Table E         | 16 × M 24             | 226                    | -            | -    |  |
| 500                 | Table E         | 16 × M 24             | 271                    | -            | -    |  |
| 600                 | Table E         | 16 × M 30             | 439                    | -            | -    |  |
| 700                 | Table E         | 20 × M 30             | 355                    | -            | -    |  |
| 750                 | Table E         | 20 × M 30             | 559                    | -            | -    |  |

| Nominal<br>diameter | AS 2129         | Threaded fasteners | Max. tightening torque        |      |      |  |  |
|---------------------|-----------------|--------------------|-------------------------------|------|------|--|--|
|                     | Pressure rating |                    | Hard rubber Polyurethane PTFE |      |      |  |  |
| [mm]                |                 |                    | [Nm]                          | [Nm] | [Nm] |  |  |
| 800                 | Table E         | 20 × M 30          | 631                           | -    | -    |  |  |
| 900                 | Table E         | 24 × M 30          | 627                           | -    | -    |  |  |
| 1000                | Table E         | 24 × M 30          | 634                           | -    | -    |  |  |
| 1200                | Table E         | 32 × M 30          | 727                           | -    | -    |  |  |

Promag L screw tightening torques for AS 4087, PN16

| Nominal<br>diameter | AS 4087         | Threaded<br>fasteners | Max. tightening torque |              |      |  |
|---------------------|-----------------|-----------------------|------------------------|--------------|------|--|
|                     | Pressure rating |                       | Hard rubber            | Polyurethane | PTFE |  |
| [mm]                |                 |                       | [Nm]                   | [Nm]         | [Nm] |  |
| 350                 | PN 16           | 12 × M 24             | 203                    | -            | -    |  |
| 375                 | PN 16           | 12 × M 24             | 137                    | -            | -    |  |
| 400                 | PN 16           | 12 × M 24             | 226                    | -            | -    |  |
| 450                 | PN 16           | 12 × M 24             | 301                    | -            | -    |  |
| 500                 | PN 16           | 16 × M 24             | 271                    | -            | -    |  |
| 600                 | PN 16           | 16 × M 27             | 393                    | -            | -    |  |
| 700                 | PN 16           | 20 × M 27             | 330                    | -            | -    |  |
| 750                 | PN 16           | 20 × M 30             | 529                    | -            | -    |  |
| 800                 | PN 16           | 20 × M 33             | 631                    | -            | -    |  |
| 900                 | PN 16           | 24 × M 33             | 627                    | -            | -    |  |
| 1000                | PN 16           | 24 × M 33             | 595                    | -            | -    |  |
| 1200                | PN 16           | 32 × M 33             | 703                    | -            | -    |  |

# 3.3.4 Installing the Promag P sensor

### Caution!

- The protective covers mounted on the two sensor flanges guard the PTFE lining, which is turned over the flanges. Consequently, do not remove these protection plates until immediately before the sensor is installed in the pipe.
  - Protection plates must remain in place while the device is in storage.
  - Make sure that the lining is not damaged or removed from the flanges.

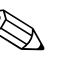

### Note!

Bolts, nuts, seals, etc. are not included in the scope of supply and must be supplied by the customer.

The sensor is designed for installation between the two piping flanges:

- It is essential that you observe the necessary screw tightening torques on  $\rightarrow \square$  32.
- If grounding disks are used, follow the mounting instructions which will be enclosed with the shipment.

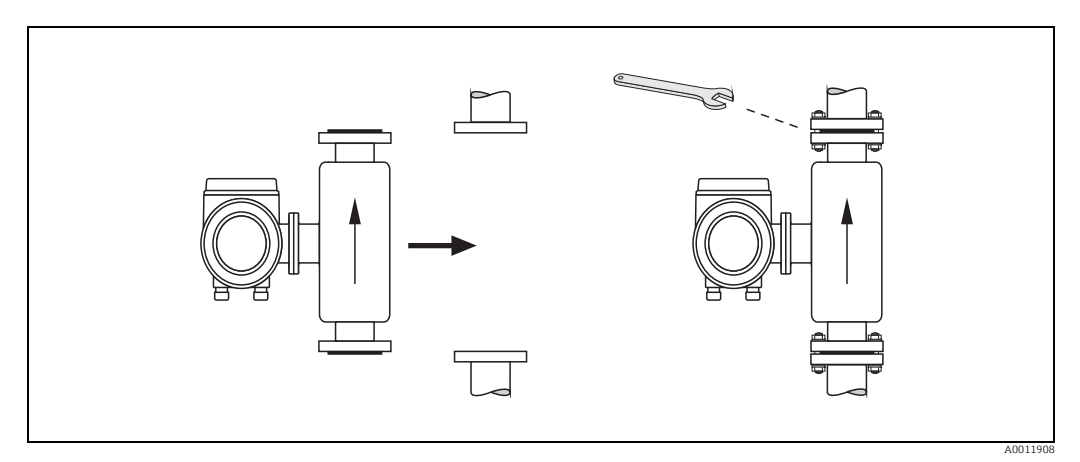

Fig. 21: Installing the Promag P sensor

### Seals

Comply with the following instructions when installing seals:

- PFA or PTFE lining  $\rightarrow$  seals are **not** required.
- Only use seals that comply with DIN EN 1514-1 for DIN flanges.
- Make sure that the seals do not protrude into the piping cross-section.

### Caution!

Risk of short circuit! Do not use electrically conductive sealing compound such as graphite. An electrically conductive layer could form on the inside of the measuring tube and short-circuit the measuring signal.

### Ground cable

- If necessary, special ground cables can be ordered as accessories for potential equalization,
   → 
   <sup>(1)</sup>
   102.
- For information on potential equalization and detailed installation instructions for using ground cables, please refer to  $\Rightarrow \textcircled{}{}$  57.

#### Installing the high-temperature version (with PFA lining)

The high-temperature version has a housing support for the thermal separation of sensor and transmitter. The high-temperature version is always used for applications in which high ambient temperatures are encountered in conjunction with high fluid temperatures. The high-temperature version is obligatory if the fluid temperature exceeds +150 °C (+300 °F).

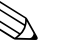

You will find information on permissible temperature ranges on  $\rightarrow \square$  128.

#### Insulation

Note!

Pipes generally have to be insulated if they carry very hot fluids to avoid energy losses and prevent accidental contact with pipes at temperatures that could cause injury. Guidelines regulating the insulation of pipes have to be taken into account.

### Caution!

Risk of electronics overheating. The housing support dissipates heat and its entire surface area must remain uncovered. Make sure that the sensor insulation does not extend past the top of the two sensor half-shells.

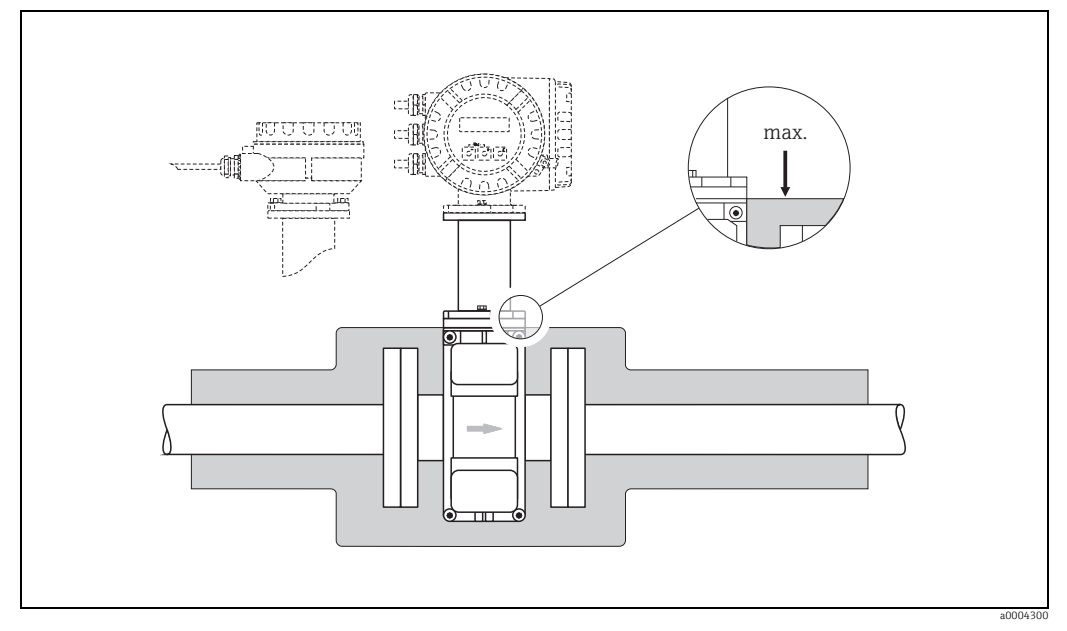

Fig. 22: Promag P sensor (high-temperature version): insulating the pipe

#### Screw tightening torques (Promag P)

Please note the following:

- The screw tightening torques listed below apply only to lubricated threads and to pipes not subjected to tensile stress.
- Tighten the screws uniformly and in diagonally opposite sequence.
- Overtightening the screws will deform the sealing faces or damage the seals.

Tightening torgues for:

- EN (DIN) → 🗎 33

- AS 2129 → 🖺 35
- AS 4087 → 🗎 35

| Nominal diameter      | EN (DIN)             | Screws    | Flange   | Max. tighte | ning torque |
|-----------------------|----------------------|-----------|----------|-------------|-------------|
|                       | Flessure faulig      |           | unckness | DTEE        | DEA         |
| [mm]                  |                      |           | [mm]     | [Nm]        | [Nm]        |
| 15                    | PN 40                | 4 × M 12  | 16       | 11          |             |
| 25                    | PN 40                | 4 × M 12  | 18       | 26          | 2.0         |
| 32                    | PN 40                | 4 × M 16  | 18       | 41          | 35          |
| 40                    | PN 40                | 4 × M 16  | 18       | 52          | 47          |
| 50                    | PN 40                | 4 × M 16  | 20       | 65          | 59          |
| 65 *                  | PN 16                | 8 × M 16  | 18       | 43          | 40          |
| 65                    | PN 40                | 8 × M 16  | 22       | 43          | 40          |
| 80                    | PN 16                | 8 × M 16  | 20       | 53          | 48          |
| 80                    | PN 40                | 8 × M 16  | 20       | 53          | 48          |
| 100                   | PN 16                | 8 × M 16  | 20       | 57          | 51          |
| 100                   | PN 40                | 8 × M 20  | 2.4      | 78          | 70          |
| 125                   | PN 16                | 8 × M 16  | 2.2      | 75          | 67          |
| 125                   | PN 40                | 8 × M 24  | 26       | 111         | 99          |
| 150                   | PN 16                | 8 × M 20  | 22       | 99          | 85          |
| 150                   | PN 40                | 8 × M 24  | 28       | 136         | 120         |
| 200                   | PN 10                | 8 × M 20  | 2.4      | 141         | 101         |
| 200                   | PN 16                | 12 × M 20 | 2.4      | 94          | 67          |
| 200                   | PN 25                | 12 × M 24 | 30       | 138         | 105         |
| 250                   | PN 10                | 12 × M 20 | 26       | 110         | _           |
| 250                   | PN 16                | 12 × M 24 | 26       | 131         | _           |
| 250                   | PN 25                | 12 × M 27 | 32       | 200         | _           |
| 300                   | PN 10                | 12 × M 20 | 26       | 125         | _           |
| 300                   | PN 16                | 12 × M 24 | 28       | 179         | _           |
| 300                   | PN 25                | 16 × M 27 | 34       | 204         | _           |
| 350                   | PN 10                | 16 × M 20 | 26       | 188         | _           |
| 350                   | PN 16                | 16 × M 24 | 30       | 254         | _           |
| 350                   | PN 25                | 16 × M 30 | 38       | 380         | _           |
| 400                   | PN 10                | 16 × M 24 | 26       | 260         | -           |
| 400                   | PN 16                | 16 × M 27 | 32       | 330         | -           |
| 400                   | PN 25                | 16 × M 33 | 40       | 488         | -           |
| 450                   | PN 10                | 20 × M 24 | 28       | 235         | -           |
| 450                   | PN 16                | 20 × M 27 | 40       | 300         | -           |
| 450                   | PN 25                | 20 × M 33 | 46       | 385         | -           |
| 500                   | PN 10                | 20 × M 24 | 28       | 265         | -           |
| 500                   | PN 16                | 20 × M 30 | 34       | 448         | -           |
| 500                   | PN 25                | 20 × M 33 | 48       | 533         | -           |
| 600                   | PN 10                | 20 × M 27 | 28       | 345         | -           |
| 600 *                 | PN 16                | 20 × M 33 | 36       | 658         | -           |
| 600                   | PN 25                | 20 × M 36 | 58       | 731         | -           |
| * Designed acc. to EN | 1092-1 (not to DIN 2 | 2501)     | I        | I           |             |

# Promag P screw tightening torques for EN 1092-1 (DIN 2501), PN 10/16/25/40

| Nominal<br>diamter<br>[mm] | EN (DIN)<br>pressure rating | Threaded<br>fasteners | Flange thickness [mm] | Nom. tightening torques<br>PTFE<br>[Nm] |
|----------------------------|-----------------------------|-----------------------|-----------------------|-----------------------------------------|
| 350                        | PN 10                       | 16 × M 20             | 26                    | 60                                      |
| 350                        | PN 16                       | 16 × M 24             | 30                    | 115                                     |
| 350                        | PN 25                       | 16 × M 30             | 38                    | 220                                     |
| 400                        | PN 10                       | 16 × M 24             | 26                    | 90                                      |
| 400                        | PN 16                       | 16 × M 27             | 32                    | 155                                     |
| 400                        | PN 25                       | 16 × M 33             | 40                    | 290                                     |
| 450                        | PN 10                       | 20 × M 24             | 28                    | 90                                      |
| 450                        | PN 16                       | 20 × M 27             | 34                    | 155                                     |
| 450                        | PN 25                       | 20 × M 33             | 46                    | 290                                     |
| 500                        | PN 10                       | 20 × M 24             | 28                    | 100                                     |
| 500                        | PN 16                       | 20 × M 30             | 36                    | 205                                     |
| 500                        | PN 25                       | 20 × M 33             | 48                    | 345                                     |
| 600                        | PN 10                       | 20 × M 27             | 30                    | 150                                     |
| 600                        | PN 16                       | 20 × M 33             | 40                    | 310                                     |
| 600                        | PN 25                       | 20 × M 36             | 48                    | 500                                     |

Promag P screw tightening torques for EN 1092-1, PN 10/16/25, P245GH/stainless-steel; Calculated according to EN 1591-1:2014 for flange according to EN 1092-1:2013

Promag P screw tightening torques for ASME B16.5, Class 150/300

| Nominal | diameter | ASME      | Screws      |      | Max. tighte | ening torque | 9          |
|---------|----------|-----------|-------------|------|-------------|--------------|------------|
|         |          | Pressure  |             | РТ   | FE          | P            | FA         |
| [mm]    | [inch]   | rating    |             | [Nm] | [lbf · ft]  | [Nm]         | [lbf · ft] |
| 15      | 1/2"     | Class 150 | 4 × 1/2"    | 6    | 4           | -            | -          |
| 15      | 1/2"     | Class 300 | 4 × 1/2"    | 6    | 4           | -            | -          |
| 25      | 1"       | Class 150 | 4 × 1/2"    | 11   | 8           | 10           | 7          |
| 25      | 1"       | Class 300 | 4 × 5/8"    | 14   | 10          | 12           | 9          |
| 40      | 1 1⁄2"   | Class 150 | 4 × 1/2"    | 24   | 18          | 21           | 15         |
| 40      | 1 1⁄2"   | Class 300 | 4 × ¾"      | 34   | 25          | 31           | 23         |
| 50      | 2"       | Class 150 | 4 × 5/8"    | 47   | 35          | 44           | 32         |
| 50      | 2"       | Class 300 | 8 × 5/8"    | 23   | 17          | 22           | 16         |
| 80      | 3"       | Class 150 | 4 × 5/8"    | 79   | 58          | 67           | 49         |
| 80      | 3"       | Class 300 | 8 × ¾"      | 47   | 35          | 42           | 31         |
| 100     | 4"       | Class 150 | 8 × 5/8"    | 56   | 41          | 50           | 37         |
| 100     | 4"       | Class 300 | 8 × ¾"      | 67   | 49          | 59           | 44         |
| 150     | 6"       | Class 150 | 8 × ¾"      | 106  | 78          | 86           | 63         |
| 150     | 6"       | Class 300 | 12 × ¾"     | 73   | 54          | 67           | 49         |
| 200     | 8"       | Class 150 | 8 × ¾"      | 143  | 105         | 109          | 80         |
| 250     | 10"      | Class 150 | 12 × 7/8"   | 135  | 100         | -            | -          |
| 300     | 12"      | Class 150 | 12 × 7/8"   | 178  | 131         | -            | -          |
| 350     | 14"      | Class 150 | 12 × 1"     | 260  | 192         | -            | -          |
| 400     | 16"      | Class 150 | 16 × 1"     | 246  | 181         | _            | -          |
| 450     | 18"      | Class 150 | 16 × 1 1/8" | 371  | 274         | -            | -          |
| 500     | 20"      | Class 150 | 20 × 1 1/8" | 341  | 252         | _            | -          |
| 600     | 24"      | Class 150 | 20 × 1 ¼"   | 477  | 352         | -            | -          |

| Nominal diameter | JIS             | Screws    | Max. tighter | ning torque  |
|------------------|-----------------|-----------|--------------|--------------|
|                  | Pressure rating |           | DTEE         | DEA          |
| []               |                 |           | PIFE         | PFA<br>[Nee] |
| [mm]             | 1.017           | ( )( 10   | [NM]         | [INM]        |
| 15               | 10K             | 4 × M 12  | 16           | -            |
| 15               | 20K             | 4 × M 12  | 16           | -            |
| 25               | 10K             | 4 × M 16  | 32           | 27           |
| 25               | 20K             | 4 × M 16  | 32           | 27           |
| 32               | 10K             | 4 × M 16  | 38           | -            |
| 32               | 20K             | 4 × M 16  | 38           | -            |
| 40               | 10K             | 4 × M 16  | 41           | 37           |
| 40               | 20K             | 4 × M 16  | 41           | 37           |
| 50               | 10K             | 4 × M 16  | 54           | 46           |
| 50               | 20K             | 8 × M 16  | 27           | 23           |
| 65               | 10K             | 4 × M 16  | 74           | 63           |
| 65               | 20K             | 8 × M 16  | 37           | 31           |
| 80               | 10K             | 8 × M 16  | 38           | 32           |
| 80               | 20K             | 8 × M 20  | 57           | 46           |
| 100              | 10K             | 8 × M 16  | 47           | 38           |
| 100              | 20K             | 8 × M 20  | 75           | 58           |
| 125              | 10K             | 8 × M 20  | 80           | 66           |
| 125              | 20K             | 8 × M 22  | 121          | 103          |
| 150              | 10K             | 8 × M 20  | 99           | 81           |
| 150              | 20K             | 12 × M 22 | 108          | 72           |
| 200              | 10K             | 12 × M 20 | 82           | 54           |
| 200              | 20K             | 12 × M 22 | 121          | 88           |
| 250              | 10K             | 12 × M 22 | 133          | -            |
| 250              | 20K             | 12 × M 24 | 212          | -            |
| 300              | 10K             | 16 × M 22 | 99           | -            |
| 300              | 20K             | 16 × M 24 | 183          | -            |

|             |       | _          |         |        |      |        |       |      |
|-------------|-------|------------|---------|--------|------|--------|-------|------|
| Promaa P    | SCROW | tiahtenina | toranes | for L  | IS F | 32220  | 10/20 | IK - |
| i i ontag i | SCICW | ugniciling | lorques | נן יטן |      | 52220, | 10/20 | 11   |

Promag P tightening torques for JIS B2220, 10/20K

| Nominal  | JIS Pressure | Threaded     | Nom. tighte | ning torques |
|----------|--------------|--------------|-------------|--------------|
| diameter | rating       | fasteners    | Hard rubber | Polyurethane |
| [mm]     |              |              | [Nm]        | [Nm]         |
| 350      | 10K          | 16 × M 22    | 109         | 109          |
| 350      | 20K          | 16 × M 30 x3 | 217         | 217          |
| 400      | 10K          | 16 × M 24    | 163         | 163          |
| 400      | 20K          | 16 × M 30x3  | 258         | 258          |
| 450      | 10K          | 16 × M 24    | 155         | 155          |
| 450      | 20K          | 16 × M 30x3  | 272         | 272          |
| 500      | 10K          | 16 × M 24    | 183         | 183          |
| 500      | 20K          | 16 × M 30x3  | 315         | 315          |
| 600      | 10K          | 16 × M 30    | 235         | 235          |
| 600      | 20K          | 16 × M 36x3  | 381         | 381          |

Promag P screw tightening torques for AS 2129, Table E

| Nominal diameter<br>[mm] | AS 2129<br>Pressure rating | Screws   | Max. tightening torque PTFE<br>[Nm] |
|--------------------------|----------------------------|----------|-------------------------------------|
| 25                       | Table E                    | 4 × M 12 | 21                                  |
| 50                       | Table E                    | 4 × M 16 | 42                                  |

Promag P screw tightening torques for AS 4087, PN16

| Nominal diameter | AS 4087         | Screws   | Max. tightening torque PTFE |
|------------------|-----------------|----------|-----------------------------|
| [mm]             | Pressure rating |          | [Nm]                        |
| 50               | PN 16           | 4 × M 16 | 42                          |

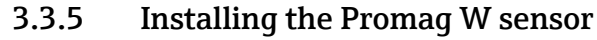

### Note!

Bolts, nuts, seals, etc. are not included in the scope of supply and must be supplied by the customer.

The sensor is designed for installation between the two piping flanges:

- It is essential that you observe the necessary screw tightening torques on  $\rightarrow \cong$  36.
- If grounding disks are used, follow the mounting instructions which will be enclosed with the shipment.

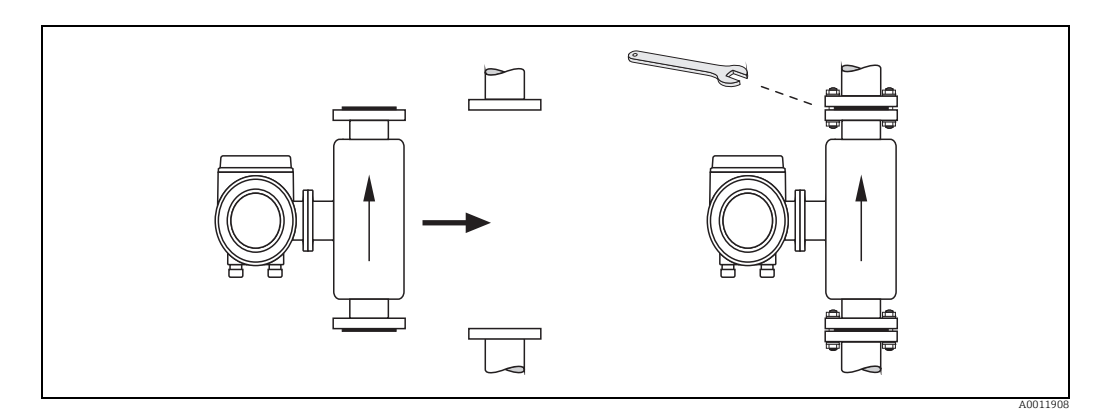

Fig. 23: Installing the Promag W sensor

#### Seals

Comply with the following instructions when installing seals:

- Hard rubber lining  $\rightarrow$  additional seals are **always** required.
- Polyurethane lining → seals are **not** required.
- Only use seals that comply with DIN EN 1514-1 for DIN flanges.
- Make sure that the seals do not protrude into the piping cross-section.

### Caution!

Risk of short circuit! Do not use electrically conductive sealing compound such as graphite. An electrically conductive layer could form on the inside of the measuring tube and short-circuit the measuring signal.

### Ground cable

- If necessary, special ground cables can be ordered as accessories for potential equalization,
   → 
   <sup>(1)</sup>
   102.
- For information on potential equalization and detailed installation instructions for using ground cables, please refer to  $\Rightarrow \textcircled{}{}$  57.

### Screw tightening torques (Promag W)

Please note the following:

- The screw tightening torques listed below apply only to lubricated threads and to pipes not subjected to tensile stress.
- Tighten the screws uniformly and in diagonally opposite sequence.
- Overtightening the screws will deform the sealing faces or damage the seals.

### Tightening torques for:

- EN (DIN) → 🖹 37
- JIS → 🗎 39
- AWWA → 🗎 41
- AS 2129 → 🗎 41
- AS 4087 → 🗎 42
| Nominal diameter | EN (DIN) | Screws                                          | Flange<br>thickness | Max. tightening torque |              |
|------------------|----------|-------------------------------------------------|---------------------|------------------------|--------------|
| [mm]             |          |                                                 | [mm]                | Hard rubber            | Polyurethane |
| 25               | DN 40    | 4 × M 12                                        | 10                  | [1111]                 | 15           |
| 20               | PIN 40   | 4 × M 12                                        | 18                  | -                      | 15           |
| 52               | PIN 40   | 4 × M 16                                        | 18                  | -                      | 24           |
| 40               | PN 40    | 4 × M 16                                        | 18                  | -                      | 31           |
| 50               | PN 40    | 4 × M 16                                        | 20                  | -                      | 40           |
| 65*              | PN 16    | 8 × M 16                                        | 18                  | 32                     | 27           |
| 65               | PN 40    | 8 × M 16                                        | 22                  | 32                     | 27           |
| 80               | PN 16    | 8 × M 16                                        | 20                  | 40                     | 34           |
| 80               | PN 40    | 8 × M 16                                        | 24                  | 40                     | 34           |
| 100              | PN 16    | 8 × M 16                                        | 20                  | 43                     | 36           |
| 100              | PN 40    | 8 × M 20                                        | 24                  | 59                     | 50           |
| 125              | PN 16    | 8 × M 16                                        | 22                  | 56                     | 48           |
| 125              | PN 40    | 8 × M 24                                        | 26                  | 83                     | 71           |
| 150              | PN 16    | 8 × M 20                                        | 22                  | 74                     | 63           |
| 150              | PN 40    | 8 × M 24                                        | 28                  | 104                    | 88           |
| 200              | PN 10    | 8 × M 20                                        | 24                  | 106                    | 91           |
| 200              | PN 16    | 12 × M 20                                       | 24                  | 70                     | 61           |
| 200              | PN 25    | 12 × M 24                                       | 30                  | 104                    | 92           |
| 250              | PN 10    | 12 × M 20                                       | 26                  | 82                     | 71           |
| 250              | PN 16    | 12 × M 24                                       | 26                  | 98                     | 85           |
| 250              | PN 25    | 12 × M 27                                       | 32                  | 150                    | 134          |
| 300              | PN 10    | 12 × M 20                                       | 26                  | 94                     | 81           |
| 300              | PN 16    | 12 × M 24                                       | 28                  | 134                    | 118          |
| 300              | PN 25    | 16 × M 27                                       | 34                  | 153                    | 138          |
| 350              | PN 6     | 12 × M 20                                       | 22                  | 111                    | 120          |
| 350              | PN 10    | 16 × M 20                                       | 26                  | 112                    | 118          |
| 350              | PN 16    | 16 × M 24                                       | 30                  | 152                    | 165          |
| 350              | PN 25    | 16 × M 30                                       | 38                  | 227                    | 252          |
| 400              | PN 6     | 16 × M 20                                       | 22                  | 90                     | 98           |
| 400              | PN 10    | 16 × M 24                                       | 26                  | 151                    | 167          |
| 400              | PN 16    | 16 × M 27                                       | 32                  | 193                    | 215          |
| 400              | PN 25    | 16 × M 33                                       | 40                  | 289                    | 326          |
| 450              | PN 6     | 16 × M 20                                       | 22                  | 112                    | 126          |
| 450              | PN 10    | 20 × M 24                                       | 28                  | 153                    | 133          |
| 450              | PN 16    | $20 \times M 27$                                | 40                  | 198                    | 196          |
| 450              | PN 25    | 20 × M 33                                       | 46                  | 256                    | 253          |
| 500              | PN 6     | $20 \times M20$                                 | 24                  | 119                    | 123          |
| 500              | PN 10    | 20 × M 24                                       | 28                  | 155                    | 123          |
| 500              | PN 16    | 20 × M 30                                       | 34                  | 275                    | 300          |
| 500              | PN 25    | 20 × M 33                                       | 48                  | 317                    | 360          |
| 600              | DN 6     | $20 \times M24$                                 | 30                  | 139                    | 147          |
| 600              | PN 10    | $20 \times M 24$<br>$20 \times M 27$            | 28                  | 206                    | 219          |
| 600 *            | DN 16    | 20 × M 23                                       | 36                  | 415                    | 443          |
| 600              | FIN 10   | $20 \times M36$                                 | 50                  | 415                    | 516          |
| 700              | FIN 2.5  | $20 \times M26$                                 | 26                  | 451                    | 120          |
| 700              | DN 10    | $\frac{24 \times 101 \ 24}{24 \times 101 \ 27}$ | 24                  | 240                    | 2//6         |
| 700              | TIN LU   | $24 \times 101 27$                              | 2U<br>24            | 240                    | 240          |
| 700              | PIN 10   | 24 × IVI 33                                     | 20                  | 2/8                    | >18<br>F07   |
| /00              | PIN 25   | 24 × IVI 39                                     | 40                  | 449                    | 507          |
| 800              | PIN 6    | $24 \times M27$                                 | 24                  | 206                    | 182          |
| 800              | PIN 10   | 24 × M 30                                       | 32                  | 331                    | 316          |
| 800              | PIN 16   | 24 × M 36                                       | 38                  | 369                    | 385          |
| 800              | PN 25    | 24 × M 45                                       | 50                  | 664                    | /21          |
| 900              | PN 6     | 24 × M 27                                       | 26                  | 230                    | 637          |

Promag W screw tightening torques for EN 1092-1 (DIN 2501), PN 6/10/16/25/40

| Nominal diameter                               | EN (DIN) | Screws    | Flange   | Max. tightening torque |              |  |
|------------------------------------------------|----------|-----------|----------|------------------------|--------------|--|
|                                                |          |           | unckness | Hard rubber            | Polyurethane |  |
| [mm]                                           |          |           | [mm]     | [Nm]                   | [Nm]         |  |
| 900                                            | PN 10    | 28 × M 30 | 34       | 316                    | 307          |  |
| 900                                            | PN 16    | 28 × M 36 | 40       | 353                    | 398          |  |
| 900                                            | PN 25    | 28 × M 45 | 54       | 690                    | 716          |  |
| 1000                                           | PN 6     | 28 × M 27 | 26       | 218                    | 208          |  |
| 1000                                           | PN 10    | 28 × M 33 | 34       | 402                    | 405          |  |
| 1000                                           | PN 16    | 28 × M 39 | 42       | 502                    | 518          |  |
| 1000                                           | PN 25    | 28 × M 52 | 58       | 970                    | 971          |  |
| 1200                                           | PN 6     | 32 × M 30 | 28       | 319                    | 299          |  |
| 1200                                           | PN 10    | 32 × M 36 | 38       | 564                    | 568          |  |
| 1200                                           | PN 16    | 32 × M 45 | 48       | 701                    | 753          |  |
| 1400                                           | PN 6     | 36 × M 33 | 32       | 430                    | 398          |  |
| 1400                                           | PN 10    | 36 × M 39 | 42       | 654                    | 618          |  |
| 1400                                           | PN 16    | 36 × M 45 | 52       | 729                    | 762          |  |
| 1600                                           | PN 6     | 40 × M 33 | 34       | 440                    | 417          |  |
| 1600                                           | PN 10    | 40 × M 45 | 46       | 946                    | 893          |  |
| 1600                                           | PN 16    | 40 × M 52 | 58       | 1007                   | 1100         |  |
| 1800                                           | PN 6     | 44 × M 36 | 36       | 547                    | 521          |  |
| 1800                                           | PN 10    | 44 × M 45 | 50       | 961                    | 895          |  |
| 1800                                           | PN 16    | 44 × M 52 | 62       | 1108                   | 1003         |  |
| 2000                                           | PN 6     | 48 × M 39 | 38       | 629                    | 605          |  |
| 2000                                           | PN 10    | 48 × M 45 | 54       | 1047                   | 1092         |  |
| 2000                                           | PN 16    | 48 × M 56 | 66       | 1324                   | 1261         |  |
| * Designed acc. to EN 1092-1 (not to DIN 2501) |          |           |          |                        |              |  |

Promag W screw tightening torques for EN 1092-1, PN 6/10/16/25, P245GH/stainlesssteel; Calculated according to EN 1591-1:2014 for flange according to EN 1092-1:2013

| Nominal<br>diameter | EN (DIN)<br>pressure rating | Threaded<br>fasteners | flange<br>thickness | Nom. tightening torque |              |
|---------------------|-----------------------------|-----------------------|---------------------|------------------------|--------------|
|                     |                             |                       |                     | Hard rubber            | Polyurethane |
| [mm]                |                             |                       | [mm]                | [Nm]                   | [Nm]         |
| 350                 | PN 6                        | 12 × M 20             | 22                  | 60                     | 75           |
| 350                 | PN 10                       | 16 × M 20             | 26                  | 70                     | 80           |
| 350                 | PN 16                       | 16 × M 24             | 30                  | 125                    | 135          |
| 350                 | PN 25                       | 16 × M 30             | 38                  | 230                    | 235          |
| 400                 | PN 6                        | 16 × M 20             | 22                  | 65                     | 70           |
| 400                 | PN 10                       | 16 × M 24             | 26                  | 100                    | 120          |
| 400                 | PN 16                       | 16 × M 27             | 32                  | 175                    | 190          |
| 400                 | PN 25                       | 16 × M 33             | 40                  | 315                    | 325          |
| 450                 | PN 6                        | 16 × M 20             | 22                  | 70                     | 90           |
| 450                 | PN 10                       | 20 × M 24             | 28                  | 100                    | 110          |
| 450                 | PN 16                       | 20 × M 27             | 34                  | 175                    | 190          |
| 450                 | PN 25                       | 20 × M 33             | 46                  | 300                    | 310          |
| 500                 | PN 6                        | 20 × M 20             | 24                  | 65                     | 70           |
| 500                 | PN 10                       | 20 × M 24             | 28                  | 110                    | 120          |
| 500                 | PN 16                       | 20 × M 30             | 36                  | 225                    | 235          |
| 500                 | PN 25                       | 20 × M 33             | 48                  | 370                    | 370          |
| 600                 | PN 6                        | 20 × M 24             | 30                  | 105                    | 105          |
| 600                 | PN 10                       | 20 × M 27             | 30                  | 165                    | 160          |
| 600                 | PN 16                       | 20 × M 33             | 40                  | 340                    | 340          |
| 600                 | PN 25                       | 20 × M 36             | 48                  | 540                    | 540          |
| 700                 | PN 6                        | 24 × M 24             | 30                  | 110                    | 110          |
| 700                 | PN 10                       | 24 × M 27             | 35                  | 190                    | 190          |
| 700                 | PN 16                       | 24 × M 33             | 40                  | 340                    | 340          |

| Nominal<br>diameter | EN (DIN)<br>pressure rating | Threaded<br>fasteners | flange<br>thickness | Nom. tightening torque |              |
|---------------------|-----------------------------|-----------------------|---------------------|------------------------|--------------|
|                     |                             |                       |                     | Hard rubber            | Polyurethane |
| [mm]                |                             |                       | [mm]                | [Nm]                   | [Nm]         |
| 700                 | PN 25                       | 24 × M 39             | 50                  | 615                    | 595          |
| 800                 | PN 6                        | 24 × M 27             | 30                  | 145                    | 145          |
| 800                 | PN 10                       | 24 × M 30             | 38                  | 260                    | 260          |
| 800                 | PN 16                       | 24 × M 36             | 41                  | 465                    | 455          |
| 800                 | PN 25                       | 24 × M 45             | 53                  | 885                    | 880          |
| 900                 | PN 6                        | 24 × M 27             | 34                  | 170                    | 180          |
| 900                 | PN 10                       | 28 × M 30             | 38                  | 265                    | 275          |
| 900                 | PN 16                       | 28 × M 36             | 48                  | 475                    | 475          |
| 900                 | PN 25                       | 28 × M 45             | 57                  | 930                    | 915          |
| 1000                | PN 6                        | 28 × M 27             | 38                  | 175                    | 185          |
| 1000                | PN 10                       | 28 × M 33             | 44                  | 350                    | 360          |
| 1000                | PN 16                       | 28 × M 39             | 59                  | 630                    | 620          |
| 1000                | PN 25                       | 28 × M 52             | 63                  | 1300                   | 1290         |
| 1200                | PN 6                        | 32 × M 30             | 42                  | 235                    | 250          |
| 1200                | PN 10                       | 32 × M 36             | 55                  | 470                    | 480          |
| 1200                | PN 16                       | 32 × M 45             | 78                  | 890                    | 900          |
| 1400                | PN 6                        | 36 × M 33             | 56                  | 300                    | -            |
| 1400                | PN 10                       | 36 × M 39             | 65                  | 600                    | -            |
| 1400                | PN 16                       | 36 × M 45             | 84                  | 1050                   | -            |
| 1600                | PN 6                        | 40 × M 33             | 63                  | 340                    | -            |
| 1600                | PN 10                       | 40 × M 45             | 75                  | 810                    | -            |
| 1600                | PN 16                       | 40 × M 52             | 102                 | 1420                   | -            |
| 1800                | PN 6                        | 44 × M 36             | 69                  | 430                    | -            |
| 1800                | PN 10                       | 44 × M 45             | 85                  | 920                    | -            |
| 1800                | PN 16                       | 44 × M 52             | 110                 | 1600                   | -            |
| 2000                | PN 6                        | 48 × M 39             | 74                  | 530                    | -            |
| 2000                | PN 10                       | 48 × M 45             | 90                  | 1040                   | -            |
| 2000                | PN 16                       | 48 × M 56             | 124                 | 1900                   | -            |

Promag W screw tightening torques for JIS B2220, 10/20K

| Sensor<br>Nominal diameter | JIS<br>Pressure rating | Screws   | Max. tightening torque |              |
|----------------------------|------------------------|----------|------------------------|--------------|
|                            | j                      |          | Hard rubber            | Polyurethane |
| [mm]                       |                        |          | [Nm]                   | [Nm]         |
| 25                         | 10K                    | 4 × M 16 | -                      | 19           |
| 25                         | 20K                    | 4 × M 16 | -                      | 19           |
| 32                         | 10K                    | 4 × M 16 | _                      | 22           |
| 32                         | 20K                    | 4 × M 16 | -                      | 22           |
| 40                         | 10K                    | 4 × M 16 | -                      | 24           |
| 40                         | 20K                    | 4 × M 16 | -                      | 24           |
| 50                         | 10K                    | 4 × M 16 | -                      | 33           |
| 50                         | 20K                    | 8 × M 16 | -                      | 17           |
| 65                         | 10K                    | 4 × M 16 | 55                     | 45           |
| 65                         | 20K                    | 8 × M 16 | 28                     | 23           |
| 80                         | 10K                    | 8 × M 16 | 29                     | 23           |
| 80                         | 20K                    | 8 × M 20 | 42                     | 35           |
| 100                        | 10K                    | 8 × M 16 | 35                     | 29           |
| 100                        | 20K                    | 8 × M 20 | 56                     | 48           |
| 125                        | 10K                    | 8 × M 20 | 60                     | 51           |
| 125                        | 20K                    | 8 × M 22 | 91                     | 79           |

| Sensor<br>Nominal diameter | JIS<br>Pressure rating | Screws    | Max. tightening torque |              |
|----------------------------|------------------------|-----------|------------------------|--------------|
|                            |                        |           | Hard rubber            | Polyurethane |
| [mm]                       |                        |           | [Nm]                   | [Nm]         |
| 150                        | 10K                    | 8 × M 20  | 75                     | 63           |
| 150                        | 20K                    | 12 × M 22 | 81                     | 72           |
| 200                        | 10K                    | 12 × M 20 | 61                     | 52           |
| 200                        | 20K                    | 12 × M 22 | 91                     | 80           |
| 250                        | 10K                    | 12 × M 22 | 100                    | 87           |
| 250                        | 20K                    | 12 × M 24 | 159                    | 144          |
| 300                        | 10K                    | 16 × M 22 | 74                     | 63           |
| 300                        | 20K                    | 16 × M 24 | 138                    | 124          |

Promag W screw tightening torques for JIS B2220, 10/20K

| Nominal diameter | JIS             | Threaded     | Nom. tightening torque |              |
|------------------|-----------------|--------------|------------------------|--------------|
|                  | Pressure rating | fasteners    | Hard rubber            | Polyurethane |
| [mm]             |                 |              | [Nm]                   | [Nm]         |
| 350              | 10K             | 16 × M 22    | 109                    | 109          |
| 350              | 20K             | 16 × M 30 x3 | 217                    | 217          |
| 400              | 10K             | 16 × M 24    | 163                    | 163          |
| 400              | 20K             | 16 × M 30x3  | 258                    | 258          |
| 450              | 10K             | 16 × M 24    | 155                    | 155          |
| 450              | 20K             | 16 × M 30x3  | 272                    | 272          |
| 500              | 10K             | 16 × M 24    | 183                    | 183          |
| 500              | 20K             | 16 × M 30x3  | 315                    | 315          |
| 600              | 10K             | 16 × M 30    | 235                    | 235          |
| 600              | 20K             | 16 × M 36x3  | 381                    | 381          |
| 700              | 10K             | 16 × M 30    | 300                    | 300          |
| 750              | 10K             | 16 × M 30    | 339                    | 339          |

Promag W screw tightening torques for ASME B16.5, Class 150/300

| Sensor<br>Nominal<br>diameter | ASME<br>Pressure rating | Screws    | Max. tightening torque |              |
|-------------------------------|-------------------------|-----------|------------------------|--------------|
|                               |                         |           | Hard rubber            | Polyurethane |
| [inch]                        |                         |           | [Nm]                   | [Nm]         |
| 1"                            | Class 150               | 4 × ½"    | -                      | 7            |
| 1"                            | Class 300               | 4 × 5/8"  | _                      | 8            |
| 1 1⁄2"                        | Class 150               | 4 × 1/2"  | -                      | 10           |
| 1 1⁄2"                        | Class 300               | 4 × ¾"    | -                      | 15           |
| 2"                            | Class 150               | 4 × 5/8"  | -                      | 22           |
| 2"                            | Class 300               | 8 × 5/8"  | -                      | 11           |
| 3"                            | Class 150               | 4 × 5/8"  | 60                     | 43           |
| 3"                            | Class 300               | 8 × ¾"    | 38                     | 26           |
| 4"                            | Class 150               | 8 × 5/8"  | 42                     | 31           |
| 4"                            | Class 300               | 8 × ¾"    | 58                     | 40           |
| 6"                            | Class 150               | 8 × ¾"    | 79                     | 59           |
| 6"                            | Class 300               | 12 × ¾"   | 70                     | 51           |
| 8"                            | Class 150               | 8 × ¾"    | 107                    | 80           |
| 10"                           | Class 150               | 12 × 7/8" | 101                    | 75           |
| 12"                           | Class 150               | 12 × 7/8" | 133                    | 103          |
| 14"                           | Class 150               | 12 × 1"   | 135                    | 158          |

| Sensor<br>Nominal<br>diameter | ASME<br>Pressure rating | Screws                               | Max. tightening torque |              |
|-------------------------------|-------------------------|--------------------------------------|------------------------|--------------|
|                               |                         |                                      | Hard rubber            | Polyurethane |
| [inch]                        |                         |                                      | [Nm]                   | [Nm]         |
| 16"                           | Class 150               | 16 × 1"                              | 128                    | 150          |
| 18"                           | Class 150               | 16 × 1 <sup>1</sup> / <sub>8</sub> " | 204                    | 234          |
| 20"                           | Class 150               | 20 × 1 <sup>1</sup> / <sub>8</sub> " | 183                    | 217          |
| 24"                           | Class 150               | 20 × 1 ¼                             | 268                    | 307          |

Promag W screw tightening torques for AWWA, Class D

| Sensor<br>Nominal<br>diameter | AWWA<br>Pressure rating | Screws    | Max. tightening torque |              |
|-------------------------------|-------------------------|-----------|------------------------|--------------|
|                               |                         |           | Hard rubber            | Polyurethane |
| [inch]                        |                         |           | [Nm]                   | [Nm]         |
| 28"                           | Class D                 | 28 × 1 ¼" | 247                    | 292          |
| 30"                           | Class D                 | 28 × 1 ¼" | 287                    | 302          |
| 32"                           | Class D                 | 28 × 1 ½" | 394                    | 422          |
| 36"                           | Class D                 | 32 × 1 ½" | 419                    | 430          |
| 40"                           | Class D                 | 36 × 1 ½" | 420                    | 477          |
| 42"                           | Class D                 | 36 × 1 ½" | 528                    | 518          |
| 48"                           | Class D                 | 44 × 1 ½" | 552                    | 531          |
| 54"                           | Class D                 | 44 × 1 ¾" | 730                    | 633          |
| 60"                           | Class D                 | 52 × 1 ¾" | 758                    | 832          |
| 66"                           | Class D                 | 52 × 1 ¾" | 946                    | 955          |
| 72"                           | Class D                 | 60 × 1 ¾" | 975                    | 1087         |
| 78"                           | Class D                 | 64 × 2"   | 853                    | 786          |

| Promaa | W screw   | tiahtenina | toraues | for AS  | 2129  | Tahle E  |
|--------|-----------|------------|---------|---------|-------|----------|
| ronnug | VV SCICVV | ugnicinity | lorques | 101 113 | 2127, | I UDIC L |

| Sensor<br>Nominal diameter | AS 2129<br>Pressure rating | Screws    | Max. tightening torque<br>Hard rubber |
|----------------------------|----------------------------|-----------|---------------------------------------|
| [mm]                       |                            |           | [Nm]                                  |
| 80                         | Table E                    | 4 × M 16  | 49                                    |
| 100                        | Table E                    | 8 × M 16  | 38                                    |
| 150                        | Table E                    | 8 × M 20  | 64                                    |
| 200                        | Table E                    | 8 × M 20  | 96                                    |
| 250                        | Table E                    | 12 × M 20 | 98                                    |
| 300                        | Table E                    | 12 × M 24 | 123                                   |
| 350                        | Table E                    | 12 × M 24 | 203                                   |
| 400                        | Table E                    | 12 × M 24 | 226                                   |
| 500                        | Table E                    | 16 × M 24 | 271                                   |
| 600                        | Table E                    | 16 × M 30 | 439                                   |
| 700                        | Table E                    | 20 × M 30 | 355                                   |
| 750                        | Table E                    | 20 × M 30 | 559                                   |
| 800                        | Table E                    | 20 × M 30 | 631                                   |
| 900                        | Table E                    | 24 × M 30 | 627                                   |
| 1000                       | Table E                    | 24 × M 30 | 634                                   |
| 1200                       | Table E                    | 32 × M 30 | 727                                   |

| Sensor<br>Nominal diameter | AS 4087<br>Pressure rating | Screws    | Max. tightening torque<br>Hard rubber |
|----------------------------|----------------------------|-----------|---------------------------------------|
| [mm]                       | 2                          |           | [Nm]                                  |
| 80                         | PN 16                      | 4 × M 16  | 49                                    |
| 100 *                      | PN 16                      | 8 × M 16  | 38                                    |
| 150                        | PN 16                      | 8 × M 20  | 52                                    |
| 200                        | PN 16                      | 8 × M 20  | 77                                    |
| 250                        | PN 16                      | 8 × M 20  | 147                                   |
| 300                        | PN 16                      | 12 × M 24 | 103                                   |
| 350                        | PN 16                      | 12 × M 24 | 203                                   |
| 375                        | PN 16                      | 12 × M 24 | 137                                   |
| 400                        | PN 16                      | 12 × M 24 | 226                                   |
| 500                        | PN 16                      | 16 × M 24 | 271                                   |
| 600                        | PN 16                      | 16 × M 30 | 393                                   |
| 700                        | PN 16                      | 20 × M 27 | 330                                   |
| 750                        | PN 16                      | 20 × M 30 | 529                                   |
| 800                        | PN 16                      | 20 × M 33 | 631                                   |
| 900                        | PN 16                      | 24 × M 33 | 627                                   |
| 1000                       | PN 16                      | 24 × M 33 | 595                                   |
| 1200                       | PN 16                      | 32 × M 33 | 703                                   |
| * Designed acc. to AS      | 2129 (not to AS 4087)      |           | 1                                     |

# Promag W screw tightening torques for AS 4087, PN16

### 3.3.6 Turning the transmitter housing

#### Turning the aluminum field housing

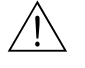

Warning!

The rotating mechanism in devices with Ex d/de or FM/CSA Cl. I Div. 1 approval is different to that described here. The relevant procedure is described in the Ex-specific documentation.

- 1. Loosen the two securing screws.
- 2. Turn the bayonet catch as far as it will go.
- 3. Carefully lift the transmitter housing as far as it will go.
- 4. Turn the transmitter housing to the desired position (max.  $2 \times 90^{\circ}$  in either direction).
- 5. Lower the housing into position and reengage the bayonet catch.
- 6. Retighten the two securing screws.

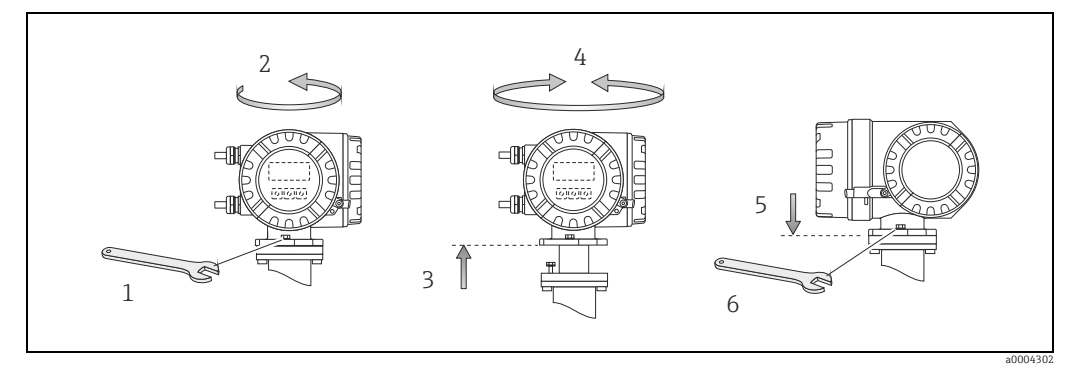

*Fig. 24:* Turning the transmitter housing (aluminum field housing)

#### Turning the stainless steel field housing

- a. Loosen the two securing screws.
- b. Carefully lift the transmitter housing as far as it will go.
- c. Turn the transmitter housing to the desired position (max.  $2 \times 90^{\circ}$  in either direction).
- d. Lower the housing into position once more.
- e. Retighten the two securing screws.

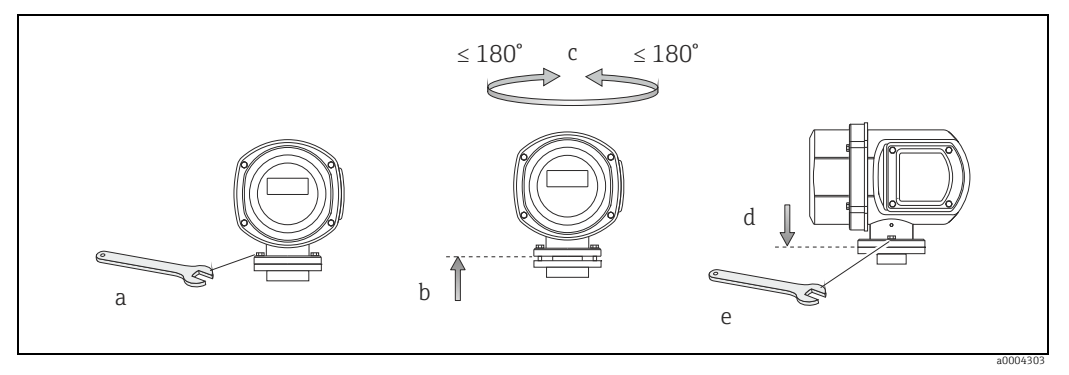

*Fig. 25: Turning the transmitter housing (stainless steel field housing)* 

# 3.3.7 Turning the local display

- 1. Unscrew the electronics compartment cover from the transmitter housing.
- 2. Press the latches on the side of the display module and pull the module out of the electronics compartment cover.
- 3. Turn the display to the desired position (max.  $4 \times 45^{\circ}$  in both directions) and position it back on the electronics compartment cover.
- 4. Screw the cover of the electronics compartment firmly onto the transmitter housing.

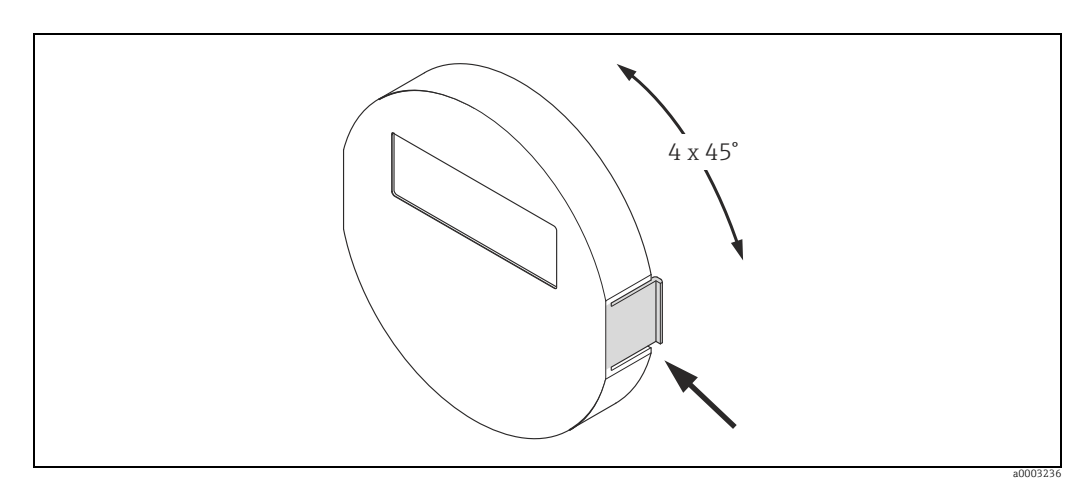

Fig. 26: Turning the local display (field housing)

# 3.3.8 Installing the wall-mount housing

There are various ways of installing the wall-mount housing:

- Mounted directly on the wall
- Panel mounting (with separate mounting kit, accessories)  $\rightarrow extsf{a} extsf{46}$
- Pipe mounting (with separate mounting kit, accessories)  $\rightarrow \textcircled{}{}46$

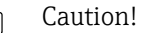

- Make sure that the permitted ambient temperature range is observed (see nameplate or  $\rightarrow \cong$  127). Install the device in a shady location. Avoid direct sunlight.
- Always install the wall-mount housing in such a way that the cable entries are pointing down.

#### Mounted directly on the wall

- 1. Drill the holes as illustrated.
- 2. Remove the cover of the connection compartment (a).
- Push the two securing screws (b) through the appropriate bores (c) in the housing.
   Securing screws (M6): max. Ø 6.5 mm (0.26")
  - Screw head: max. Ø 10.5 mm (0.4")
- 4. Secure the transmitter housing to the wall as indicated.
- 5. Screw the cover of the connection compartment (a) firmly onto the housing.

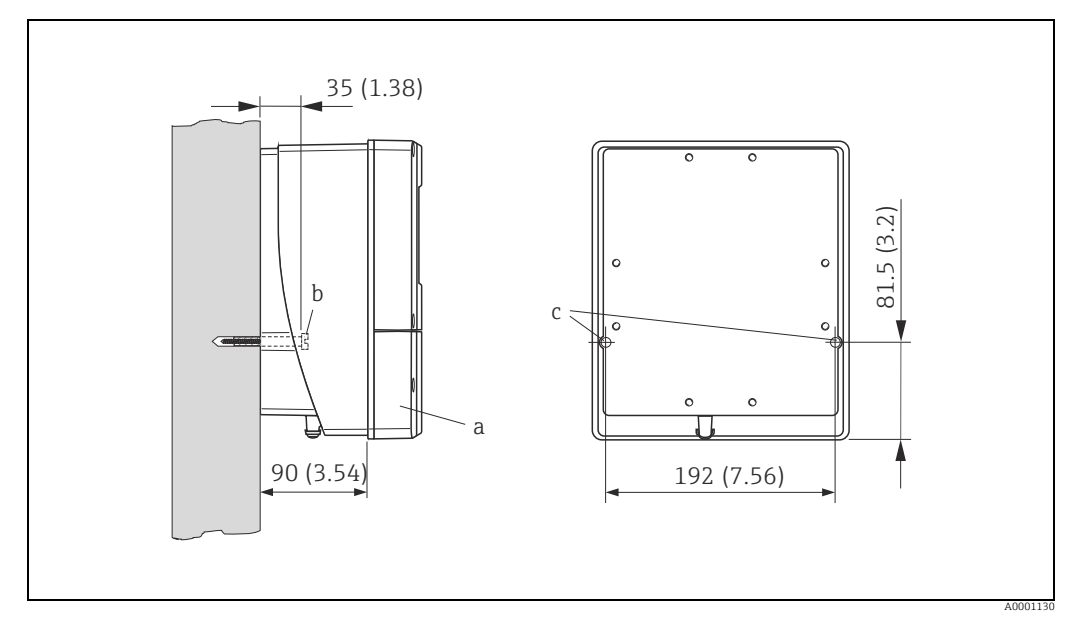

*Fig. 27:* Mounted directly on the wall. Engineering unit mm (in)

#### Panel mounting

- 1. Prepare the opening in the panel as illustrated.
- 2. Slide the housing into the opening in the panel from the front.
- 3. Screw the fasteners onto the wall-mount housing.
- 4. Place the threaded rods in the fasteners and screw them down until the housing is seated tightly against the panel wall. Afterwards, tighten the locking nuts. Additional support is not necessary.

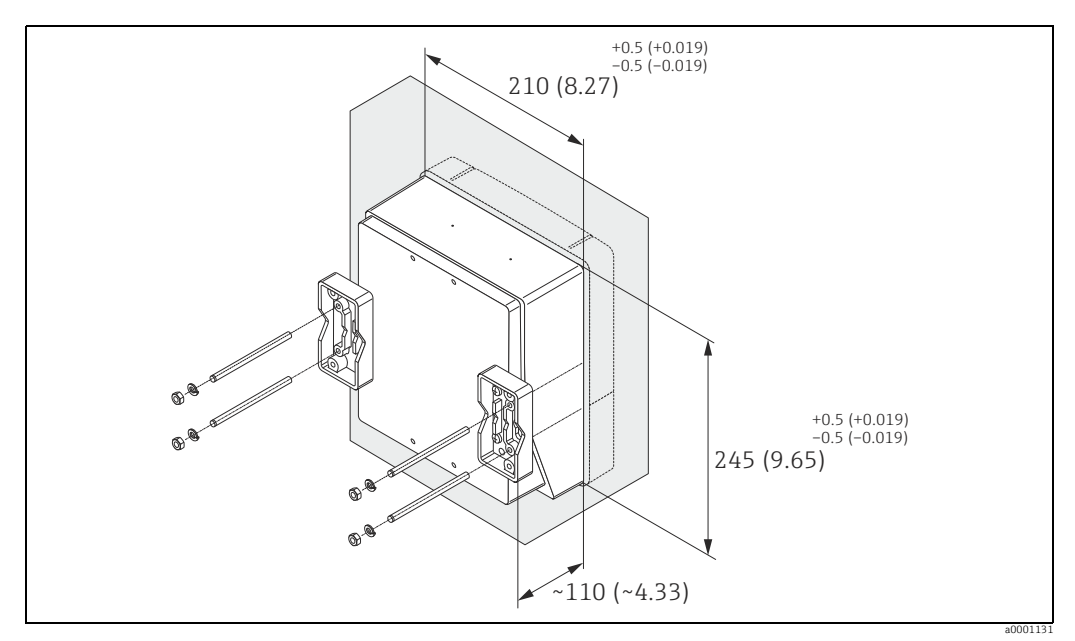

Fig. 28: Panel mounting (wall-mount housing). Engineering unit mm (in)

#### Pipe mounting

The assembly should be performed by following the instructions in the following diagram.

Caution!

If the device is mounted to a warm pipe, make sure that the housing temperature does not exceed +60  $^{\circ}C$  (+140  $^{\circ}F$ ), which is the maximum permissible temperature.

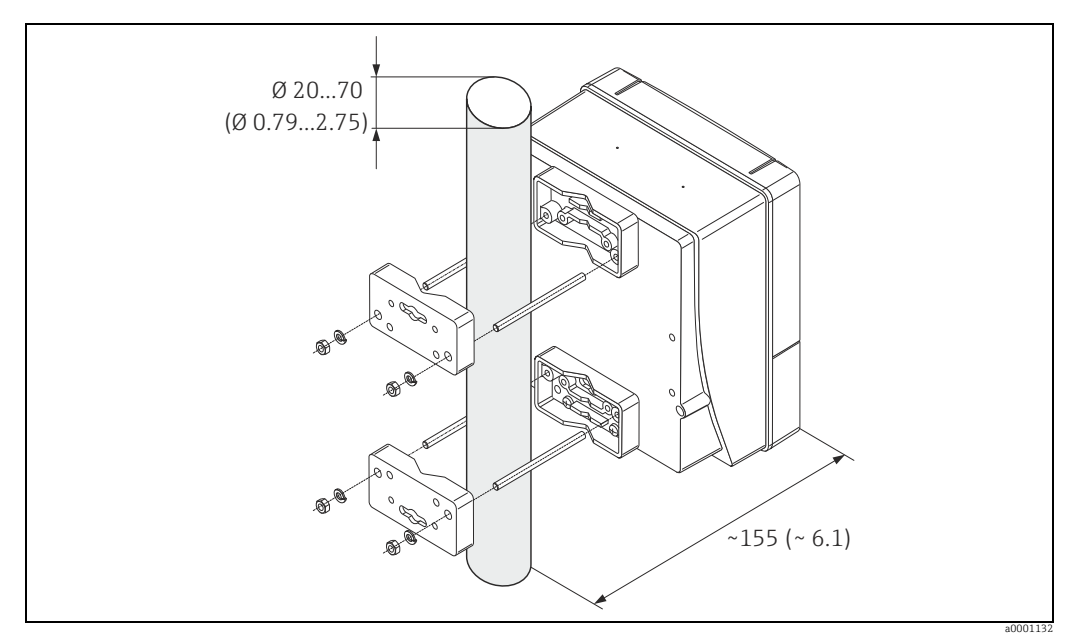

Fig. 29: Pipe mounting (wall-mount housing). Engineering unit mm (in)

# 3.4 Post-installation check

Perform the following checks after installing the measuring device in the pipe:

| Device condition/specifications                                                                                                    | Notes                                                                              |
|----------------------------------------------------------------------------------------------------|------------------------------------------------------------------------------------|
| Is the device damaged (visual inspection)?                                                                                                    | -                                                                                  |
| Does the device correspond to specifications at the measuring point, including process temperature and pressure, ambient temperature, minimum fluid conductivity, measuring range, etc.? | → 🗎 124                                                                            |
| Installation                                                                                                    | Notes                                                                              |
| Does the arrow on the sensor nameplate match the direction of flow through the pipe?                                                                                                    | -                                                                                  |
| Is the position of the measuring electrode plane correct?                                                                                                    | → 🖺 14                                                                             |
| Is the position of the empty pipe detection electrode correct?                                                                                                    | → 🖺 14                                                                             |
| Were all screws tightened to the specified tightening torques when the sensor was installed?                                                                                             | → 🗎 20                                                                             |
| Were the correct seals installed (type, material, installation)?                                                                                                    | → 🗎 36                                                                             |
| Are the measuring point number and labeling correct (visual inspection)?                                                                                                    | -                                                                                  |
| Process environment / process conditions                                                                                                    | Notes                                                                              |
| Are the inlet and outlet runs respected?                                                                                                    | Inlet run $\ge 5 \times DN$<br>Outlet run $\ge 2 \times DN$                        |
| Is the measuring device protected against moisture and direct sunlight?                                                                                                    | -                                                                                  |
| Is the sensor adequately protected against vibration (attachment, support)?                                                                                                    | Acceleration up to 2 g in accordance with IEC 600 68-2-6 $\rightarrow \square$ 127 |

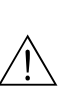

# Wiring

### Warning!

4

When connecting Ex-certified devices, please take note of the instructions and wiring diagrams in the Ex-specific supplement to these Operating Instructions. Should you have any questions, please contact your Endress+Hauser sales office for assistance.

### Note!

The device does not have an internal circuit breaker. An external switch or circuit breaker must therefore be installed which can be used to disconnect the device from the main power source.

# 4.1 Cable specification Modbus RS485

# 4.1.1 Cable type

In the EIA/TIA-485 standard, two versions (cable type A and B) are specified for the bus line and can be used for all transmission rates. However, we recommend you use cable type A. The cable specification for cable type A are provided in the following table:

| Cable type A             |                                                                  |  |  |
|--------------------------|------------------------------------------------------------------|--|--|
| Characteristic impedance | 135 to 165 $\Omega$ at a measuring frequency of 3 to 20 MHz      |  |  |
| Cable capacitance        | < 30 pF/m                                                        |  |  |
| Core cross-section       | $> 0.34 \text{ mm}^2$ , corresponds to AWG 22                    |  |  |
| Cable type               | Twisted pairs                                                    |  |  |
| Loop-resistance          | $\leq 110 \Omega/km$                                             |  |  |
| Signal damping           | Max. 9 dB over the entire length of the cable cross-section      |  |  |
| Shielding                | Copper braided shielding or braided shielding and foil shielding |  |  |

Note the following points for the bus structure:

- All the measuring devices are connected in a bus structure (line).
- Using cable type A and with a transmission rate of 115200 Baud, the maximum line length (segment length) of the Modbus RS485 system is 1200 m. The total length of the spurs may not exceed a maximum of 6.6 m here.
- A maximum of 32 users are permitted per segment.
- Each segment is terminated at either end with a terminating resistor.
- The bus length or the number of users can be increased by introducing a repeater.

# 4.1.2 Shielding and grounding

When planning the shielding and grounding for a fieldbus system, there are three important points to consider:

- Electromagnetic compatibility (EMC)
- Explosion protection
- Safety of the personnel

To ensure the optimum electromagnetic compatibility of systems, it is important that the system components and above all the cables, which connect the components, are shielded and that no portion of the system is unshielded. Ideally, the cable shields are connected to the normally metal housings of the connected field devices. Since these are generally connected to the protective earth, the shield of the bus cable is grounded many times. Keep the stripped and twisted lengths of cable shield to the terminals as short as possible. This approach, which provides the best electromagnetic compatibility and personnel safety, can be used without restriction in systems with good potential matching. In the case of systems without potential matching, a power supply frequency (50 Hz) equalizing current can flow between two grounding points which, in unfavorable cases, e.g. when it exceeds the permissible shield current, may destroy the cable. To suppress the low frequency equalizing currents on systems without potential matching, it is therefore recommended to connect the cable shield directly to the building ground (or

it is therefore recommended to connect the cable shield directly to the building ground (or protective earth) at one end only and to use capacitive coupling to connect all other grounding points.

#### L Caution!

The legal EMC requirements are fulfilled **only** when the cable shield is grounded on both sides!

# 4.2 Connecting the remote version

## 4.2.1 Connecting the sensor

#### Warning!

- Risk of electric shock! Switch off the power supply before opening the device. Do **not** install or wire the device while it is connected to the power supply. Failure to comply with this precaution can result in irreparable damage to the electronics.
- Risk of electric shock! Connect the protective conductor to the ground terminal on the housing before the power supply is applied.

#### Caution!

- Only sensors and transmitters with the same serial number can be connected to one another. Communication problems can occur if the devices are not connected in this way.
- Risk of damaging the coil driver. Always switch off the power supply before connecting or disconnecting the coil current cable.

#### Procedure

- 1. Transmitter: Remove the cover from the connection compartment (a).
- 2. Sensor: Remove the cover from the connection housing (b).
- 3. Feed the electrode cable (c) and the coil current cable (d) through the appropriate cable entries.

```
🖒 Caution!
```

Route the connecting cables securely (see "Connecting cable length"  $\rightarrow$  🗎 19).

- 4. Terminate the signal and coil current cable as indicated in the table: Promag E/L/P/W  $\rightarrow$  Refer to the table  $\rightarrow \bigoplus 52$ Promag H  $\rightarrow$  Refer to the "Cable termination" table  $\rightarrow \bigoplus 53$
- 5. Establish the wiring between the sensor and the transmitter.
  - The electrical wiring diagram that applies to your device can be found:
  - In the corresponding graphic:
    - →  $\blacksquare$  30 (Promag E/L/P/W); →  $\blacksquare$  31 (Promag H)
  - In the cover of the sensor and transmitter

🗞 Note!

The cable shields of the Promag H sensor are grounded by means of the strain relief terminals (see also the "Cable termination" table  $\rightarrow \cong$  53).

් Caution!

Insulate the shields of cables that are not connected to eliminate the risk of shortcircuits with neighbouring cable shields inside the connection housing.

- 6. Transmitter: Screw the cover on the connection compartment (a).
- 7. Sensor: Secure the cover on the connection housing (b).

#### Promag E/L/P/W

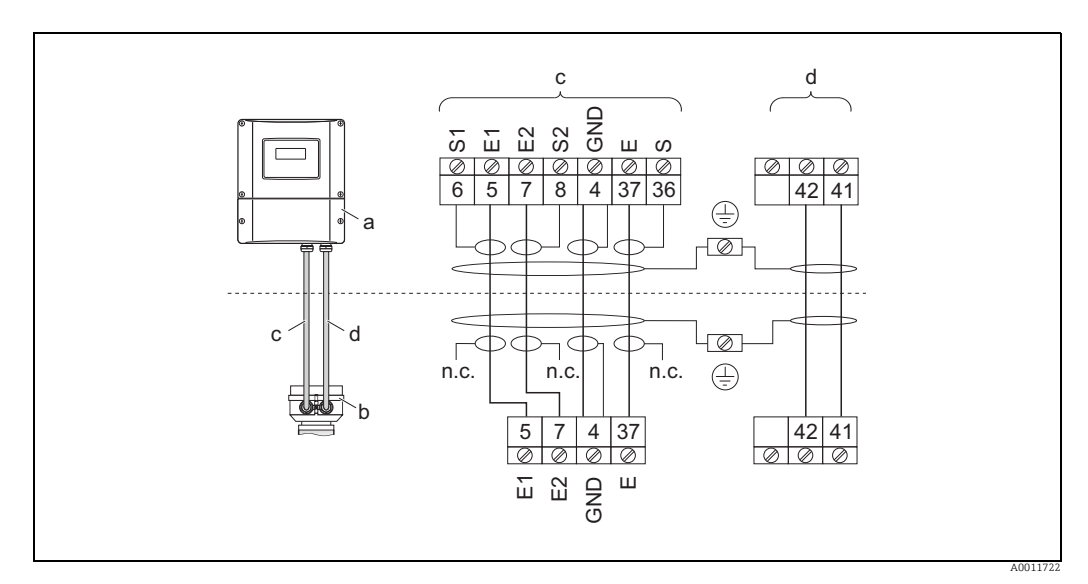

Fig. 30: Connecting the remote version of Promag E/L/P/W

- Wall-mount housing connection compartment а
- Cover of the sensor connection housing Electrode cable b
- С
- d Coil current cable
- n.c. Not connected, insulated cable shields

Wire colors/Terminal No.: 5/6 = brown, 7/8 = white, 4 = green, 37/36 = yellow

#### Promag H

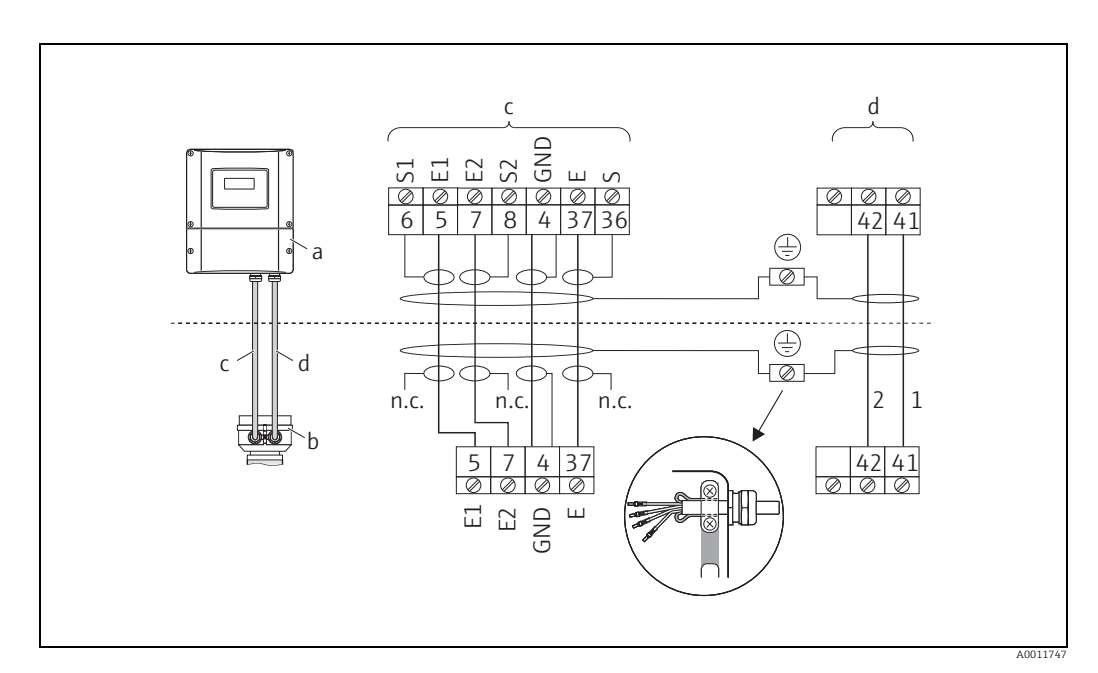

Fig. 31: Connecting the remote version of Promag H

- Wall-mount housing connection compartment а
- b Cover of the sensor connection housing
- Electrode cable С
- d Coil current cable Not connected, insulated cable shields п.с.

Wire colors/Terminal No.:

5/6 = brown, 7/8 = white, 4 = green, 37/36 = yellow

# Cable termination in remote version Promag E/L/P/W

Terminate the signal and coil current cables as shown in the figure below (Detail A).

Fit the fine-wire cores with wire end ferrules (detail B: ① = red ferrules, Ø 1.0 mm; ② = white ferrules, Ø 0.5 mm)

\* Stripping for reinforced cables only

Caution!

 $\ddot{\mathrm{W}}$  when fitting the connectors, pay attention to the following points:

- *Electrode cable* → Make sure that the wire end ferrules do not touch the wire shields on the sensor side!
- Minimum distance = 1 mm (exception "GND" = green cable)
- Coil current cable → Insulate one core of the three-core wire at the level of the core reinforcement; you only require two cores for the connection.

#### TRANSMITTER

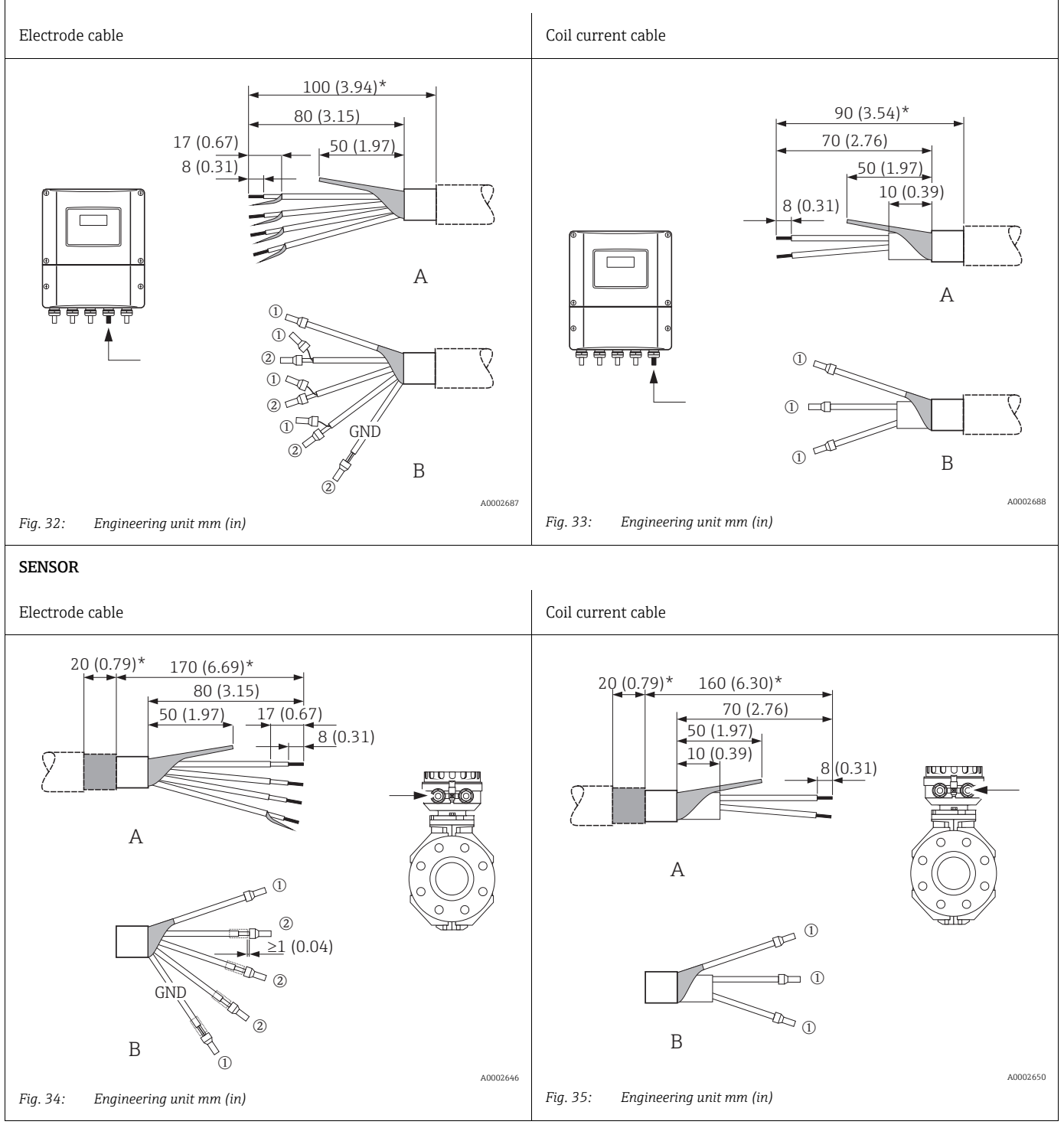

Terminate the signal and coil current cables as shown in the figure below (Detail A).

Fit the fine-wire cores with wire end ferrules (detail B: ① = ferrules red, Ø 1.0 mm; ② = ferrule white, Ø 0.5 mm)

Caution!

- $\ddot{\mathrm{W}}$  when fitting the connectors, pay attention to the following points:
- Electrode cable → Make sure that the wire end ferrules do not touch the wire shields on the sensor side! Minimum distance = 1 mm (exception "GND" = green cable)
- Coil current cable → Insulate one core of the three-core wire at the level of the core reinforcement; you only require two cores for the connection.
- On the sensor side, reverse both cable shields approx. 15 mm over the outer jacket. The strain relief ensures an electrical connection with the connection housing.

#### TRANSMITTER

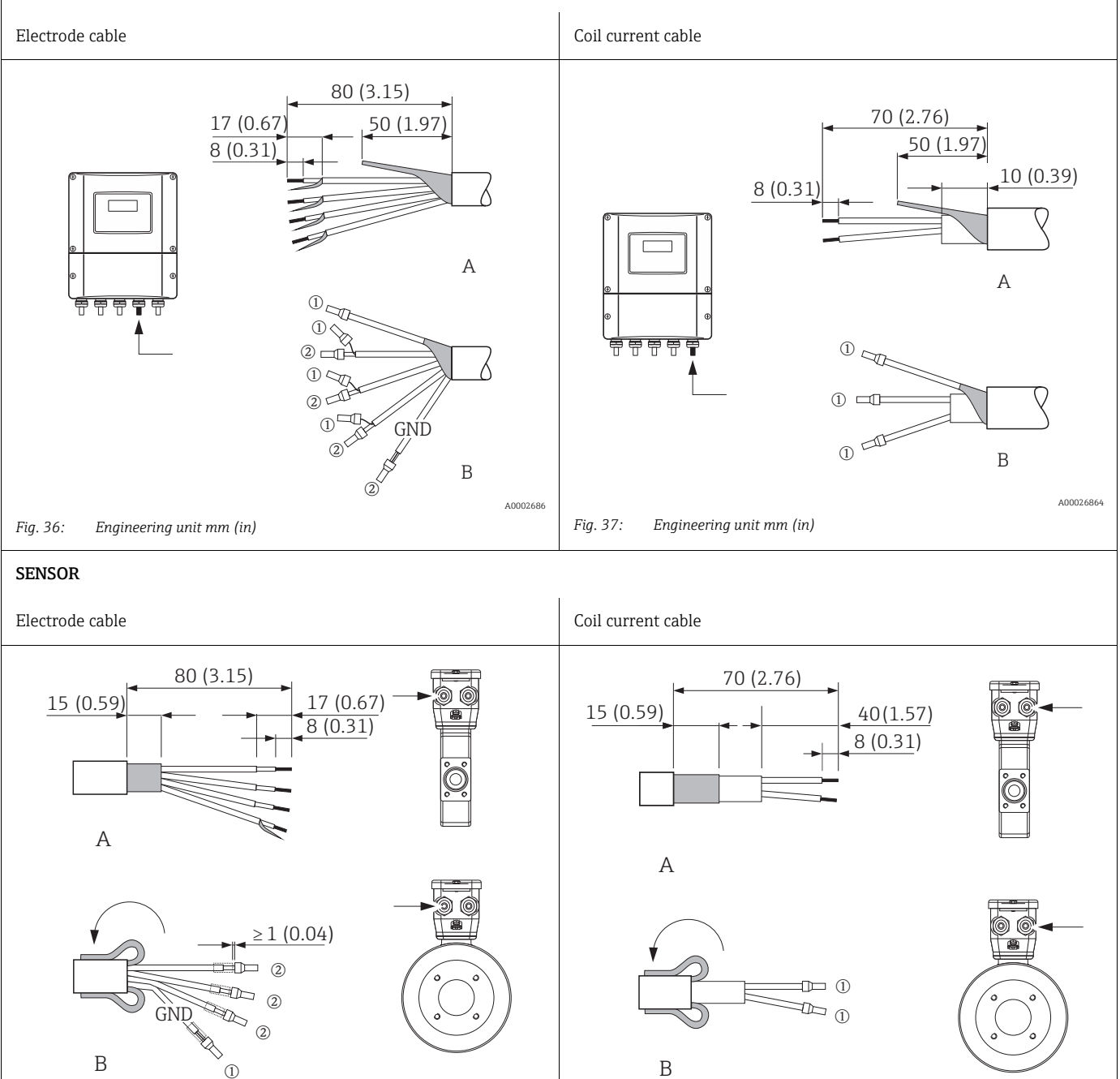

A0002643

Fig. 39:

Engineering unit mm (in)

Engineering unit mm (in)

Fig. 38:

40002648

# 4.2.2 Cable specifications

#### Electrode cable

- $3 \times 0.38 \text{ mm}^2$  PVC cable with common, braided copper shield ( $\emptyset \sim 9.5 \text{ mm}/0.37$ ")) and individually shielded cores
- With Empty Pipe Detection (EPD): 4 × 0.38 mm<sup>2</sup> PVC cable with common, braided copper shield (Ø ~ 9.5 mm/ 0.37") and individually shielded cores
- Conductor resistance:  $\leq 50 \ \Omega/km$
- Capacitance: core/shield:  $\leq$  420 pF/m
- Operating temperature: -20 to +80 °C
- Conductor cross-section: max. 2.5 mm<sup>2</sup>

#### Coil current cable

- $3 \times 0.75 \text{ mm}^2$  PVC cable with common, braided copper shield (Ø ~ 9 mm/ 0.35")
- Conductor resistance:  $\leq 37 \ \Omega/km$
- Capacitance: core/core, shield grounded:  $\leq$  120 pF/m
- Operating temperature: -20 to +80 °C
- Conductor cross-section: max. 2.5 mm<sup>2</sup>
- Test current for cable insulation:  $\geq$  1433 V AC rms 50/60 Hz or  $\geq$  2026 V DC

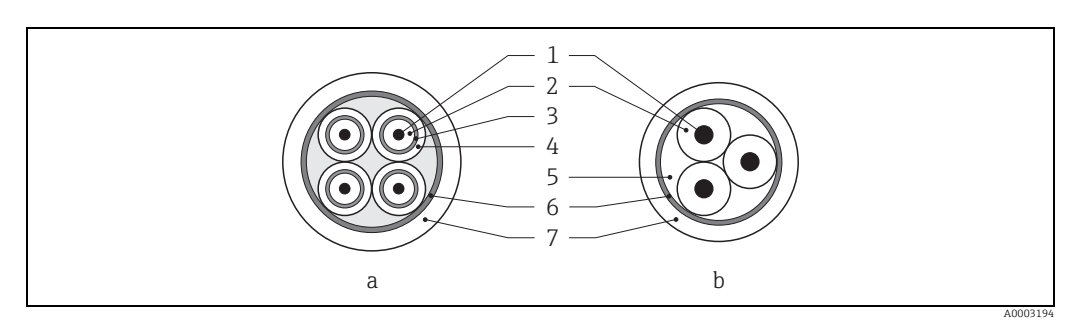

Fig. 40: Cable cross-section

- a Electrode cable
- b Coil current cable

1 = Core, 2 = Core insulation, 3 = Core shield, 4 = Core jacket, 5 = Core reinforcement, 6 = Cable shield,

7 = Outer jacket

#### Reinforced connecting cables

As an option, Endress+Hauser can also deliver reinforced connecting cables with an additional, reinforcing metal braid.

We recommend such cables for the following cases:

- Directly buried cable
- Cables endangered by rodents
- Device operation which should comply with the IP 68 (NEMA 6P) standard of protection

#### Operation in zones of severe electrical interference

The measuring device complies with the general safety requirements in accordance with EN 61010 and the EMC requirements of IEC/EN 61326.

#### Caution!

Grounding is by means of the ground terminals provided for the purpose inside the connection housing. Keep the stripped and twisted lengths of cable shield to the terminals as short as possible.

# 4.3 Connecting the measuring unit

### 4.3.1 Transmitter connection

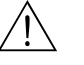

Warning!

- Risk of electric shock. Switch off the power supply before opening the device. Do not install
  or wire the device while it is connected to the power supply. Failure to comply with this
  precaution can result in irreparable damage to the electronics.
- Risk of electric shock. Connect the protective earth to the ground terminal on the housing before the power supply is applied (not required for galvanically isolated power supply).
- Compare the specifications on the nameplate with the local supply voltage and frequency. The national regulations governing the installation of electrical equipment also apply.
- 1. Unscrew the connection compartment cover (a) from the transmitter housing.
- 2. Feed the power supply cable (b), the electrode cable (d) and the fieldbus cable (e) through the appropriate cable entries.
- 3. Perform wiring in accordance with the respective terminal assignment and the associated wiring diagram.
  - 🖞 Caution!
  - Risk of damage to the fieldbus cable!
  - Observe the information about shielding and grounding the fieldbus cable  $\rightarrow \square$  49.
  - We recommend that the fieldbus cable not be looped using conventional cable glands.
     If you later replace even just one measuring device, the bus communication will have to be interrupted.
- 4. Screw the cover of the connection compartment (a) back onto the transmitter housing.

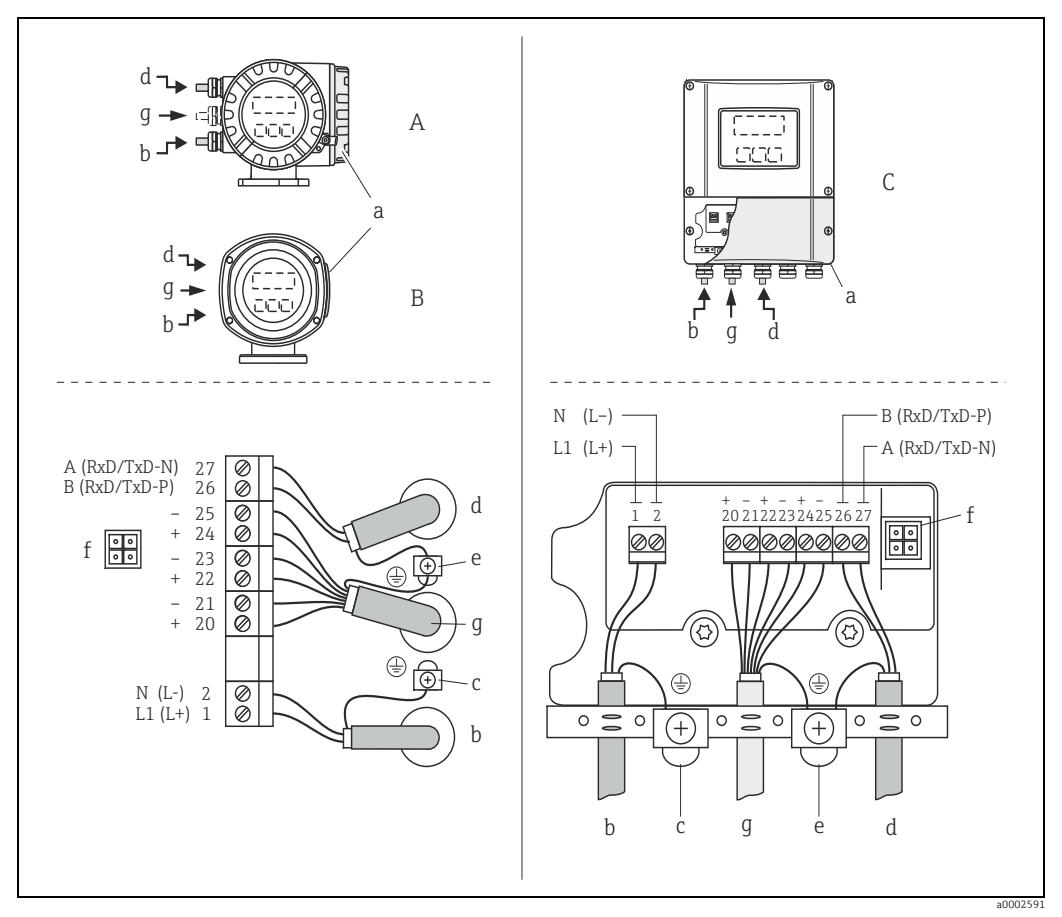

Fig. 41: Connecting the transmitter, Cable cross-section: max. 2.5 mm<sup>2</sup>

- View A (field housing) Α
- В View B (stainless steel field housing)
- С View C (wall-mount housing)
- Cover of the connection compartment а
- Cable for power supply: 85 to 260 V AC, 20 to 55 V AC, 16 to 62 V DC b Terminal No. 1: L1 for AC, L+ for DC Terminal No. 2: N for AC, L- for DC
- Ground terminal for protective conductor С
- d Fieldbus cable Terminal No. 26: B (RxD/TxD-P) Terminal No. 27: A (RxD/TxD-N)
- Ground terminal for electrode cable shield/fieldbus cable shield
  - Observe the following:
    - the shielding and grounding of the fieldbus cable  $\rightarrow \cong 49$
  - that the stripped and twisted lengths of cable shield to the ground terminal are as short as possible
- Service adapter for connecting service interface FXA 193 (Fieldcheck, FieldCare) f Electrode cable: see Terminal assignment  $\rightarrow \square 56$ q

#### 4.3.2 **Terminal assignment**

Caution!

е

Only certain combinations of submodules (see Table) on the I/O board are permissible. The individual slots are marked and assigned to the following terminals in the connection compartment of the transmitter:

- "INPUT / OUTPUT 3" slot = terminals 22/23
- "INPUT / OUTPUT 4" slot = terminals 20/21

| Order code for   | Terminal No.                                  |                                               |                                          |                                                                |
|------------------|-----------------------------------------------|-----------------------------------------------|------------------------------------------|----------------------------------------------------------------|
| "Input / Output" | 20 (+) / 21 (-)<br>Submodule on<br>slot No. 4 | 22 (+) / 23 (-)<br>Submodule on<br>slot No. 3 | 24 (+) / 25 (-)<br>Fixed on<br>I/O board | 26 = B (RxD/TxD-P)<br>27 = A (RxD/TxD-N)<br>Fixed on I/O board |
| Q                | -                                             | -                                             | Status input                             | Modbus RS485                                                   |
| 7                | Relay output 2                                | Relay output 1                                | Status input                             | Modbus RS485                                                   |
| Ν                | Current output                                | Frequency output                              | Status input                             | Modbus RS485                                                   |

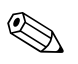

#### Note!

The electrical values of the inputs and outputs can be found in the "Technical data" section.

# 4.4 Potential equalization

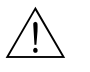

### Warning!

The measuring system must be included in potential equalization.

Perfect measurement is only ensured when the medium and the sensor have the same electrical potential. Most Promag sensors have a reference electrode installed as standard, which guarantees the required potential equalization.

The following must also be taken into account for potential equalization:

- Company-internal grounding guidelines
- Operating conditions such as material/grounding of piping etc. (see table)

# 4.4.1 Potential equalization, Promag E/L/P/W

Reference electrode available as standard

# 4.4.2 Potential equalization, Promag H

No reference electrode available!

There is always one electrical connection to the fluid via the metallic process connection.

Caution!

When using process connections made of plastic, potential equalization must be guaranteed through the use of grounding rings  $\Rightarrow \textcircled{B} 24$ .

The necessary grounding rings may be ordered separately as an accessory from Endress+Hauser ( $\Rightarrow \triangleq 102$ ).

# 4.4.3 Connection examples for potential equalization

#### Standard case

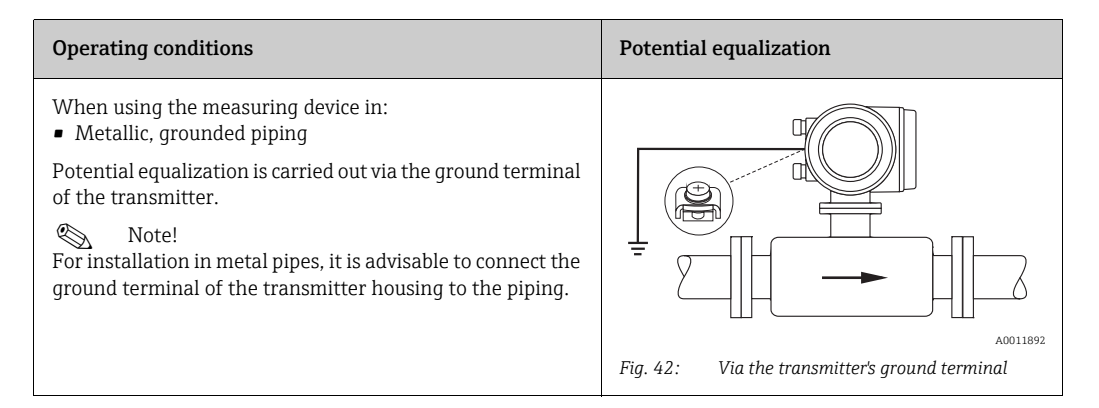

#### Special cases

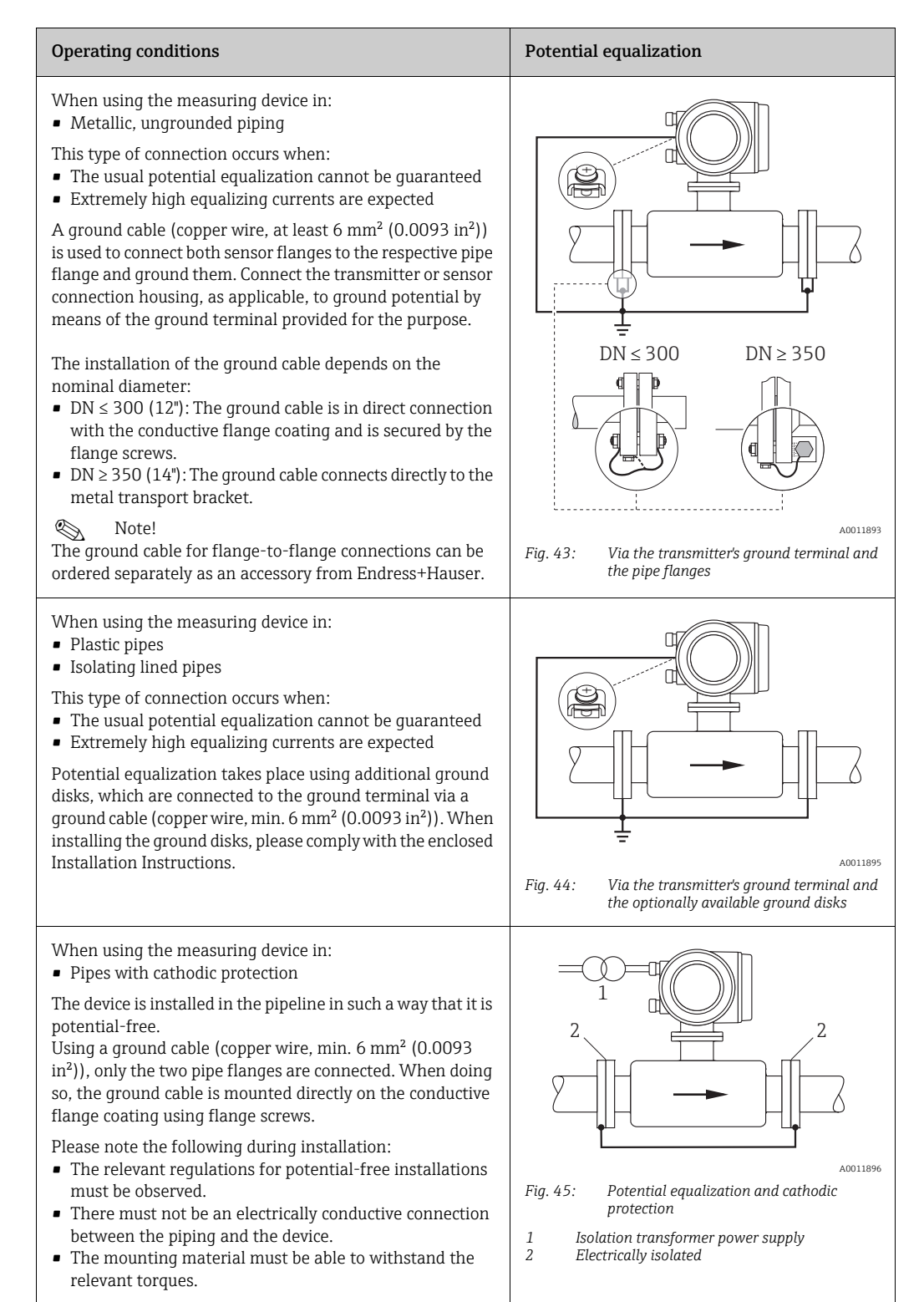

# 4.5 Degree of protection

The devices fulfill all the requirements for IP 67 (NEMA 4X).

Compliance with the following points is mandatory following installation in the field or servicing, in order to ensure that IP 67 protection (NEMA 4X) is maintained:

- The housing seals must be clean and undamaged when inserted into their grooves. The seals must be dried, cleaned or replaced if necessary.
- All housing screws and screw covers must be firmly tightened.
- The cables used for connection must be of the specified external diameter  $\rightarrow \square$  126.
- Tighten cable glands to prevent leakages.
- The cables must loop down before they enter the cable entries ("water trap"). This arrangement prevents moisture penetrating the entry. Always install the measuring device in such a way that the cable entries do not point up.
- Close off unused cable entries using suitable insert plugs.
- Do not remove the grommet from the cable entry.

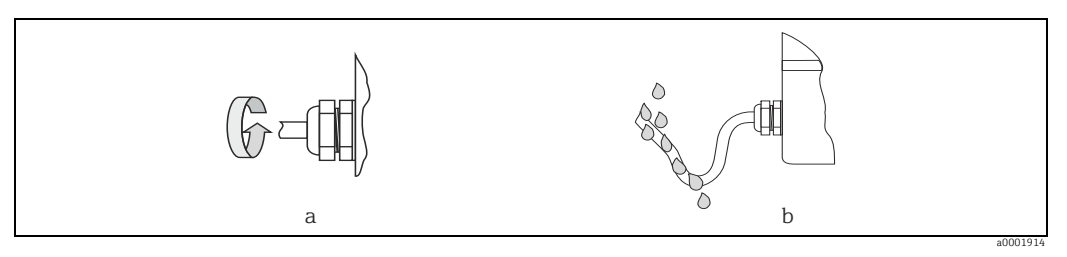

Fig. 46: Installation instructions, cable entries

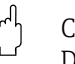

#### Caution!

Do not loosen the screws of the sensor housing as otherwise the degree of protection guaranteed by Endress+Hauser no longer applies.

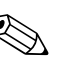

#### Note!

• The sensor can be supplied with IP 68 rating (permanent immersion in water to a depth of 3 meters (10 ft)). In this case the transmitter must be installed remote from the sensor.

# 4.6 Post-connection check

Perform the following checks after electrical installation of the measuring device:

| Device condition and specifications                                                                        | Notes                                                                        |
|----------------------------------------------------------------------------------------------------|------------------------------------------------------------------------------|
| Are cables or the device damaged (visual inspection)?                                                      | -                                                                            |
| Terminal assignment                                                                                        | Notes                                                                        |
| Does the supply voltage match the specifications on the nameplate?                                         | 85 to 260 V AC (45 to 65 Hz)<br>20 to 55 V AC (45 to 65 Hz)<br>16 to 62 V DC |
| Do the cables comply with the specifications?                                                              | → 🖹 54                                                                       |
| Do the cables have adequate strain relief?                                                                 | -                                                                            |
| Cables correctly segregated by type?<br>Without loops and crossovers?                                      | -                                                                            |
| Are the power-supply and electrode cables correctly connected?                                             | See the wiring diagram inside<br>the cover of the connection<br>compartment  |
| Are all screw terminals firmly tightened?                                                                  | -                                                                            |
| Have the measures for grounding/potential matching been correctly implemented?                             | → 🗎 57                                                                       |
| Are all cable entries installed, firmly tightened and correctly sealed?<br>Cables looped as "water traps"? | → 🗎 59                                                                       |
| Are all housing covers installed and firmly tightened?                                                     | -                                                                            |
| Fieldbus terminal assignment                                                                               | Notes                                                                        |
| Has each fieldbus segment been terminated at both ends with a bus terminator?                              | → 🖹 84                                                                       |
| Has the max. length of the fieldbus cable been observed in accordance with the specifications?             | → 🗎 48                                                                       |
| Has the max. length of the spurs been observed in accordance with the specifications?                      | → 🗎 48                                                                       |
| Is the fieldbus cable fully shielded and correctly grounded?                                               | →  49                                                                        |

# 5 Operation

# 5.1 Quick operation guide

You have a number of options for configuring and commissioning the device:

- Local display (option) → 

   62
   The local display enables you to read all important variables directly at the measuring
   point, configure bus-specific and device-specific parameters in the field and perform
   commissioning.
- Configuration programs → ≅ 81 Operation via FieldCare. The Proline flowmeters are accessed via the service interface or via the service interface FXA 193.
- 3. Jumpers/miniature switches for hardware settings  $\rightarrow \cong 82$

You can make the following hardware settings using a jumper or miniature switches on the I/O board:

- Address mode configuration (select software or hardware addressing)
- Device bus address configuration (for hardware addressing)
- Hardware write protection enabling/disabling

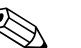

Note!

A description of the configuration of the current output (active/passive) and the relay output (NC contact/NO contact) can be found in the "Hardware settings" section  $\rightarrow \cong 82$ .

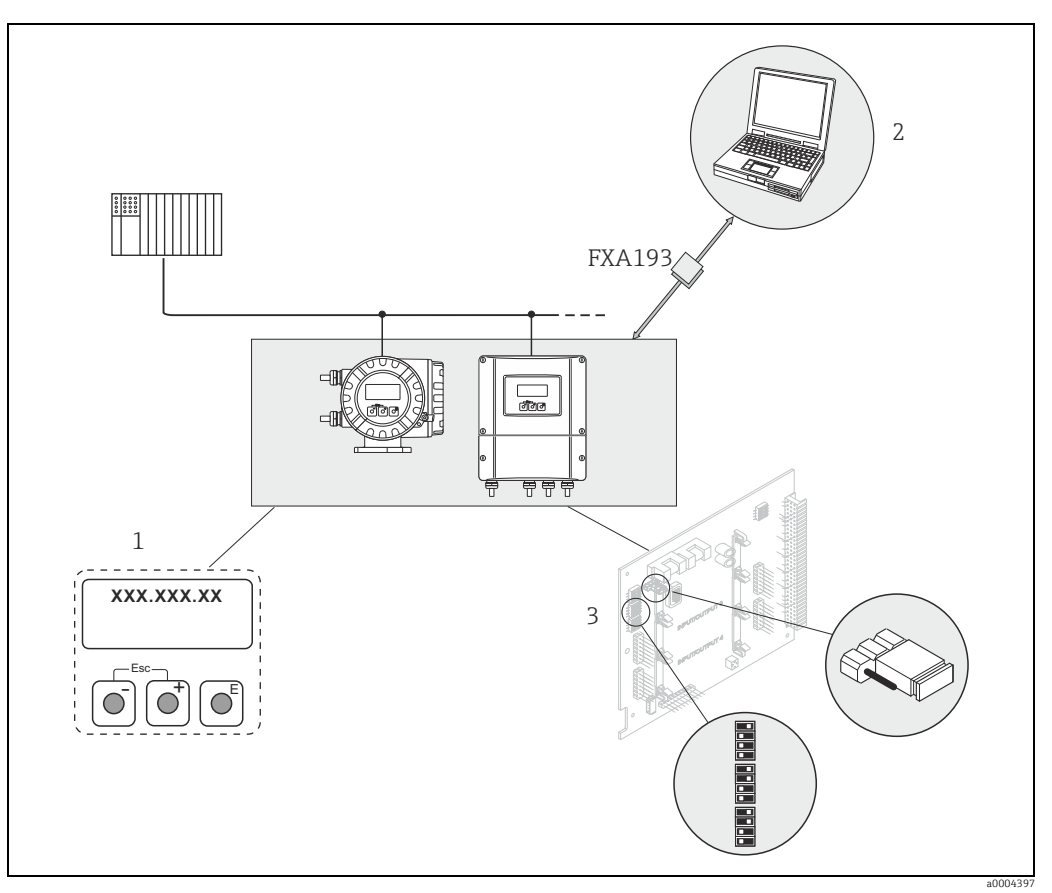

Fig. 47: Methods of operating Modbus RS485 devices

- Local display for device operation in the field (option)
- 2 Configuration/operating program for operating via the service interface FXA 193 (e.g. FieldCare)
- Jumper/miniature switches for hardware settings (write protection, device address, address mode)

#### 5.2 Local display

#### 5.2.1 **Display and operating elements**

The local display enables you to read important parameters directly at the measuring point or to configure your device using the "Quick Setup" or the function matrix.

The display consists of four lines; this is where measured values and/or status variables (direction of flow, empty pipe, bar graph, etc.) are displayed. You can change the assignment of display lines to variables at will in order to customize the display to suit your needs and preferences ( $\rightarrow$  see the "Description of Device Functions" manual).

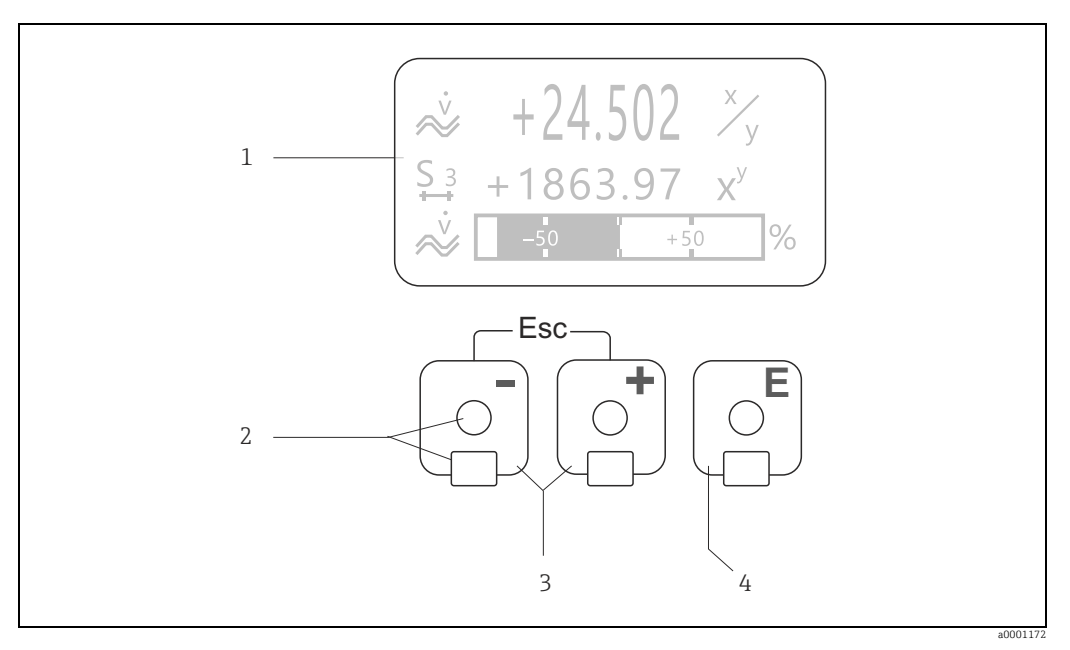

Fig. 48: Display and operating elements

Liquid crystal display

The backlit, four-line liquid crystal display shows measured values, dialog texts, fault messages and notice messages. The display as it appears when normal measuring is in progress is known as the HOME position (operating mode display). Optical sensors for Touch Control

3

1

2

- HOME position → Direct access to totalizer values and actual values of inputs/outputs
- Enter numerical values, select parameters
- Select different blocks, groups and function groups within the function matrix
- Press the  $\Box \ \omega$  keys simultaneously to trigger the following functions: Exit the function matrix step by step  $\rightarrow$  HOME position
- Press and hold down the A keys for longer than 3 seconds  $\rightarrow$  Return directly to the HOME position
- Cancel data entry
- 4 E key (Enter key)
  - HOME position  $\rightarrow$  Entry into the function matrix
  - Save the numerical values you input or settings you change

# 5.2.2 Display (operating mode)

The display area consists of three lines in all; this is where measured values are displayed, and/or status variables (direction of flow, bar graph, etc.). You can change the assignment of display lines to variables at will in order to customize the display to suit your needs and preferences ( $\rightarrow$  see the "Description of Device Functions" manual).

#### Multiplex mode:

A maximum of two different display variables can be assigned to each line. Variables multiplexed in this way alternate every 10 seconds on the display.

#### Error messages:

Display and presentation of system/process errors  $\rightarrow \cong 68$ .

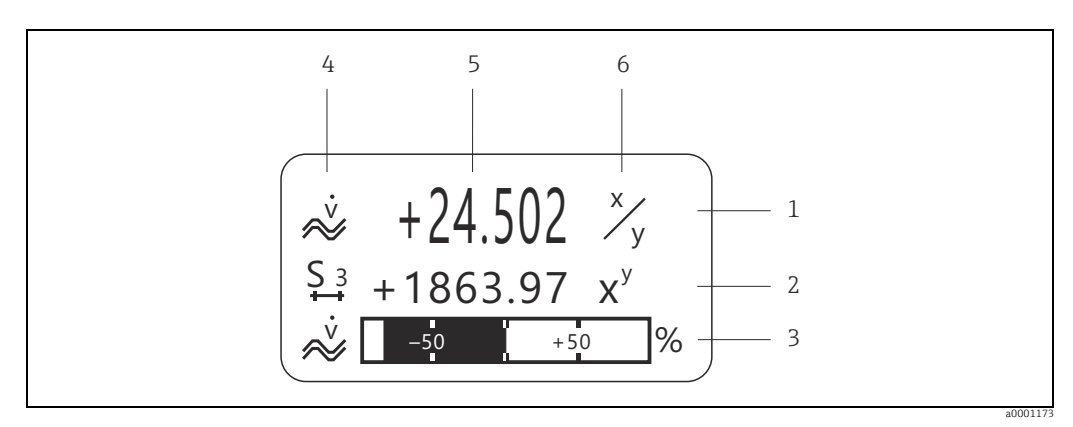

Fig. 49: Typical display for normal operating mode (HOME position)

- 1 Main line shows main measured values, e.g. flow
  - Supplementary line shows supplementary measured or status variables, e.g. totalizer reading.
- 3 Information line shows additional information on measured or status variables, e.g. bar graph representation of the full scale value attained by the flow rate
- 4 "Info icons" field shows additional information in the form of icons on the measured values displayed. A complete overview of all icons and their meaning can be found on  $\rightarrow \cong 64$
- 5 "Measured values" field shows the current measured values
- 6 "Engineering unit" field shows the engineering units and time units defined for the current measured values.

# 5.2.3 Additional display functions

Depending on the order option (F-CHIP  $\rightarrow \square$  100), the local display has different display functions.

#### Device without batching software

From HOME position, use the  $\boxplus \Box$  keys to open an "Info Menu" containing the following information:

- Totalizer (including overflow)
- Actual values or states of the configured inputs/outputs
- Device TAG number (user-definable)

#### Device with batching software

On measuring instruments with installed batching software (F-Chip  $\rightarrow \bigoplus$  100) and a suitably configured display line, you can carry out filling processes directly using the local display.

You will find a detailed description on  $\rightarrow \square 65$ .

# 5.2.4 Icons

The icons which appear in the field on the left make it easier to read and recognize measured variables, device status, and error messages.

| Icon                          | Meaning                                   | Icon             | Meaning                                                           |
|-------------------------------|-------------------------------------------|------------------|-------------------------------------------------------------------|
| S                             | System error                              | Р                | Process error                                                     |
| 4                             | Fault message<br>(with effect on outputs) | !                | Notice message<br>(without effect on outputs)                     |
| 1 to n                        | Current output 1 to n                     | P 1 to n         | Pulse output 1 to n                                               |
| F 1 to n                      | Frequency output 1 to n                   | S 1 to n         | Status/relay output 1 to n<br>(or status input)                   |
| Σ1 to n                       | Totalizer 1 to n                          |                  |                                                                   |
| <b>874,874,98</b><br>a0001181 | Measuring mode:<br>PULSATING FLOW         | <b>a</b> 0001182 | Measuring mode:<br>SYMMETRY (bidirectional)                       |
| a0001183                      | Measuring mode:<br>STANDARD               | a0001184         | Counting mode totalizer:<br>BALANCE (forward and reverse<br>flow) |
| a0001185                      | Counting mode totalizer:<br>forward       | a0001186         | Counting mode totalizer:<br>reverse                               |
| a0001187                      | Status input                              |                  |                                                                   |
| <u>م</u> نابع                 | Volume flow                               | ۵001195          | Mass flow                                                         |
| <b>9</b>                      | Fluid density                             |                  |                                                                   |
|                               | Batching quantity upwards                 | a0001202         | Batching quantity downwards                                       |
| a0001203                      | Batching quantity                         | a0001204         | Batch sum                                                         |
| a0001205                      | Batch counter (x times)                   | a0001206         | Modbus communication active                                       |

## 5.2.5 Controlling the batching processes using the local display

Filling processes can be carried out directly by means of the local display with the aid of the optional "(Batching)" software package (F-CHIP, accessories  $\rightarrow \square$  102). Therefore, the device can be fully deployed in the field as a "batch controller".

Procedure:

1. Configure all the required batching functions and assign the lower display info line (= BATCHING KEYS) using the "Batch" Quick Setup menu ( $\rightarrow \bigoplus 93$ ) or use the function matrix ( $\rightarrow \bigoplus 66$ ).

The following "softkeys" then appear on the bottom line of the local display  $\rightarrow \blacksquare$  50: – START = left display key ( $\Box$ )

- PRESET = middle display key  $(\pm)$
- MATRIX = right display key (匡)
- 2. Press the "PRESET  $(\pm)$ " key. Various batching process functions requiring configuration will now appear on the display:

| "PRESET" $\rightarrow$ Initial settings for the batching process |                                    |                                                                                                    |  |
|------------------------------------------------------------------|------------------------------------|----------------------------------------------------------------------------------------------------|--|
| No.                                                              | Function                           | Settings                                                                                                    |  |
| 7200                                                             | BATCH SELECTOR                     | $\pm$ $\Box$ $\rightarrow$ Select the batching liquid (BATCH #1 to 6)                                                                                                    |  |
| 7203                                                             | BATCHING QUANTITY                  | If the "ACCESS CUSTOMER" option was selected for the "PRESET<br>batch quantity" prompt in the "Batching" Quick Setup, the batching<br>quantity can be altered via the local display. If the "LOCKED" option<br>was selected, the batching quantity can only be read and cannot<br>be altered until the private code has been entered. |  |
| 7265                                                             | RESET TOTAL QUANTITY/<br>TOTALIZER | Resets the batching quantity counter or the total batching quantity to "0".                                                                                                    |  |

3. After exiting the PRESET menu, you can now start the batching process by pressing "START (□)". New softkeys (STOP / HOLD or GO ON) now appear on the display. You can use these to interrupt, continue or stop the batching process at any time → 50. STOP (□) → Stops batching process

**HOLD**  $(\boxdot)$   $\rightarrow$  Interrupts batching process (softkey changes to "GO ON") **GO ON**  $(\boxdot)$   $\rightarrow$  Continues batching process (softkey changes to "HOLD") After the batch quantity is reached, the "START" or "PRESET" softkeys reappear on the display.

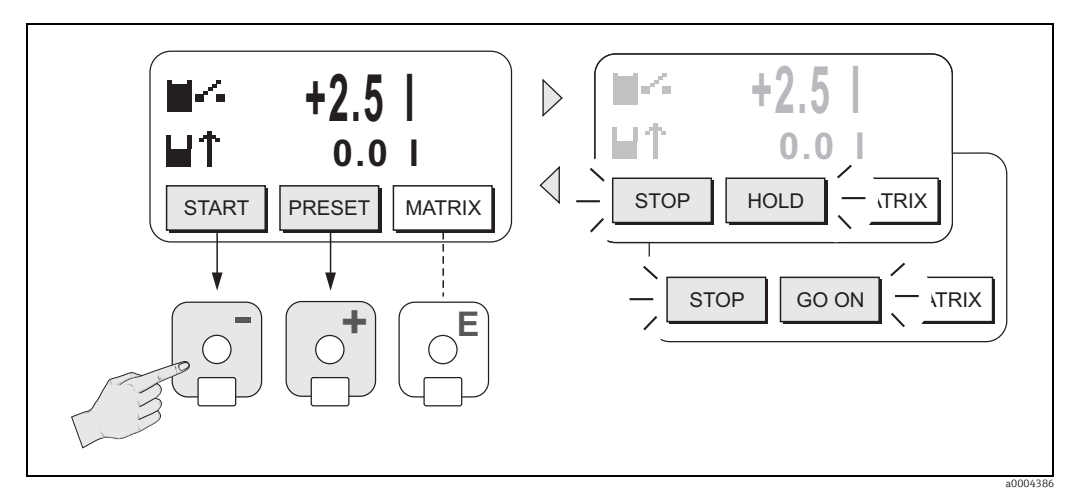

*Fig. 50:* Controlling batching processes using the local display (softkeys)

# 5.3 Brief operating instructions to the function matrix

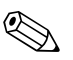

Note!

#### • See the general notes $\rightarrow \cong 67$ .

- Function descriptions  $\rightarrow$  see the "Description of Device Functions" manual
- 1. HOME position  $\rightarrow \square \rightarrow$  Entry into the function matrix.
- 2.  $\pm$ / $\Box$  → Select a block (e.g. OUTPUTS).
- 3.  $\pm/\Box$  → Select a group (e.g. CURRENT OUTPUT 1).
- 4.  $\pm/\Box \rightarrow$  Select a function group (e.g. CONFIGURATION).
- 6. Exit the function matrix:
  - Press and hold down Esc key ( $\_$ ) for longer than 3 seconds  $\rightarrow$  HOME position
  - Repeatedly press Esc key (  $\texttt{int} \rightarrow \texttt{Return}$  step by step to HOME position

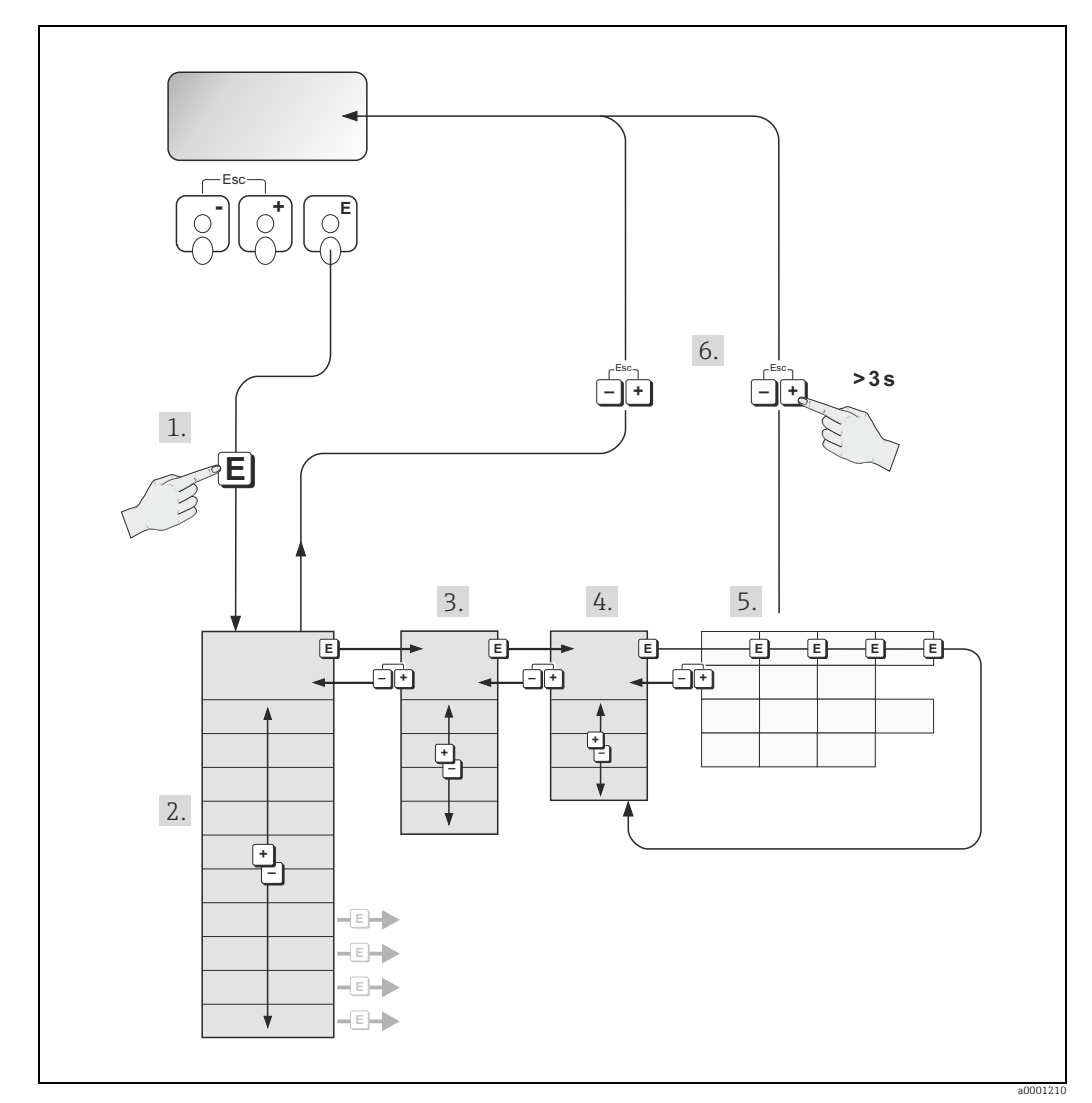

Fig. 51: Selecting functions and configuring parameters (function matrix)

# 5.3.1 General notes

The Quick Setup menu is adequate for commissioning with the necessary standard settings. Complex measuring operations on the other hand necessitate additional functions that you can configure as necessary and customize to suit your process parameters. The function matrix, therefore, comprises a multiplicity of additional functions which, for the sake of clarity, are arranged on a number of menu levels (blocks, groups, and function groups).

Comply with the following instructions when configuring functions:

- You select functions as described  $\rightarrow \cong 66$ .
- Each cell in the function matrix is identified by a numerical or letter code on the display.You can switch off certain functions (OFF). If you do so, related functions in other function
- groups will no longer be displayed. ■ Certain functions prompt you to confirm your data entries. Press 王/ □ to select
- "SURE | YES ]" and press 🗉 again to confirm. This saves your setting or starts a function, as applicable.
- Return to the HOME position is automatic if no key is pressed for 5 minutes.
- Programming mode is automatically disabled if you do not press a key within 60 seconds following automatic return to the HOME position.

### Caution!

All functions are described in detail, including the function matrix itself, in the "Description of Device Functions" manual, which is a separate part of these Operating Instructions.

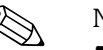

- Note!
- The transmitter continues to measure while data entry is in progress, i.e. the current measured values are output via the signal outputs in the normal way.
- If the power supply fails, all preset and parameterized values remain safely stored in the EEPROM.

# 5.3.2 Enabling the programming mode

The function matrix can be disabled. Disabling the function matrix rules out the possibility of inadvertent changes to device functions, numerical values or factory settings. A numerical code (factory setting = 53) has to be entered before settings can be changed. If you use a code number of your choice, you exclude the possibility of unauthorized persons

accessing data ( $\rightarrow$  "Description of Device Functions" manual).

Comply with the following instructions when entering codes:

- If programming is disabled and the 🗄 🖃 keys are pressed in any function, a prompt for the code automatically appears on the display.
- If "0" is entered as the customer's code, programming is always enabled.
- The Endress+Hauser service organization can be of assistance if you mislay your personal code.

# Caution!

Changing certain parameters such as all sensor characteristics, for example, influences numerous functions of the entire measuring system, particularly measuring accuracy. There is no need to change these parameters under normal circumstances and consequently, they are protected by a special code known only to the Endress+Hauser service organization. Please contact Endress+Hauser first if you have any questions.

# 5.3.3 Disabling the programming mode

Programming mode is disabled if you do not press a key within 60 seconds following automatic return to the HOME position.

You can also disable programming in the ACCESS CODE function by entering any number (other than the customer's code).

# 5.4 Error messages

# 5.4.1 Type of error

Errors which occur during commissioning or measuring operation are displayed immediately. If two or more system or process errors occur, the error with the highest priority is the one shown on the display.

The measuring system distinguishes between two types of error:

- System errors: This group comprises all device errors, e.g. communication errors, hardware errors, etc. → 
   105.
- *Process errors:* This group comprises all application errors, e.g. empty pipe, etc.  $\rightarrow \triangleq 110$ .

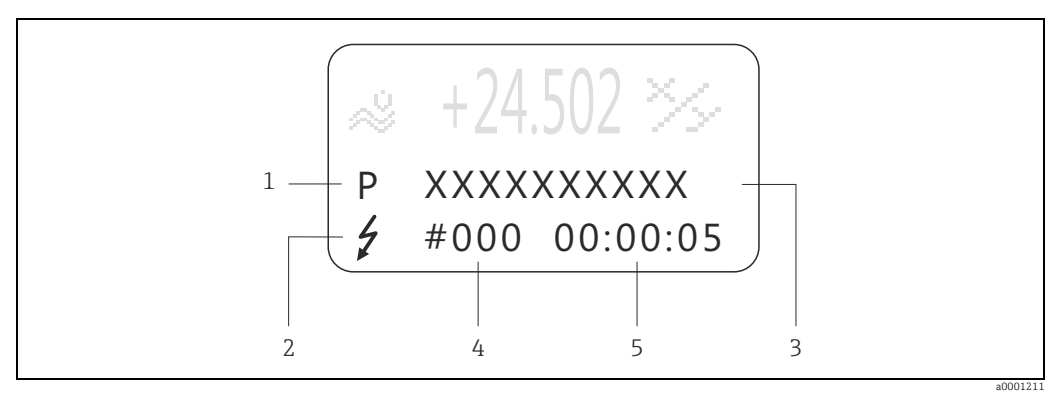

Fig. 52: Error messages on the display (example)

- 1 Error type: P = process error, S = system error
- Error message type: *f* = fault message, ! = notice message
   Error designation
- 3 Error designation 4 Error number
- 5 Duration of most recent error occurrence (hours:minutes:seconds)

### 5.4.2 Error message type

Users have the option of weighting certain errors differently, in other words having them classed as **"Fault messages"** or **"Notice messages"**. You can define messages in this way with the aid of the function matrix (see the "Description of Device Functions" manual). Serious system errors, e.g. module defects, are always identified and classed as "fault messages" by the measuring device.

Notice message (!)

- Displayed as  $\rightarrow$  Exclamation mark (!), error type (S: system error, P: process error).
- The error in question has no effect on the outputs of the measuring device.

Fault message (\$)

- Displayed as  $\rightarrow$  Lightening flash ( $\mathfrak{F}$ ), error type (S: system error, P: process error)

### Note!

- Error conditions can be output via the relay outputs or the fieldbus communication.
- If an error message occurs, an upper or lower signal level for the breakdown information according to NAMUR NE 43 can be output via the current output.

# 5.5 Modbus RS485 communication

### 5.5.1 Modbus RS485 technology

The Modbus is an open, standardized fieldbus system which is deployed in the areas of manufacturing automation, process automation and building automation.

#### System architecture

The Modbus RS485 is used to specify the functional characteristics of a serial fieldbus system with which distributed, digital automation systems are networked together. The Modbus RS485 distinguishes between master and slave devices.

#### Master devices

Master devices determine the data traffic on the fieldbus system. They can send data without an external request.

Slave devices

Slave devices, like this measuring device, are peripheral devices. They do not have their own access rights to the data traffic of the fieldbus system and only send their data due to an external request from a master.

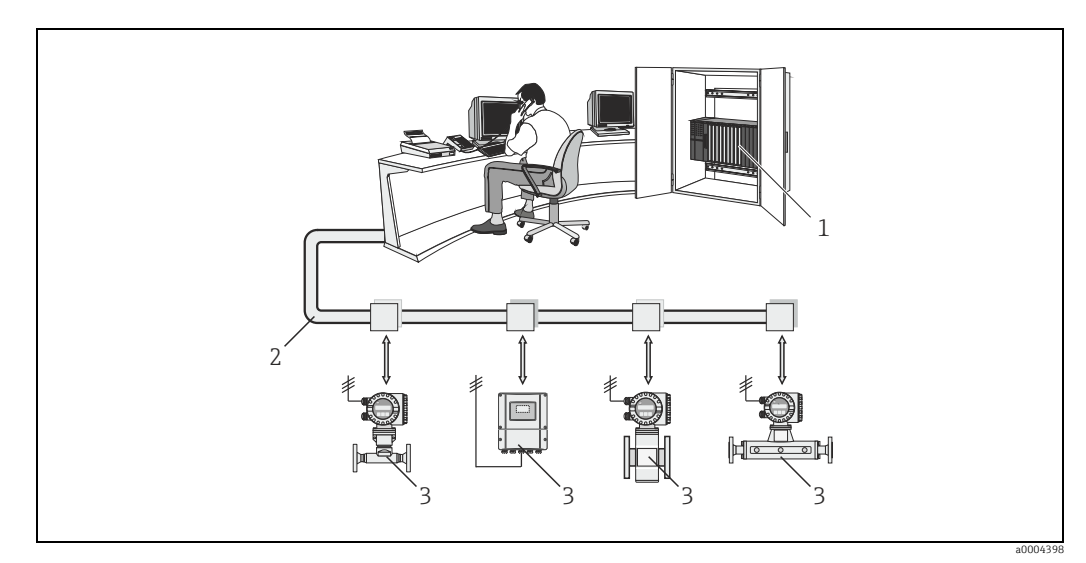

Fig. 53: Modbus RS485 system architecture

- 1 Modbus master (PLC, etc.)
- Modbus RS485
   Modbus slave (measuring devices, etc.)

#### Master/slave communication

A distinction is made between two methods of communication with regard to master/slave communication via Modbus RS485:

#### Polling (request-response-transaction)

The master sends a request telegram to **one** slave and waits for the slave's response telegram. Here, the slave is contacted directly due to its unique bus address (1 to 247).

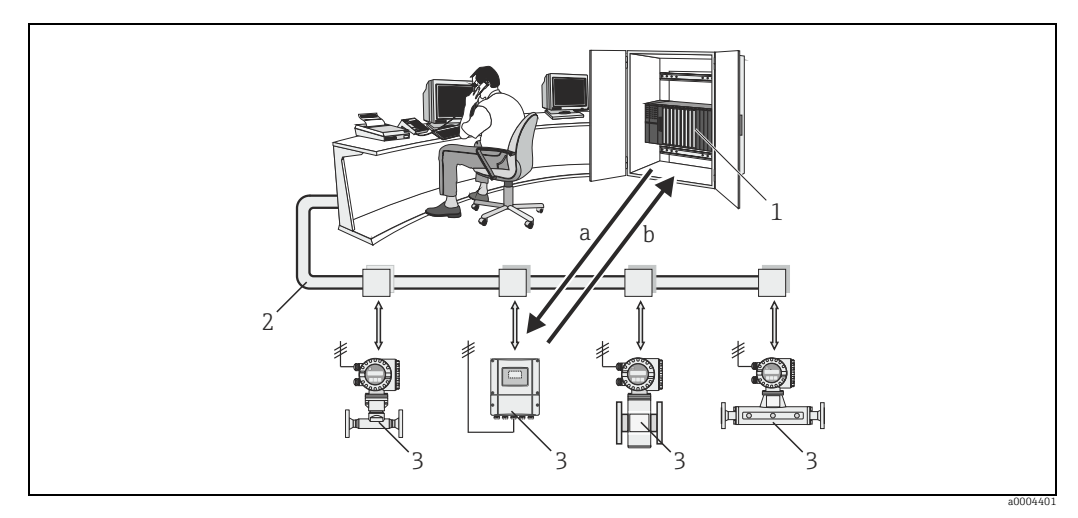

Fig. 54: Modbus RS485 polling data traffic

- Modbus master (PLC, etc.)
- 2 Modbus RS485 3 Modbus slave (med

1

- Modbus slave (measuring devices, etc.)
   Request telegram to this one specific Modbus slave
- b Response telegram to the Modbus master

#### Broadcast message

By means of the global address 0 (broadcast address), the master sends a command to all the slaves in the fieldbus system. The slaves execute the command without reporting back to the master. Broadcast messages are only permitted in conjunction with write function codes.

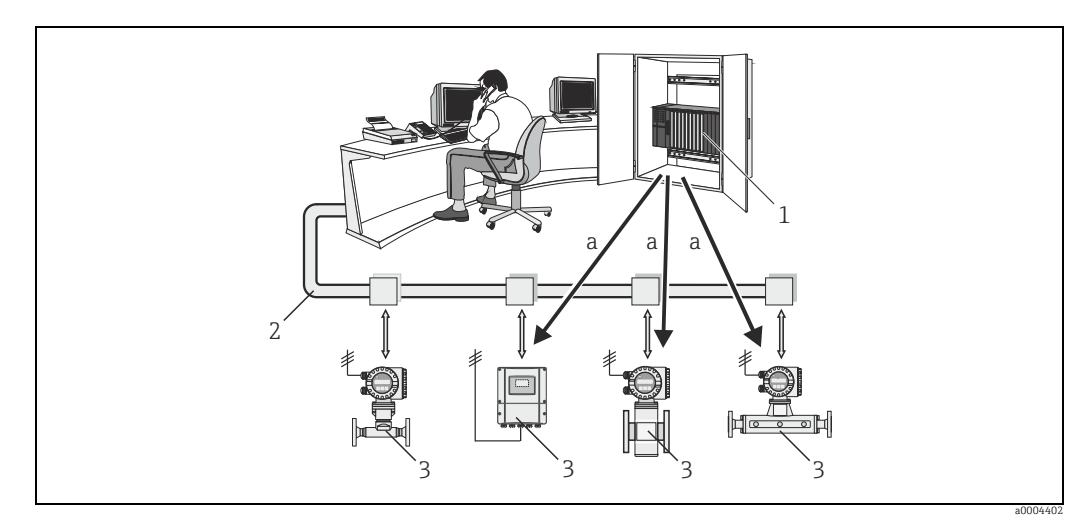

- Fig. 55: Modbus RS485 polling data traffic
- 1 Modbus master (PLC, etc.)
- 2 Modbus RS485
- 3 Modbus slave (measuring devices, etc.)
- a Broadcast message command to all Modbus slaves (request is executed without a response telegram to the master)

# 5.5.2 Modbus telegram

#### General

The master-slave process is used for data exchange. Only the master can initiate data transmission. Following the prompt, the slave sends the master the necessary data as a response telegram or executes the command requested by the master.

#### **Telegram structure**

The data is transferred between the master and slave by means of a telegram. A request telegram from the master contains the following telegram fields:

Telegram structure:

| Slave address Function code | Data | Check sum |
|-----------------------------|------|-----------|
|-----------------------------|------|-----------|

Slave address

The slave address can be in an address range from 1 to 247.

The master talks to all the slaves simultaneously by means of the slave address 0 (broadcast message).

Function code

The function code determines which read, write and test operations should be executed by means of the Modbus protocol. Function codes supported by the measuring device  $\rightarrow \cong 72$ .

Data

Depending on the function code, the following values are transmitted in this data field:

- Register start address (from which the data is transmitted)
- Number of registers
- Write/read data
- Data length
- etc.
- Check sum (CRC or LRC check)

The telegram check sum forms the end of the telegram.

The master can send another telegram to the slave as soon as it has received an answer to the previous telegram or once the time-out period set at the master has expired. This timeout period can be specified or modified by the user and depends on the slave response time.

If an error occurs during data transfer or if the slave cannot execute the command from the master, the slave returns an error telegram (exception response) to the master.

The slave response telegram consists of telegram fields which contain the requested data or which confirm that the action requested by the master has been executed. It also contains a check sum.

# 5.5.3 Modbus function codes

The function code determines which read, write and test operations should be executed by means of the Modbus protocol. The measuring device supports the following function codes:

| Function<br>code | Name in accordance with<br>Modbus specification | Description                                                                                                    |
|------------------|-------------------------------------------------|----------------------------------------------------------------------------------------------------|
| 03               | READ HOLDING REGISTER                           | Reads one or more registers of the Modbus slave.<br>1 to a maximum of 125 consecutive registers<br>(1 register = 2 byte) can be read with a telegram.<br><b>Application:</b><br>For reading measuring device parameters with read and write access,<br>such as reading the volume flow.                               |
| 04               | READ INPUT REGISTER                             | Reads one or more registers of the Modbus slave.<br>1 to a maximum of 125 consecutive registers<br>(1 register = 2 byte) can be read with a telegram.<br><b>Application:</b><br>For reading measuring device parameters with read access, such as<br>reading the measured values (volume flow, totalizer value etc.). |
| 06               | WRITE SINGLE REGISTERS                          | Writes <b>a</b> slave register with a new value.<br><b>Application:</b><br>For writing just one measuring device parameter, such as writing the<br>batch quantity or resetting the totalizer.<br>Note!<br>Function code 16 is used for writing several registers by means of just<br>one telegram.                    |
| 08               | DIAGNOSTICS                                     | Checks the communication connection between the master and slave.<br>The following "diagnostics codes" are supported:<br>• Sub-function 00 = Return query data (loopback test)<br>• Sub-function 02 = Return diagnostics register                                                                                     |
| 16               | WRITE MULTIPLE<br>REGISTERS                     | Writes several slave registers with a new value.<br>A maximum of 120 consecutive registers can be written with a<br>telegram.<br><b>Application:</b><br>For writing several measuring device parameters, such as writing the<br>batch quantity and resetting the totalizer.                                           |
| 23               | READ/WRITE MULTIPLE<br>REGISTERS                | Simultaneous reading and writing of 1 to max. 118 registers in a telegram. Write access is executed before read access. <b>Application:</b><br>For writing and reading several measuring device parameters, such as writing the batch quantity and the compensation quantity and reading the totalizer value.         |

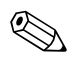

### Note!

- Broadcast messages are only permitted with function codes 06, 16 and 23.
- The measuring device does not differentiate between function codes 03 and 04. These codes have the same result.
## 5.5.4 Maximum number of writes

If a nonvolatile device parameter is modified via the Modbus function codes 06, 16 or 23, this change is saved in the EEPROM of the measuring device.

The number of writes to the EEPROM is technically restricted to a maximum of 1 million. Attention must be paid to this limit since, if exceeded, it results in data loss and measuring device failure. For this reason, avoid constantly writing nonvolatile device parameters via the Modbus!

## 5.5.5 Modbus register addresses

Each device parameter has its own register address. The Modbus master uses this register address to talk to the individual device parameters and access the device data. The register addresses of the individual device parameters can be found in the "Description of Device Functions" manual under the parameter description in question.

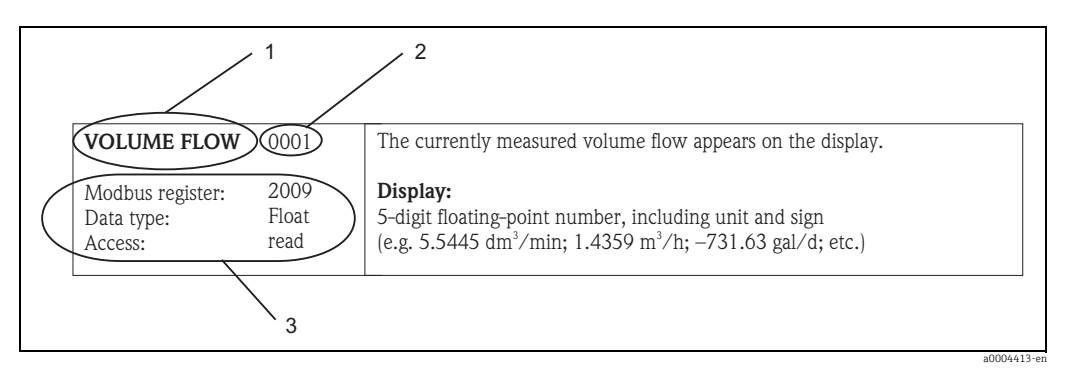

Fig. 56: Example of how a function description is illustrated in the "Description of Device Functions" manual

1 Name of the function

- Number of the function (appears on the local display; is **not** identical to the Modbus register address)
- Information on communication via Modbus RS485
- Modbus register (information in decimal numerical format)
  - Data type: Float, Integer, String
  - Possible ways of accessing the function: read = read access via function codes 03, 04 or 23
  - write = write access via function codes 03, 04 or 23

## Modbus register address model

The Modbus RS485 register addresses of the measuring device are implemented in accordance with "Modbus Applications Protocol Specification V1.1".

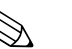

Note!

2

In addition to the specification mentioned above, systems are also deployed which work with a register address model in accordance with the "Modicon Modbus Protocol Reference Guide - (PI-MBUS-300 Rev. J)" specification. With this specification, the register address is extended, depending on the function code used. A "3" is put in front of the register address in the "read" access mode and a "4" in the "write" access mode.

| Function<br>code | Access<br>type | Register in accordance with:<br>"Modbus Applications Protocol<br>Specification" |   | Register in accordance with:<br>"Modicon Modbus Protocol Reference<br>Guide" |
|------------------|----------------|---------------------------------------------------------------------------------|---|------------------------------------------------------------------------------|
| 03<br>04<br>23   | Read           | XXXX<br>Example: volume flow = 2009                                             | ÷ | 3XXXX<br>Example: volume flow = 32009                                        |
| 06<br>16<br>23   | Write          | XXXX<br>Example: reset totalizer 1 = 2608                                       | ÷ | 4XXXX<br>Example: reset totalizer 1 = 42608                                  |

#### **Response times**

The time it takes a measuring device to respond to a request telegram from the Modbus master is typically 25 to 50 ms. If faster response times are needed for time-critical applications (e.g. batching applications), the "auto-scan buffer" is to be used.

It may take longer for a command to be executed in the device. The data is not updated until the command has been executed. Especially write commands are affected by this!

#### Data types

Note!

The following data types are supported by the measuring device:

• FLOAT (floating-point numbers IEEE 754) Data length = 4 bytes (2 registers)

| Byte 3  | Byte 2   | Byte 1   | Byte 0   |
|---------|----------|----------|----------|
| SEEEEEE | EMMMMMMM | MMMMMMMM | MMMMMMMM |

S = sign

E = exponent

M = mantissa

#### INTEGER

Data length = 2 bytes (1 register)

| Byte 1                         | Byte 0                          |
|--------------------------------|---------------------------------|
| Most significant byte<br>(MSB) | Least significant byte<br>(LSB) |

## STRING

Data length = depends on device parameter,

e.g. illustration of a device parameter with a data length = 18 bytes (9 registers):

| Byte 17                        | Byte 16 | <br>Byte 1 | Byte 0                          |
|--------------------------------|---------|------------|---------------------------------|
| Most significant byte<br>(MSB) |         |            | Least significant byte<br>(LSB) |

#### Byte transmission sequence

Byte addressing, i.e. the transmission sequence of the bytes, is not specified in the Modbus specification. For this reason, it is important to coordinate the addressing method between the master and slave during commissioning. This can be configured in the measuring device by means of the "BYTE SEQUENCE" parameter (see "Description of Device Functions" manual). Depending on the selection in the "BYTE SEQUENCE" parameter, the bytes are transmitted as follows:

#### FLOAT

|                | Sequence   |            |            |            |  |
|----------------|------------|------------|------------|------------|--|
| Selection      | 1st        | 2nd        | 3rd        | 4th        |  |
| 1 - 0 - 3 - 2* | Byte 1     | Byte 0     | Byte 3     | Byte 2     |  |
|                | (MMMMMMMM) | (MMMMMMMM) | (SEEEEEEE) | (EMMMMMMM) |  |
| 0 - 1 - 2 - 3  | Byte 0     | Byte 1     | Byte 2     | Byte 3     |  |
|                | (MMMMMMMM) | (MMMMMMMM) | (EMMMMMMM) | (SEEEEEEE) |  |
| 2 - 3 - 0 - 1  | Byte 2     | Byte 3     | Byte 0     | Byte 1     |  |
|                | (EMMMMMMM) | (SEEEEEEE) | (MMMMMMM)  | (MMMMMMM)  |  |
| 3 - 2 - 1 - 0  | Byte 3     | Byte 2     | Byte 1     | Byte 0     |  |
|                | (SEEEEEEE) | (EMMMMMMM) | (MMMMMMMM) | (MMMMMMMM) |  |

\* = Factory setting

S = sign

E = exponent

M = mantissa

#### INTEGER

|                        | Sequence |        |  |
|------------------------|----------|--------|--|
| Selection              | 1st      | 2nd    |  |
| <b>1 - 0</b> - 3 - 2 * | Byte 1   | Byte 0 |  |
| 3 - 2 - <b>1 - 0</b>   | (MSB)    | (LSB)  |  |
| <b>0 - 1</b> - 2 - 3   | Byte 0   | Byte 1 |  |
| 2 - 3 - <b>0 - 1</b>   | (LSB)    | (MSB)  |  |

\* = Factory setting

MSB = most significant byte

LSB = least significant byte

## STRING

Illustration using the example of a device parameter with a data length of 18 bytes.

|                                                | Sequence        |                 |  |                  |                  |
|------------------------------------------------|-----------------|-----------------|--|------------------|------------------|
| Selection                                      | 1st             | 2nd             |  | 17th             | 18th             |
| <b>1 - 0</b> - 3 - 2 *<br>3 - 2 - <b>1 - 0</b> | Byte 1          | Byte 0<br>(LSB) |  | Byte 17<br>(MSB) | Byte 16          |
| <b>0 - 1</b> - 2 - 3<br>2 - 3 - <b>0 - 1</b>   | Byte 0<br>(LSB) | Byte 1          |  | Byte 16          | Byte 17<br>(MSB) |

\* = Factory setting

MSB = most significant byte

LSB = least significant byte

## 5.5.6 Modbus error messages

If the Modbus slave detects an error in the request telegram from the master, it sends a reply to the master in the form of an error message consisting of the slave address, function code, exception code and check sum. To indicate that this is an error message, the lead bit of the returned function code is used. The reason for the error is transmitted to the master by means of the exception code.

The following exception codes are supported by the measuring device:

| Exception codes | Description                                                                                                    |
|-----------------|----------------------------------------------------------------------------------------------------|
| 01              | ILLEGAL_FUNCTION<br>The function code sent by the master is not supported by the measuring device (slave).                                                                                                    |
|                 | Note! Description of the function codes supported by the measuring device $\rightarrow \square$ 72.                                                                                                    |
| 02              | ILLEGAL_DATA_ADDRESS<br>The register addressed by the master is not assigned (i.e. it does not exist) or the length<br>of the requested data is too big.                                                                                                |
| 03              | <ul> <li>ILLEGAL_DATA_VALUE</li> <li>The master is attempting to write to a register which only allows read access.</li> <li>The value that appears in the data field is not permitted, e.g. range limits exceeded or incorrect data format.</li> </ul> |
| 04              | SLAVE DEVICE FAILURE<br>The slave did not respond to the request telegram from the master or an error occurred<br>when processing the request telegram.                                                                                                 |

## 5.5.7 Modbus auto-scan buffer

## Function description

The Modbus master uses the request telegram to access the device parameters (data) of the measuring device. Depending on the function code, the master gains read or write access to a single device parameter or a group of consecutive device parameters. If the desired device parameters (registers) are not available as a group, the master has to send a request telegram to the slave for each parameter.

The measuring device has a special storage area, known as the auto-scan buffer, for grouping nonconsecutive device parameters. This can be used to flexibly group up to 16 device parameters (registers). The master can talk to this complete data block by means of just one request telegram.

## Structure of the auto-scan buffer

The auto-scan buffer consists of two data records, the configuration area and the data area. In the configuration area, a list known as the scan list specifies which device parameters should be grouped. For this purpose, the corresponding register address, e.g. the register address 2009 for volume flow, is entered in the scan list. Up to 16 device parameters can be grouped.

The measuring device cyclically reads out the register addresses entered in the scan list and writes the associated device data to the data area (buffer). The request cycle runs automatically. The cycle starts again when the last entry in the scan list has been queried. By means of Modbus, the grouped device parameters in the data area can be read or written by the master with just one request telegram (register address 5051 to 5081).

## Configuration of the scan list

During configuration, the Modbus register addresses of the device parameters to be grouped must be entered in the scan list. The scan list can contain up to 16 entries. Float and Integer-type device parameters with read and write access are supported.

The scan list can be configured by means of:

- The local display or a configuration program (e.g. FieldCare). The scan list is configured here by means of the function matrix: BASIC FUNCTION → Modbus RS485 → SCAN LIST REG. 1 to SCAN LIST REG. 16
- The Modbus master. Here, the scan list is configured via the register addresses 5001 to 5016.

|     | Scan list                                                         |                                                                                                   |  |  |  |  |
|-----|-------------------------------------------------------------------|---------------------------------------------------------------------------------------------------|--|--|--|--|
| No. | Modbus configuration<br>Register address<br>(data type = Integer) | Configuration via<br>local operation / configuration program<br>(BASIC FUNCTION → Modbus RS485 →) |  |  |  |  |
| 1   | 5001                                                              | SCAN LIST REG. 1                                                                                  |  |  |  |  |
| 2   | 5002                                                              | SCAN LIST REG. 2                                                                                  |  |  |  |  |
| 3   | 5003                                                              | SCAN LIST REG. 3                                                                                  |  |  |  |  |
| 4   | 5004                                                              | SCAN LIST REG. 4                                                                                  |  |  |  |  |
| 5   | 5005                                                              | SCAN LIST REG. 5                                                                                  |  |  |  |  |
| 6   | 5006                                                              | SCAN LIST REG. 6                                                                                  |  |  |  |  |
| 7   | 5007                                                              | SCAN LIST REG. 7                                                                                  |  |  |  |  |
| 8   | 5008                                                              | SCAN LIST REG. 8                                                                                  |  |  |  |  |
| 9   | 5009                                                              | SCAN LIST REG. 9                                                                                  |  |  |  |  |
| 10  | 5010                                                              | SCAN LIST REG. 10                                                                                 |  |  |  |  |
| 11  | 5011                                                              | SCAN LIST REG. 11                                                                                 |  |  |  |  |
| 12  | 5012                                                              | SCAN LIST REG. 12                                                                                 |  |  |  |  |
| 13  | 5013                                                              | SCAN LIST REG. 13                                                                                 |  |  |  |  |
| 14  | 5014                                                              | SCAN LIST REG. 14                                                                                 |  |  |  |  |
| 15  | 5015                                                              | SCAN LIST REG. 15                                                                                 |  |  |  |  |
| 16  | 5016                                                              | SCAN LIST REG. 16                                                                                 |  |  |  |  |

#### Access to data via Modbus

The Modbus master uses the register addresses 5051 to 5081 to access the data area of the auto-scan buffer. This data area contains the values of the device parameters defined in the scan list. For example, if the register 2009 was entered for volume flow in the scan list by means of the SCAN LIST REG. 1 function, the master can read out the current measured value of the volume flow in register 5051.

| Data area                       |               |                                       |                 |            |
|---------------------------------|---------------|---------------------------------------|-----------------|------------|
| Parameter value/Measured values |               | Access via Modbus<br>register address | Data type *     | Access**   |
| Value of scan list entry No. 1  | $\rightarrow$ | 5051                                  | Integer / Float | Read/write |
| Value of scan list entry No. 2  | $\rightarrow$ | 5053                                  | Integer / Float | Read/write |
| Value of scan list entry No. 3  | $\rightarrow$ | 5055                                  | Integer / Float | Read/write |
| Value of scan list entry No. 4  | $\rightarrow$ | 5057                                  | Integer / Float | Read/write |
| Value of scan list entry No. 5  | $\rightarrow$ | 5059                                  | Integer / Float | Read/write |
| Value of scan list entry No. 6  | $\rightarrow$ | 5061                                  | Integer / Float | Read/write |
| Value of scan list entry No. 7  | $\rightarrow$ | 5063                                  | Integer / Float | Read/write |
| Value of scan list entry No. 8  | $\rightarrow$ | 5065                                  | Integer / Float | Read/write |
| Value of scan list entry No. 9  | $\rightarrow$ | 5067                                  | Integer / Float | Read/write |
| Value of scan list entry No. 10 | $\rightarrow$ | 5069                                  | Integer / Float | Read/write |
| Value of scan list entry No. 11 | $\rightarrow$ | 5071                                  | Integer / Float | Read/write |
| Value of scan list entry No. 12 | $\rightarrow$ | 5073                                  | Integer / Float | Read/write |
| Value of scan list entry No. 13 | $\rightarrow$ | 5075                                  | Integer / Float | Read/write |
| Value of scan list entry No. 14 | $\rightarrow$ | 5077                                  | Integer / Float | Read/write |
| Value of scan list entry No. 15 | $\rightarrow$ | 5079                                  | Integer / Float | Read/write |
| Value of scan list entry No. 16 | $\rightarrow$ | 5081                                  | Integer / Float | Read/write |

\* The data type depends on the device parameter entered in the scan list

\*\* The data access depends on the device parameter entered in the scan list. If the device parameter entered supports read and write access, the parameter can also be accessed by means of the data area.

## **Response time**

The response time when accessing the data area (register addresses 5051 to 5081) is typically between 3 to 5 ms.

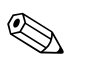

#### Note!

It may take longer for a command to be executed in the device. The data is not updated until the command has been executed. Especially write commands are affected by this!

## Example

The following device parameters should be grouped via the auto-scan buffer and read out by the master with just one request telegram:

- Volume flow  $\rightarrow$  Register address 2009
- Totalizer  $1 \rightarrow \text{Register}$  address 2610
- Actual system condition → Register address 6859

#### 1. Configuration of the scan list

- With the local operation or a configuration program (via the function matrix): BASIC FUNCTION block  $\rightarrow$  Modbus RS485 function group  $\rightarrow$  SCAN LIST REG. function
  - $\rightarrow$  Entry of the address 2009 under SCAN LIST REG. 1
  - $\rightarrow$  Entry of the address 2610 under SCAN LIST REG. 2
  - $\rightarrow$  Entry of the address 6859 under SCAN LIST REG. 3
- Via the Modbus master (the register addresses of the device parameters are written to the registers 5001 to 5003 via Modbus):
  - 1. Write address 2009 (volume flow) to register 5001
  - 2. Write address 2610 (totalizer 1) to register 5002
  - 3. Write address 6859 (actual system condition) to register 5003

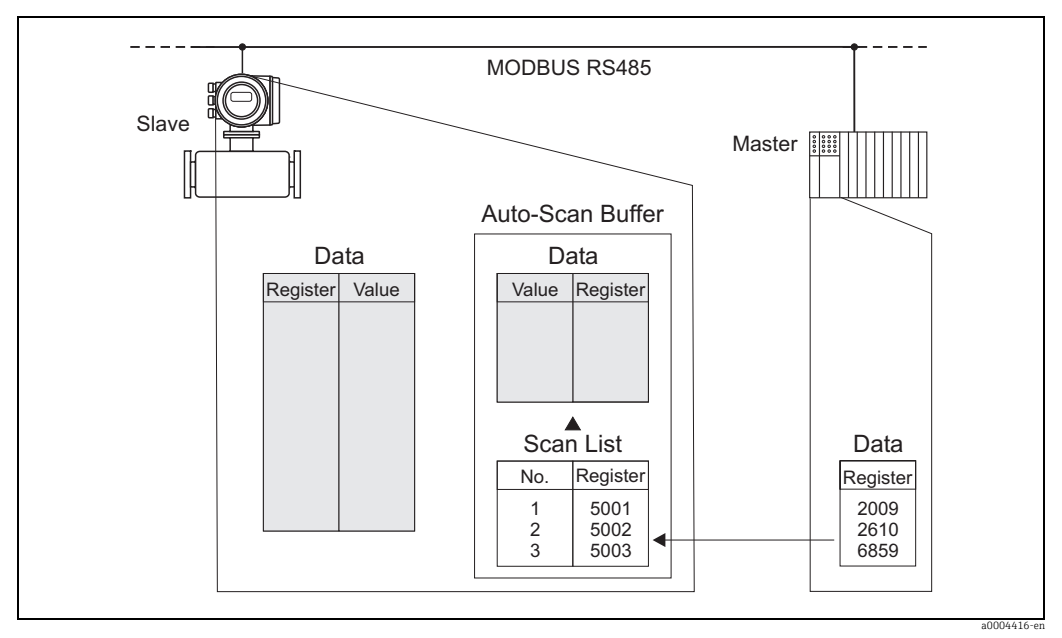

*Fig. 57:* Configuration of the scan list via the Modbus master

#### 2. Access to data via Modbus

By specifying the register start address 5051 and the number of registers, the Modbus master can read out the measured values with just one request telegram.

| Data area                             |                                         |           |        |  |  |  |
|---------------------------------------|-----------------------------------------|-----------|--------|--|--|--|
| Access via Modbus<br>register address | Measured values                         | Data type | Access |  |  |  |
| 5051                                  | Volume flow = 4567.67                   | Float     | Read   |  |  |  |
| 5053                                  | Totalizer 1 = 56345.6                   | Float     | Read   |  |  |  |
| 5055                                  | Actual system condition = 1 (system ok) | Integer   | Read   |  |  |  |

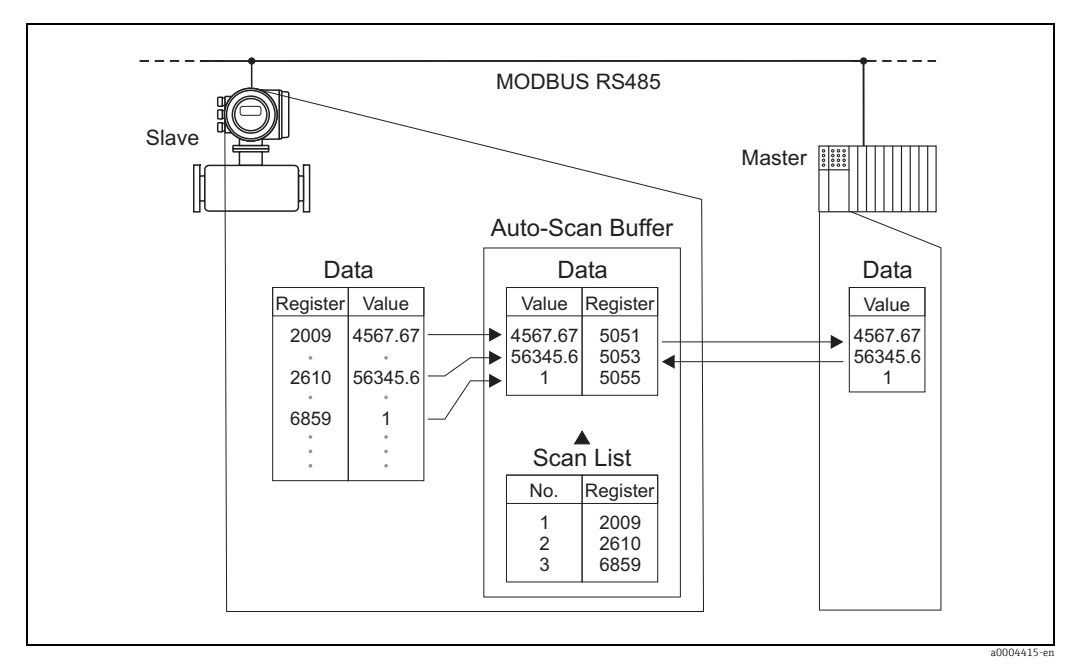

Fig. 58: With just one request telegram, the Modbus master reads out the measured values via the auto-scan buffer of the measuring device.

# 5.6 **Operating options**

## 5.6.1 FieldCare

Fieldcare is Endress+Hauser's FDT-based plant Asset Management Tool and allows the configuration and diagnosis of intelligent field devices. By using status information, you also have a simple but effective tool for monitoring devices. The Proline flow measuring devices are accessed via a service interface or via the service interface FXA193.

## 5.6.2 Device drivers for operating programs

The following table illustrates the suitable device drivers for the operating tool in question and then indicates where these can be obtained.

*Operation via service protocol:* 

| Valid for device software: 3.06.XX<br>Software release: 10.2010 | $\rightarrow$ "DEVICE SOFTWARE" function (8100)                                                                                                    |
|-----------------------------------------------------------------|----------------------------------------------------------------------------------------------------|
| Operating program/Device driver:                                | How to acquire:                                                                                                    |
| FieldCare / DTM                                                 | <ul> <li>www.endress.com →Download</li> <li>CD-ROM (Endress+Hauser order number 56004088)</li> <li>DVD (Endress+Hauser order number 70100690)</li> </ul> |

Tester/simulator:

| Device:    | How to acquire:                                                  |
|------------|------------------------------------------------------------------|
| Fieldcheck | Update via FieldCare using the Flow Device FXA193/291 DTM in the |
|            | Fieldflash module                                                |

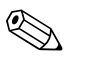

## Note!

The Fieldcheck tester/simulator is used for testing flowmeters in the field. When used in conjunction with the "FieldCare" software package, test results can be imported into a database, printed and used for official certification. Contact your Endress+Hauser representative for more information.

# 5.7 Hardware settings

## 5.7.1 Hardware write protection, switching on and off

A jumper on the I/O board provides the means of switching hardware write protection on or off. When the write protection is switched on, it is **not** possible to write to the device parameters via Modbus RS485.

## \ Warning!

1

Risk of electric shock. Exposed components carry dangerous voltages. Make sure that the power supply is switched off before you remove the cover of the electronics compartment.

- 1. Switch off power supply.
- 2. Remove the I/O board  $\rightarrow \square$  116.
- 3. Configure the hardware write protection accordingly with the aid of the jumpers (see Figure).
- 4. Installation is the reverse of the removal procedure.

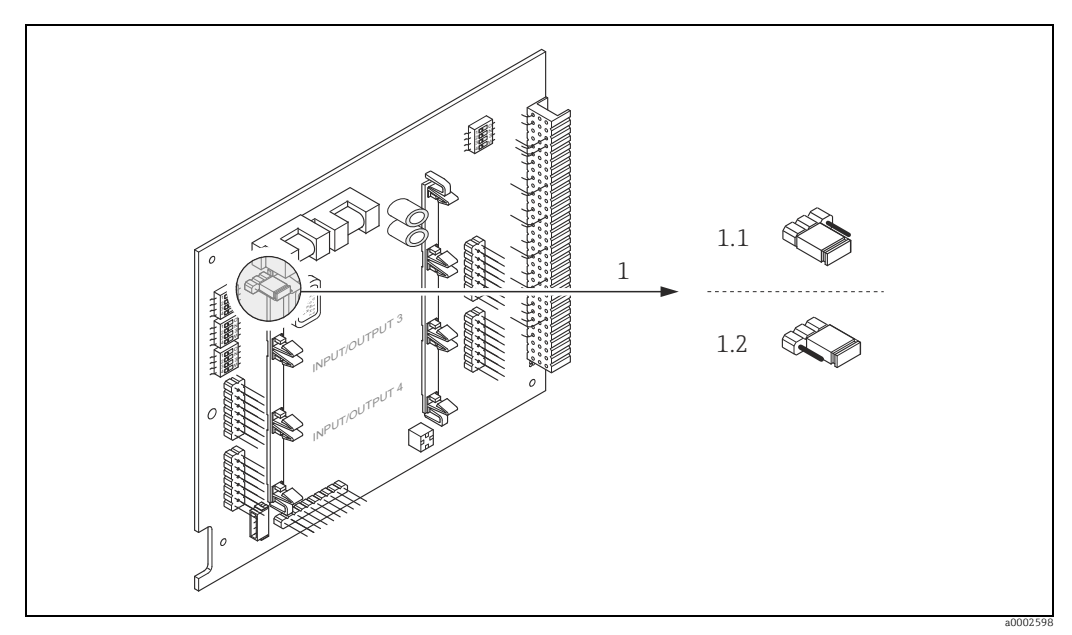

Fig. 59: Switching write protection on and off with the aid of a jumper on the I/O board

Jumper for switching write protection on and off

- 1.1 Write protection switched on = it is **not** possible to write to the device parameters via Modbus RS485
- 1.2 Write protection switched off (factory setting) = it is possible to write to the device parameters via Modbus RS485

## 5.7.2 Configuring the device address

The device address must always be configured for a Modbus slave. The valid device addresses are in a range from 1 to 247. In a Modbus RS485 network, each address can only be assigned once. If an address is not configured correctly, the device is not recognized by the Modbus master. All measuring devices are delivered from the factory with the device address 247 and with the "software addressing" address mode.

#### Addressing via local operation

More detailed explanations for addressing the measuring device via the local display  $\rightarrow \cong$  96.

#### Addressing via miniature switches

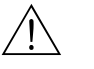

## Warning!

Risk of electric shock. Exposed components carry dangerous voltages. Make sure that the power supply is switched off before you remove the cover of the electronics compartment.

- 1. Loosen the Allen screw (3 mm) of the securing clamp.
- 2. Unscrew cover of the electronics compartment from the transmitter housing.
- 3. Remove the local display (if present) by loosening the set screws of the display module.
- 4. Set the position of the miniature switches on the I/O board using a sharp pointed object.
- 5. Installation is the reverse of the removal procedure.

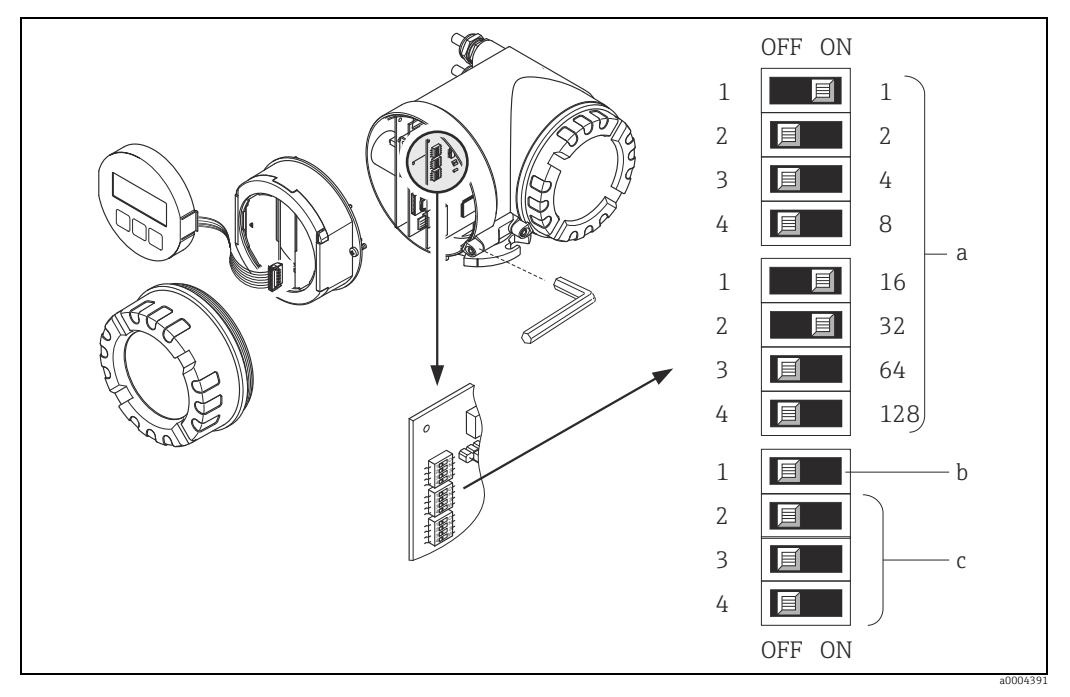

Fig. 60: Addressing with the aid of miniature switches on the I/O board

*c* Miniature switches not assigned

a Miniature switches for setting the device address (illustrated: 1 + 16 + 32 = device address 49)
 b Miniature switches for the address mode (method of addressing)

OFF = software addressing via local operation (factory setting)
 ON = hardware addressing via miniature switches

## 5.7.3 Configuring the terminating resistors

It is important to terminate the Modbus RS485 line correctly at the start and end of the bus segment since impedance mismatch results in reflections on the line which can cause faulty communication transmission.

## Warning!

Risk of electric shock. Exposed components carry dangerous voltages. Make sure that the power supply is switched off before you remove the cover of the electronics compartment.

The miniature switch for termination is located on the I/O board (see Figure):

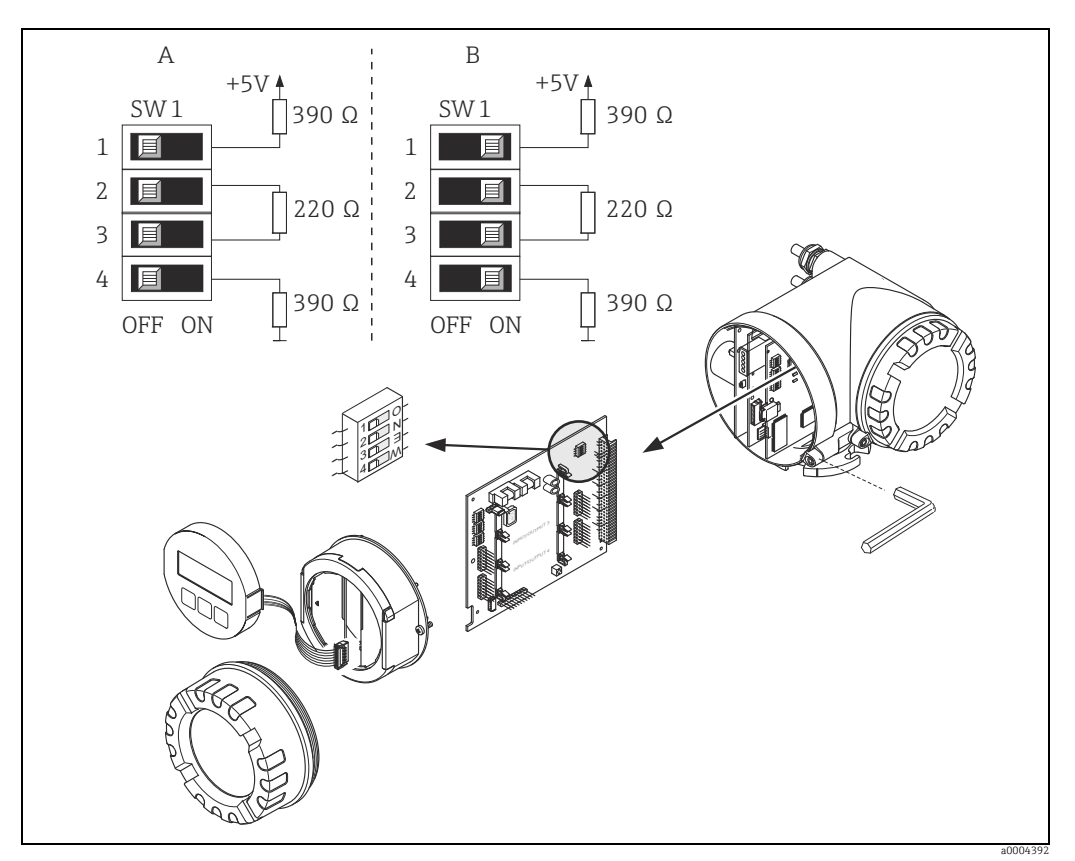

Fig. 61: Configuring the terminating resistors

A = Factory setting

B = Setting at the last transmitter

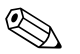

## Note!

It is generally recommended to use external termination since if a device that is terminated internally is defect, this can result in the failure of the entire segment.

## 5.7.4 Current output configuration

The current output is configured as "active" or "passive" by means of various jumpers on the current submodule.

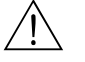

## Warning!

Risk of electric shock. Exposed components carry dangerous voltages. Make sure that the power supply is switched off before you remove the cover of the electronics compartment.

- 1. Switch off power supply.
- 2. Remove the I/O board  $\rightarrow \cong$  116.
- 3. Position the jumpers (see Figure).
  - Caution!

Risk of destroying the measuring device. Set the jumpers exactly as shown in the diagram. Incorrectly set jumpers can cause overcurrents that would destroy either the measuring device or external devices connected to it.

4. Installation of the I/O board is the reverse of the removal procedure.

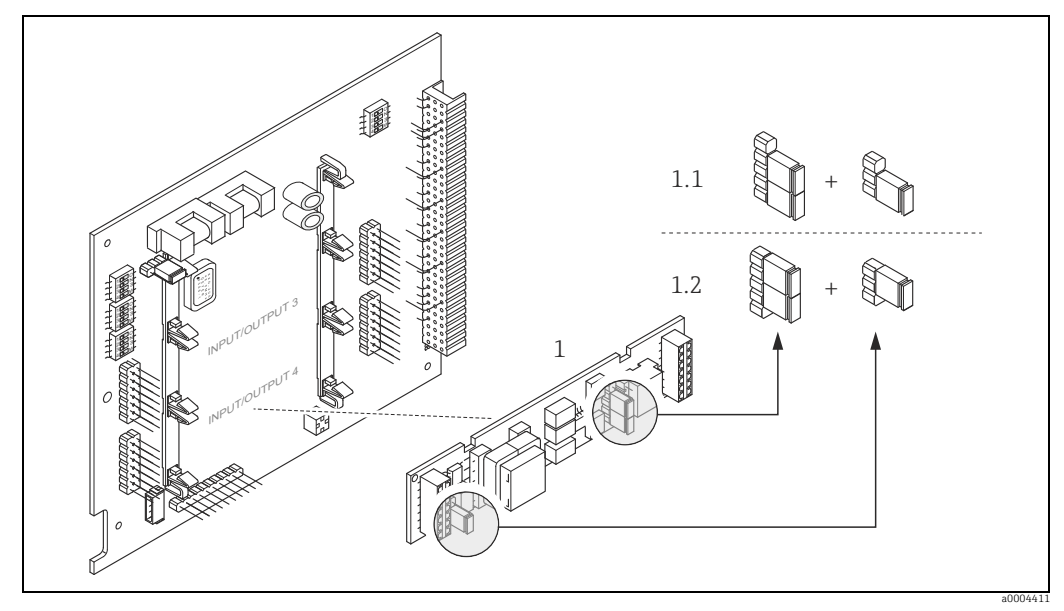

*Fig.* 62: Configuring the current input with the aid of jumpers (I/O board)

1 Current output

1.1 Active current output (factory setting)

1.2 Passive current output

## 5.7.5 Relay output configuration

The relay contact can be configured as normally open (NO or make) or normally closed (NC or break) contacts by means of two jumpers on the pluggable submodule. This configuration can be called up at any time with the ACTUAL STATUS RELAY function (No. 4740).

## Warning!

Risk of electric shock. Exposed components carry dangerous voltages. Make sure that the power supply is switched off before you remove the cover of the electronics compartment.

- 1. Switch off power supply.
- 2. Remove the I/O board  $\rightarrow \square$  116.
- 3. Position the jumpers (see Figure).
  - 🖒 Caution!

If you change the setting you must always change the positions of **both** jumpers. Note precisely the specified positions of the jumpers.

4. Installation of the I/O board is the reverse of the removal procedure.

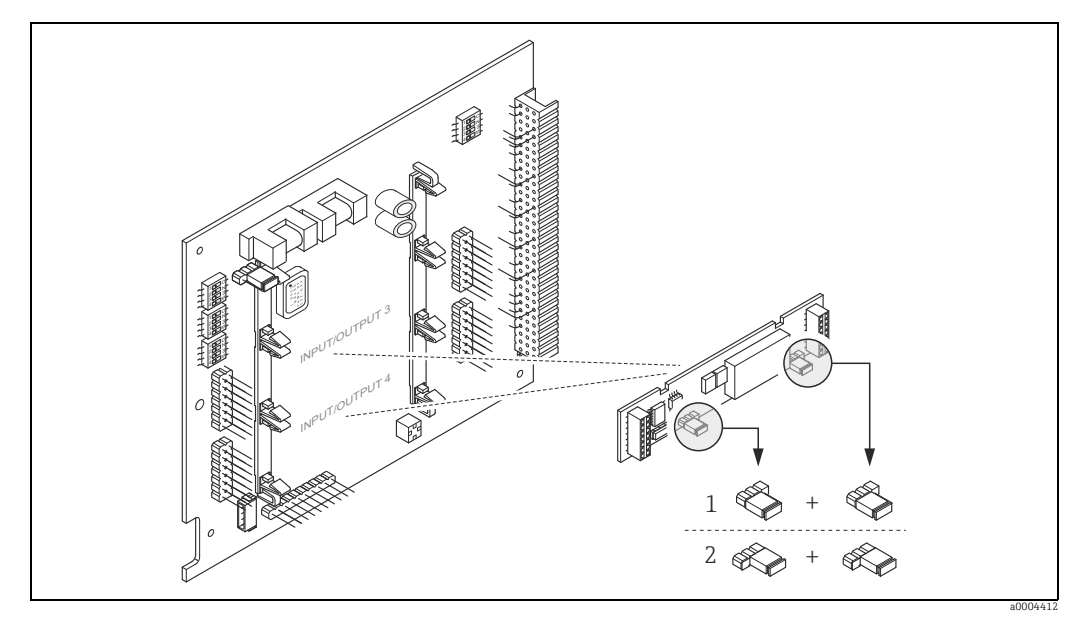

Fig. 63: Configuring relay contacts (NC / NO) on the convertible I/O board (submodule) with the help of jumpers.

Configured as NO contact (factory setting, relay 1)
 Configured as NC contact (factory setting, relay 2)

# 6 Commissioning

## 6.1 Function check

Make sure that all final checks have been completed before you start up your measuring point:

- Checklist for "Post-installation check"  $\rightarrow \square 47$
- Checklist for "Post-connection check"  $\rightarrow \blacksquare 60$

# 6.2 Switching on the measuring device

Once the post-connection checks have been successfully completed, it is time to switch on the supply voltage. The device is now operational.

The measuring device performs a number of post switch-on self-tests. As this procedure progresses the following sequence of messages appears on the local display:

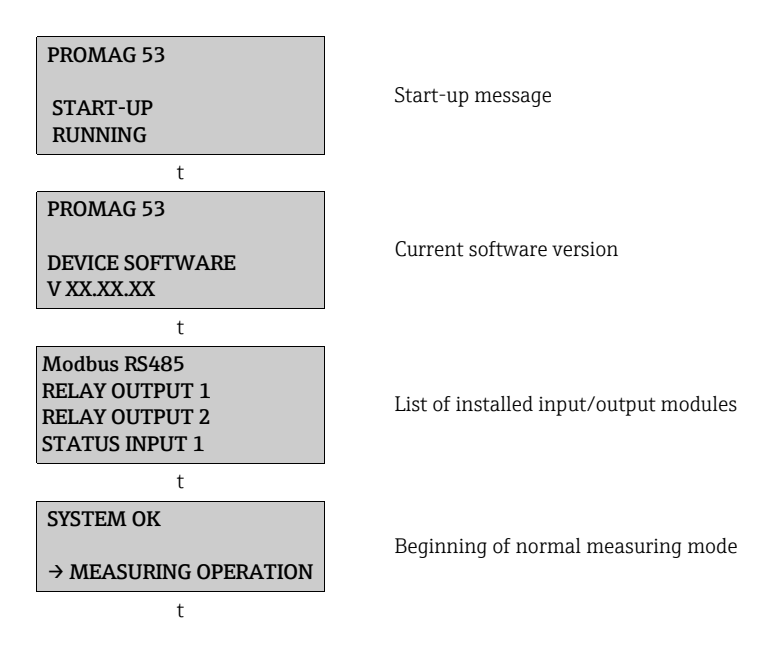

Normal measuring mode commences as soon as startup completes.

Various measured-value and/or status variables (HOME position) appear on the display.

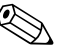

#### Note!

If startup fails, an error message indicating the cause is displayed.

# 6.3 Quick Setup

In the case of measuring devices without a local display, the individual parameters and functions must be configured via the configuration program, e.g. FieldCare. If the measuring device is equipped with a local display, all the important device parameters for standard operation, as well as additional functions, can be configured quickly and easily by means of the following Quick Setup menus.

## 6.3.1 Quick Setup "Commissioning"

## Note!

- The display returns to the cell SETUP COMMISSIONING (1002) if you press the ESC key combination during parameter interrogation. The stored parameters remain valid.
- The "Commissioning" Quick Setup must be carried out before one of the other Quick Setups described in these Operating Instructions is run.
- ① The DELIVERY SETTINGS option sets each selected unit to the factory setting. The ACT.SETTING option accepts the units previously set by you.
- ② Only units not yet configured in the current Setup are offered for selection in each cycle. The unit for mass and volume is derived from the corresponding flow unit.
- ③ The "YES" option remains visible until all the units have been configured. "NO" is the only option displayed when no further units are available.
- ④ This prompt only appears if a current output and/or pulse/frequency output is available. Only the outputs not yet configured in the current Setup are offered for selection in each cycle.
- ③ The "YES" option remains visible until all the outputs have been parameterized. "NO" is the only option displayed when no further outputs are available.
- (6) The "automatic parameterization of the display" option contains the following basic settings/factory settings
  - YES Main line = volume flow Additional line = totalizer 1 Information line = operating/system condition
  - NO The existing (selected) settings remain.
- O The BATCHING QUICK SETUP is only available when the optional software package BATCHING is installed.
- ⑧ The PULSATING FLOW QUICK SETUP is only available if the device has a current output or a pulse/frequency output.

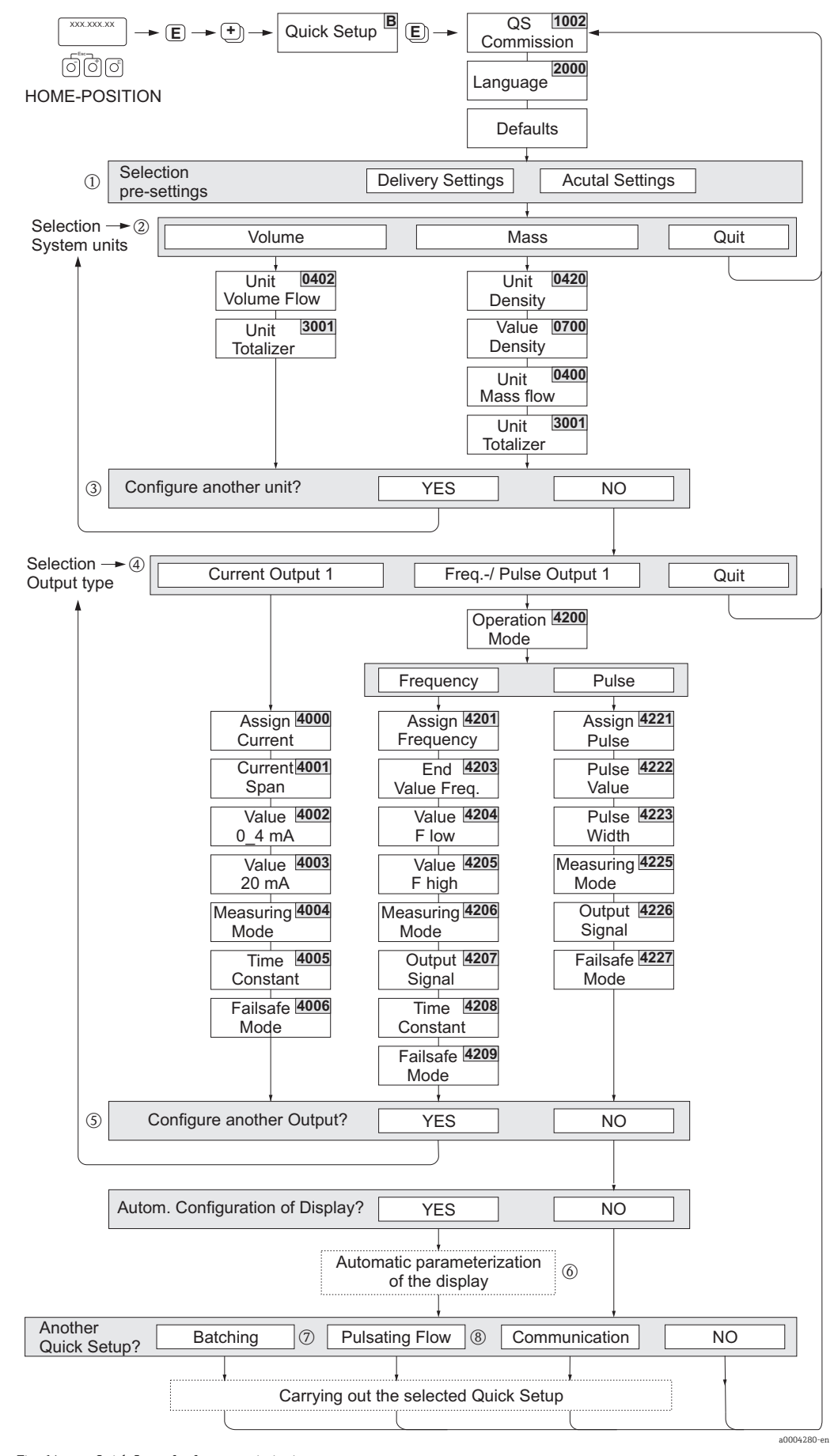

Fig. 64: Quick Setup for fast commissioning

## 6.3.2 Quick Setup "Pulsating Flow"

## Note!

Note!

The "Pulsating flow" Quick Setup is only available if the device has a current output or a pulse/ frequency output.

Certain types of pump such as reciprocating, peristaltic and cam-type pumps, for example, create a flow characterized by severe periodic fluctuations . Negative flows can occur with pumps of these types on account of the closing volume of the valves or valve leaks.

# 

Before carrying out the Quick Setup "Pulsating Flow" the Quick Setup "Commissioning" has to be executed  $\rightarrow \cong 88$ .

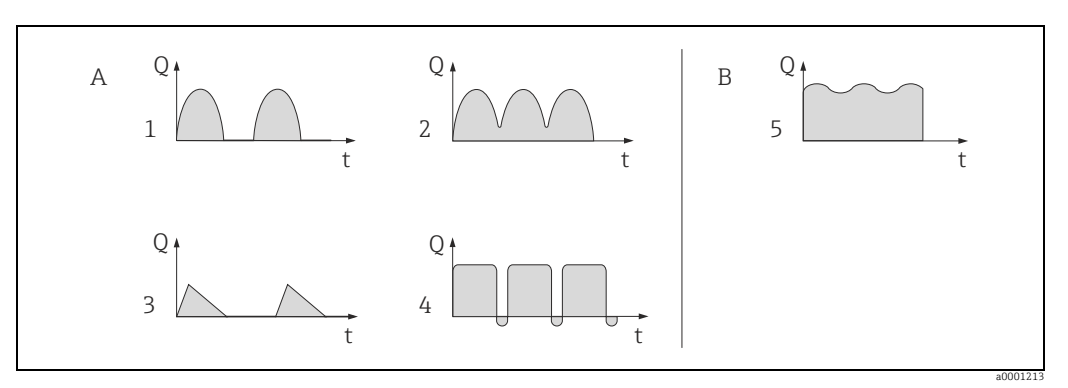

Fig. 65: Flow characteristics of various types of pump

- With severely pulsating flow
- B With low pulsating flow
- 1 1-cylinder cam pump
   2 2-cylinder cam pump
- 3 Magnetic pump
- 4 Peristaltic pump, flexible connecting hose
- 5 Multi-cylinder reciprocating pump

## Severely pulsating flow

Once several device functions have been configured in the "Pulsating flow" Quick Setup menu, flow fluctuations of this nature can be compensated over the entire flow range and pulsating liquid flows measured correctly. Below you will find detailed instructions on how to use this Quick Setup menu.

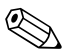

#### Note!

It is always advisable to work through the "Pulsating flow" Quick Setup menu if there is any uncertainty about the exact flow characteristic.

## Slightly pulsating flow

If flow fluctuations are no more than minor, as is the case, for example with gear-type, three-cylinder or multi-cylinder pumps, it is **not** absolutely necessary to work through the "Pulsating Flow" menu.

In cases of this nature, however, it is advisable to adapt the functions listed below in the function matrix (see the "Description of Device Functions" manual) to suit local process conditions in order to ensure a stable, unvarying output signal:

- Measuring system damping: FLOW DAMPING function → increase the value
- Current output damping: TIME CONSTANT function  $\rightarrow$  increase the value

#### Performing the "Pulsating flow" Quick Setup

This Quick Setup menu guides you systematically through the setup procedure for all the device functions that have to be parameterized and configured for measuring pulsating flows. Note that this has no effect on values configured beforehand, such as measuring range, current range or full scale value.

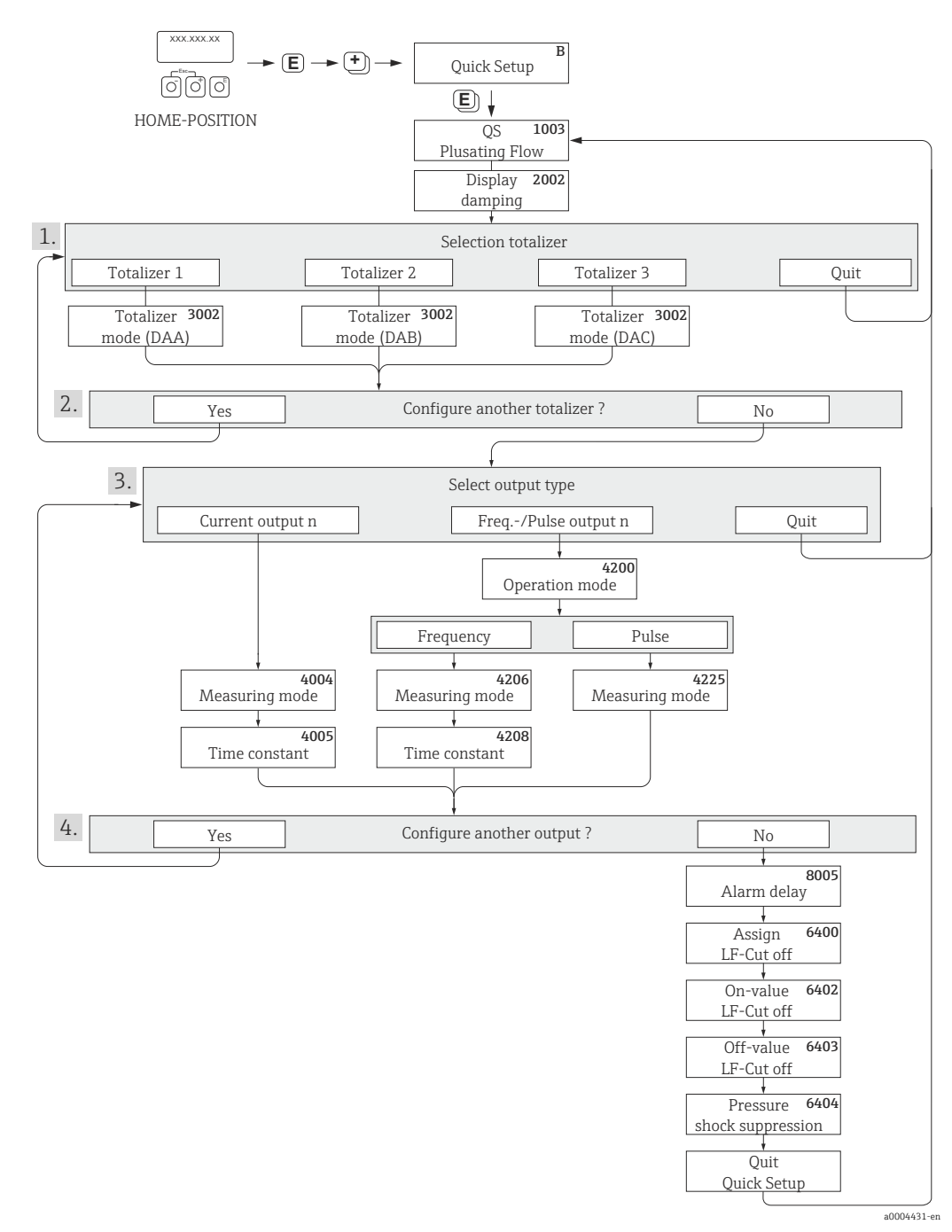

*Fig. 66: Quick Setup for measuring severely pulsating flows. Recommended settings see next page.* 

- ① Only totalizers not yet configured in the current Setup are offered for selection in each cycle.
- (2) The "YES" option remains visible until all the totalizers have been configured. "NO" is the only option displayed when no further totalizers are available.
- ③ Only the output not yet configured in the current Setup is offered for selection in the second cycle.
- ④ The "YES" option remains visible until both outputs have been parameterized. "NO" is the only option displayed when no further outputs are available.

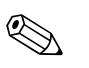

#### Note!

- You can call up the Setup menu either directly from the "COMMISSIONING" Quick Setup menu or manually by means of the function QUICK SETUP PULSATING FLOW (1003).

| Quick Setup "Pulsating Flow"                                                                                     |                                                            |                                                                                                    |
|----------------------------------------------------------------------------------------------------|------------------------------------------------------------|----------------------------------------------------------------------------------------------------|
| HOME position → $\blacksquare$ → MEASURAND → $\boxdot$ → QUICK SETUP → $\blacksquare$ → QS PULSATING FLOW (1003) |                                                            |                                                                                                    |
| Function No.                                                                                                    | Function nameSelection with 🗉 =To the next function with 🗉 |                                                                                                    |
| 1003                                                                                                    | QS PULS. FLOW                                              | YES<br>After 🗉 is pressed by way of confirmation, the<br>Quick Setup menu calls up all the subsequent<br>functions in succession. |

|                       | t                                     |                                                                                                    |
|-----------------------|---------------------------------------|----------------------------------------------------------------------------------------------------|
| Basic configuration   |                                       |                                                                                                    |
| 2002                  | DISPLAY DAMPING                       | 3 s                                                                                                    |
| 3002                  | TOTALIZER MODE (DAA)                  | BALANCE (Totalizer 1)                                                                                          |
| 3002                  | TOTALIZER MODE (DAB)                  | BALANCE (Totalizer 2)                                                                                          |
| 3002                  | TOTALIZER MODE (DAC)                  | BALANCE (Totalizer 3)                                                                                          |
| Signal type for "CURI | RENT OUTPUT"                          |                                                                                                    |
| 4004                  | MEASURING MODE                        | PULS. FLOW                                                                                                    |
| 4005                  | TIME CONSTANT                         | 3 s                                                                                                    |
| Signal type for "FREQ | ./PULSE OUTPUT" (for FREQUENCY ope    | erating mode)                                                                                                  |
| 4206                  | MEASURING MODE                        | PULS. FLOW                                                                                                    |
| 4208                  | TIME CONSTANT                         | 0 s                                                                                                    |
| Signal type for "FREQ | )./PULSE OUTPUT" (for PULSE operating | j mode)                                                                                                    |
| 4225                  | MEASURING MODE                        | PULS. FLOW                                                                                                    |
| Other settings        |                                       |                                                                                                    |
| 8005                  | ALARM DELAY                           | 0 s                                                                                                    |
| 6400                  | ASSIGN LOW FLOW CUT OFF               | VOLUME FLOW                                                                                                    |
| 6402                  | ON-VALUE LOW FLOW CUT OFF             | Recommended setting:                                                                                           |
|                       |                                       | On-value $\approx \frac{\text{max. full scale (per DN)}^*}{1000}$<br>*Full scale values $\Rightarrow \cong 17$ |
| 6403                  | OFF-VALUE LOW FLOW CUT OFF            | 50%                                                                                                    |
| 6404                  | PRESSURE SHOCK SUPPRESSION            | 0 s                                                                                                    |
|                       | t                                     |                                                                                                    |

Back to the HOME position:

 $\rightarrow$  Press and hold down the  $\dot{-}^{eeq}$  key for longer than three seconds or

 $\rightarrow$  Repeatedly press and release the  $\Box$  key  $\rightarrow$  Exit the function matrix step by step

## 6.3.3 Quick Setup "Batching"

## Note!

This function is only available when the additional "batching" software is installed in the measuring device (order option). You can order this software from Endress+Hauser as an accessory at a later date  $\rightarrow \cong 102$ .

This Quick Setup menu guides you systematically through the setup procedure for all the device functions that have to be parameterized and configured for batching operation. These basic settings allow simple (one step) batching processes.

Additional settings, e.g. for multi-stage batching procedures, must be made via the function matrix itself (see the "Description of Device Functions" manual).

## Caution!

The "Batching" Quick Setup sets certain device parameters for discontinuous measurement operation.

If the measuring device is used for continuous flow measurement at a later time, we recommend at you rerun the "Commissioning" and/or "Pulsating Flow" Quick Setup.

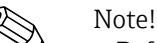

- You can find detailed information on the batching functions in the separate "Description of Device Functions" manual.
- You can also directly control filling process using the local display. During Quick Setup, an appropriate dialog appears concerning the automatic display configuration. Acknowledge this by clicking "YES".

This assigns special batching functions (START, PRESET, etc.) to the bottom line of the display. These can be directly executed on-site using the three operating keys (I/I). Therefore, the measuring device can be fully deployed in the field as a "batch controller"  $\rightarrow \textcircled{B}$  65.

• You can also directly control the filling process using the fieldbus.

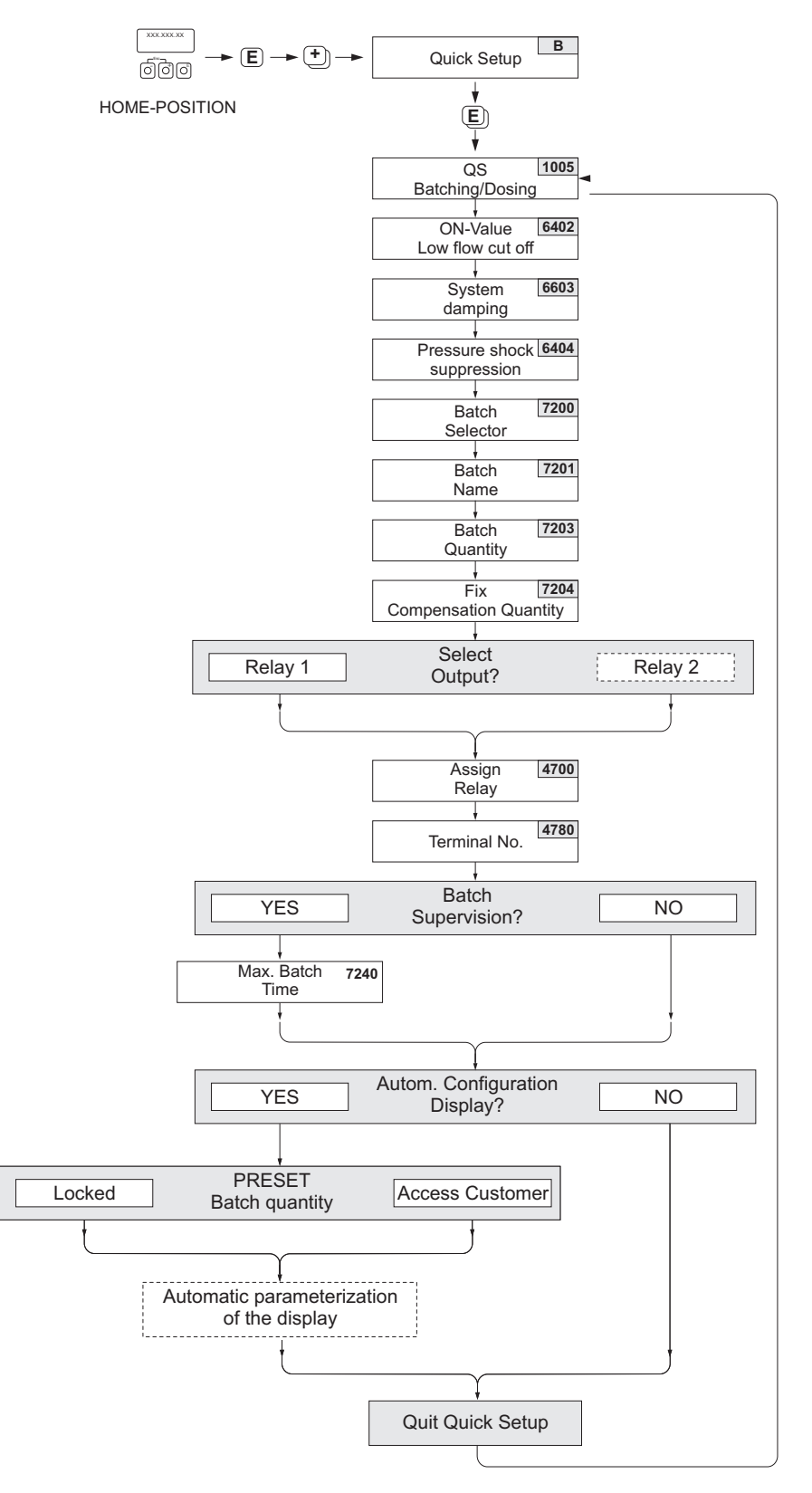

a0004433-en

#### Fig. 67: Quick Setup "Batching". Recommended settings see next page.

## **Recommended settings**

| Quick Setup "Batching" |                                                                      |                                                                                                    |
|------------------------|----------------------------------------------------------------------|----------------------------------------------------------------------------------------------------|
| HOME position -        | → $\mathbb{E}$ → MEASURAND → $\oplus$ → QUICK SETUP → $\blacksquare$ | ightarrow → QUICK SETUP BATCHING (1005)                                                                                           |
| Function No.           | Function name                                                        | Setting to be selected ( $\stackrel{}{\exists}$ )<br>(to the next function with $\mathbb{E}$ )                                    |
| 1005                   | QUICK SETUP BATCHING                                                 | YES<br>After E is pressed by way of confirmation, the<br>Quick Setup menu calls up all the subsequent<br>functions in succession. |

Note! Some of the functions listed below (with a gray background) are configured automatically, i.e. by the measuring system.

| 5    |                                     |                                                                                                    |
|------|-------------------------------------|----------------------------------------------------------------------------------------------------|
| 6400 | ASSIGN LOW FLOW CUT OFF             | VOLUME FLOW                                                                                                    |
| 6402 | ON-VALUE LOW FLOW CUT OFF           | The recommended setting can be found on $\Rightarrow \bigoplus 92$ in Function No. 6402.                                              |
| 6403 | OFF-VALUE LOW FLOW CUT OFF          | 50%                                                                                                    |
| 6603 | SYSTEM DAMPING                      | 9                                                                                                    |
|      |                                     | Note!<br>The parameter has to be optimized for highly<br>accurate and short filling processes: to do this,<br>put the setting to "0". |
| 6404 | PRESSURE SHOCK SUPPRESSION          | 0 s                                                                                                    |
| 7200 | BATCH SELECTOR                      | BATCH #1                                                                                                    |
| 7201 | BATCH NAME                          | BATCH #1                                                                                                    |
| 7202 | ASSIGN BATCH VARIABLE               | VOLUME                                                                                                    |
| 7203 | BATCH QUANTITY                      | 0                                                                                                    |
| 7204 | FIX COMPENSATION QUANTITY           | 0                                                                                                    |
| 7208 | BATCH STAGES                        | 1                                                                                                    |
| 7209 | INPUT FORMAT                        | Value input                                                                                                    |
| 4700 | ASSIGN RELAY                        | BATCHING VALVE 1                                                                                                    |
| 4780 | TERMINAL NUMBER                     | Output (display only)                                                                                                    |
| 7220 | OPEN VALVE 1                        | 0% or 0 [unit]                                                                                                    |
| 7240 | MAXIMUM BATCH TIME                  | 0 s (= switched off)                                                                                                    |
| 7241 | MINIMUM BATCH QUANTITY              | 0                                                                                                    |
| 7242 | MAXIMUM BATCH QUANTITY              | 0                                                                                                    |
| 2200 | ASSIGN (Main line)                  | BATCH NAME                                                                                                    |
| 2220 | ASSIGN (Multiplex main line)        | Off                                                                                                    |
| 2400 | ASSIGN (Additional line)            | BATCH DOWNWARDS                                                                                                    |
| 2420 | ASSIGN (Multiplex additional line)  | Off                                                                                                    |
| 2600 | ASSIGN (Information line)           | BATCHING KEYS                                                                                                    |
| 2620 | ASSIGN (Multiplex information line) | Off                                                                                                    |

▼

Back to the HOME position:  $\rightarrow$  Press and hold down the  $\exists \forall key$  for longer than three seconds or  $\rightarrow$  Repeatedly press and release the  $\exists \forall key \rightarrow Exit$  the function matrix step by step

## 6.3.4 Quick Setup "Communication"

To establish serial data transfer, various arrangements between the Modbus master and Modbus slave are required which have to be taken into consideration when configuring various functions. These functions can be configured quickly and easily by means of the "Communication" Quick Setup. The following table explains the parameter configuration options in more detail.

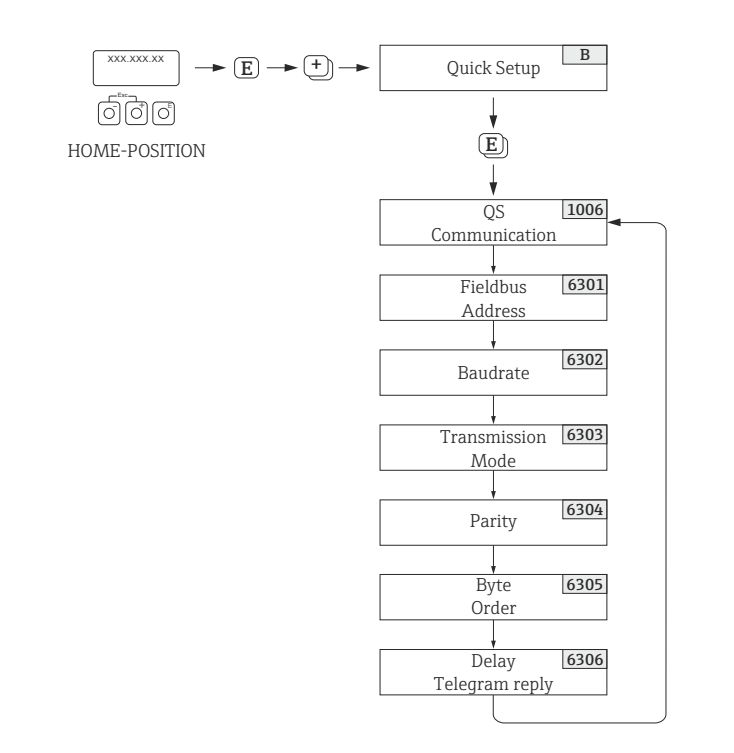

Fig. 68: Quick Setup communication

| Quick Setup "Co | ommunication"                                               |                                                                                                    |
|-----------------|-------------------------------------------------------------|----------------------------------------------------------------------------------------------------|
| HOME position   | $\rightarrow$ E $\rightarrow$ MEASURAND $\rightarrow$ $\pm$ | → QUICK SETUP → $$ → QUICK SETUP COMMUNICATION                                                                                                    |
| Function No.    | Function name                                               | Setting to be selected (                                                                                                    |
| 1006            | QS-COMMUNICATION                                            | $YES \rightarrow After \blacksquare$ is pressed by way of confirmation, the Quick Setup menu calls up all the subsequent functions in succession.                                                                                      |
| 6301            | FIELDBUS ADDRESS                                            | Enter the device address (permitted address range: 1 to 247)<br>Factory setting: 247                                                                                                    |
| 6302            | BAUDRATE                                                    | Supported baudrates [BAUD]:<br>1200/2400/4800/9600/19200/38400/57600/115200<br>Factory setting: 19200 BAUD                                                                                                    |
| 6303            | TRANSMISSION MODE                                           | <ul> <li>Select the data transfer mode:</li> <li>ASCII → Data transmission in the form of readable ASCII characters. Error protection via LRC.</li> <li>RTU → Data transmission in binary form. Error protection via CRC16.</li> </ul> |
|                 |                                                             | Factory setting: RTU                                                                                                    |
| 6304            | PARITY                                                      | Selection depends on the "TRANSMISSION MODE" function:<br>NONE; EVEN; ODD                                                                                                    |
|                 |                                                             | <ul> <li>Available in the ASCII transfer mode → even or uneven parity bit (EVEN, ODD).</li> <li>Available in the RTU transfer mode → no parity bit (NONE) or even or uneven parity bit (EVEN, ODD).</li> </ul>                         |
|                 |                                                             | Factory setting: EVEN                                                                                                    |

a0004430-en

| Quick Setup "Communication" |                      |                                                                                                    |
|-----------------------------|----------------------|----------------------------------------------------------------------------------------------------|
| 6305                        | BYTE ORDER           | For selecting the byte transmission sequence for the Integer,<br>Float and String data types:<br>0 - 1 - 2 - 3<br>3 - 2 - 1 - 0<br>2 - 3 - 0 - 1<br>1 - 0 - 3 - 2<br>Factory setting: 1 - 0 - 3 - 2<br>Note!<br>The transmission sequence must suit the Modbus master. |
| 6306                        | DELAY TELEGRAM REPLY | For entering a delay time after which the measuring device<br>replies to the request telegram of the Modbus master. This allows<br>communication to be adapted to slow Modbus masters:<br>0 to 100 ms<br>Factory setting: 10 ms                                        |

Back to the HOME position:

 $\rightarrow$  Press and hold down the  $\stackrel{\text{\tiny res}}{\vdash}$  key for longer than three seconds or

 $\rightarrow$  Repeatedly press and release the  $\exists *$  key = Exit the function matrix step by step

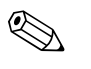

#### Note!

The parameters described in the table can be found in the "Modbus RS485" group of the "BASIC FUNCTION" block in the function matrix (see separate "Description of Device Functions" manual).

## 6.3.5 Data backup/transmission

Using the T-DAT SAVE/LOAD function, you can transfer data (device parameters and settings) between the T-DAT (exchangeable memory) and the EEPROM (device storage unit).

This is required in the following instances:

- Creating a backup: current data are transferred from an EEPROM to the T-DAT.
- Replacing a transmitter: current data are copied from an EEPROM to the T-DAT and then transferred to the EEPROM of the new transmitter.
- Duplicating data: current data are copied from an EEPROM to the T-DAT and then transferred to EEPROMs of identical measuring points.

#### Note!

For information on installing and removing the T-DAT  $\rightarrow \square$  115.

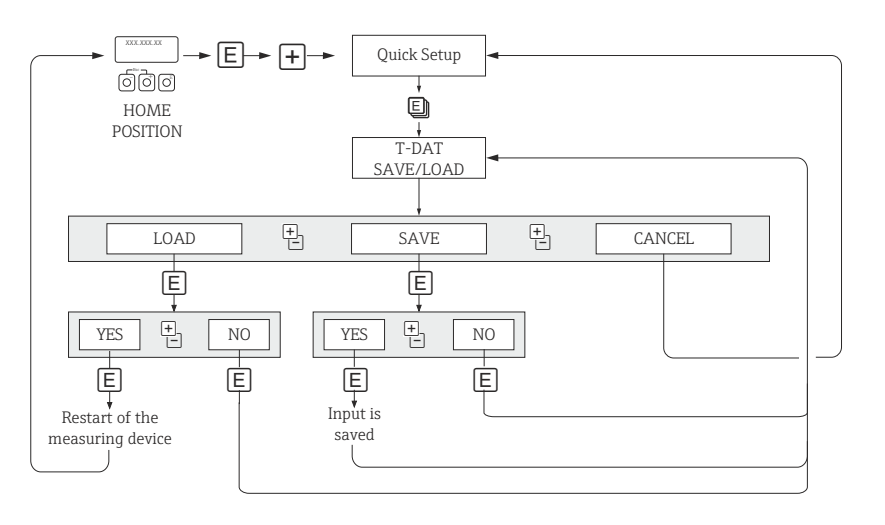

Fig. 69: Data backup/transmission with T-DAT SAVE/LOAD function

Information on the LOAD and SAVE options available:

LOAD: Data are transferred from the T-DAT to the EEPROM.

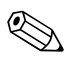

- Note!Any settings already saved on the EEPROM are deleted.
- This option is only available, if the T-DAT contains valid data.
- This option can only be executed if the software version of the T-DAT is the same or newer than that of the EEPROM. Otherwise, the error message "TRANSM. SW-DAT" appears after restarting and the LOAD function is then no longer available.

SAVE: Data are transferred from the EEPROM to the T-DAT.

a0001221-en

# 6.4 Adjustment

## 6.4.1 Empty-pipe/Full-pipe adjustment

Flow cannot be measured correctly unless the measuring pipe is completely full. This status can be monitored at all times with the Empty Pipe Detection function:

- EPD = Empty Pipe Detection (with the help of an EPD electrode).
- OED = Open Electrode Detection (Empty Pipe Detection with the help of the measuring electrodes, if the sensor is not equipped with an EPD electrode or the orientation is not suitable for using EPD).

## لم Caution!

Note!

A **detailed** description and other helpful hints for the empty-pipe/full-pipe adjustment procedure can be found in the separate "Description of Device Functions" Manual:

- EPD/OED ADJUSTMENT (6481)  $\rightarrow$  Carrying out the adjustment.
- EPD (6420)  $\rightarrow$  Switching on and off EPD/OED.
- EPD RESPONSE TIME (6425)  $\rightarrow$  Input of the response time for EPD/OED.

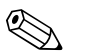

- The EPD function is not available unless the sensor is fitted with an EPD electrode.
- The devices are already calibrated at the factory with water (approx. 500 µS/cm). If the liquid conductivity differs from this reference, empty-pipe/full-pipe adjustment has to be performed again on site.
- The default setting for EPD/OED when the devices are delivered is OFF; the function has to be activated if required.
- The EPD/OED process error can be output by means of the configurable relay outputs.

## Performing empty-pipe and full-pipe adjustment (EPD/OED)

- Select the corresponding function in the function matrix: HOME → E → → BASIC FUNCTIONS → E → → PROCESS PARAMETERS → E → → ADJUSTMENT → E → EPD/OED ADJUSTMENT
- 2. Empty the piping. In case of an EPD adjustment, the wall of the measuring tube should be wetted with fluid for the adjustment procedure but this is not the case with an OED adjustment!
- 3. Start empty-pipe adjustment: Select "EMPTY PIPE ADJUST" or "OED EMPTY ADJUST" and press 🗉 to confirm.
- 4. After empty-pipe adjustment, fill the piping with fluid.
- 6. Having completed the adjustment, select the setting "OFF" and exit the function by pressing E.
- 7. Now select the "EPD" function (6420). Switch on Empty Pipe Detection by selecting the following settings:
  - EPD → Select ON STANDARD or ON SPECIAL and press  $\blacksquare$  to confirm.
  - OED  $\rightarrow$  Select OED and confirm with  $\mathbb{E}$ .
- Caution!

The adjustment coefficients must be valid before you can activate the EPD/OED function. If adjustment is incorrect the following messages might appear on the display:

- ADJUSTMENT FULL = EMPTY The adjustment values for empty pipe and full pipe are identical. In such instances, emptypipe adjustment/full-pipe adjustment **must** be carried out again.
- ADJUSTMENT NOT OK

Adjustment is not possible because the fluid's conductivity is out of range.

## 6.5 Data memory

At Endress+Hauser, the term HistoROM refers to various types of data storage modules on which process and measuring device data is stored. By plugging and unplugging such modules, device configurations can be duplicated onto other measuring devices to cite just one example.

## 6.5.1 HistoROM/S-DAT (sensor-DAT)

The S-DAT is an exchangeable data memory in which all sensor relevant parameters are stored, i.e., diameter, serial number, calibration factor, zero point.

## 6.5.2 HistoROM/T-DAT (transmitter-DAT)

The T-DAT is an exchangeable data memory in which all transmitter parameters and settings are stored.

Storing of specific parameter settings from the device memory (EEPROM) to the T-DAT module and vice versa has to be carried out by the user (= manual save function). Detailed information about the procedure  $\rightarrow \cong$  98.

## 6.5.3 F-CHIP (Function-Chip)

The F-Chip is a microprocessor chip that contains additional software packages that extend the functionality and application possibilities of the transmitter.

In the case of a later upgrade, the F-CHIP can be ordered as an accessory and can simply be plugged on to the I/O board. After start up, the software is immediately made available to the transmitter.

Accessories  $\rightarrow \blacksquare 102$ 

Plugging on to the I/O board  $\rightarrow \square$  115

## Caution!

To ensure an unambiguous assignment, the F-CHIP is coded with the transmitter serial number once it is plugged in. Thus, it can not be reused with other measuring devices.

# 7 Maintenance

No special maintenance work is required.

# 7.1 Exterior cleaning

When cleaning the exterior of measuring devices, always use cleaning agents that do not attack the surface of the housing and the seals.

# 7.2 Seals

The seals of the Promag H sensor must be replaced periodically, particularly in the case of molded seals (aseptic version). The period between changes depends on the frequency of cleaning cycles, the cleaning temperature and the fluid temperature.

Replacement seals (accessories)  $\rightarrow \square$  102.

# 8 Accessories

Various accessories, which can be ordered separately or with the device from Endress+Hauser, are available for the device. Detailed information can be provided by the Endress+Hauser service organization or can be found on the product page of the Endress+Hauser website: www.endress.com

# 8.1 Device-specific accessories

| Accessory                             | Description                                                                                                    | Order code                    |
|---------------------------------------|----------------------------------------------------------------------------------------------------|-------------------------------|
| Promag 53 transmitter                 | Transmitter for replacement or for stock. Use the order code to define the following specifications:                                                                                                    | 53XXX - XXXXX * * * * * * * * |
|                                       | <ul> <li>Approvals</li> <li>Degree of protection / version</li> <li>Cable type for the remote version</li> <li>Cable entries</li> <li>Display / power supply / operation</li> <li>Software</li> <li>Outputs / inputs</li> </ul> |                               |
| Conversion kit for inputs/<br>outputs | Conversion kit with appropriate plug-in point sub-<br>modules for converting the input/output configuration<br>in place to date to a new version.                                                                               | DKUI – * *                    |
| Software packages for<br>Promag 53    | Software add-ons on F-CHIP, can be ordered<br>individually:<br>• Electrode Cleaning Circuitry (ECC)<br>• Batching                                                                                                    | DK5SO - *                     |

# 8.2 Measuring principle-specific accessories

| Accessory                                 | Description                                                                                                    | Order code          |
|-------------------------------------------|----------------------------------------------------------------------------------------------------|---------------------|
| Mounting kit for<br>Promag 53 transmitter | Mounting kit for wall-mounted housing (remote<br>version). Suitable for:<br>• Wall mounting<br>• Pipe mounting<br>• Panel mounting                        | DK5WM - *           |
|                                           | Mounting set for aluminum housings. Suitable for:<br>• Pipe mounting                                                                                      |                     |
| Cable for remote version                  | Coil and electrode cables, various lengths. Reinforced cable on request.                                                                                  | DK5CA – * *         |
| Ground cable for<br>Promag E/L/P/W        | A set consists of two ground cables.                                                                                                    | DK5GC – * * *       |
| Ground disk for<br>Promag E/L/P/W         | Ground disk for potential matching                                                                                                    | DK5GD * * *         |
| Mounting kit for Promag H                 | Mounting kit for Promag H, comprising:<br>• 2 process connections<br>• Screws<br>• Seals                                                                  | DKH * * - * * * *   |
| Adapter connection for<br>Promag A, H     | Adapter connections for installing Promag 53 H<br>instead of Promag 30/33 A or Promag 30/33 H DN<br>25.                                                   | DK5HA - * * * * * * |
| Ground rings for Promag H                 | If the process connections are made of PVC or PVDF,<br>ground rings are necessary to ensure that potential is<br>matched. A set comprises 2 ground rings. | DK5HR – * * * *     |
| Set of seals for Promag H                 | For regular replacement of the seals of the Promag H sensor.                                                                                              | DK5HS – * * *       |
| Wall-mounting kit for<br>Promag H         | Wall-mounting kit for the Promag H sensor.                                                                                                    | DK5HM – * *         |
| Welding jig for Promag H                  | Weld nipples as process connection:<br>Welding jig for installation in pipes.                                                                             | DK5HW – * * *       |

# 8.3 Service-specific accessories

| Accessory                               | Description                                                                                                    | Order code                                                                |
|-----------------------------------------|----------------------------------------------------------------------------------------------------|---------------------------------------------------------------------------|
| Applicator                              | Software for selecting and configuring flowmeters.<br>Applicator can be downloaded from the Internet or<br>ordered on CD-ROM for installation on a local PC.<br>Contact your Endress+Hauser representative for<br>more information.                                                                                                    | DKA80 – *                                                                 |
| Fieldcheck                              | Tester/simulator for testing flowmeters in the field.<br>When used in conjunction with the "FieldCare"<br>software package, test results can be imported into a<br>database, printed and used for official certification.<br>Contact your Endress+Hauser representative for<br>more information.                                                                                                    | 50098801                                                                  |
| FieldCare                               | FieldCare is Endress+Hauser's FDT-based plant Asset<br>Management Tool. It can configure all the intelligent<br>field units in your system and helps you manage<br>these units. By providing status information, it is also<br>a simple but effective method of controlling the units'<br>status.                                                                                                    | See the product page on the<br>Endress+Hauser website:<br>www.endress.com |
| FXA193                                  | The FXA193 service interface connects the device to the PC for configuration via FieldCare.                                                                                                    | FXA193 - *                                                                |
| Memograph M graphic<br>display recorder | The Memograph M graphic display recorder provides<br>information on all the relevant process variables.<br>Measured values are recorded correctly, limit values<br>are monitored and measuring points analyzed. The<br>data are stored in the 256 MB internal memory and<br>also on a DSD card or USB stick.<br>Memograph M boasts a modular design, intuitive<br>operation and a comprehensive security concept. The<br>ReadWin <sup>®</sup> 2000 PC software is part of the standard<br>package and is used for configuring, visualizing and<br>archiving the data captured.<br>The mathematics channels which are optionally<br>available enable continuous monitoring of specific<br>power consumption, boiler efficiency and other<br>parameters which are important for efficient energy<br>management. | RSG40-****                                                                |

#### Troubleshooting 9

#### **Troubleshooting instructions** 9.1

Always start troubleshooting with the checklist below, if faults occur after startup or during operation. The routine takes you directly to the cause of the problem and the appropriate remedial measures.

| Check the display                                                               |                                                                                                    |  |
|---------------------------------------------------------------------------------|----------------------------------------------------------------------------------------------------|--|
| No display visible and no output signals present.                               | 1. Check the supply voltage $\rightarrow$ Terminals 1, 2                                                                                                    |  |
|                                                                                 | <ol> <li>Check device fuse →          <sup>1</sup> 120</li> <li>85 to 260 V AC: 0.8 A slow-blow / 250 V</li> <li>20 to 55 V AC and 16 to 62 V DC: 2 A slow-blow / 250 V</li> </ol>         |  |
|                                                                                 | 3. Measuring electronics defective $\rightarrow$ order spare parts $\rightarrow \bigoplus 115$                                                                                             |  |
| No display visible, but<br>output signals are                                   | 1. Check whether the ribbon-cable connector of the display module is correctly plugged into the amplifier board $→$ 🗎 115                                                                  |  |
| present.                                                                        | 2. Display module defective → order spare parts → 🗎 115                                                                                                    |  |
|                                                                                 | 3. Measuring electronics defective $\rightarrow$ order spare parts $\rightarrow \bigoplus 115$                                                                                             |  |
| Display texts are in a foreign language.                                        | Switch off power supply. Press and hold down both the ⊕ □ keys and switch on the measuring device. The display text will appear in English (default) and is displayed at maximum contrast. |  |
| Measured value<br>indicated, but no signal at<br>the current or pulse<br>output | Measuring electronics defective $\rightarrow$ order spare parts $\rightarrow \square$ 115                                                                                                  |  |

#### Error messages on display

Errors which occur during commissioning or measuring operation are displayed immediately. Error messages consist of a variety of icons. The meanings of these icons are as follows (example):

- Type of error: S = system error, P = process error
- Error message type:  $\prime$  = fault message, ! = notice message
- EMPTY PIPE = Type of error, e.g. measuring tube is only partly filled or completely empty
- 03:00:05 = Duration of error occurrence (in hours, minutes and seconds)
- #401 = error number

- The measuring system interprets simulations and positive zero return as system errors, but displays them as notice messages only.

| 5 ,                                             |                                                                             |
|-------------------------------------------------|-----------------------------------------------------------------------------|
| Error number:<br>No. 001 - 399<br>No. 501 - 699 | System error (device error) has occurred $\rightarrow \square$ 105          |
| Error number:<br>No. 401 - 499                  | Process error (application error) has occurred $\rightarrow \triangleq 110$ |

| Other error (without error message) |                                                         |  |  |  |
|-------------------------------------|---------------------------------------------------------|--|--|--|
| Other errors are present            | Diagnosis and rectification $\rightarrow 	extsf{B}$ 112 |  |  |  |

.

## 9.2 System error messages

Serious system errors are **always** recognized by the instrument as "Fault message", and are shown as a lightning flash ( $\mathfrak{F}$ ) on the display. Fault messages immediately affect the inputs and outputs. Simulations and positive zero return, on the other hand, are classed and displayed as "Notice messages".

Caution!

In the event of a serious fault, a flowmeter might have to be returned to the manufacturer for repair. Important procedures must be carried out before you return a flowmeter to Endress+Hauser  $\rightarrow \bigoplus$  123.

Always enclose a duly completed "Declaration of contamination" form. You will find a preprinted blank of this form at the back of this manual.

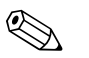

(<sup>1</sup>)

#### Note!

- The error types listed in the following correspond to the factory settings.
- See the information on  $\rightarrow \square$  68.

| Modbus                                                                                                    |                                                     | No. | Device status message<br>(local display)                                                                                                    | Cause                                                                                                    | Remedy (spare part $\rightarrow \cong 115$ )                                                                                                    |  |
|----------------------------------------------------------------------------------------------------|-----------------------------------------------------|-----|----------------------------------------------------------------------------------------------------|----------------------------------------------------------------------------------------------------|----------------------------------------------------------------------------------------------------|--|
| Register:<br>6859<br>Data type:<br>Integer                                                                                                    | Register:<br>6821<br>Data type:<br>String (18 byte) |     |                                                                                                    |                                                                                                    |                                                                                                    |  |
| <b>Response to a fault message:</b><br>The value "NaN" (not a number) is<br>transmitted to the Modbus master<br>instead of the current measured<br>value. |                                                     |     | <pre>Depicted on the local display:<br/>S = System error<br/># = Fault message (with an effect on the inputs and outputs)<br/>! = Notice message (without any effect on the inputs and outputs)</pre> |                                                                                                    |                                                                                                    |  |
| 1                                                                                                    | SYSTEM OK                                           | -   | There is no error present in the device                                                                                                    |                                                                                                    |                                                                                                    |  |
| No. # $0xx \rightarrow$                                                                                                    | Hardware error                                      |     |                                                                                                    |                                                                                                    |                                                                                                    |  |
| 2                                                                                                    | CRITICAL FAIL.                                      | 001 | S: CRITICAL FAILURE<br>7: # 001                                                                                                    | Serious device error.                                                                                                    | Replace amplifier board.                                                                                                    |  |
| 3                                                                                                    | AMP HW EEPROM                                       | 011 | S: AMP HW EEPROM<br>7: # 011                                                                                                    | Amplifier:<br>faulty EEPROM.                                                                                                    | Replace amplifier board.                                                                                                    |  |
| 4                                                                                                    | AMP SW EEPROM                                       | 012 | S: AMP SW EEPROM<br><b>7: #</b> 012                                                                                                    | Amplifier:<br>Error accessing EEPROM<br>data.                                                                                              | The EEPROM data blocks in which an error has occurred are displayed in the "TROUBLESHOOTING" function (No. 8047). Press Enter to acknowledge the errors in question; default values are automatically inserted instead of the faulty parameter values. |  |
| 11                                                                                                    | SENSOR HW DAT                                       | 031 | S: SENSOR HW DAT<br>4: # 031                                                                                                    | <ol> <li>Sensor DAT:</li> <li>S-DAT is defective.</li> <li>S-DAT is not plugged<br/>into the amplifier board<br/>or is missing.</li> </ol> | <ol> <li>Check whether the S-DAT is correctly<br/>plugged into the amplifier board.</li> <li>Replace the S-DAT if it is defective.<br/>Check that the new replacement DAT is<br/>compatible with the measuring electronics.<br/>Check the:</li> </ol>  |  |
| 12                                                                                                    | SENSOR SW DAT                                       | 032 | S: SENSOR SW DAT<br>4: # 032                                                                                                    | Sensor:<br>Error accessing the<br>adjustment values stored in<br>the S-DAT.                                                                | <ul> <li>Spare part set number</li> <li>Hardware revision code</li> </ul> 3. Replace measuring electronics boards if necessary. 4. Plug the S-DAT into the amplifier board.                                                                            |  |

| Modbus                                     |                                                     | No.     | Device status message<br>(local display)                       | Cause                                                                                                    | Remedy (spare part $\rightarrow \cong 115$ )                                                                                                    |
|--------------------------------------------|-----------------------------------------------------|---------|----------------------------------------------------------------|----------------------------------------------------------------------------------------------------|----------------------------------------------------------------------------------------------------|
| Register:<br>6859<br>Data type:<br>Integer | Register:<br>6821<br>Data type:<br>String (18 byte) |         |                                                                |                                                                                                    |                                                                                                    |
| 13                                         | TRANSM.<br>HW-DAT<br>TRANSM.<br>SW-DAT              | 041     | S: TRANSM. HW-DAT<br>7: # 041<br>S: TRANSM. SW-DAT<br>7: # 042 | <ul> <li>Transmitter DAT:</li> <li>1. T-DAT is defective.</li> <li>2. T-DAT is not plugged<br/>into the amplifier board<br/>or is missing.</li> <li>Transmitter:</li> <li>Error accessing the<br/>adjustment values stored in<br/>the T DAT.</li> </ul>                                                                                                    | <ol> <li>Check whether the T-DAT is correctly<br/>plugged into the amplifier board.</li> <li>Replace the T-DAT if it is defective.<br/>Check that the new replacement DAT is<br/>compatible with the measuring electronics.<br/>Check the:         <ul> <li>Spare part set number</li> <li>Hardware revision code</li> </ul> </li> <li>Replace measuring electronics boards if</li> </ol> |
|                                            |                                                     |         |                                                                | the I-DAI.                                                                                                    | necessary.<br>4. Plug the T-DAT into the amplifier board.                                                                                                    |
| 115                                        | HW F-CHIP                                           | 061     | S: HW F-CHIP<br>7: # 061                                       | <ol> <li>Transmitter F-Chip:</li> <li>F-Chip is defective.</li> <li>F-CHIP is not plugged<br/>into the I/O board or is<br/>missing.</li> </ol>                                                                                                    | <ol> <li>Replace the F-CHIP.</li> <li>Plug the F-CHIP into the I/O board</li> </ol>                                                                                                    |
| No. # 1xx →                                | Software error                                      |         |                                                                |                                                                                                    |                                                                                                    |
| 19                                         | GAIN ERROR AMP                                      | 101     | S: GAIN ERROR AMP<br>7: # 101                                  | Gain deviation compared to reference gain is greater than 2%.                                                                                                    | Replace amplifier board.                                                                                                    |
| 114                                        | A/C SW COMPATIB.                                    | 121     | S: A / C COMPATIB.<br>!: # 121                                 | Due to different software<br>versions, I/O board and<br>amplifier board are only<br>partially compatible<br>(possibly restricted<br>functionality).<br>Note!<br>• The indication on the<br>display as notice message<br>appears only for 30<br>seconds (with listing in<br>"Previous system<br>condition" function).<br>• This condition can occur<br>if only one electronics<br>board has been<br>exchanged; the extended<br>software functionality is<br>not available. The<br>previously existing<br>software functionality is<br>still working and the<br>measurement possible. | Module with lower software version has either<br>to be updated by "FieldCare" with the required<br>software version or the module has to be<br>replaced.                                                                                                    |
| No. # $2xx \rightarrow$                    | Error in DAT/no comn                                | nunicat | ion                                                            |                                                                                                    | 1                                                                                                    |
| 22                                         | LOAD T-DAT                                          | 205     | S: LOAD T-DAT<br>!: # 205                                      | Transmitter DAT:<br>Data back-up                                                                                                    | 1. Check whether the T-DAT is correctly plugged into the amplifier board.                                                                                                    |
| 23                                         | SAVE T-DAT                                          | 206     | S: SAVE T-DAT<br>!: # 206                                      | (uownloading) to 1-DA1<br>failed<br>or<br>Error when accessing<br>(uploading) the values<br>stored in the T-DAT.                                                                                                    | <ol> <li>Replace the T-DAT if it is defective.<br/>Before replacing the DAT, check that the<br/>new, replacement DAT is compatible with<br/>the measuring electronics. Check the:         <ul> <li>Spare part set number</li> <li>Hardware revision code</li> </ul> </li> <li>Replace measuring electronics boards if<br/>necessary.</li> </ol>                                           |

| Modbus                                     |                                                     | No.              | Device status message<br>(local display)               | Cause                                                                                                    | Remedy (spare part $\rightarrow \cong 115$ )                                                                                                    |
|--------------------------------------------|-----------------------------------------------------|------------------|--------------------------------------------------------|----------------------------------------------------------------------------------------------------|----------------------------------------------------------------------------------------------------|
| Register:<br>6859<br>Data type:<br>Integer | Register:<br>6821<br>Data type:<br>String (18 byte) |                  |                                                        |                                                                                                    |                                                                                                    |
| 28                                         | COMMUNIC. I/O                                       | 261              | S: COMMUNICATION I/O<br>4: # 261                       | No data reception between<br>amplifier and I/O board or<br>faulty internal data transfer.                                                | Check the BUS contacts.                                                                                                    |
| No. # 3xx →                                | System limits exceeded                              | l                |                                                        |                                                                                                    |                                                                                                    |
| 32                                         | TOL.COIL CURR.                                      | 321              | S: TOL. COIL CURR.<br>4: # 321                         | Sensor:<br>Coil current is out of<br>tolerance.                                                                                          | Warning!<br>Switch off power supply before manipulating<br>the coil current cable, coil current cable<br>connector or measuring electronics boards!<br>Remote version:                                                                                                    |
|                                            |                                                     |                  |                                                        |                                                                                                    | <ol> <li>Check coil current cable connector</li> </ol>                                                                                                    |
|                                            |                                                     |                  |                                                        |                                                                                                    | Compact and remote version:<br>If the error can not be resolved, please contact<br>your local Endress+Hauser service<br>organization.                                                                                                    |
| 102 to 105                                 | STACK CUR. OUT n                                    | 339<br>to<br>342 | S: STACK CUR OUT n<br>7: # 339 to 342                  | The temporarily buffered<br>flow portions (measuring<br>mode for pulsating flow)                                                         | <ol> <li>Change the upper or lower limit setting, as applicable.</li> <li>Increase or reduce flow, as applicable.</li> </ol>                                                                                                    |
| 106 to 109                                 | STACK FREQ. OUT n                                   | 343<br>to<br>346 | S: STACK FREQUENCY<br>OUTPUT n<br>4: # 343 to 346      | could not be cleared or<br>output within 60 seconds.                                                                                     | <ul> <li>Recommendation in the event of fault category<br/>FAULT MESS. (\$):</li> <li>Configure the fault response of the output to<br/>"ACTUAL VALUE", so that the temporary<br/>buffer can be cleared.</li> <li>Clear the temporary buffer by the measures<br/>described under Item 1.</li> </ul>                                                                                                    |
| 110 to 113                                 | STACK PULSE n                                       | 347<br>to<br>350 | S: STACK PULSE OUT n<br><b>4</b> : <b>#</b> 347 to 350 | The temporarily buffered<br>flow portions (measuring<br>mode for pulsating flow)<br>could not be cleared or<br>output within 60 seconds. | <ol> <li>Increase the setting for pulse weighting.</li> <li>Increase the max. pulse frequency, if the totalizer can handle a higher number of pulses.</li> <li>Increase or reduce flow, as applicable.</li> <li>Recommendation in the event of fault category FAULT MESS. (*):         <ul> <li>Configure the fault response of the output to "ACTUAL VALUE", so that the temporary buffer can be cleared.</li> <li>Clear the temporary buffer by the measures described under Item 1.</li> </ul> </li> </ol> |
| 39 to 42                                   | RANGE CUR. OUT n                                    | 351<br>to<br>354 | S: CURRENT RANGE n<br>!: # 351 to 354                  | Current output:<br>The actual value for the flow<br>lies outside the set limits.                                                         | <ol> <li>Change the upper or lower limit setting, as<br/>applicable.</li> <li>Increase or reduce flow, as applicable.</li> </ol>                                                                                                    |
| 43 to 46                                   | RANGE FREQ. OUT n                                   | 355<br>to<br>358 | S: FREQ. RANGE n<br>!: # 355 to 358                    | Frequency output:<br>The actual value for the flow<br>lies outside the set limits.                                                       | <ol> <li>Change the upper or lower limit setting, as<br/>applicable.</li> <li>Increase or reduce flow, as applicable.</li> </ol>                                                                                                    |

| Modbus                                     |                                                     | No.              | Device status message<br>(local display) | Cause                                                                                                    | Remedy (spare part $\rightarrow \cong 115$ )                                                                                                    |
|--------------------------------------------|-----------------------------------------------------|------------------|------------------------------------------|----------------------------------------------------------------------------------------------------|----------------------------------------------------------------------------------------------------|
| Register:<br>6859<br>Data type:<br>Integer | Register:<br>6821<br>Data type:<br>String (18 byte) |                  |                                          |                                                                                                    |                                                                                                    |
| 47 to 50                                   | RANGE PULSE n                                       | 359<br>to<br>362 | S: PULSE RANGE<br>!: # 359 to 362        | Pulse output:<br>Pulse output frequency is<br>out of range.                                                                               | <ol> <li>Increase the setting for pulse weighting.</li> <li>When selecting the pulse width, choose a value that can still be processed by a connected counter (e.g. mechanical counter, PLC, etc.). Determine the pulse width:         <ul> <li>Version 1: Enter the minimum duration that a pulse must be present at the connected counter to ensure its registration.</li> <li>Variant 2: Enter the maximum (pulse) frequency as the half "reciprocal value" that a pulse must be present at the connected counter to ensure its registration.</li> </ul> </li> <li>Example:         <ul> <li>The maximum input frequency of the connected counter is 10 Hz.</li> <li>The pulse width to be entered is:</li> <li> <u>1</u> 2·10 Hz = 50 ms</li></ul></li></ol> |
| No. # 5xx →                                | Application error                                   |                  |                                          |                                                                                                    |                                                                                                    |
| 60                                         | SW. UPDATE ACT                                      | 501              | S: SWUPDATE ACT.<br>!: # 501             | New software version for<br>the amplifier or<br>communication (I/O<br>module) is loaded. Currently<br>no other functions are<br>possible. | Wait until process is finished.<br>The device will restart automatically.                                                                                                    |
| 61                                         | UP/DOWNL. ACT                                       | 502              | S: UP-/DOWNLOAD ACT.<br>!: # 502         | Up- or downloading the<br>device data via<br>configuration program.<br>Currently no other functions<br>are possible.                      | Wait until process is finished.                                                                                                    |
| 100                                        | BATCH RUNNING                                       | 571              | S: BATCH RUNNING<br>!: # 571             | Batching is started and active (valves are open)                                                                                          | No measures needed (during the batching process some other functions may not be activated).                                                                                                    |
| 101                                        | BATCH HOLD                                          | 572              | S: BATCH HOLD<br>!: # 572                | Batching has been<br>interrupted (valves are<br>closed)                                                                                   | Remedy optionally via:<br>Modbus RS485<br>Local display<br>– Continue batching with "GO ON".<br>– Interrupt batching with "STOP".                                                                                                    |
| No. # 6xx →                                | Simulation mode active                              | 5                |                                          |                                                                                                    |                                                                                                    |
| 64                                         | POS.ZERO -RET.                                      | 601              | S: POS. ZERO-RETURN<br>!: # 601          | Positive zero return active.<br>Caution!<br>This message has the<br>highest display priority!                                             | Switch off positive zero return.                                                                                                    |
| 65 to 68                                   | SIM. CURR. OUT n                                    | 611<br>to<br>614 | S: SIM. CURR. OUT. n<br>!: # 611 to 614  | Simulation current output active.                                                                                                    | Switch off simulation.                                                                                                    |
| Modbus                                     |                                                     | No.              | Device status message<br>(local display) | Cause                                                                                        | Remedy (spare part $\rightarrow \square$ 115) |  |
|--------------------------------------------|-----------------------------------------------------|------------------|------------------------------------------|----------------------------------------------------------------------------------------------|-----------------------------------------------|--|
| Register:<br>6859<br>Data type:<br>Integer | Register:<br>6821<br>Data type:<br>String (18 byte) |                  |                                          |                                                                                              |                                               |  |
| 69 to 72                                   | SIM FREQ.OUT n                                      | 621<br>to<br>624 | S: SIM. FREQ. OUT. n<br>!: # 621 to 624  | Simulation frequency output active.                                                          | Switch off simulation.                        |  |
| 73 to 76                                   | SIM. PULSE n                                        | 631<br>to<br>634 | S: SIM. PULSE n<br>!: # 631 to 634       | Simulation pulse output active.                                                              | Switch off simulation.                        |  |
| 77 to 80                                   | SIM. STAT. OUT n                                    | 641<br>to<br>644 | S: SIM. STAT. OUT n<br>!: # 641 to 644   | Simulation status output active.                                                             | Switch off simulation.                        |  |
| 81 to 84                                   | SIM. REL.OUT n                                      | 651<br>to<br>654 | S: SIM. RELAY n<br>!: # 651 to 654       | Simulation relay output active.                                                              | Switch off simulation.                        |  |
| 89 to 92                                   | SIM. STATUS IN n                                    | 671<br>to<br>674 | S: SIM. STATUS IN n<br>!: # 671 to 674   | Simulation status input active.                                                              | Switch off simulation.                        |  |
| 93                                         | SIM. FAILSAFE                                       | 691              | S: SIM. FAILSAFE<br>7: # 691             | Simulation of response to error (outputs) active.                                            | Switch off simulation.                        |  |
| 94                                         | SIM. MEASURAND                                      | 692              | S: SIM. MEASURAND<br>!: # 692            | Simulation of a measurand active.                                                            | Switch off simulation.                        |  |
| 121                                        | DEV. TEST ACT.                                      | 698              | S: DEV. TEST ACT.<br>!: # 698            | The measuring device is<br>being checked on-site using<br>the test and simulation<br>device. | -                                             |  |

## 9.3 Process error messages

Process errors can be defined as either "Fault" or "Notice" messages and can thereby be weighted differently. You can define messages in this way with the aid of the function matrix ( $\rightarrow$  "Description of Device Functions" manual).

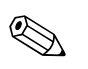

Note!

- The listed error message types below correspond to the factory setting.
- See the information on  $\rightarrow \textcircled{1}{2}$  68.

| Modbus                                                                                                    |                                                     | No. | Device status message<br>(local display)                                                                                                    | Cause                                                                                                    | Remedy / spare part                                                                                                    |  |  |  |
|----------------------------------------------------------------------------------------------------|-----------------------------------------------------|-----|----------------------------------------------------------------------------------------------------|----------------------------------------------------------------------------------------------------|----------------------------------------------------------------------------------------------------|--|--|--|
| Register:<br>6859<br>Data type:<br>Integer                                                                                                    | Register:<br>6821<br>Data type:<br>String (18 byte) |     |                                                                                                    |                                                                                                    |                                                                                                    |  |  |  |
| Response to a fault message:<br>The value "NaN" (not a number) is<br>transmitted to the Modbus master<br>instead of the current measured<br>value. |                                                     |     | Depicted on the local display:<br>S = System error<br>≠ = Fault message (with an effect on the inputs and outputs)<br>! = Notice message (without any effect on the inputs and outputs) |                                                                                                    |                                                                                                    |  |  |  |
| 1                                                                                                    | SYSTEM OK                                           | -   | There is no error present in                                                                                                    | n the device                                                                                             |                                                                                                    |  |  |  |
| 52                                                                                                    | EMPTY PIPE                                          | 401 | P: EMPTY PIPE<br><b>7</b> : <b>#</b> 401                                                                                                    | Measuring tube partially filled or empty.                                                                | <ol> <li>Check the process conditions of the plant</li> <li>Fill the measuring tube</li> </ol>                                                                                                    |  |  |  |
| 55                                                                                                    | EPD ADJ N.OK                                        | 461 | P: ADJ N. OK<br>!: # 461                                                                                                    | EPD/OED adjustment not<br>possible because the fluid's<br>conductivity is either too<br>low or too high. | The EPD/OED function cannot be used with fluids of this nature.                                                                                                    |  |  |  |
| 57                                                                                                    | EPD FULL = EMPTY                                    | 463 | P: FULL = EMPTY<br>7: # 463                                                                                                    | The EPD/OED adjustment<br>values for empty pipe and<br>full pipe are identical,<br>therefore incorrect.  | Repeat adjustment, making sure procedure is correct → 🗎 99.                                                                                                    |  |  |  |
| 97                                                                                                    | > BATCH TIME                                        | 471 | P: > BATCH TIME<br>½: # 471                                                                                                    | The maximum permitted<br>batching time was<br>exceeded.                                                  | <ol> <li>Increase flow rate.</li> <li>Check valve (opening).</li> <li>Adjust time setting to changed batch quantity.</li> <li>Note!</li> <li>If the errors listed above occur, these are displayed in the Home position flashing continuously.</li> <li>General:         <ul> <li>These error messages can be reset by configuring any batching parameter. It is sufficient to confirm with the OS key and then the F key.</li> </ul> </li> <li>Batching via status input:         <ul> <li>The error message can be reset by means of a pulse. Another pulse then restarts the batching.</li> </ul> </li> <li>Batching via operating keys (soft keys)         <ul> <li>The error message is reset by pressing the START key. Pressing the START key a second time starts the batching process.</li> </ul> </li> <li>Batching via the BATCHING PROCESS function (7260):         <ul> <li>The error message can be reset by pressing the STOP, START, HOLD or GO ON keys. Pressing the START key a second time starts the batching starts the batching process.</li> </ul> </li></ol> |  |  |  |

| Modbus                                     |                                                     | No. | Device status message<br>(local display) | Cause                                                                                                    | Remedy / spare part                                                                                                    |
|--------------------------------------------|-----------------------------------------------------|-----|------------------------------------------|----------------------------------------------------------------------------------------------------|----------------------------------------------------------------------------------------------------|
| Register:<br>6859<br>Data type:<br>Integer | Register:<br>6821<br>Data type:<br>String (18 byte) |     |                                          |                                                                                                    |                                                                                                    |
| 98                                         | >< BATCH QUANT.                                     | 472 | P:>< BATCH QUANTITY<br>\$: # 472         | Underbatching:<br>The minimum quantity was<br>not reached.<br><i>Overbatching:</i><br>The maximum permitted<br>batching quantity was<br>exceeded.                   | <ol> <li>Underbatching:         <ol> <li>Increase fixed correction quantity.</li> <li>Valve closes too quickly with active after run correction. Enter smaller after run as mean value.</li> <li>If the batching quantity changes, the minimum batching quantity must be adjusted.</li> </ol> </li> <li>Overbatching:         <ol> <li>Reduce fixed correction quantity.</li> <li>Valve closes too slowly with active after run correction. Enter larger after run as mean value.</li> <li>If the batching quantity changes, the maximum batching quantity must be adjusted.</li> </ol> </li> <li>Mote! Please observe Note in error message No. 471</li> </ol> |
| 99                                         | PROGRESS NOTE                                       | 473 | P: PROGRESS NOTE<br>1: # 473             | End of filling process<br>approaching.<br>The running filling process<br>has exceeded the<br>predefined batch quantity<br>point for the display<br>warning message. | No measures required (if necessary prepare to replace container).                                                                                                    |
| 122                                        | > MAX.FLOW RATE                                     | 474 | P: > MAX. FLOW RATE<br><i>4</i> : # 474  | Maximum flow value entered is exceeded.                                                                                                    | Reduce the flow value.<br>Note!<br>Please observe Note in error message No. 471                                                                                                    |

# 9.4 Process errors without messages

| Symptoms                                                                                                    | Rectification                                                                                                    |  |  |  |  |
|----------------------------------------------------------------------------------------------------|----------------------------------------------------------------------------------------------------|--|--|--|--|
| Note!<br>You may have to change or correct ce<br>DAMPING, for example, are described                                                                                                    | rtain settings of the function matrix in order to rectify faults. The functions outlined below, such as DISPLAY<br>d in detail in the "Description of Device Functions" manual.                                                                                                    |  |  |  |  |
| Flow values are negative, even<br>though the fluid is flowing forwards<br>through the pipe.                                                                                                    | <ul> <li>Remote version:</li> <li>Switch off the power supply and check the wiring →          <sup>(1)</sup> 50</li> <li>If necessary, reverse the connections at terminals 41 and 42</li> </ul>                                                                                                    |  |  |  |  |
|                                                                                                    | 2. Change the setting in the INSTALLATION DIRECTION SENSOR function accordingly                                                                                                    |  |  |  |  |
| Measured-value reading fluctuates<br>even though flow is steady.                                                                                                    | <ol> <li>Check grounding and potential matching. →          <sup>(1)</sup> 57</li> <li>The medium is too inhomogeneous. Check the following medium characteristics:         <ul> <li>Gas bubble percentage too high?</li> <li>Solids percentage too high?</li> <li>Conductivity fluctuations too high?</li> </ul> </li> </ol>                                                                                                    |  |  |  |  |
|                                                                                                    | <ol> <li>SYSTEM DAMPING function → increase value (→ BASIC FUNCTION/SYSTEMPARAMETER/<br/>CONFIGURATION)</li> </ol>                                                                                                    |  |  |  |  |
|                                                                                                    | 4. TIME CONSTANT function $\rightarrow$ increase the value ( $\rightarrow$ OUTPUTS/CURRENT OUTPUT/CONFIGURATION)                                                                                                    |  |  |  |  |
|                                                                                                    | <ol> <li>DISPLAY DAMPING function → increase the value (→ USER INTERFACE/CONTROL/BASIC<br/>CONFIGURATION)</li> </ol>                                                                                                    |  |  |  |  |
| Measured-value reading or<br>measured-value output pulsates or<br>fluctuates, e.g. because of<br>reciprocating pump, peristaltic<br>pump, diaphragm pump or pump<br>with similar delivery characteristic. | Perform the "Pulsating flow" Quick Setup (only possible if a pulse/frequency output is available) $\rightarrow \square$ 90.<br>If the problem persists despite these measures, a pulsation damper will have to be installed between pump and measuring device.                                                                                                    |  |  |  |  |
| There are differences between the flowmeter's internal totalizer and the external metering device.                                                                                                    | This symptom is due primarily to backflow in the piping because the pulse output cannot subtract in the STANDARD or SYMMETRY measuring modes.<br>The problem can be solved as follows:<br>Allow for flow in both directions. Set the MEASURING MODE function to PULSATING FLOW for the pulse output in question.                                                                                                    |  |  |  |  |
| Measured value reading shown on                                                                                                    | 1. Check grounding and potential matching $\rightarrow \square$ 57.                                                                                                    |  |  |  |  |
| display, even though the fluid is at a standstill and the measuring tube is                                                                                                    | 2. Check the fluid for presence of gas bubbles.                                                                                                    |  |  |  |  |
| full.                                                                                                    | <ol> <li>Activate the ON-VALUE LOW FLOW CUT OFF function, i.e. enter or increase the value for the low flow cut<br/>off (→ BASIC FUNCTIONS / PROCESS PARAMETERS / CONFIGURATION).</li> </ol>                                                                                                    |  |  |  |  |
| Measured-value reading on display,                                                                                                    | 1. Perform empty-pipe/full-pipe adjustment and then switch on Empty Pipe Detection $\rightarrow \square$ 99.                                                                                                    |  |  |  |  |
| even though measuring tube is empty.                                                                                                    | 2. Remote version: Check the terminals of the EPD cable $\rightarrow \bigoplus$ 50.                                                                                                    |  |  |  |  |
|                                                                                                    | 3. Fill the measuring tube.                                                                                                    |  |  |  |  |
| The current output signal is always 4 mA, irrespective of the flow signal at any given time.                                                                                                    | Value for creepage too high:<br>Reduce the corresponding value in the ON-VALUE LOW FLOW CUT OFF function.                                                                                                    |  |  |  |  |
| The fault cannot be rectified or some<br>other fault not described above has<br>arisen.<br>In these instances, please contact<br>your Endress+Hauser service<br>organization.                             | <ul> <li>The following options are available for tackling problems of this nature:</li> <li>Request the services of an Endress+Hauser service technician If you contact our service organization to have a service technician sent out, please be ready to quote the following information:  <ul> <li>Brief description of the fault</li> <li>Nameplate specifications: order code, serial number → 🗎 6</li> </ul> </li> <li>Returning devices to Endress+Hauser The required procedures must be carried out before you return a flowmeter requiring repair or calibration to Endress+Hauser. → 🗎 123 Always enclose a duly completed "Declaration of contamination" form with the flowmeter. You will find a preprinted form at the back of these Operating Instructions. </li> <li>Replace transmitter electronics Components in the measuring electronics defective → order spare parts → 🖺 115.</li></ul> |  |  |  |  |

## 9.5 Response of outputs to errors

#### Note!

The failsafe mode of totalizers, current, pulse and frequency outputs can be customized by means of various functions in the function matrix. You will find detailed information on these procedures in the "Description of Device Functions" manual.

You can use positive zero return to reset the signals of the current, pulse and frequency outputs to their fallback value, or reset measured value transmission via fieldbus to "O", for example when measuring has to be interrupted while a pipe is being cleaned. This function takes priority over all other device functions. Simulations, for example, are suppressed.

| Failsafe mode of outputs and totalizers |                                                                                                    |                                          |  |  |  |  |  |  |  |
|-----------------------------------------|----------------------------------------------------------------------------------------------------|------------------------------------------|--|--|--|--|--|--|--|
|                                         | System/process error is present                                                                                                    | Positive zero return is activated        |  |  |  |  |  |  |  |
| Caution!<br>System or process en        | d Caution!<br>System or process errors defined as "Notice messages" have no effect whatsoever on the inputs and outputs. See the information on $\rightarrow \square$ 68                                                                                                    |                                          |  |  |  |  |  |  |  |
| Current output                          | MINIMUM VALUE<br>$0-20 \text{ mA} \rightarrow 0 \text{ mA}$<br>$4-20 \text{ mA} \rightarrow 2 \text{ mA}$<br>$4-20 \text{ mA NAMUR} \rightarrow 3.5 \text{ mA}$<br>$4-20 \text{ mA US} \rightarrow 3.75 \text{ mA}$<br>$0-20 \text{ mA (25 mA)} \rightarrow 0 \text{ mA}$<br>$4-20 \text{ mA (25 mA)} \rightarrow 2 \text{ mA}$      | Output signal corresponds to "zero flow" |  |  |  |  |  |  |  |
|                                         | MAXIMUM VALUE<br>$0-20 \text{ mA} \rightarrow 22 \text{ mA}$<br>$4-20 \text{ mA} \rightarrow 22 \text{ mA}$<br>$4-20 \text{ mA NAMUR} \rightarrow 22.6 \text{ mA}$<br>$4-20 \text{ mA US} \rightarrow 22.6 \text{ mA}$<br>$0-20 \text{ mA (25 mA)} \rightarrow 25 \text{ mA}$<br>$4-20 \text{ mA (25 mA)} \rightarrow 25 \text{ mA}$ |                                          |  |  |  |  |  |  |  |
|                                         | HOLD VALUE<br>Last valid value (preceding occurrence of the fault) is output.<br>ACTUAL VALUE<br>Fault is ignored, i.e. normal measured-value output on the basis of ongoing flow<br>measurement.                                                                                                    |                                          |  |  |  |  |  |  |  |
| Pulse output                            | FALLBACK VALUE<br>Signal output → no pulses<br>HOLD VALUE<br>Last valid value (preceding occurrence of the fault) is output.<br>ACTUAL VALUE<br>Fault is ignored, i.e. normal measured-value output on the basis of ongoing flow<br>measurement.                                                                                     | Output signal corresponds to "zero flow" |  |  |  |  |  |  |  |
| Frequency output                        | FALLBACK VALUESignal output $\rightarrow$ 0 HzFAILSAFE VALUEOutput of the frequency specified in the FAILSAFE VALUE function.HOLD VALUELast valid value (preceding occurrence of the fault) is output.ACTUAL VALUEFault is ignored, i.e. normal measured-value output on the basis of ongoing flowmeasurement.                       | Output signal corresponds to "zero flow" |  |  |  |  |  |  |  |

| Failsafe mode of outputs and totalizers |                                                                                                    |                                   |  |  |  |  |  |
|-----------------------------------------|----------------------------------------------------------------------------------------------------|-----------------------------------|--|--|--|--|--|
|                                         | System/process error is present                                                                                                    | Positive zero return is activated |  |  |  |  |  |
| Totalizer                               | STOP<br>The totalizers are paused until the error is rectified.                                                                                                    | Totalizer stops                   |  |  |  |  |  |
|                                         | ACTUAL VALUE<br>Fault is ignored, i.e. the totalizer continues to count according to the current flow<br>value.                                                                            |                                   |  |  |  |  |  |
|                                         | HOLD VALUE<br>The totalizers continue to count the flow in accordance with the last valid flow value<br>(before the error occurred).                                                       |                                   |  |  |  |  |  |
| Relay output                            | In the event of a fault or power supply failure: Relay $\rightarrow$ deenergized                                                                                                    | No effect on relay output         |  |  |  |  |  |
|                                         | The "Description of Device Functions" manual contains detailed information on relay switching response for various configurations such as error message, flow direction, EPD, limits, etc. |                                   |  |  |  |  |  |
| Modbus RS485                            | In the event of faults, the value "NaN" (not a number) is transmitted instead of the current measured value.                                                                               | -                                 |  |  |  |  |  |

#### 9.6 Spare parts

The previous sections contain a detailed troubleshooting guide  $\rightarrow \cong 104$ . The measuring device, moreover, provides additional support in the form of continuous selfdiagnosis and error messages.

Fault rectification can entail replacing defective components with tested spare parts. The illustration below shows the available scope of spare parts.

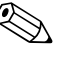

Note!

You can order spare parts directly from your Endress+Hauser service organization by providing the serial number printed on the transmitter's nameplate  $\rightarrow \square 6$ .

Spare parts are shipped as sets comprising the following parts:

- Spare part
- Additional parts, small items (screws, etc.)
- Mounting instructions
- Packaging

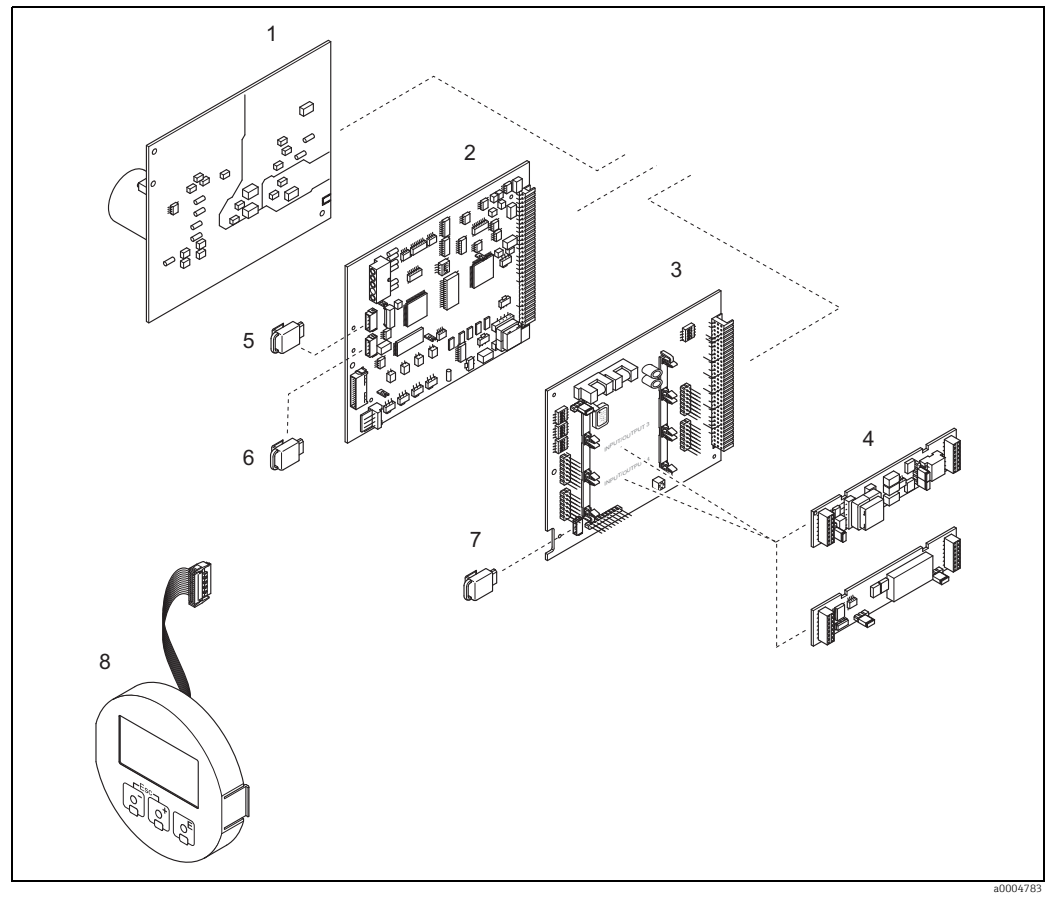

Fig. 70: Spare parts for transmitter (field and wall-mount housings)

- Power unit board (85 to 260 V AC, 20 to 55 V AC, 16 to 62 V DC)
- 2 Amplifier board
- 3 I/O board (COM module), flexible assignment
- 4 5 *Plugqable sub-modules (inputs/outputs); ordering structure*  $\rightarrow \cong 102$
- S-DAT (sensor data memory)
- 6 T-DAT (transmitter data memory)
- 7 8 F-CHIP (function chip for optional software) Display module

### 9.6.1 Removing and installing printed circuit boards

#### Field housing

Warning!

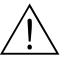

- Risk of electric shock. Exposed components carry dangerous voltages. Make sure that the power supply is switched off before you remove the cover of the electronics compartment.
- Risk of damaging electronic components (ESD protection). Static electricity can damage electronic components or impair their operability. Use a workplace with a grounded working surface purpose-built for electrostatically sensitive devices!
- If you cannot guarantee that the dielectric strength of the device is maintained in the following steps, then an appropriate inspection must be carried out in accordance with the manufacturer's specifications.
- When connecting Ex-certified devices, see the notes and diagrams in the Ex-specific supplement to these Operating Instructions.

Caution!

Use only original Endress+Hauser parts.

Installing and removing printed circuit boards  $\rightarrow \blacksquare$  71:

- 1. Unscrew cover of the electronics compartment from the transmitter housing.
- 2. Remove the local display (1) as follows:
  - Press in the latches (1.1) at the side and remove the display module.
  - Disconnect the ribbon cable (1.2) of the display module from the amplifier board.
- 3. Remove the screws and remove the cover (2) from the electronics compartment.
- Remove power unit board (4) and I/O board (6): Insert a thin pin into the hole (3) provided for the purpose and pull the board clear of its holder.
- 5. Removing sub-modules (6.2, only for measuring devices with convertible I/O board): No tools are required for removing the submodules (inputs/outputs) from the I/O board. Installation is also a no-tools operation.

🖞 Caution!

Only certain combinations of submodules on the I/O board are permissible  $\rightarrow \bigoplus$  56. The individual slots are marked and correspond to certain terminals in the connection compartment of the transmitter:

- "INPUT / OUTPUT 3" slot = terminals 22/23
- "INPUT / OUTPUT 4" slot = terminals 20/21
- 6. Remove amplifier board (5):
  - Disconnect the plug of the electrode cable (5.1) including S-DAT (5.3) from the board.
  - Loosen the plug locking of the coil current cable (5.2) and gently disconnect the plug from the board, i.e. without moving it back and forward.
  - Insert a thin pin into the hole (3) provided for the purpose and pull the board clear of its holder.
- 7. Installation is the reverse of the removal procedure.

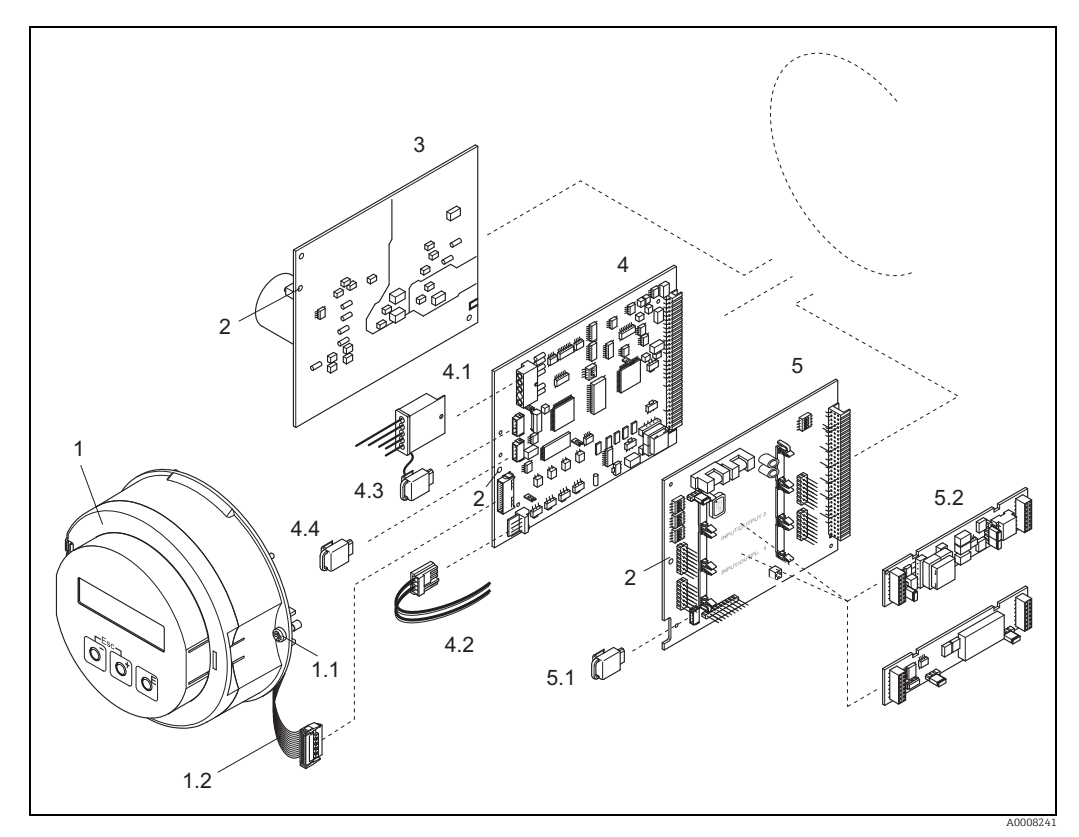

Fig. 71: Field housing: removing and installing printed circuit boards

- 1
- 1.1 1.2 2 3 4.1 4.2 4.3 4.4 5 5.1 5.2
- Local display Screws of electronics compartment cover Ribbon cable (display module) Aperture for installing/removing boards Power unit board

- Amplifier board Electrode cable (sensor) Coil current cable (sensor) S-DAT (sensor data memory) T-DAT (transmitter data memory) *I/O board (flexible assignment)*
- P-CHIP (function chip for optional software) Pluggable sub-modules (current, pulse/frequency and relay output)

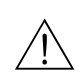

#### Wall-mount housing

Warning!

- Risk of electric shock. Exposed components carry dangerous voltages. Make sure that the power supply is switched off before you remove the cover of the electronics compartment.
- Risk of damaging electronic components (ESD protection). Static electricity can damage electronic components or impair their operability. Use a workplace with a grounded working surface purpose-built for electrostatically sensitive devices!
- If you cannot guarantee that the dielectric strength of the device is maintained in the following steps, then an appropriate inspection must be carried out in accordance with the manufacturer's specifications.
- When connecting Ex-certified devices, see the notes and diagrams in the Ex-specific supplement to these Operating Instructions.

#### لم Caution!

Use only original Endress+Hauser parts.

Installing and removing the circuit boards  $\rightarrow$   $\blacksquare$  72:

- 1. Remove the screws and open the hinged cover (1) of the housing.
- 2. Remove the screws securing the electronics module (2). Then push up electronics module and pull it as far as possible out of the wall-mount housing.
- 3. Disconnect the following cable plugs from amplifier board (7):
  - Electrode cable plug (7.1) including S-DAT (7.3)
  - Plug of coil current cable (7.2):
  - Loosen the plug locking and gently disconnect the plug from the board, i.e. without moving it back and forward.
  - Ribbon cable plug (3) of the display module.
- 4. Remove the cover (4) from the electronics compartment by loosening the screws.
- 5. Remove the boards (6, 7, 8):(5) Insert a thin pin into the hole provided for the purpose and pull the board clear of its holder.
- 6. Removing sub-modules (8.2, only for measuring devices with convertible I/O board): No tools are required for removing the submodules (inputs/outputs) from the I/O board. Installation is also a no-tools operation.
  - 🖒 Caution!

Only certain combinations of submodules on the I/O board are permissible  $\rightarrow \bigoplus$  56. The individual slots are marked and correspond to certain terminals in the connection compartment of the transmitter:

"INPUT / OUTPUT 3" slot = terminals 22/23 "INPUT / OUTPUT 4" slot = terminals 20/21

7. Installation is the reverse of the removal procedure.

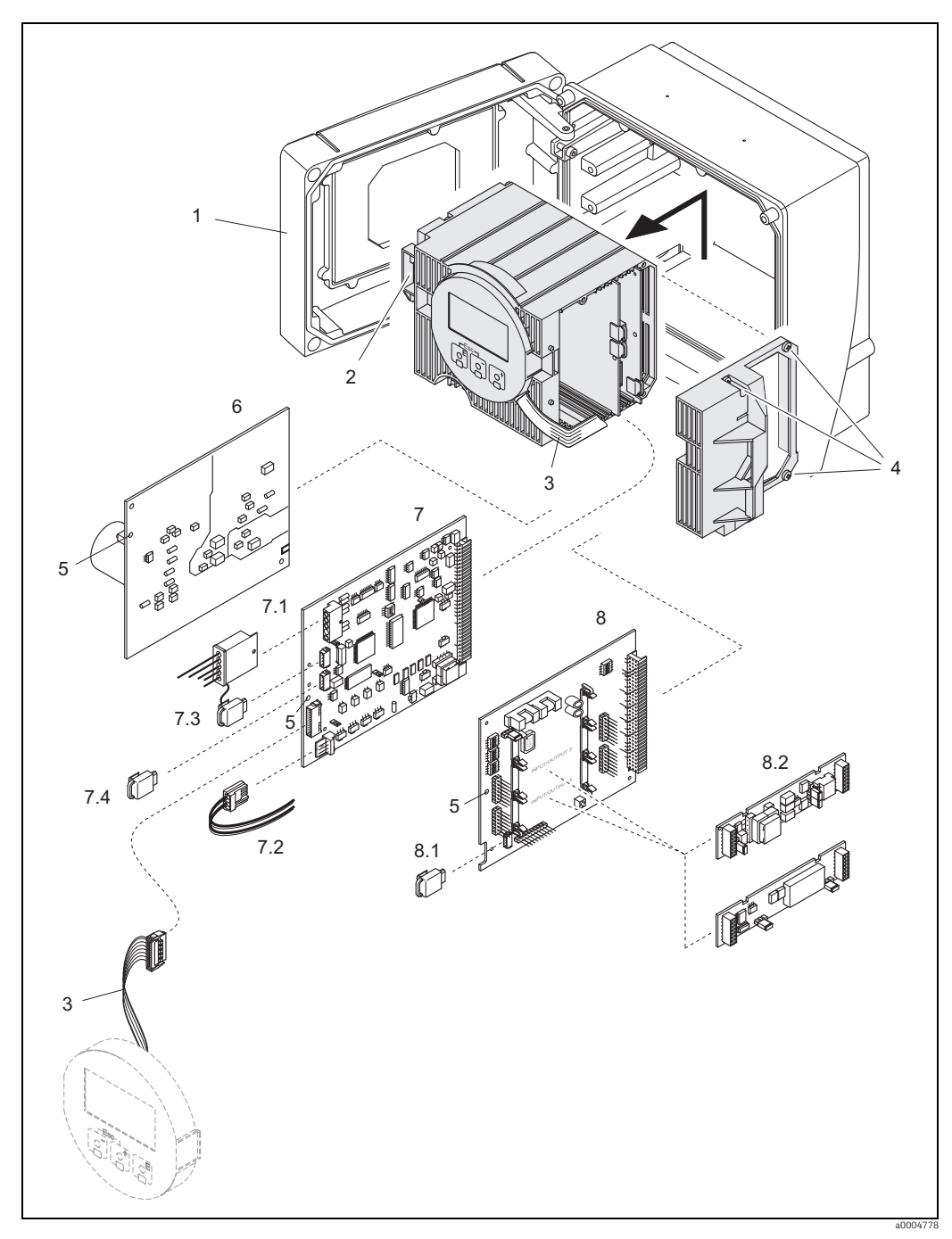

Fig. 72: Wall-mount housing: removing and installing printed circuit boards

- Housing cover
- Electronics module
- 1 2 3 4 5 6 7.1 7.2 7.3 7.4 8 8.1 8.2 Ribbon cable (display module)
- Screws of electronics compartment cover Aperture for installing/removing boards Power unit board

- Amplifier board Electrode cable (sensor)

- Electrode cable (sensor) Coil current cable (sensor) S-DAT (sensor data memory) T-DAT (transmitter data memory) I/O board (flexible assignment) F-CHIP (function chip for optional software) Pluggable sub-modules (current, pulse/frequency and relay output)

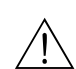

### 9.6.2 Replacing the device fuse

#### Warning!

Risk of electric shock. Exposed components carry dangerous voltages. Make sure that the power supply is switched off before you remove the cover of the electronics compartment.

The main fuse is on the power supply board  $\rightarrow \blacksquare$  73. The procedure for replacing the fuse is as follows:

- 1. Switch off power supply.
- 2. Remove power unit board  $\rightarrow \square$  116.
- 3. Remove cap (1) and replace the device fuse (2). Use only the following types of fuses:
  - 85 to 260 V AC: 0.8 A slow-blow / 250 V
    - 20 to 55 V AC and 16 to 62 V DC: 2 A slow-blow / 250 V
  - Ex-rated devices  $\rightarrow$  See the Ex documentation
- 4. Installation is the reverse of the removal procedure.
- L Caution!

Use only original Endress+Hauser parts.

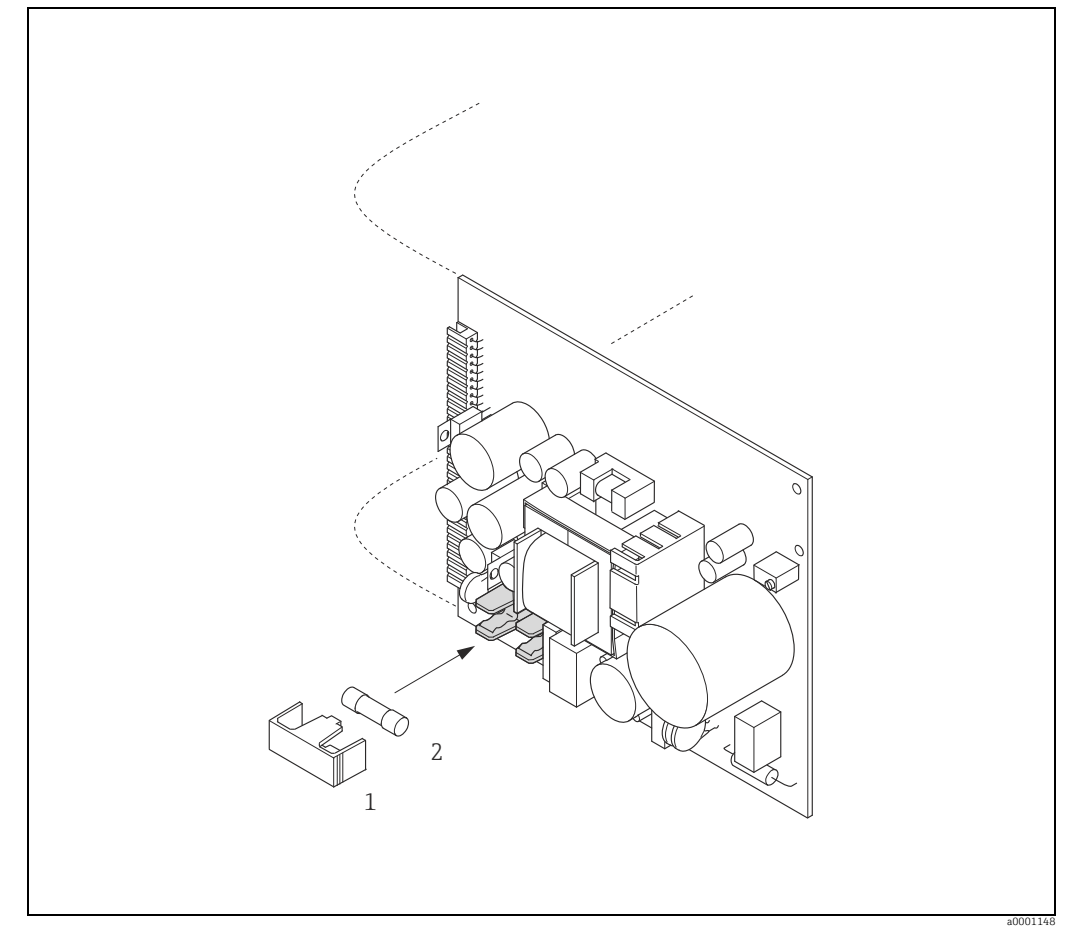

Fig. 73: Replacing the device fuse on the power supply board

- 1 Protection cap 2 Device fuse
- Device fuse

#### Replacing the exchangeable electrode 9.6.3

The Promag W sensor (DN 350 to 2000 / 14 to 78") can be supplied with optional exchangeable measuring electrodes. This design allows the measuring electrodes to be exchanged or cleaned under process conditions.

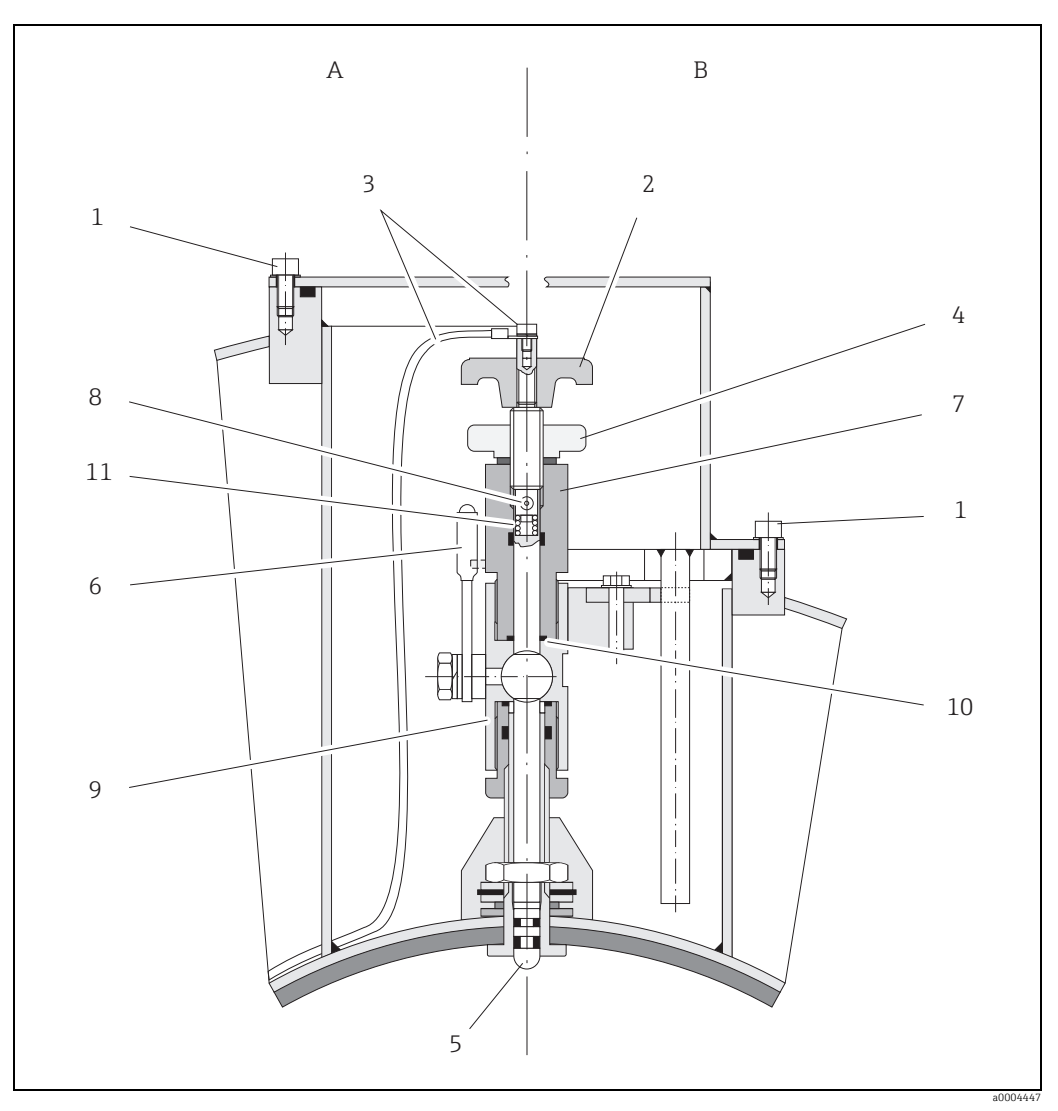

Device for replacing the exchangeable measuring electrodes Fig. 74:

View A = DN 1200 to 2000 (48 to 78") View B = DN 350 to 1050 (14 to 42")

- Socket head cap screw 2 Rotary handle
- Electrode cable
- 3 4 5 6 7 Knurled nut (counter nut)
- Measuring electrode Stop cock (ball valve)
- Retaining cylinder
- 8 Locking bolt (rotary handle)
- 9
- Ball valve housing Seal (retaining cylinder) 10
- 11 Coil spring

|   | Removing the electrode                                                                                                    |   | Fitting the electrode                                                                                                    |
|---|----------------------------------------------------------------------------------------------------|---|----------------------------------------------------------------------------------------------------|
| 1 | Release the socket head cap screw (1) and remove the cap.                                                                                                    | 1 | Insert the new electrode (5) from underneath<br>into the retaining cylinder (7). Ensure that the<br>seals at the tip of the electrode are clean.                                                                                                    |
| 2 | Unscrew the electrode cable (3) secured on the rotary handle (2).                                                                                                    | 2 | Attach the rotary handle (2) to the electrode and<br>secure with the locking bolt (8).<br>Caution!<br>Ensure that the coil spring (11) is inserted to<br>guarantee perfect electrical contact and thus<br>correct measuring signals.                                                                              |
| 3 | Release the knurled nut (4) by hand.<br>This knurled nut serves as a counter nut.                                                                                                    | 3 | Pull the electrode back until the tip is no longer protruding from the retaining cylinder (7).                                                                                                    |
| 4 | Unscrew the electrode (5) using the rotary<br>handle (2). It can now be pulled out of the<br>retaining cylinder (7) up to a defined point.<br>Marning!<br>Risk of injury!<br>The electrode can bounce back to its stop under<br>process conditions (pressure in the pipe). Exert<br>counter pressure against it when releasing. | 4 | Screw the retaining cylinder (7) onto the ball<br>valve housing (9) and secure tightly by hand.<br>The seal (10) at the retaining cylinder must be<br>fitted and clean.<br>Note!<br>Ensure that the rubber hoses attached to the<br>retaining cylinder (7) and stop cock (6) are the<br>same color (red or blue). |
| 5 | Close the stop cock (6) after you have pulled out<br>the electrode as far as it will go.<br>Warning!<br>Do not open the stop cock after this to ensure<br>that no fluid comes out.                                                                                                    | 5 | Open the stop cock (6) and screw the electrode<br>as far as it will go into the retaining cylinder<br>using the rotary handle (2).                                                                                                    |
| 6 | You can now unscrew the entire electrode with the retaining cylinder (7).                                                                                                    | 6 | Now, screw the knurled nut (4) on the retaining cylinder. This secures the electrode in position.                                                                                                    |
| 7 | Remove the rotary handle (2) from the electrode<br>(5) by pushing out the locking bolt (8). Ensure<br>that you do not lose the coil spring (11).                                                                                                    | 7 | Secure the electrode cable (3) on the rotary<br>handle (2) once more using the socket head cap<br>screw.<br>C Caution!<br>Ensure that the socket head cap screw of the<br>electrode cable is securely tightened. This<br>guarantees perfect electrical contact and thus<br>correct measuring signals.             |
| 8 | Now replace the old electrode with the new one.<br>You can order replacement electrodes separately<br>from Endress+Hauser                                                                                                    | 8 | Refit the cover and tighten the socket head cap screw (a).                                                                                                    |

## 9.7 Return

The measuring device must be returned if repairs or a factory calibration are required, or if the wrong measuring device has been ordered or delivered. According to legal regulations, Endress+Hauser, as an ISO-certified company, is required to follow certain procedures when handling returned products that are in contact with medium.

To ensure swift, safe and professional device returns, please read the return procedures and conditions on the Endress+Hauser website at www.services.endress.com/return-material

## 9.8 Disposal

Observe the regulations applicable in your country!

## 9.9 Software history

| Date    | Software version | Changes to software          | Operating Instructions |
|---------|------------------|------------------------------|------------------------|
| 10.2010 | 3.06.XX          | -                            | 71249472/13.14         |
| 07.2009 | 3.04.XX          | Introduction of Calf history | 71108004/12.09         |
| 10.2005 | 3.01.XX          | -                            | 71005396/10.05         |

|                     | 10                                                                                                    | Technical data                                                                                                    |  |  |  |  |  |
|---------------------|----------------------------------------------------------------------------------------------------|----------------------------------------------------------------------------------------------------|--|--|--|--|--|
|                     | <b>10.1</b><br>→ 🗎 4                                                                                                   | Application                                                                                                    |  |  |  |  |  |
|                     | 10.2                                                                                                    | Function and system design                                                                                                    |  |  |  |  |  |
| Measuring principle | Electrom                                                                                                    | agnetic flow measurement on the basis of Faraday's Law.                                                                                                    |  |  |  |  |  |
| Measuring system    | → 🖺 6                                                                                                    |                                                                                                    |  |  |  |  |  |
|                     | 10.3                                                                                                    | Input                                                                                                    |  |  |  |  |  |
| Measured variable   | Flow rate                                                                                                    | e (proportional to induced voltage)                                                                                                    |  |  |  |  |  |
| Measuring range     | Typically                                                                                                    | v = 0.01 to 10 m/s (0.03 to 33 ft/s) with the specified measuring accuracy                                                                                                    |  |  |  |  |  |
| Operable flow range | Over 1000 : 1                                                                                                    |                                                                                                    |  |  |  |  |  |
| input signar        | U = 3 to 30 V DC, $R_i = 3 k\Omega$ , galvanically isolated.<br>Switch level: ±3 to ±30 VDC, independent of polarity   |                                                                                                    |  |  |  |  |  |
| Output signal       | Current of<br>Active/pa<br>Full scale<br>°F), resolu<br>• Active:<br>• Passive                                         | <b>butput</b><br>assive selectable, galvanically isolated, time constant selectable (0.01 to 100 s),<br>value selectable, temperature coefficient: typically 0.005% o.r./°C (0.003 % o.f.s/<br>ution: 0.5 μA<br>0/4 to 20 mA, $R_L < 700 \Omega$<br>: 4 to 20 mA; supply voltage $V_S$ 18 to 30 V DC; $R_i \ge 150 \Omega$                                                                                                  |  |  |  |  |  |
|                     | Pulse / fr<br>Active/pa<br>• Active:<br>• Passive<br>• Freque:<br>pulse w<br>• Pulse o<br>2000 n<br>Modbus<br>• Modbus | requency output:<br>assive selectable, galvanically isolated<br>24 V DC, 25 mA (max. 250 mA during 20 ms), R <sub>L</sub> > 100 Ω<br>: open collector, 30 V DC, 250 mA<br>ncy output: full scale frequency 2 to 10000 Hz (f <sub>max</sub> = 12500 Hz), on/off ratio 1:1,<br>ridth max. 2 s<br>utput: pulse value and pulse polarity selectable, pulse width configurable (0.05 to<br>ns)<br>RS485:<br>s device type: slave |  |  |  |  |  |
|                     | <ul><li>Addres</li><li>Function</li></ul>                                                                              | s range: 1 to 247<br>ons codes supported: 03, 04, 06, 08, 16, 23                                                                                                    |  |  |  |  |  |

Broadcast: supported with the function codes 06, 16, 23

|                      | <ul> <li>Physical interface: RS485 in accordance with standard EIA/TIA-485</li> <li>Baudrate supported: 1200, 2400, 4800, 9600, 19200, 38400, 57600, 115200 Baud</li> <li>Transmission mode: RTU or ASCII</li> <li>Parity:<br/>RTU mode = NONE, EVEN, UNEVEN<br/>ASCII mode = EVEN, UNEVEN</li> <li>Response time:<br/>Direct data access = typically 25 to 50 ms<br/>Auto-scan buffer (data area) = typically 3 to 5 ms</li> </ul> |
|----------------------|----------------------------------------------------------------------------------------------------|
| Signal on alarm      | <i>Current output:</i><br>Failsafe mode selectable (e.g. in accordance with NAMUR recommendation NE 43)                                                                                                    |
|                      | <i>Pulse / frequency output:</i><br>Failsafe mode selectable                                                                                                    |
|                      | <i>Relay output:</i><br>De-energized by fault or power supply failure                                                                                                    |
|                      | Modbus RS485:<br>If an error occurs, the value NaN (not a number) is output for the measured values.                                                                                                    |
| Load                 | See "Output signal"                                                                                                    |
| Low flow cut off     | Switch points for low flow cut off are selectable.                                                                                                    |
| Galvanic isolation   | All circuits for inputs, outputs, and power supply are galvanically isolated from each other.                                                                                                    |
| Switching output     | <b>Relay output:</b><br>Normally closed (NC or break) or normally open (NO or make) contacts available (default:<br>relay 1 = NO, relay 2 = NC), max. 30 V / 0.5 A AC; 60 V / 0.1 A DC, galvanically isolated.                                                                                                    |
|                      | 10.5 Power supply                                                                                                    |
| Terminal assignment  | → 🗎 48                                                                                                    |
| Supply voltage       | 20 to 55 V AC, 45 to 65 Hz<br>85 to 260 V AC, 45 to 65 Hz<br>16 to 62 V DC                                                                                                    |
| Power consumption    | AC: <15 VA (including sensor)<br>DC: <15 W (including sensor)                                                                                                    |
|                      | Switch-on current:<br>• Max. 13.5 A (< 50 ms) at 24 V DC<br>• Max. 3 A (< 5 ms) at 260 V AC                                                                                                    |
| Power supply failure | <ul> <li>Lasting min. 1 power cycle</li> <li>EEPROM or T-DAT saves measuring system data if power supply fails</li> <li>S-DAT: exchangeable data memory which stores the data of the sensor (nominal diameter, serial number, calibration factor, zero point, etc.)</li> </ul>                                                                                                    |

| Potential equalization                   | → 🖺 57                                                                                                    |                                                |                                                                        |                                                    |                                                  |                                           |                               |          |                |           |
|------------------------------------------|----------------------------------------------------------------------------------------------------|------------------------------------------------|------------------------------------------------------------------------|----------------------------------------------------|--------------------------------------------------|-------------------------------------------|-------------------------------|----------|----------------|-----------|
| Cable entries                            | Power suj<br>• Cable gl<br>• Cable gl<br>• Cable el                                                                                                    | oply and<br>land M2<br>land sena<br>ntries for | electrode<br>$0 \times 1.5$ (8<br>sor for ar<br>r thread $\frac{1}{2}$ | e cable (in<br>3 to 12 m<br>mored ca<br>⁄2" NPT, G | puts/outp<br>m / 0.31 to<br>bles M20 ><br>½"     | uts):<br>o 0.47 in)<br>< 1.5 (9.5 t       | o 16 mm /                     | 0.37 to  | 0.63           | in)       |
|                                          | Connecting cable for remote version:<br>• Cable gland M20 × 1.5 (8 to 12 mm / 0.31 to 0.47 in)<br>• Cable gland sensor for armored cables M20 × 1.5 (9.5 to 16 mm / 0.37 to 0.63 in)<br>• Cable entries for thread ½" NPT, G ½" |                                                |                                                                        |                                                    |                                                  |                                           |                               |          |                |           |
| Cable specifications<br>(remote version) | → 🖺 54                                                                                                    |                                                |                                                                        |                                                    |                                                  |                                           |                               |          |                |           |
|                                          | 10.6                                                                                                    | Perf                                           | orman                                                                  | ice cha                                            | racteri                                          | stics                                     |                               |          |                |           |
| Reference operating conditions           | <ul> <li>Error lin</li> <li>Water,</li> <li>Specific</li> <li>Data on</li> </ul>                                                                                                    | mits follo<br>typically<br>ation as<br>the mea | owing DIN<br>+15 to +<br>per calibi<br>asured err                      | N EN 291<br>45°C (+59<br>ration pro<br>ror based   | 04, future<br>9 to +113 °<br>tocol<br>on accredi | ISO 20456<br>F); 0,5 to 7<br>ted calibrat | 7 bar (73 to<br>tion rigs tra | ) 101 ps | si)<br>ck to I | SO 1702   |
| Maximum measured error                   | Standard:<br>Note!<br>Supply-vo                                                                                                    | ±0.2% c                                        | o.r. ± 2 m                                                             | m/s (o.r.<br>s have no                             | = of readir<br>effect with                       | ng)<br>nin the spec                       | cified range                  | 2.       |                |           |
|                                          | [%]                                                                                                    |                                                |                                                                        |                                                    |                                                  |                                           |                               |          |                |           |
|                                          | 2.5 -                                                                                                    |                                                |                                                                        |                                                    |                                                  |                                           |                               |          |                |           |
|                                          | 2.0 -                                                                                                    |                                                |                                                                        |                                                    |                                                  |                                           |                               |          |                |           |
|                                          | 1.0 -                                                                                                    |                                                |                                                                        |                                                    |                                                  |                                           |                               |          |                |           |
|                                          | 0.5 -                                                                                                    |                                                |                                                                        |                                                    |                                                  |                                           |                               |          |                |           |
|                                          | 0 -                                                                                                    | 0 1                                            | 2                                                                      |                                                    | 4                                                | 6                                         | 8                             |          | 10             | [m/s]     |
|                                          |                                                                                                    | 0                                              | 5                                                                      | 10                                                 | 15                                               | 20                                        | 25                            | 30       | 32             | v<br>[ft] |
|                                          | Fig. 75: N                                                                                                    | Aax. measur                                    | ed error in %                                                          | of reading                                         |                                                  |                                           |                               |          |                | a0004     |
|                                          |                                                                                                    |                                                |                                                                        |                                                    |                                                  |                                           |                               |          |                |           |
| Repeatability                            | Standard:                                                                                                    | max. ±C                                        | ).1% o.r. :                                                            | ± 0.5 mm                                           | /s (o.r. = o                                     | t reading)                                |                               |          |                |           |

## 10.7 Installation

| Installation instructions | → 🗎 12                                                                  |
|---------------------------|-------------------------------------------------------------------------|
| Inlet and outlet runs     | Inlet run: typically $\ge$ 5 × DN<br>Outlet run: typically $\ge$ 2 × DN |

# Length of connecting cable

- The permissible cable length  $L_{max}$  for the remote version depends on the conductivity of the medium  $\rightarrow \cong 19$ .
- $\bullet$  A minimum conductivity of 20  $\mu S/cm$  is required to measure demineralized water.

## 10.8 Environment

| Ambient temperature range      | Transmitter:<br>• Standard: -20 to +60 °C (-4 to +140 °F)<br>• Optional: -40 to +60 °C (-40 to +140 °F)                                                                                                    |
|--------------------------------|----------------------------------------------------------------------------------------------------|
|                                | Note!<br>At ambient temperatures below –20 °C (–4 °F), the readability of the display may be<br>impaired.                                                                                                    |
|                                | Sensor:<br>• Flange material carbon steel: –10 to +60 °C (+14 to +140 °F)<br>• Flange material stainless steel: –40 to +60 °C (–40 to +140 °F)                                                                                                    |
| ( <sup>d</sup>                 | Caution!<br>Do not exceed the min. and max. temperatures for the lining of the measuring tube $(\rightarrow$ "Medium temperature range").                                                                                                    |
|                                | <ul> <li>Note the following points:</li> <li>Install the device at a shady location. Avoid direct sunlight, particularly in warm climatic regions.</li> <li>If both fluid and ambient temperatures are high, install the transmitter at a remote location from the sensor (→ "Medium temperature range").</li> </ul>                                          |
| Storage temperature            | The storage temperature corresponds to the operating temperature range of the transmitter and sensor.                                                                                                    |
| ( <sup>_</sup>                 | <ul> <li>Caution!</li> <li>The measuring device must be protected against direct sunlight during storage in order to avoid unacceptably high surface temperatures.</li> <li>Choose a storage location where moisture does not collect in the measuring device. This will help prevent fungus and bacteria infestation which can damage the lining.</li> </ul> |
| Degree of protection           | Transmitter                                                                                                    |
|                                | <ul> <li>As standard: IP 67, type 4X enclosure</li> <li>Promag L when housing is open: IP 20, type 1 enclosure</li> </ul>                                                                                                    |
|                                | Sensor                                                                                                    |
|                                | <ul> <li>As standard: IP 67, type 4X enclosure</li> <li>Optionally available for remote version for Promag P/W:</li> <li>– IP 68, type 6P enclosure</li> </ul>                                                                                                    |
| Shock and vibration resistance | Acceleration up to 2 g in accordance with IEC 600 68-2-6<br>(High-temperature version: no data available)                                                                                                    |

range

## Interior cleaning

|                                        | ſ | Caution!<br>The maximum fluid temperature permitted for the measuring device must not be exceeded.                             |
|----------------------------------------|---|----------------------------------------------------------------------------------------------------|
|                                        |   | CIP cleaning possible:<br>Promag E (110 °C / 230 °F), Promag H/P                                                               |
|                                        |   | CIP cleaning not possible:<br>Promag L/W                                                                                       |
|                                        |   | SIP cleaning possible:<br>Promag H, Promag P (with PFA lining)                                                                 |
|                                        |   | SIP cleaning not possible:<br>Promag E/L/W                                                                                     |
| Electromagnetic<br>compatibility (EMC) |   | <ul> <li>As per IEC/EN 61326 and NAMUR Recommendation NE 21</li> <li>Emission: to limit value for industry EN 55011</li> </ul> |

## 10.9 Process

**Medium temperature** The permitted temperature depends on the lining of the measuring tube:

#### Promag E

PTFE: -10 to +110 °C (+14 to +230 °F)

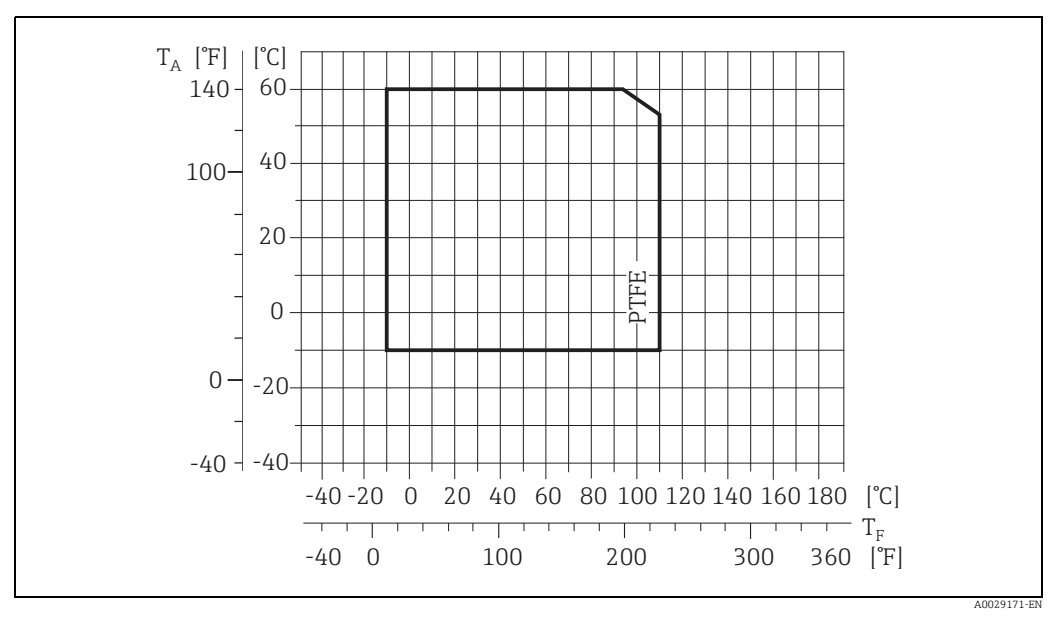

Fig. 76: Compact and remote version ( $T_A$  = Ambient temperature,  $T_F$  = Fluid temperature)

#### Promag H

Sensor:

- DN 2 to 25 (<sup>1</sup>/<sub>12</sub> to 1"): -20 to +150 °C (-4 to +302 °F)
- DN 40 to 100 (1 ½ to 4"): -20 to +150 °C (-4 to +302 °F)

Seals:

- EPDM: -20 to +150 °C (-4 to +302 °F)
- Silicone (VMQ): -20 to +150 °C (-4 to +302 °F)
- Viton (FKM): -20 to +150 °C (-4 to +302 °F)
- Kalrez: -20 to +150 °C (-4 to +302 °F)

#### Promag L

- 0 to +80 °C (+32 to +176 °F) for hard rubber (DN 350 to 2400 / 14 to 90")
- -20 to +50 °C (-4 to +122 °F) for polyurethane (DN 25 to 1200 / 1 to 48")
- -20 to +90 °C (-4 to +194 °F) for PTFE (DN 25 to 300 / 1 to 12")

#### Promag P

Standard

- -40 to +130 °C (-40 to +266 °F) for PTFE (DN 15 to 600 / ½ to 24"), restrictions  $\rightarrow$  see diagrams below
- -20 to +130 °C (-4 to +266 °F) for PFA/HE (DN 25 to 200 / 1 to 8"), restrictions  $\rightarrow$  see diagrams below
- -20 to +150 °C (-4 to +302 °F) for PFA (DN 25 to 200 / 1 to 8"), restrictions  $\rightarrow$  see diagrams below

#### Optional

High-temperature version (HT): –20 to +180  $^\circ C$  (–4 to +356  $^\circ F) for PFA (DN 25 to 200 / 1 to 8")$ 

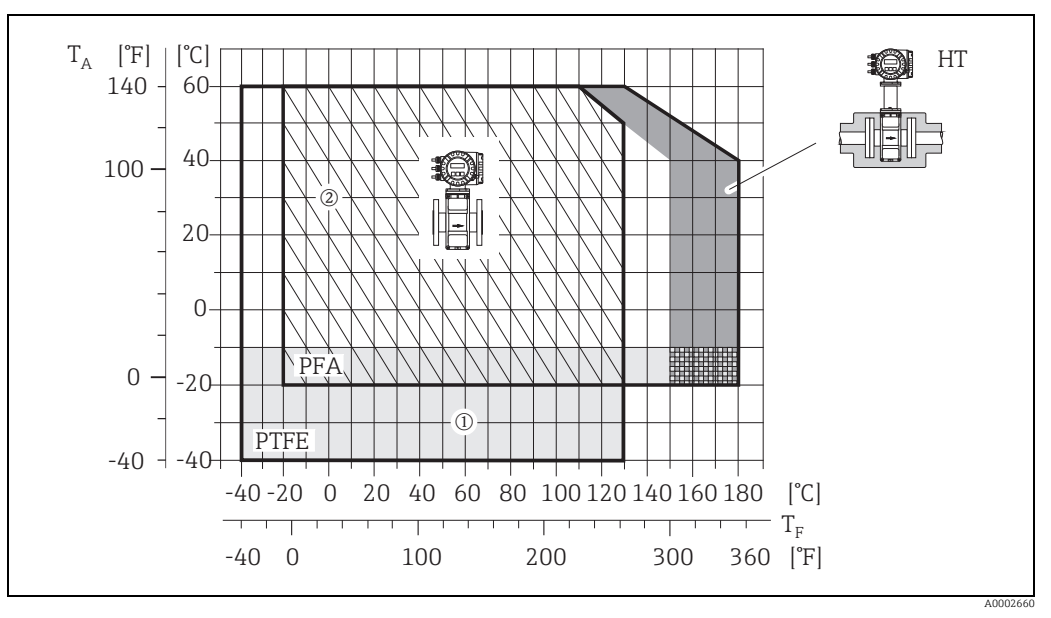

*Fig. 77: Promag P compact version (with PFA or PTFE lining)* 

 $T_A$  = ambient temperature;  $T_F$  = fluid temperature; HT = high-temperature version with insulation

1 = Light gray area → temperature range from −10 to −40 °C (−14 to −40 °F) applies only to stainless steel flanges 2 = Diagonally hatched area → foam lining (HE) + degree of protection IP68 = fluid temperature max. 130 °C (266 °F)

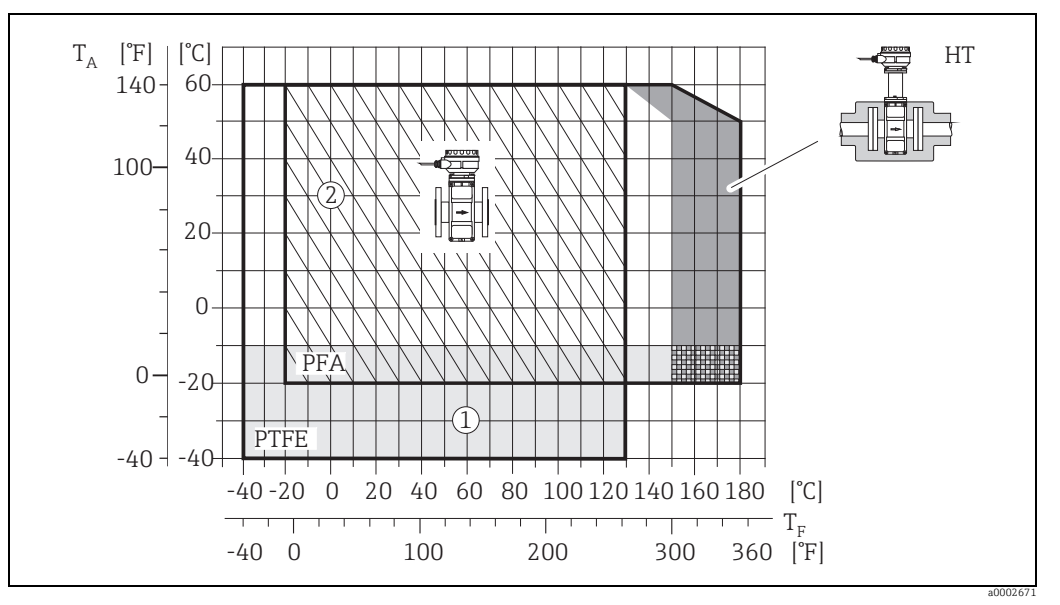

Fig. 78: Remote versions (with PFA or PTFE lining)

 $T_A$  = ambient temperature;  $T_F$  = fluid temperature; HT = high-temperature version with insulation

 $1 = Light gray area \rightarrow temperature range from -10 to -40 °C (-14 to -40 °F) applies only to stainless steel flanges$ 

2 = Diagonally hatched area  $\rightarrow$  foam lining (HE) + degree of protection IP68 = fluid temperature max. 130 °C (266 °F)

#### Promag W

Note!

- 0 to +80 °C (+32 to +176 °F) for hard rubber (DN 65 to 2000 / 2½ to 80")
- -20 to +50 °C (-4 to +122 °F) for polyurethane (DN 25 to 1200 / 1 to 48")

#### Conductivity

The minimum conductivity is:

- $\geq$  5 µS/cm for fluids generally
- $\geq$  20 µS/cm for demineralized water

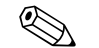

In the remote version, the required minimum conductivity is also influenced by the length of the connecting cable  $\rightarrow \cong 19$ .

| Limiting medium pressure | Promag E |
|--------------------------|----------|
| range (nominal pressure) |          |

| nge | (nominal | l pressure) |  |
|-----|----------|-------------|--|
|-----|----------|-------------|--|

EN 1092-1 (DIN 2501)

- PN 6 (DN 350 to 600 / 14 to 24")
- PN 10 (DN 200 to 600 / 8 to 24")
- PN 16 (DN 65 to 600 / 3 to 24")
- PN 40 (DN 15 to 150 / ½ to 2")
- ASME B 16.5
  - Class 150 (½ to 24")
- IIS B2220
  - 10K (DN 50 to 300 / 2 to 12")
  - 20K (DN 15 to 40 / 1/2 to 11/2")

#### Promag H

The permissible nominal pressure depends on the process connection, the seal and the nominal diameter.

Details are provided in the separate documentation "Technical Information"  $\rightarrow \cong$  151.

#### Promag L

- EN 1092-1 (DIN 2501)
  - PN 6 (DN 350 to 2400 / 14 to 90")
  - PN 10 (DN 200 to 2400 / 8 to 90")
  - PN 16 (DN 25 to 2000 / 1 to 78")
- EN 1092-1, lap joint flange, stample plate
   PN 10 (DN 25 to 300 / 1 to 12")
- ASME B16.5
  - Class 150 (1 to 24")
- AWWA C207
  - Class D (28 to 90")
- AS2129
- Table E (350 to 1200 / 14 to 48")
- AS4087
  - PN 16 (350 to 1200 / 14 to 48")

#### Promag P

- EN 1092-1 (DIN 2501)
  - PN 10 (DN 200 to 600 / 8 to 24")
  - PN 16 (DN 65 to 600 / 3 to 24")
  - PN 25 (DN 200 to 600 / 8 to 24")
  - PN 40 (DN 25 to 150 / 1 to 6")
- ASME B 16.5
  - Class 150 (1 to 24")
  - Class 300 (1 to 6")
- JIS B2220
  - 10K (DN 50 to 600 / 2 to 24")
  - 20K (DN 25 to 600 / 2 to 24")
- AS 2129
- Table E (DN 25 / 1"), 50 / 2")
- AS 4087
  - PN 16 (DN 50 / 2")

#### Promag W

|                              | -                                                                                                    |
|------------------------------|----------------------------------------------------------------------------------------------------|
|                              | <ul> <li>EN 1092-1 (DIN 2501) <ul> <li>PN 6 (DN 350 to 2000 / 14 to 84")</li> <li>PN 10 (DN 200 to 2000 / 8 to 84")</li> <li>PN 16 (DN 65 to 2000 / 3 to 84")</li> <li>PN 25 (DN 200 to 1000 / 8 to 40")</li> <li>PN 40 (DN 25 to 150 / 1 to 6")</li> </ul> </li> <li>ASME B 16.5 <ul> <li>Class 150 (1 to 24")</li> <li>Class 300 (1 to 6")</li> </ul> </li> <li>AWWA <ul> <li>Class D (28 to 78")</li> </ul> </li> <li>JIS B2220 <ul> <li>10K (DN 50 to 750 / 2 to 30")</li> <li>20K (DN 25 to 600 / 1 to 24")</li> </ul> </li> <li>AS 2129 <ul> <li>Table E (DN 80 / 3", 100 / 4", 150 to 1200 / 6 to 48")</li> </ul> </li> </ul> <li>AS 4087 <ul> <li>PN 16 (DN 80 / 3", 100 / 4", 150 to 1200 / 6 to 48")</li> </ul> </li> |
| Pressure-temperature ratings | An overview of the pressure-temperature ratings for the process connections are to be found in the "Technical Information" documents of the device in question. List of supplementary documentation $\rightarrow \bigoplus 151$ section.                                                                                                    |

| Nominal diameter |            | Resistance<br>Limit valu | Resistance of measuring tube lining to partial vacuum<br>Limit values for abs. pressure [mbar] ([psi]) at various fluid temperatures |      |              |              |        |        |        |  |  |
|------------------|------------|--------------------------|----------------------------------------------------------------------------------------------------|------|--------------|--------------|--------|--------|--------|--|--|
|                  |            | 25                       | °C                                                                                                    | 80   | 80 °C        |              | 100 °C |        | 110 °C |  |  |
|                  |            | 77                       | °F                                                                                                    | 17   | 6 °F         | 212          | 2 °F   | 230 °F |        |  |  |
| [mm]             | [inch]     | [mbar]                   | [psi]                                                                                                    |      |              | [mbar]       | [psi]  | [mbar] | [psi]  |  |  |
| 15               | 1/2"       | 0                        | 0                                                                                                    | 0    | 0            | 0            | 0      | 100    | 1.45   |  |  |
| 25               | 1"         | 0                        | 0                                                                                                    | 0    | 0            | 0            | 0      | 100    | 1.45   |  |  |
| 32               | -          | 0                        | 0                                                                                                    | 0    | 0            | 0            | 0      | 100    | 1.45   |  |  |
| 40               | 1 1⁄2"     | 0                        | 0                                                                                                    | 0    | 0            | 0            | 0      | 100    | 1.45   |  |  |
| 50               | 2"         | 0                        | 0                                                                                                    | 0    | 0            | 0            | 0      | 100    | 1.45   |  |  |
| 65               | -          | 0                        | 0                                                                                                    | *    | *            | 40           | 0.58   | 130    | 1.89   |  |  |
| 80               | 3"         | 0                        | 0                                                                                                    | *    | *            | 40           | 0.58   | 130    | 1.89   |  |  |
| 100              | 4"         | 0                        | 0                                                                                                    | *    | *            | 135          | 1.96   | 170    | 2.47   |  |  |
| 125              | -          | 135                      | 1.96                                                                                                    | *    | *            | 240          | 3.48   | 385    | 5.58   |  |  |
| 150              | 6"         | 135                      | 1.96                                                                                                    | *    | *            | 240          | 3.48   | 385    | 5.58   |  |  |
| 200              | 8"         | 200                      | 2.90                                                                                                    | *    | *            | 290          | 4.21   | 410    | 5.95   |  |  |
| 250              | 10"        | 330                      | 4.79                                                                                                    | *    | *            | 400          | 5.80   | 530    | 7.69   |  |  |
| 300              | 12"        | 400                      | 5.80                                                                                                    | *    | *            | 500          | 7.25   | 630    | 9.14   |  |  |
| 350              | 14"        | 470                      | 6.82                                                                                                    | *    | *            | 600          | 8.70   | 730    | 10.59  |  |  |
| 400              | 16"        | 540                      | 7.83                                                                                                    | *    | *            | 670          | 9.72   | 800    | 11.60  |  |  |
| 450              | 18"        |                          |                                                                                                    | Part | ial vacuum i | is impermiss | sible! |        |        |  |  |
| 500              | 20"        | 1                        |                                                                                                    |      |              |              |        |        |        |  |  |
| 600              | 24"        | 1                        |                                                                                                    |      |              |              |        |        |        |  |  |
| No value         | can be quo | ted.                     |                                                                                                    |      |              |              |        |        |        |  |  |

#### Promag E (Measuring tube lining: PTFE)

(measuring tube lining)

Pressure tightness

#### Promag H (measuring tube lining: PFA)

| Nominal dia | meter                              | Pressure tightness, measuring tube lining: limit values for absolute pressure [mbar] ([psi]) at various fluid temperature |        |        |        |        |        |
|-------------|------------------------------------|----------------------------------------------------------------------------------------------------|--------|--------|--------|--------|--------|
|             |                                    | 25 °C                                                                                                    | 80° C  | 100 °C | 130 °C | 150 °C | 180 °C |
| [mm]        | [inch]                             | 77 °F                                                                                                    | 176° F | 212 °F | 266 °F | 302 °F | 356 °F |
| 2 to 150    | <sup>1</sup> / <sub>12</sub> to 6" | 0                                                                                                    | 0      | 0      | 0      | 0      | 0      |

#### Promag L (Measuring tube lining: Polyurethane, Hard rubber)

| Nominal diar | neter     | Measuring<br>tube lining | Resistance of measuring tube lining to partial vacuum<br>Limit values for abs. pressure [mbar] ([psi]) at various fluid<br>temperatures |        |        |  |  |
|--------------|-----------|--------------------------|----------------------------------------------------------------------------------------------------|--------|--------|--|--|
|              |           |                          | 25 °C                                                                                                    | 50 °C  | 3° 08  |  |  |
| [mm]         | [inch]    |                          | 77 °F                                                                                                    | 122 °F | 176 °F |  |  |
| 25 to 1200   | 1 to 48"  | 25 to 1200               | 1 to 48"                                                                                                    | 0      | -      |  |  |
| 350 to 2400  | 14 to 90" | Hard rubber              | 0                                                                                                    | 0      | 0      |  |  |

| Nominal di | ameter | Resistance of measuring tube lining to partial vacuum<br>Limit values for abs. pressure [mbar] ([psi]) at various fluid temperatures |       |        |       |  |  |  |  |
|------------|--------|----------------------------------------------------------------------------------------------------|-------|--------|-------|--|--|--|--|
|            |        | 25                                                                                                    | °C    | 90     | °C    |  |  |  |  |
|            |        | 77                                                                                                    | °F    | 194    | 4 °F  |  |  |  |  |
| [mm]       | [inch] | [mbar]                                                                                                    | [psi] | [mbar] | [psi] |  |  |  |  |
| 25         | 1"     | 0                                                                                                    | 0     | 0      | 0     |  |  |  |  |
| 32         | -      | 0                                                                                                    | 0     | 0      | 0     |  |  |  |  |
| 40         | 1 1⁄2" | 0                                                                                                    | 0     | 0      | 0     |  |  |  |  |
| 50         | 2"     | 0                                                                                                    | 0     | 0      | 0     |  |  |  |  |
| 65         | -      | 0                                                                                                    | 0     | 40     | 0.58  |  |  |  |  |
| 80         | 3"     | 0                                                                                                    | 0     | 40     | 0.58  |  |  |  |  |
| 100        | 4"     | 0                                                                                                    | 0     | 135    | 1.96  |  |  |  |  |
| 125        | -      | 135                                                                                                    | 1.96  | 240    | 3.48  |  |  |  |  |
| 150        | 6"     | 135                                                                                                    | 1.96  | 240    | 3.48  |  |  |  |  |
| 200        | 8"     | 200                                                                                                    | 2.90  | 290    | 4.21  |  |  |  |  |
| 250        | 10"    | 330                                                                                                    | 4.79  | 400    | 5.80  |  |  |  |  |
| 300        | 12"    | 400                                                                                                    | 5.80  | 500    | 7.25  |  |  |  |  |

#### Promag L (Measuring tube lining: PTFE)

## Promag P (Measuring tube lining: PFA)

| Nominal dia   | Nominal diameter Resistance of measuring tube lining to partial vacuum: limit values for absolute pressure [mbar] ([psi]) at various fluid temperatures |       |        |        |        | for    |        |
|---------------|----------------------------------------------------------------------------------------------------|-------|--------|--------|--------|--------|--------|
|               |                                                                                                    | 25 °C | 80° C  | 100 °C | 130 °C | 150 °C | 180 °C |
| [mm]          | [inch]                                                                                                    | 77 °F | 176° F | 212 °F | 266 °F | 302 °F | 356 °F |
| 25            | 1"                                                                                                    | 0     | 0      | 0      | 0      | 0      | 0      |
| 32            | -                                                                                                    | 0     | 0      | 0      | 0      | 0      | 0      |
| 40            | 1 1/2"                                                                                                    | 0     | 0      | 0      | 0      | 0      | 0      |
| 50            | 2"                                                                                                    | 0     | 0      | 0      | 0      | 0      | 0      |
| 65            | -                                                                                                    | 0     | *      | 0      | 0      | 0      | 0      |
| 80            | 3"                                                                                                    | 0     | *      | 0      | 0      | 0      | 0      |
| 100           | 4"                                                                                                    | 0     | *      | 0      | 0      | 0      | 0      |
| 125           | -                                                                                                    | 0     | *      | 0      | 0      | 0      | 0      |
| 150           | 6"                                                                                                    | 0     | *      | 0      | 0      | 0      | 0      |
| 200           | 8"                                                                                                    | 0     | *      | 0      | 0      | 0      | 0      |
| * No value ca | n be quoted.                                                                                                    |       |        |        |        | •      | •      |

| Nominal    | diameter    | r Resistance of measuring tube lining to partial vacuum: limit values for absolute pressure [mbar] ([psi]) at various fluid temperatures |       |        |             |            |             |       |        |        |
|------------|-------------|----------------------------------------------------------------------------------------------------|-------|--------|-------------|------------|-------------|-------|--------|--------|
|            |             | 25                                                                                                    | °C    | 80° C  | 100         | ) °C       | 130 °C      |       | 150 °C | 180 °C |
|            |             | 77                                                                                                    | °F    | 176° F | 212         | 2°F        | 266         | 5°F   | 302 °F | 356 °F |
| [mm]       | [inch]      | [mbar]                                                                                                    | [psi] |        | [mbar]      | [psi]      | [mbar]      | [psi] |        |        |
| 15         | 1/2"        | 0                                                                                                    | 0     | 0      | 0           | 0          | 100         | 1.45  | -      | -      |
| 25         | 1"          | 0                                                                                                    | 0     | 0      | 0           | 0          | 100         | 1.45  | -      | -      |
| 32         | -           | 0                                                                                                    | 0     | 0      | 0           | 0          | 100         | 1.45  | -      | -      |
| 40         | 1 ½"        | 0                                                                                                    | 0     | 0      | 0           | 0          | 100         | 1.45  | -      | -      |
| 50         | 2"          | 0                                                                                                    | 0     | 0      | 0           | 0          | 100         | 1.45  | -      | -      |
| 65         | -           | 0                                                                                                    | 0     | *      | 40          | 0.58       | 130         | 1.89  | -      | -      |
| 80         | 3"          | 0                                                                                                    | 0     | *      | 40          | 0.58       | 130         | 1.89  | -      | -      |
| 100        | 4"          | 0                                                                                                    | 0     | *      | 135         | 1.96       | 170         | 2.47  | -      | -      |
| 125        | -           | 135                                                                                                    | 1.96  | *      | 240         | 3.48       | 385         | 5.58  | -      | -      |
| 150        | 6"          | 135                                                                                                    | 1.96  | *      | 240         | 3.48       | 385         | 5.58  | -      | -      |
| 200        | 8"          | 200                                                                                                    | 2.90  | *      | 290         | 4.21       | 410         | 5.95  | -      | -      |
| 250        | 10"         | 330                                                                                                    | 4.79  | *      | 400         | 5.80       | 530         | 7.69  | -      | -      |
| 300        | 12"         | 400                                                                                                    | 5.80  | *      | 500         | 7.25       | 630         | 9.14  | -      | -      |
| 350        | 14"         | 470                                                                                                    | 6.82  | *      | 600         | 8.70       | 730         | 10.59 | -      | -      |
| 400        | 16"         | 540                                                                                                    | 7.83  | *      | 670         | 9.72       | 800         | 11.60 | -      | -      |
| 450        | 18"         |                                                                                                    |       | ]      | Partial vac | uum is imp | permissible | 2     |        |        |
| 500        | 20"         | -                                                                                                    |       |        |             |            |             |       |        |        |
| 600        | 24"         |                                                                                                    |       |        |             |            |             |       |        |        |
| * No value | e can be qu | ioted.                                                                                                    |       |        |             |            |             |       |        |        |

#### Promag P (Measuring tube lining: PTFE)

#### Promag W

| Nominal diameter Measuring tube lining |          |              | Resistanc<br>for absolu | e of measu<br>ite pressu | uring tube<br>re [mbar] | lining to p<br>([psi]) at v | oartial vac<br>various flu | uum: limit<br>id tempera | values<br>atures |
|----------------------------------------|----------|--------------|-------------------------|--------------------------|-------------------------|-----------------------------|----------------------------|--------------------------|------------------|
|                                        |          |              | 25 °C                   | 50 °C                    | 80° C                   | 100 °C                      | 130 °C                     | 150 °C                   | 180 °C           |
| [mm]                                   | [inch]   |              | 77 °F                   | 122 °F                   | 176° F                  | 212 °F                      | 266 °F                     | 302 °F                   | 356 °F           |
| 25 to 1200                             | 1 to 48" | Polyurethane | 0                       | 0                        | -                       | -                           | -                          | -                        | -                |
| 65 to 2000                             | 3 to 78" | Hard rubber  | 0                       | 0                        | 0                       | -                           | -                          | -                        | -                |

#### Limiting flow

Further information can be found in the "Nominal diameter and flow rate"  $\rightarrow$   $\cong$  17 section.

**Pressure loss** 

- No pressure loss if the sensor is installed in piping with the same nominal diameter (for Promag H only from DN 8 (5/16")).
- Pressure losses for configurations incorporating adapters according to DIN EN 545  $\rightarrow \cong$  16.

## 10.10 Mechanical construction

Design, dimensions

The dimensions and face-to-face length of the sensor and transmitter can be found in the separate "Technical Information" documentation for each device which can be downloaded in PDF format from www.endress.com. A list of available "Technical Information" documentation can be found in the "Documentation"  $\rightarrow \square$  151 section.

#### Weight (SI units)

| I I UIIIaq L |
|--------------|
|--------------|

| Weight | data in | kg    |       |         |           |           |      |
|--------|---------|-------|-------|---------|-----------|-----------|------|
| Nom    | ninal   |       |       | Compact | t version |           |      |
| dian   | neter   |       | EN (  | DIN)    |           | ASME      | JIS  |
| [mm]   | [inch]  | PN 6  | PN 10 | PN 16   | PN 40     | Class 150 | 10K  |
| 15     | 1/2"    | _     | _     | _       | 6.5       | 6.5       | 6.5  |
| 25     | 1"      | _     | _     | _       | 7.3       | 7.3       | 7.3  |
| 32     | -       | _     | _     | _       | 8.0       | _         | 7.3  |
| 40     | 1½"     | _     | _     | _       | 9.4       | 9.4       | 8.3  |
| 50     | 2"      | _     | _     | _       | 10.6      | 10.6      | 9.3  |
| 65     | -       | _     | _     | 12.0    | _         | _         | 11.1 |
| 80     | 3"      | _     | -     | 14.0    | -         | 14.0      | 12.5 |
| 100    | 4"      | _     | _     | 16.0    | _         | 16.0      | 14.7 |
| 125    | -       | _     | _     | 21.5    | _         | _         | 21.0 |
| 150    | 6"      | _     | -     | 25.5    | -         | 25.5      | 24.5 |
| 200    | 8"      | -     | 45.0  | 46.0    | -         | 45.0      | 41.9 |
| 250    | 10"     | _     | 65.0  | 70.0    | _         | 75.0      | 69.4 |
| 300    | 12"     | _     | 70.0  | 81.0    | _         | 110.0     | 72.3 |
| 350    | 14"     | 77.4  | 88.4  | 104     | -         | 137.4     | -    |
| 400    | 16"     | 89.4  | 104.4 | 125     | -         | 168.4     | -    |
| 450    | 18"     | 103   | 118   | 149     | -         | 193       | -    |
| 500    | 20"     | 115   | 132.4 | 190     | _         | 228.4     | _    |
| 600    | 24"     | 155.4 | 181   | 300     | _         | 329       | _    |

Transmitter (compact version): 1.8 kg

Weight data without packaging material

| Weight | data in | kg    |       |       |             |              |      |                    |
|--------|---------|-------|-------|-------|-------------|--------------|------|--------------------|
| Non    | ninal   |       |       | Reme  | ote version | (without cab | le)  |                    |
| dian   | neter   |       |       | Ser   | isor        |              |      | Transmitter        |
|        |         |       | EN (  | DIN)  |             | ASME         | JIS  |                    |
| [mm]   | [inch]  | PN 6  | PN 10 | PN 16 | PN 40       | Class 150    | 10K  | Wall-mount housing |
| 15     | 1⁄2"    | -     | -     | -     | 4.5         | 4.5          | 4.5  | 6.0                |
| 25     | 1"      | -     | -     | -     | 5.3         | 5.3          | 5.3  |                    |
| 32     | -       | -     | -     | -     | 6.0         | -            | 5.3  |                    |
| 40     | 11⁄2"   | -     | -     | -     | 7.4         | 7.4          | 6.3  |                    |
| 50     | 2"      | -     | -     | -     | 8.6         | 8.6          | 7.3  |                    |
| 65     | -       | -     | -     | 10.0  | -           | -            | 9.1  |                    |
| 80     | 3"      | -     | -     | 12.0  | -           | 12.0         | 10.5 |                    |
| 100    | 4"      | -     | -     | 14.0  | -           | 14.0         | 12.7 |                    |
| 125    | -       | -     | -     | 19.5  | -           | -            | 19.0 |                    |
| 150    | 6"      | -     | -     | 23.5  | -           | 23.5         | 22.5 |                    |
| 200    | 8"      | -     | 43.0  | 44.0  | -           | 43.0         | 39.9 |                    |
| 250    | 10"     | -     | 63.0  | 68.0  | -           | 73.0         | 67.4 |                    |
| 300    | 12"     | -     | 68.0  | 79.0  | -           | 108.0        | 70.3 |                    |
| 350    | 14"     | 73.1  | 84.1  | 100   | -           | 133.1        |      |                    |
| 400    | 16"     | 85.1  | 100.1 | 121   | -           | 164.1        |      |                    |
| 450    | 18"     | 99    | 114   | 145   | -           | 189          |      |                    |
| 500    | 20"     | 111   | 128.1 | 186   | -           | 224.1        |      |                    |
| 600    | 24"     | 158.1 | 177   | 296   | -           | 325          |      |                    |

Transmitter (remote version): 3.1 kgWeight data without packaging material

#### Promag H

Note!

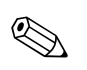

The following weights apply to standard pressure ratings and without packaging material.

| Nominal<br>diameter        | Compact ve                                             | ersion (DIN)                     | Remote version (without cable; DIN) |                                      |  |  |  |  |
|----------------------------|--------------------------------------------------------|----------------------------------|-------------------------------------|--------------------------------------|--|--|--|--|
| DIN                        | Aluminum<br>field housing                              | Stainless steel<br>field housing | Sensor                              | Transmitter (wall-<br>mount housing) |  |  |  |  |
| [mm]                       | [kg]                                                   | [kg]                             | [kg]                                | [kg]                                 |  |  |  |  |
| 2                          | 5.2                                                    | 5.7                              | 2.0                                 | 6.0                                  |  |  |  |  |
| 4                          | 5.2                                                    | 5.7                              | 2.0                                 | 6.0                                  |  |  |  |  |
| 8                          | 5.3                                                    | 5.8                              | 2.0                                 | 6.0                                  |  |  |  |  |
| 15                         | 5.4                                                    | 5.9                              | 1.9                                 | 6.0                                  |  |  |  |  |
| 25                         | 5.5                                                    | 6.0                              | 2.8                                 | 6.0                                  |  |  |  |  |
| 40                         | 7.1                                                    | 7.6                              | 4.1                                 | 6.0                                  |  |  |  |  |
| 50                         | 7.6                                                    | 8.1                              | 4.6                                 | 6.0                                  |  |  |  |  |
| 65                         | 8.4                                                    | 8.9                              | 5.4                                 | 6.0                                  |  |  |  |  |
| 80                         | 9.0                                                    | 9.5                              | 6.0                                 | 6.0                                  |  |  |  |  |
| 100                        | 10.3                                                   | 10.8                             | 7.3                                 | 6.0                                  |  |  |  |  |
| 125                        | 15.7                                                   | 16.2                             | 12.7                                | 6.0                                  |  |  |  |  |
| 150                        | 18.1                                                   | 18.6                             | 15.1                                | 6.0                                  |  |  |  |  |
| Transmitter<br>Weight data | (compact version): 3.4 kg<br>valid for standard pressu | re ratings and without pa        | ackaging material.                  |                                      |  |  |  |  |

## Promag L

| Weight  | data in l | ٢g                 |           |         |           |       |                     |          |              |     |      |      |      |
|---------|-----------|--------------------|-----------|---------|-----------|-------|---------------------|----------|--------------|-----|------|------|------|
| Non     | ninal     | Compa              | act versi | on (inc | luding tr | ansmi | tter) <sup>1)</sup> |          |              |     |      |      |      |
| dian    | neter     | ı                  |           |         |           |       |                     | 1        |              | ı   |      |      |      |
| [mm]    | [inch]    |                    |           | EN      | (DIN)     |       |                     | AS<br>AW | ME/<br>///// |     | А    | S    |      |
| 25      | 1"        |                    | _         |         | -         |       | 7.3                 |          | 7.9          |     | _    |      | -    |
| 32      | -         |                    | -         |         | -         |       | 8.0                 |          | _            |     | -    |      | -    |
| 40      | 1 ½"      |                    | -         |         | -         |       | 9.0                 |          | 7.5          |     | -    |      | -    |
| 50      | 2"        |                    | -         |         | -         |       | 9.4                 |          | 7.6          |     | -    |      | -    |
| 65      | -         |                    | -         |         | -         |       | 10.4                |          | -            |     | -    |      | -    |
| 80      | 3"        |                    | -         |         | -         |       | 12.4                |          | 12.8         |     | -    |      | -    |
| 100     | 4"        |                    | -         |         | -         |       | 14.4                | C        | 16.1         |     | -    |      | -    |
| 125     | -         |                    | I         |         | -         |       | 15.9                | 15(      | Ι            |     | -    |      | -    |
| 150     | 6"        |                    | I         |         | -         |       | 23.9                | Class    | 24.4         |     | -    |      | -    |
| 200     | 8"        |                    | Ι         |         | 43.4      |       | 44.9                | Е / (    | 49.6         |     | -    |      | -    |
| 250     | 10"       |                    | Ι         |         | 63.4      |       | 70.7                | WSM      | 75.1         |     | -    |      | -    |
| 300     | 12"       |                    | -         |         | 68.4      |       | 85.8                | 4        | 100          |     | -    |      | -    |
| 350     | 14"       |                    | 77.4      |         | 88.4      |       | 107                 |          | 137          |     | 99.4 |      | 99.4 |
| 375     | 15"       |                    | Ι         |         | -         |       | -                   |          | -            |     | 105  |      | -    |
| 400     | 16"       |                    | 89.4      |         | 104       |       | 125                 |          | 168          |     | 124  |      | 120  |
| 450     | 18"       |                    | 104       |         | 119       |       | 150                 |          | 191          |     | 142  |      | 152  |
| 500     | 20"       |                    | 114       |         | 132       |       | 191                 |          | 228          |     | 191  |      | 182  |
| 600     | 24"       |                    | 155       | 0       | 182       | 9     | 301                 |          | 327          | 9   | 283  | ш    | 281  |
| 700     | 28"       | PN (               | 215       | N 1     | 274       | N 1   | 335                 |          | 278          | N 1 | 386  | able | 350  |
| 750     | 30"       |                    | Ι         | I       | -         | ц     | -                   |          | 338          | щ   | 470  | Т    | 458  |
| 800     | 32"       |                    | 289       |         | 374       |       | 462                 |          | 402          |     | 569  |      | 518  |
| 900     | 36"       |                    | 384       |         | 476       |       | 582                 |          | 498          |     | 739  |      | 739  |
| 1000    | 40"       |                    | 493       |         | 615       |       | 795                 |          | 666          |     | 854  |      | 856  |
| -       | 42"       |                    | -         |         | -         |       | -                   |          | 771          |     | -    |      | -    |
| 1200    | 48"       |                    | 707       |         | 916       |       | 1314                |          | 1035         |     | 1368 |      | 1368 |
| -       | 54"       |                    | -         |         | -         |       | -                   | ss D     | 1438         |     | -    |      | -    |
| 1400    | -         |                    | 1126      |         | 1482      |       | 1906                | Clas     | -            |     | -    |      | -    |
| -       | 60"       |                    | -         |         | -         |       | -                   | 'A /     | 1785         |     | -    |      | -    |
| 1600    | -         |                    | 1521      |         | 2197      |       | 2698                | MM       | -            |     | -    |      | -    |
| _       | 66"       |                    | -         |         | -         |       | -                   | A        | 2463         |     | -    |      | -    |
| 1800    | 72"       |                    | 2001      |         | 2838      |       | 3687                |          | 2857         |     | -    |      | -    |
| _       | 78"       |                    | 2777      |         | 3508      |       | 4646                |          | 3532         |     | -    |      | -    |
| 2000    | -         |                    | 2777      |         | 3508      |       | 4646                |          | 3532         |     | -    |      | -    |
| -       | 84"       |                    | -         |         | -         |       | -                   |          | 3883         |     | -    |      | -    |
| 2200    | -         |                    | 3065      |         | 4172      |       | -                   |          | -            |     | -    |      | -    |
| -       | 90"       |                    | -         |         | -         |       | -                   |          | 4847         |     | -    |      | -    |
| 2400    | -         | ,                  | 3940      |         | 5035      |       | -                   |          | -            |     | -    |      | -    |
| Transmi | tter Pron | nag (co<br>id with | mpact ve  | rsion): | 3.4 kg    |       |                     |          |              |     |      |      |      |

(Weight data valid without packaging material)

1) Lap joint flanges / welded flanges DN > 300 (12")

| Weight        | data in l             | kg                   |                        | ,                   |                    |        |         |          | 1                     | \<br>\ |      |      |      |
|---------------|-----------------------|----------------------|------------------------|---------------------|--------------------|--------|---------|----------|-----------------------|--------|------|------|------|
| Norr<br>diarr | ninal<br>neter        | Remot                | te versio              | n (sens             | sor plus s         | sensor | housing | withou   | t cable) <sup>1</sup> | )      |      |      |      |
| [mm]          | [inch]                |                      |                        | EN                  | (DIN)              |        |         | AS<br>AV | ME/<br>/WA            |        | А    | S    |      |
| 25            | 1"                    |                      | _                      |                     | -                  |        | 5.3     |          | 5.9                   |        | _    |      | _    |
| 32            | -                     | -                    | _                      |                     | -                  | -      | 6.0     |          | -                     |        | -    |      | -    |
| 40            | 1 1⁄2"                | -                    | -                      |                     | -                  | -      | 7.0     |          | 5.5                   |        | -    |      | -    |
| 50            | 2"                    |                      | -                      |                     | -                  |        | 7.4     |          | 5.6                   |        | -    |      | -    |
| 65            | -                     |                      | -                      |                     | -                  |        | 8.4     |          | -                     |        | -    |      | -    |
| 80            | 3"                    |                      | -                      |                     | -                  |        | 10.4    |          | 10.8                  |        | I    |      | -    |
| 100           | 4"                    |                      | -                      |                     | -                  |        | 12.4    | C        | 14.1                  |        | I    |      | -    |
| 125           | -                     |                      | -                      |                     | -                  |        | 13.9    | : 15(    | I                     |        | I    |      | -    |
| 150           | 6"                    |                      | -                      |                     | -                  |        | 21.9    | Class    | 22.4                  |        | I    |      | -    |
| 200           | 8"                    |                      | -                      |                     | 41.4               |        | 42.9    | Е / (    | 47.6                  |        | -    |      | -    |
| 250           | 10"                   |                      | -                      |                     | 61.4               |        | 68.7    | IWS      | 73.1                  |        | Ι    |      | -    |
| 300           | 12"                   |                      | -                      |                     | 66.4               |        | 83.8    | 4        | 98                    |        | Ι    |      | -    |
| 350           | 14"                   |                      | 75.4                   |                     | 86.4               |        | 103     |          | 139                   |        | 97.4 |      | 97.4 |
| 375           | 15"                   |                      | -                      |                     | 102                |        | -       |          | -                     |        | 103  |      | -    |
| 400           | 16"                   |                      | 87.4                   |                     | 102                |        | 121     |          | 170                   |        | 123  |      | 118  |
| 450           | 18"                   |                      | 103                    |                     | 118                |        | 149     |          | 193                   |        | 141  |      | 151  |
| 500           | 20"                   |                      | 112                    |                     | 130                |        | 190     |          | 230                   |        | 190  |      | 180  |
| 600           | 24"                   | 50                   | 156                    | 0                   | 181                | 9      | 300     |          | 329                   | 9      | 282  | ш    | 280  |
| 700           | 28"                   | PN (                 | 214                    | N 1                 | 273                | N 1    | 334     |          | 278                   | N 1    | 385  | able | 349  |
| 750           | 30"                   |                      | -                      | H                   | -                  | щ      | -       |          | 339                   | н      | 471  | H    | 457  |
| 800           | 32"                   | -                    | 288                    |                     | 373                | -      | 461     |          | 402                   |        | 568  |      | 517  |
| 900           | 36"                   | -                    | 383                    |                     | 475                | -      | 581     |          | 498                   |        | 738  |      | 738  |
| 1000          | 40"                   | -                    | 492                    |                     | 614                | -      | 794     |          | 666                   |        | 853  |      | 855  |
| -             | 42"                   | -                    | -                      |                     | -                  | -      | -       |          | 771                   |        | -    |      | -    |
| 1200          | 48"                   | -                    | 706                    |                     | 915                | -      | 1313    |          | 1035                  |        | 1367 |      | 1367 |
| -             | 54"                   | -                    | -                      |                     | -                  | -      | -       | ss D     | 1438                  |        | -    |      | -    |
| 1400          | -                     | -                    | 1125                   |                     | 1381               | -      | 1905    | Clas     | -                     |        | -    |      | -    |
| -             | 60"                   | -                    | -                      |                     | -                  | -      | -       | IA /     | 1785                  |        | -    |      | -    |
| 1600          | -                     | -                    | 1520                   |                     | 2196               | -      | 2697    | MM       | -                     |        | -    |      | -    |
| -             | 66"                   | -                    | -                      |                     | -                  | -      | -       | A        | 2463                  |        | -    |      | -    |
| 1800          | 72"                   | -                    | 2000                   |                     | 2837               | -      | 3686    |          | 2857                  |        | -    |      | -    |
| -             | 78"                   | -                    | 2776                   |                     | 2837               | -      | 4645    |          | 3532                  |        | -    |      | -    |
| 2000          | -                     | -                    | 2776                   |                     | 3507               | -      | 4645    |          | 3532                  |        | -    |      | -    |
| -             | 84"                   | -                    | -                      |                     | -                  | -      | -       |          | 3883                  |        | -    |      | -    |
| 2200          | -                     | -                    | 3064                   |                     | 4171               | -      | -       |          | -                     |        | -    |      | -    |
| -             | 90"                   | -                    | -                      |                     | -                  | -      | -       |          | 4847                  |        | -    |      | -    |
| 2400          |                       |                      | 3939                   |                     | 5034               |        | -       |          | -                     |        | -    |      | -    |
| (Weight       | tter Pron<br>data val | nag (rei<br>id witho | mote vers<br>out packa | sion): 3<br>iging m | .4 Kg<br>Iaterial) |        |         |          |                       |        |      |      |      |

1) Lap joint flanges / welded flanges DN > 300 (12")

| Weight da  | ıta in kg   |              |                           |      |                   |                |
|------------|-------------|--------------|---------------------------|------|-------------------|----------------|
| Nominal    | diameter    | Comp         | act version <sup>1)</sup> | R    | emote version (wi | thout cable)1) |
| [mm]       | [inch]      | I            | EN (DIN)                  | Sens | Transmitter       |                |
| 25         | 1"          |              | 5.8                       |      | 3.8               | 4.2            |
| 32         | -           |              | 5.4                       |      | 3.4               | 4.2            |
| 40         | 1 1⁄2"      |              | 6.3                       |      | 4.7               | 4.2            |
| 50         | 2"          |              | 5.4                       |      | 3.4               | 4.2            |
| 65         | -           |              | 6.2                       |      | 4.2               | 4.2            |
| 80         | 3"          | 10           | 7.2                       | 10   | 5.2               | 4.2            |
| 100        | 4"          | Nd           | 9.7                       | PN   | 7.7               | 4.2            |
| 125        | -           |              | 13.2                      |      | 11.2              | 4.2            |
| 150        | 6"          |              | 17.2                      |      | 15.2              | 4.2            |
| 200        | 8"          |              | 35.7                      |      | 33.7              | 4.2            |
| 250        | 10"         |              | 54.2                      |      | 52.2              | 4.2            |
| 300        | 12"         |              | 55.2                      |      | 53.2              | 4.2            |
| Transmitte | er Promag ( | compact vers | sion): 3.4 kg             |      |                   | -              |

(Weight data valid for standard pressure ratings and without packaging material)

1) Lap joint flanges, stamped plate

## Promag P

### Note!

The following weights apply to standard pressure ratings and without packaging material.

| Nominal<br>diameter       |            | Weights in [kg]                   |                 |       |                                |            |             |      |     |  |  |
|---------------------------|------------|-----------------------------------|-----------------|-------|--------------------------------|------------|-------------|------|-----|--|--|
|                           |            | Compac                            | t versio        | n     | Remote version (without cable) |            |             |      |     |  |  |
|                           |            |                                   |                 |       |                                | Sen        | Transmitter |      |     |  |  |
| [mm]                      | EN (I      | DIN) / AS*                        |                 | JIS   | EN (I                          | DIN) / AS* |             | JIS  |     |  |  |
| 15                        |            | 6.5                               |                 | 6.5   |                                | 4.5        |             | 4.5  | 6.0 |  |  |
| 25                        | 0          | 7.3                               |                 | 7.3   |                                | 5.3        |             | 5.3  | 6.0 |  |  |
| 32                        | N 41       | 8.0                               |                 | 7.3   | N 40                           | 6.0        |             | 5.3  | 6.0 |  |  |
| 40                        | Ч          | 9.4                               |                 | 8.3   | д                              | 7.4        |             | 6.3  | 6.0 |  |  |
| 50                        |            | 10.6                              |                 | 9.3   |                                | 8.6        |             | 7.3  | 6.0 |  |  |
| 65                        |            | 12.0                              |                 | 11.1  |                                | 10.0       |             | 9.1  | 6.0 |  |  |
| 80                        | <b>.</b> 0 | 14.0                              |                 | 12.5  |                                | 12.0       |             | 10.5 | 6.0 |  |  |
| 100                       | N 1(       | 14.4                              |                 | 14.7  | N 1(                           | 14.0       |             | 12.7 | 6.0 |  |  |
| 125                       | Ч          | 16.0                              | JK              | 21.0  | д                              | 19.5       | Я           | 19.0 | 6.0 |  |  |
| 150                       |            | 21.5                              | 10              | 24.5  |                                | 23.5       | 10          | 22.5 | 6.0 |  |  |
| 200                       |            | 45                                |                 | 41.9  |                                | 43         |             | 39.9 | 6.0 |  |  |
| 250                       |            | 65                                |                 | 69.4  |                                | 63         |             | 67.4 | 6.0 |  |  |
| 300                       |            | 70                                |                 | 72.3  |                                | 68         |             | 70.3 | 6.0 |  |  |
| 350                       | 10         | 115                               |                 | 81.0  | 10                             | 113        |             | 79.0 | 6.0 |  |  |
| 400                       | ΡN         | 135                               |                 | 102   | ΡN                             | 133        |             | 100  | 6.0 |  |  |
| 450                       |            | 175                               |                 | 130   |                                | 173        |             | 128  | 6.0 |  |  |
| 500                       |            | 175                               |                 | 144   |                                | 173        |             | 142  | 6.0 |  |  |
| 600                       |            | 235                               |                 | 190   |                                | 233        |             | 188  | 6.0 |  |  |
| Promag tran<br>High-tempe | nsmitter   | r (compact ver<br>version: +1.5 l | rsion): 3<br>ka | .4 kg |                                |            |             |      |     |  |  |

\* Only DN 25 and 50 are available for flanges as per AS

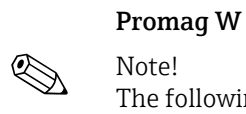

The following weights apply to standard pressure ratings and without packaging material.

| Nominal<br>diameter       | Weights in [kg]       |                               |                    |                         |               |               |         |              |      |  |
|---------------------------|-----------------------|-------------------------------|--------------------|-------------------------|---------------|---------------|---------|--------------|------|--|
|                           |                       | Compac                        | t versioi          | ı                       |               | Remote        | version | (without cal | ole) |  |
|                           |                       |                               |                    |                         | Sensor Transm |               |         |              |      |  |
| [mm]                      | EN (I                 | DIN) / AS*                    |                    | JIS                     | EN (I         | DIN) / AS*    |         |              |      |  |
| 25                        |                       | 7.3                           |                    | 7.3                     |               | 5.3           |         | 5.3          | 6.0  |  |
| 32                        | 40                    | 8.0                           |                    | 7.3                     | 40            | 6.0           |         | 5.3          | 6.0  |  |
| 40                        | PN                    | 9.4                           |                    | 8.3                     | PN            | 7.4           |         | 6.3          | 6.0  |  |
| 50                        |                       | 10.6                          |                    | 9.3                     |               | 8.6           |         | 7.3          | 6.0  |  |
| 65                        |                       | 12.0                          |                    | 11.1                    |               | 10.0          |         | 9.1          | 6.0  |  |
| 80                        | <u>,0</u>             | 14.0                          |                    | 12.5                    | <u>,0</u>     | 12.0          |         | 10.5         | 6.0  |  |
| 100                       | N 1(                  | 16.0                          |                    | 14.7                    | N 1(          | 14.0          |         | 12.7         | 6.0  |  |
| 125                       | Р                     | 21.5                          |                    | 21.0                    | Ч             | 19.5          |         | 19.0         | 6.0  |  |
| 150                       |                       | 25.5                          |                    | 24.5                    |               | 23.5          |         | 22.5         | 6.0  |  |
| 200                       |                       | 45                            |                    | 41.9                    |               | 43            |         | 39.9         | 6.0  |  |
| 250                       |                       | 65                            |                    | 69.4                    |               | 63            |         | 67.4         | 6.0  |  |
| 300                       |                       | 70                            |                    | 72.3                    |               | 68            |         | 70.3         | 6.0  |  |
| 350                       |                       | 115                           |                    | 81.1                    |               | 113           |         | 79.1         | 6.0  |  |
| 375                       |                       | 134                           | 10K                | -                       |               | 133           | 10K     | -            | 6.0  |  |
| 400                       | 0                     | 135                           |                    | 102                     | N 10          | 133           |         | 100          | 6.0  |  |
| 450                       | N 1(                  | 175                           |                    | 130                     |               | 173           |         | 128          | 6.0  |  |
| 500                       | Р                     | 175                           |                    | 144                     | Ч             | 173           |         | 142          | 6.0  |  |
| 600                       |                       | 235                           |                    | 190                     |               | 233           |         | 188          | 6.0  |  |
| 700                       |                       | 355                           |                    | 282                     |               | 353           |         | 280          | 6.0  |  |
| 800                       |                       | 435                           |                    | -                       |               | 433           |         | -            | 6.0  |  |
| 900                       |                       | 575                           |                    | -                       |               | 573           |         | -            | 6.0  |  |
| 1000                      |                       | 700                           |                    | -                       |               | 698           |         | -            | 6.0  |  |
| 1200                      |                       | 850                           |                    | -                       |               | 848           |         | -            | 6.0  |  |
| 1400                      |                       | 1300                          |                    | -                       |               | 1298          |         | -            | 6.0  |  |
| 1600                      | 9 N                   | 1700                          |                    | -                       | 9 N           | 1698          |         | -            | 6.0  |  |
| 1800                      | F                     | 2200                          |                    | -                       | ц             | 2198          |         | -            | 6.0  |  |
| 2000                      |                       | 2800                          |                    | -                       |               | 2798          |         | -            | 6.0  |  |
| Promag tran<br>*Only DN 8 | nsmitter<br>0, 100, 1 | (compact vei<br>150 to 400, 5 | sion): 3<br>00 and | .4 kg<br>600 are availa | able for f    | langes as per | AS      |              |      |  |

#### Weight (US units)

#### Promag E (ASME)

| Weight | : data in | lbs             |                |                    |
|--------|-----------|-----------------|----------------|--------------------|
| Non    | ninal     | Compact version | Remote version | (without cable)    |
| dian   | neter     |                 | Sensor         | Transmitter        |
|        |           | ASME            | ASME           |                    |
| [mm]   | [inch]    | Class 150       | Class 150      | Wall-mount housing |
| 15     | 1⁄2"      | 14.3            | 9.92           | 13.2               |
| 25     | 1"        | 16.1            | 11.7           |                    |
| 40     | 11⁄2"     | 20.7            | 16.3           |                    |
| 50     | 2"        | 23.4            | 19.0           |                    |
| 80     | 3"        | 30.9            | 26.5           |                    |
| 100    | 4"        | 35.3            | 30.9           |                    |
| 150    | 6"        | 56.2            | 51.8           |                    |
| 200    | 8"        | 99.2            | 94.8           |                    |
| 250    | 10"       | 165.4           | 161.0          |                    |
| 300    | 12"       | 242.6           | 238.1          |                    |
| 350    | 14"       | 303.0           | 293.5          |                    |
| 400    | 16"       | 371.3           | 361.8          |                    |
| 450    | 18"       | 424             | 417            |                    |
| 500    | 20"       | 503.6           | 494.1          |                    |
| 600    | 24"       | 725             | 717            |                    |

Transmitter: 4.0 lbs (compact version); 6.8 lbs (remote version)

Weight data without packaging material

#### Promag H

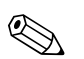

#### Note!

The following weights apply to standard pressure ratings and without packaging material.

| Nominal<br>diameter            | Compact ve                | ersion (DIN)                     | Remote version (without cable; DIN) |                                      |  |  |
|--------------------------------|---------------------------|----------------------------------|-------------------------------------|--------------------------------------|--|--|
| DIN                            | Aluminum<br>field housing | Stainless steel<br>field housing | Sensor                              | Transmitter (wall-<br>mount housing) |  |  |
| [in]                           | [lbs]                     | [lbs]                            | [lbs]                               | [lbs]                                |  |  |
| <sup>1</sup> / <sub>12</sub> " | 11.5                      | 12.6                             | 4.0                                 | 13.0                                 |  |  |
| 1/8"                           | 11.5                      | 12.6                             | 4.0                                 | 13.0                                 |  |  |
| 3/8"                           | 11.7                      | 12.8                             | 4.0                                 | 13.0                                 |  |  |
| 1/2"                           | 11.9                      | 13.0                             | 4.0                                 | 13.0                                 |  |  |
| 1"                             | 12.1                      | 13.2                             | 6.0                                 | 13.0                                 |  |  |
| 1 ½"                           | 15.7                      | 16.8                             | 4.1                                 | 13.0                                 |  |  |
| 2"                             | 16.8                      | 17.9                             | 4.6                                 | 13.0                                 |  |  |
| 3"                             | 19.8                      | 20.9                             | 6.0                                 | 13.0                                 |  |  |
| 4"                             | 22.7                      | 23.8                             | 7.3                                 | 13.0                                 |  |  |
| 6"                             | 39.9                      | 41.0                             | 15.1                                | 13.0                                 |  |  |

Transmitter (compact version): 7.5 lbs

(Weight data valid for standard pressure ratings and without packaging material)

#### Promag L (ASME/AWWA)

| Nominal                                          | diameter                                            | Com                                                        | pact version <sup>1)</sup> | Remo  | Remote version1) |  |  |  |
|--------------------------------------------------|-----------------------------------------------------|------------------------------------------------------------|----------------------------|-------|------------------|--|--|--|
| [mm]                                             | [inch]                                              | AS                                                         | SME/AWWA                   | ASI   | ME/AWWA          |  |  |  |
| 25                                               | 1"                                                  |                                                            | 17.4                       |       | 13               |  |  |  |
| 32                                               | -                                                   | -                                                          | -                          | _     | -                |  |  |  |
| 40                                               | 1 1⁄2"                                              | -                                                          | 16.5                       |       | 12.1             |  |  |  |
| 50                                               | 2"                                                  | -                                                          | 16.8                       |       | 12.3             |  |  |  |
| 65                                               | -                                                   | -                                                          | -                          |       | -                |  |  |  |
| 80                                               | 3"                                                  | -                                                          | 28.2                       |       | 23.8             |  |  |  |
| 100                                              | 4"                                                  | 0                                                          | 35.5                       | 0     | 31.1             |  |  |  |
| 125                                              | -                                                   | ; 15                                                       | -                          | ; 15  | -                |  |  |  |
| 150                                              | 6"                                                  | lass                                                       | 53.8                       | llass | 49.4             |  |  |  |
| 200                                              | 8"                                                  |                                                            | 109                        |       | 105              |  |  |  |
| 250                                              | 10"                                                 | SME                                                        | 166                        | SME   | 161              |  |  |  |
| 300                                              | 12"                                                 | AS                                                         | 221                        | A.    | 216              |  |  |  |
| 350                                              | 14"                                                 | -                                                          | 302                        |       | 306              |  |  |  |
| 375                                              | 15"                                                 | -                                                          | -                          |       | -                |  |  |  |
| 400                                              | 16"                                                 | -                                                          | 370                        |       | 274              |  |  |  |
| 450                                              | 18"                                                 | -                                                          | 421                        |       | 425              |  |  |  |
| 500                                              | 20"                                                 | -                                                          | 503                        |       | 507              |  |  |  |
| 600                                              | 24"                                                 | -                                                          | 726                        |       | 725              |  |  |  |
| 700                                              | 28"                                                 |                                                            | 613                        |       | 612              |  |  |  |
| 750                                              | 30"                                                 | -                                                          | 745                        |       | 746              |  |  |  |
| 800                                              | 32"                                                 | -                                                          | 886                        |       | 885              |  |  |  |
| 900                                              | 36"                                                 | 1                                                          | 1098                       |       | 1097             |  |  |  |
| 1000                                             | 40"                                                 | -                                                          | 1468                       |       | 1467             |  |  |  |
| -                                                | 42"                                                 | 1                                                          | 1701                       |       | 1700             |  |  |  |
| 1200                                             | 48"                                                 | -                                                          | 2283                       |       | 2282             |  |  |  |
| -                                                | 54"                                                 | D                                                          | 3171                       | D     | 3170             |  |  |  |
| 1400                                             | -                                                   | Class                                                      | -                          | llass | -                |  |  |  |
| -                                                | 60"                                                 | 0/7                                                        | 3935                       |       | 3934             |  |  |  |
| 1600                                             | -                                                   | WF.                                                        | -                          | MP.   | -                |  |  |  |
| -                                                | 66"                                                 | AW                                                         | 5430                       | AW    | 5429             |  |  |  |
| 1800                                             | 72"                                                 |                                                            | 6300                       |       | 6299             |  |  |  |
| -                                                | 78"                                                 |                                                            | 7787                       |       | 7786             |  |  |  |
| 2000                                             | -                                                   |                                                            | 7787                       |       | -                |  |  |  |
| -                                                | 84"                                                 |                                                            | 8561                       |       | 8560             |  |  |  |
| 2200                                             | -                                                   |                                                            | -                          |       | -                |  |  |  |
| -                                                | 90"                                                 | 1 1                                                        | 10686                      |       | 10685            |  |  |  |
| 2400                                             | -                                                   | -                                                          | -                          | -     | _                |  |  |  |
| Insmitter Pro<br>Insmitter Pro<br>Veight data va | mag (compact v<br>mag (remote ve<br>lid without pac | version): 7.5 lbs<br>ersion): 13.2 lbs<br>kaging material) |                            |       |                  |  |  |  |

1) Lap joint flanges / welded flanges DN > 300 (12")

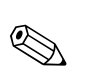

#### Promag P (ASME)

## Note!

The following weights apply to standard pressure ratings and without packaging material.

| Nominal                                       | Weights in [lbs]       |     |                                |        |             |  |  |
|-----------------------------------------------|------------------------|-----|--------------------------------|--------|-------------|--|--|
| diameter                                      | <b>Compact version</b> |     | Remote version (without cable) |        |             |  |  |
|                                               |                        |     |                                | Sensor | Transmitter |  |  |
| [inch]                                        | ASME/AWWA              |     | ASME/AWWA                      |        |             |  |  |
| 1/2"                                          | Class 150              | 14  | Class 150                      | 10     | 13          |  |  |
| 1"                                            |                        | 16  |                                | 12     | 13          |  |  |
| 1 1⁄2"                                        |                        | 21  |                                | 16     | 13          |  |  |
| 2"                                            |                        | 23  |                                | 19     | 13          |  |  |
| 3"                                            |                        | 31  |                                | 26     | 13          |  |  |
| 4"                                            |                        | 35  |                                | 31     | 13          |  |  |
| 6"                                            |                        | 56  |                                | 52     | 13          |  |  |
| 8"                                            |                        | 99  |                                | 95     | 13          |  |  |
| 10"                                           |                        | 165 |                                | 161    | 13          |  |  |
| 12"                                           |                        | 243 |                                | 238    | 13          |  |  |
| 14"                                           |                        | 386 |                                | 381    | 13          |  |  |
| 16"                                           |                        | 452 |                                | 448    | 13          |  |  |
| 18"                                           |                        | 562 |                                | 558    | 13          |  |  |
| 20"                                           |                        | 628 |                                | 624    | 13          |  |  |
| 24"                                           |                        | 893 |                                | 889    | 13          |  |  |
| Promag transmitter (compact version): 7.5 lbs |                        |     |                                |        |             |  |  |

High-temperature version: + 3.3 lbs

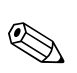

## Note!

Promag W

The following weights apply to standard pressure ratings and without packaging material.

| Nominal<br>diameter | Weights in [lbs] |              |                                |     |             |  |  |
|---------------------|------------------|--------------|--------------------------------|-----|-------------|--|--|
|                     | Com              | pact version | Remote version (without cable) |     |             |  |  |
|                     |                  |              | Sensor                         |     | Transmitter |  |  |
| [inch]              | ASME/AWWA        |              | ASME/AWWA                      |     |             |  |  |
| 1"                  | Class 150        | 16           | Class 150                      | 12  | 13          |  |  |
| 1 1⁄2"              |                  | 21           |                                | 16  | 13          |  |  |
| 2"                  |                  | 23           |                                | 19  | 13          |  |  |
| 3"                  |                  | 31           |                                | 26  | 13          |  |  |
| 4"                  |                  | 35           |                                | 31  | 13          |  |  |
| 6"                  |                  | 56           |                                | 52  | 13          |  |  |
| 8"                  |                  | 99           |                                | 95  | 13          |  |  |
| 10"                 |                  | 143          |                                | 161 | 13          |  |  |
| 12"                 |                  | 243          |                                | 238 | 13          |  |  |
| 14"                 |                  | 386          |                                | 381 | 13          |  |  |
| 16"                 |                  | 452          |                                | 448 | 13          |  |  |
| 18"                 |                  | 562          |                                | 558 | 13          |  |  |
| 20"                 |                  | 628          |                                | 624 | 13          |  |  |
| 24"                 |                  | 893          |                                | 889 | 13          |  |  |

| Nominal<br>diameter                           | Weights in [lbs] |              |                                |       |             |  |  |
|-----------------------------------------------|------------------|--------------|--------------------------------|-------|-------------|--|--|
|                                               | Com              | pact version | Remote version (without cable) |       |             |  |  |
|                                               |                  |              | Sensor                         |       | Transmitter |  |  |
| [inch]                                        | ASME/AWWA        |              | ASME/AWWA                      |       |             |  |  |
| 28"                                           | Class D          | 882          | Class D                        | 878   | 13          |  |  |
| 30"                                           |                  | 1014         |                                | 1010  | 13          |  |  |
| 32"                                           |                  | 1213         |                                | 1208  | 13          |  |  |
| 36"                                           |                  | 1764         |                                | 1760  | 13          |  |  |
| 40"                                           |                  | 1985         |                                | 1980  | 13          |  |  |
| 42"                                           |                  | 2426         |                                | 2421  | 13          |  |  |
| 48"                                           |                  | 3087         |                                | 3083  | 13          |  |  |
| 54"                                           |                  | 4851         |                                | 4847  | 13          |  |  |
| 60"                                           |                  | 5954         |                                | 5949  | 13          |  |  |
| 66"                                           |                  | 8159         |                                | 8154  | 13          |  |  |
| 72"                                           |                  | 9041         |                                | 9036  | 13          |  |  |
| 78"                                           |                  | 10143        |                                | 10139 | 13          |  |  |
| Promag transmitter (compact version): 7.5 lbs |                  |              |                                |       |             |  |  |

#### Materials

- Transmitter housing
  - Compact housing: powder-coated die-cast aluminum
  - Wall-mount housing: powder-coated die-cast aluminum
- Sensor housing

Promag E

- DN 25 to 300 (1 to 12"): powder-coated die-cast aluminum
- DN 350 to 600 (14 to 24"): with protective lacquering
- Measuring tube
  - DN  $\leq$  300 (12"): stainless steel 1.4301 (304) or 1.4306 (304L) (with Al/Zn protective coating)
  - DN  $\geq$  350 (14"): stainless steel 1.4301 (304) or 1.4306 (304L) (with protective lacquering)
- Electrodes: 1.4435 (316, 316L), Alloy C22, Tantalum
- Flanges (with protective lacquering)
  - EN 1092-1 (DIN2501): carbon steel, S235JRG2, S235JR+N, P245GH, E250C1, A105
  - ASME B16.5: carbon steel, A105
  - JIS B2220: carbon steel, A105, A350 LF2
  - 1 DN DN  $\leq$  300 (12") with Al/Zn protective coating; DN  $\geq$  350 (14") with protective lacquering
- Seals: to DIN EN 1514-1 IBC form
- Ground disks: 1.4435 (316, 316L) or Alloy C22

#### Promag H

- Transmitter housing:
  - Compact housing: powder-coated die-cast aluminum or stainless steel field housing (1.4301 (304))
  - Wall-mounted housing: powder-coated die-cast aluminum
  - Window material: glass or polycarbonate
- Sensor housing: stainless steel 1.4301 (304)
- Wall mounting kit: stainless steel 1.4301 (304)
- Measuring tube: stainless steel 1.4301 (304)
- Liner: PFA (USP class VI; FDA 21 CFR 177.1550: 3A)
- Electrodes:
  - Standard: 1.4435 (316, 316L)
  - Option: Alloy C22, Tantalum, Platinum
- Flange:
  - All connections stainless-steel 1.4404 (F316L)
  - EN (DIN), ASME, JIS made of PVDF
  - Adhesive fitting made of PVC
- Seals
  - DN 2 to 25 (<sup>1</sup>/<sub>12</sub> to 1"): O-ring (EPDM, Viton, Kalrez), gasket seal (EPDM\*, Viton, Silicone\*)
  - DN 40 to 150 (1<sup>1</sup>/<sub>2</sub> to 6"): gasket seal (EPDM\*, Silicone\*)
     \* = USP class VI; FDA 21 CFR 177.2600: 3A
- Ground rings: 1.4435 (316, 316L) (optional: Tantalum, Alloy C22)

### Promag L

- Transmitter housing:
  - Compact housing: powder-coated die-cast aluminum
  - Wall-mounted housing: powder-coated die-cast aluminum
- Sensor housing
  - DN 25 to 300 (1 to 12"): powder-coated die-cast aluminum
  - DN 350 to 1200 (14 to 48"): with protective lacquering
- Measuring tube:
  - DN 25 to 300 (1 to 12"): Stainless-steel, 1.4301/1.4306 (304L)
  - DN 350 to 1200 (14 to 48"): Stainless-steel, 1.4301/1.4307 (304)
  - DN 1350 to 2400 (54 to 90"): Stainless-steel, 1.4301/1.4307
- Electrodes: 1.4435 (316L), Alloy C22, 2.4602 (UNS N06022)
- Flange
  - EN 1092-1 (DIN 2501)
    - DN 25 to 300
    - Lap joint flange:
    - Stainless-steel, 1.4306/1.4307
    - Carbon steel, 235JR
    - Lap joint flange, stampel plate:
    - Stainless-steel, 1.4301 (304)
    - Carbon steel, RSt37-2
  - DN 350 to 2400: carbon steel, S235JRG2, S235JR+N, P250GH, P245GH, E250C, A105
    - DN 350 to 600: Stainless-steel, 1.4571
  - DN 700 to 1000: Stainless-steel, 1.4404
  - ASME B16.5
    - DN  $\leq$  300 (12"), lap joint flange:
      - Stainless-steel, F316L
    - Carbon steel, A105
    - DN ≥ 350 (14"):
      - Carbon steel, A105
      - Stainless-steel, F316L
  - AWWA C207: A105, A181 Cl.70, E250C, S235JRG2, P265GH, S275JR
  - AS 2129: Carbon steel, A105, P235GH, P265GH, S235JRG2, E250C
  - AS 4087: Carbon steel, A105, P265GH, S275JR, E250C
- Seals: to DIN EN 1514-1 IBC form
- Ground disks: 1.4435 (316L) or Alloy C22

# Promag P

- Transmitter housing:
  - Compact housing: powder-coated die-cast aluminum
  - Wall-mounted housing: powder-coated die-cast aluminum
- Sensor housing
  - DN 15 to 300 (1/2 to 12"): powder-coated die-cast aluminum
  - DN 350 to 2000 (14 to 84"): with protective lacquering
- Measuring tube
  - DN  $\leq$  300 (12"): stainless steel 1.4301 (304) or 1.4306 (304L); for flanges made of carbon steel with Al/Zn protective coating
  - DN  $\geq$  350 (14"): stainless steel 1.4301 (304) or 1.4306 (304L); for flanges made of carbon steel with Al/Zn protective coating
- Electrodes: 1.4435 (316, 316L), Platinum, Alloy C22, Tantalum, Titanium
- Flange
  - EN 1092-1 (DIN2501):
    - Stainless-steel, 1.4571, F316L
    - Carbon steel, S235JRG2, S235JR+N, P245GH, P250GH, A105, E250C1
    - (1 DN  $\leq$  300 (12") with Al/Zn protective coating; DN  $\geq$  350 (14") with protective lacquering)
  - ASME B16.5:
    - Stainless-steel, F316L
    - Carbon steel, A105
  - $(DN \le 300 \text{ mit Al/Zn-Schutzbeschichtung}; DN \ge 350 \text{ mit Schutzlackierung})$
  - AWWA: 1.0425 (316L)
  - JIS B2220:
    - Stainless-steel, 1.0425 F316L1
    - Carbon steel, A105, A350 LF2
    - (1 DN  $\leq$  300 (12") with Al/Zn protective coating; DN  $\geq$  350 (14") with protective lacquering)
  - AS 2129: Carbon steel, A105, P235GH, P265GH, S235JRG2, E250C
  - AS 4087: Carbon steel, A105, P265GH, S275JR, E250C
- Seals: to DIN EN 1514-1 IBC form
- Ground disks: 1.4435 (316, 316L) or Alloy C22

## Promag W

- Transmitter housing:
  - Compact housing: powder-coated die-cast aluminum
  - Wall-mounted housing: powder-coated die-cast aluminum
- Sensor housing
  - DN 25 to 300 (1 to 12"): powder-coated die-cast aluminum
  - DN 350 to 2000 (14 to 84"): with protective lacquering
- Measuring tube
  - DN ≤ 300 (12"): stainless steel 1.4301 (304) or 1.4306 (304L) (for flanges made of carbon steel with Al/Zn protective coating)
- DN ≥ 350 (14"): stainless steel 1.4301 (304) or 1.4306 (304L) (for flanges made of carbon steel with protective lacquering)
- Electrodes: 1.4435 (316, 316L) or Alloy C22, Tantalum
- Flange
  - EN 1092-1 (DIN2501)
    - DN 25 to 3001:
      - Stainless-steel, 1.4571, F316L
      - Carbon steel, S235JRG2, S235JR+N, P250GH, E250C, A105
    - DN 350 to 6001:
      - Stainless-steel, 1.4571, F316L

|                   | - Carbon steel, P245GH, S235JRG2, S235JR+N, P250GH, E250C<br>- DN > 600:<br>- Stainless-steel, 1.4404/F316L<br>- Carbon steel, P245GH<br>- ASME B16.5: Carbon steel, A105<br>- AWWA: Carbon steel, A105, Cl.70 A181, P265GH, S275JR, E250C<br>- JIS B2220:<br>- Carbon steel, A105, A350 LF2<br>- Stainless-steel, F316L<br>(DN $\leq$ 300 (12") mit Al/Zn-Schutzbeschichtung; DN $\geq$ 350 (14") mit Schutzlackierung)<br>- AS 2129: Carbon steel, A105, P235GH, P265GH, S235JRG2<br>- AS 4087: Carbon steel, A105, P265GH, S275JR |
|-------------------|----------------------------------------------------------------------------------------------------|
|                   | <ul> <li>Seals: to DIN EN 1514-1 IBC form</li> </ul>                                                                                                    |
|                   | <ul> <li>Ground disks: 1.4435 (316, 316L), Alloy C22, Titanium, Tantalum</li> </ul>                                                                                                    |
|                   | 1 For flange material carbon steel with Al/Zn protective coating (DN 25 to 300 (1 to 12")), protective varnish (IP68) (DN 50 to 300 (2 to 12")) or protective varnish $\geq$ DN 350 (14")                                                                                                    |
| Fitted electrodes | Promag E/L                                                                                                    |
|                   | <ul> <li>2 measuring electrodes for signal detection</li> <li>1 EPD electrode for empty pipe detection</li> <li>1 reference electrode for potential equalization</li> </ul>                                                                                                    |
|                   | Promag H                                                                                                    |
|                   | <ul> <li>2 measuring electrodes for signal detection</li> <li>1 EPD electrode for empty pipe detection, not for DN 2 to 8 (<sup>1</sup>/<sub>12</sub> to 5/16")</li> </ul>                                                                                                    |
|                   | Promag P                                                                                                    |
|                   | <ul> <li>Available as standard:</li> <li>2 measuring electrodes for signal detection</li> <li>1 EPD electrode for empty pipe detection</li> <li>1 Reference electrode for potential equalization</li> </ul>                                                                                                    |
|                   | Optionally available:                                                                                                    |

Platinum measuring electrodes only

### Promag W

Available as standard:

- 2 measuring electrodes for signal detection
- 1 EPD electrode for empty pipe detection
- 1 Reference electrode for potential equalization

Optionally available:

• Exchangeable measuring electrodes for DN 350 to 2000 (14 to 78")

Process connection

#### Promag E

Flange connections:

• EN 1092-1 (DIN 2501)

- DN ≤300 (12") = form A
- $-DN \ge 350(14") = flat face$
- DN 65 PN 16 and DN 600 PN 16 only as per EN 1092-1
- ASME B16.5
- JIS B2220

# Promag H

With O-ring:

- Weld nipple DIN (EN), ISO 1127, ODT/SMS
- Flange EN (DIN), ASME, JIS
- Flange made of PVDF EN (DIN), ASME, JIS
- External thread
- Internal thread
- Hose connection
- PVC adhesive fitting

With molded seal:

- Weld nipple EN 10357 (DIN 11850), ODT/SMS
- Clamp ISO 2852, DIN 32676, L14 AM7
- Coupling DIN 11851, DIN 11864-1, ISO 2853, SMS 1145
- Flange DIN 11864-2

### Promag L

Flange connection:

- EN 1092-1 (DIN 2501)
  - DN ≤300 (12") = form A
  - DN  $\ge$  350 (14") = form B
  - 1.0038 (S235JRG2), A105
- ASME B16.5
- AWWA C207
- AS 2129
- AS 4087

## Promag P/W

Flange connections:

- EN 1092-1 (DIN 2501)
  - DN ≤300 (12") = form A
  - $DN \ge 350 (14") = flat face$
  - DN 65 PN 16 and DN 600 PN 16 exclusively according to EN 1092-1
- ASME B16.5
- AWWA C207 (only Promag W)
- JIS 10K, 20K
- AS 2129
- AS 4087

### Surface roughness

- Liner  $\rightarrow$  PFA:  $\leq$  0.4 µm (15 µin)
- Electrodes: 0.3 to 0.5 µm (12 to 20 µin)

All data relate to parts in contact with fluid.

- Process connection made of stainless-steel (Promag H):
  - with O-ring seal:  $\leq 1.6 \,\mu\text{m}$  (63  $\mu\text{in}$ )
  - with a septic gasket seal:  $\leq 0.8 \ \mu m \ (31.5 \ \mu in)$
  - optional:  $\leq 0.38~\mu m$  (15  $\mu in)$

# 10.11 Operability

| Display elements   | <ul> <li>Liquid crystal display: illuminated, four lines with 16 characters per line</li> <li>Selectable display of different measured values and status variables</li> <li>3 totalizers</li> <li>At ambient temperatures below -20 °C the readability of the display may be impaired.</li> </ul> |
|--------------------|----------------------------------------------------------------------------------------------------|
| Operating elements | <ul> <li>Local operation with three optical keys (日/王/匡)</li> <li>Application-specific Quick Setup menus for straightforward commissioning</li> </ul>                                                                                                    |

| Language packages               | Language groups available for operation in different countries:                                                                                                    |
|---------------------------------|----------------------------------------------------------------------------------------------------|
|                                 | <ul> <li>Western Europe and America (WEA):<br/>English, German, Spanish, Italian, French, Dutch and Portuguese</li> </ul>                                                                                                    |
|                                 | <ul> <li>Eastern Europe and Scandinavia (EES):<br/>English, Russian, Polish, Norwegian, Finnish, Swedish, Czech</li> </ul>                                                                                                    |
|                                 | <ul> <li>South and east Asia (SEA):</li> <li>English, Japanese, Indonesian</li> </ul>                                                                                                    |
|                                 | <ul> <li>China (CN):</li> <li>English, Chinese</li> </ul>                                                                                                    |
|                                 | Note!<br>You can change the language group via the operating program "FieldCare".                                                                                                    |
|                                 | 10.12 Certificates and approvals                                                                                                    |
| CE approval                     | The measuring system complies with the legal requirements of the EU directives.<br>Endress+Hauser confirms that the device has been tested successfully by affixing the CE mark to it.                                                                                                    |
| C-tick symbol                   | The measuring system is in conformity with the EMC requirements of the "Australian Communications and Media Authority (ACMA)".                                                                                                    |
| Ex approval                     | Information about currently available Ex versions (ATEX, FM, CSA, TIIS, IECEx, NEPSI etc.) can be supplied by your Endress+Hauser Sales Center on request. All explosion protection data are given in a separate documentation which is available upon request.                                                                                     |
| Sanitary compatibility          | <ul> <li>Promag H</li> <li>3A-approval and EHEDG-certified</li> <li>Seals: FDA-compliant (except for Kalrez seals)</li> </ul>                                                                                                    |
|                                 | <i>Promag E/L/P/W</i><br>No applicable approvals or certification                                                                                                    |
| Drinking water approval         | Promag P<br>• ACS                                                                                                    |
|                                 | Promag W                                                                                                    |
|                                 | • ACS                                                                                                    |
|                                 | <ul><li>NSF 61</li><li>KTW/W270</li></ul>                                                                                                    |
| Certification Modbus<br>RS485   | The measuring device meets all the requirements of the Modbus/TCP conformity and integration test and holds the "Modbus/TCP Conformance Test Policy, Version 2.0". The measuring device has successfully passed all the test procedures carried out and is certified by the "Modbus/TCP Conformance Test Laboratory" of the University of Michigan. |
| Pressure equipment<br>directive | The devices can be ordered with or without a PED approval. If a device with a PED approval is required, this must be explicitly stated in the order. For devices with nominal diameters less than or equal to DN 25 (1"), this is neither possible nor necessary.                                                                                   |
|                                 | <ul> <li>With the PED/G1/x (x = category) marking on the sensor nameplate, Endress+Hauser<br/>confirms compliance with the "Essential Safety Requirements" specified in Annex I of the<br/>Pressure Equipment Directive 2014/68/EU.</li> </ul>                                                                                                    |

|                     | <ul> <li>Devices bearing this marking (PED) are suitable for the following types of medium:<br/>Media in Group 1 and 2 with a vapor pressure greater than, or smaller and equal to 0.5 bar<br/>(7.3 psi)</li> <li>Devices not bearing this marking (PED) are designed and manufactured according to good<br/>engineering practice. They meet the requirements of Art.4 Section 3 of the Pressure<br/>Equipment Directive 2014/68/EU. The range of application is indicated in tables 6 to 9 in<br/>Annex II of the Pressure Equipment Directive 2014/68/EU.</li> </ul> |
|---------------------|----------------------------------------------------------------------------------------------------|
| Other standards and | <ul> <li>EN 60529: Degrees of protection by housing (IP code)</li> </ul>                                                                                                    |
| guidelines          | <ul> <li>EN 61010-1<br/>Protection measures for electrical equipment for measurement, control, regulation and<br/>laboratory procedures</li> </ul>                                                                                                    |
|                     | <ul> <li>IEC/EN 61326</li> <li>"Emission in accordance with requirements for class A".</li> <li>Electromagnetic compatibility (EMC requirements).</li> </ul>                                                                                                    |
|                     | <ul> <li>ANSI/ISA-S82.01</li> <li>Safety Standard for Electrical and Electronic Test, Measuring, Controlling and related<br/>Equipment - General Requirements. Pollution degree 2, Installation Category II.</li> </ul>                                                                                                    |
|                     | <ul> <li>CAN/CSA-C22.2 (No. 1010.1-92)</li> <li>Safety requirements for Electrical Equipment for Measurement and Control and<br/>Laboratory Use. Pollution degree 2, Installation Category I.</li> </ul>                                                                                                    |
|                     | <ul> <li>NAMUR NE 21<br/>Electromagnetic compatibility (EMC) of industrial process and laboratory control<br/>equipment.</li> </ul>                                                                                                    |
|                     | <ul> <li>NAMUR NE 43<br/>Standardization of the signal level for the breakdown information of digital transmitters<br/>with analog output signal.</li> </ul>                                                                                                    |
|                     | <ul> <li>NAMUR NE 53<br/>Software of field devices and signal-processing devices with digital electronics.</li> </ul>                                                                                                    |
|                     | 10.13 Ordering information                                                                                                    |
|                     | <ul> <li>Detailed ordering information is available from the following sources:</li> <li>In the Product Configurator on the Endress+Hauser website: www.endress.com → Select country → Instruments → Select device → Product page function: Configure this product</li> <li>From your Endress+Hauser Sales Center: www.endress.com/worldwide</li> </ul>                                                                                                    |
|                     | Note!<br>Product Configurator - the tool for individual product configuration                                                                                                    |
|                     | <ul> <li>Up-to-the-minute configuration data</li> <li>Depending on the device: Direct input of measuring point-specific information such as measuring range or operating language</li> <li>Automatic varification of exclusion criteria</li> </ul>                                                                                                    |
|                     | <ul> <li>Automatic creation of the order code and its breakdown in PDF or Excel output format</li> <li>Ability to order directly in the Endress+Hauser Online Shop</li> </ul>                                                                                                    |
|                     | 10.14 Accessories                                                                                                    |
|                     | Various accessories are available for the transmitter and the sensor. These can be ordered separately from Endress+Hauser $\rightarrow \bigoplus 102$ .                                                                                                    |

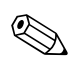

Note!

For detailed information on specific order codes, please contact the Endress+Hauser service organization.

# 10.15 Documentation

- Flow Measurement (FA00005D/06)
- Promag 53E Technical Information (TI01164D/06)
- Promag 53H Technical Information (TI00048D/06)
- Promag 53P Technical Information (TI00047D/06)
- Promag 53W Technical Information (TI00046D/06)
- Description of Device Functions Promag 53 Modbus RS485 (BA00118D/06)
- Supplementary documentation on Ex-ratings: ATEX, FM, CSA

# Index

# Α

| Accessories                                           |
|-------------------------------------------------------|
| Adapters (installation of sensors) 16                 |
| Ambient temperature range 127                         |
| Applicator (selection and configuration software) 103 |
| Approvals                                             |
| Auto-scan buffer                                      |

# В

| Batching                   |    |
|----------------------------|----|
| Quick Setup                | 93 |
| Batching/Dosing            | 65 |
| Blocks                     | 66 |
| Broadcast message          | 70 |
| Byte transmission sequence | 75 |

# **C**

| C                                              |
|------------------------------------------------|
| Cable entries                                  |
| Degree of protection 59                        |
| Technical data 126                             |
| Cable length (remote version) 19               |
| Cable specifications 54                        |
| Modbus RS485 48                                |
| Cable specifications (remote version)          |
| Cable length, conductivity                     |
| Calibration factor7                            |
| CE mark                                        |
| CE mark (Declaration of Conformity)            |
| Certificates                                   |
| Change parameter / enter numerical values      |
| CIP cleaning 128                               |
| Cleaning                                       |
| Exterior cleaning 101                          |
| Cleaning using pigs, Promag H 25               |
| Code entry (function matrix) 67                |
| Commissioning                                  |
| Current output                                 |
| Empty-pipe/Full-pipe adjustment                |
| Relay output                                   |
| Conductivity of fluid 130                      |
| Conductivity of the fluid                      |
| Length of connecting cable (remote version) 19 |
| C-tick mark 9, 149                             |
| Current output                                 |
| Configuration active/passive                   |
| Technical data 124                             |
| P.                                             |
|                                                |

# D

| Data back-up (of device data with T-DAT)         | 98  |
|--------------------------------------------------|-----|
| Data types                                       | 74  |
| Declaration of Conformity (CE mark)              | . 9 |
| Degree of protection                             | 59  |
| Device designation.                              | . 6 |
| Device functions                                 |     |
| See the "Description of Device Functions" manual |     |
| Display                                          |     |
| Display                                          | 63  |

| Local display                | . 62 |
|------------------------------|------|
| Turning the display          | . 44 |
| Disposal                     | 123  |
| Documentation, supplementary | 151  |
| Down pipes.                  | . 13 |
| Drinking water approval      | 149  |

#### Ε Floctri

| Electrical connection<br>Degree of protection  |
|------------------------------------------------|
| Electrodes                                     |
| Electrode Cleaning Circuitry (ECC)             |
| EPD electrode14                                |
| Measuring electrode plane                      |
| Reference electrode (potential equalization)14 |
| Electronics boards (installing/removing)       |
| Wall-mount housing 118                         |
| EMC (Electromagnetic compatibility) 54         |
| EMC (electromagnetic compatibility) 128        |
| Empty pipe detection (EPD)                     |
| EPD electrode14                                |
| Empty-pipe/Full-pipe adjustment                |
| Environment 127                                |
| Error limits                                   |
| See Performance characteristics                |
| Error messages                                 |
| Process errors (application errors) 110        |
| System errors (device errors)                  |
| Error messages (MODBUS)                        |
| Error types (system and process errors)        |
| Exapproval                                     |
| Exterior cleaning 101                          |
| F                                              |
| -<br>F-Chin 100                                |
| T Gup 100                                      |

| F-Chip 100                                       |
|--------------------------------------------------|
| FieldĈare                                        |
| Fieldcheck (tester and simulator)                |
| Fitted electrodes 147                            |
| Flow rate/limits17                               |
| Frequency output                                 |
| Technical data 124                               |
| Function check                                   |
| Function code                                    |
| Function descriptions                            |
| See the "Description of Device Functions" manual |
| Function groups                                  |
| Function matrix (operation)66                    |
| Fuse, replacing                                  |
| C                                                |
|                                                  |
| Galvanic isolation 125                           |
| Ground cable                                     |
| Promag E                                         |

| Promag L<br>Promag P<br>Promag W<br>Grounding<br>Grounding rings<br>Promag H                                                                                                    | 26<br>31<br>36<br>49<br>24                   |
|----------------------------------------------------------------------------------------------------|----------------------------------------------|
| Groups                                                                                                    | 66                                           |
| H<br>Hardware write protection<br>High-temperature version<br>Installation<br>Temperature ranges<br>HOME position (operating mode display)                                                                                   | 82<br>32<br>32<br>62                         |
| I         Incoming acceptance         Inlet run         Input signal         Installation         1         Promag L         Wall-mount housing         Installation conditions                                              | 10<br>15<br>24<br>26<br>26<br>45             |
| Down pipes .<br>Foundations, supports .<br>Inlet and outlet runs .<br>Installing pumps .<br>Mounting location .<br>Orientation (vertical, horizontal) .<br>Partially filled pipes .<br>Vibrations .<br>Installing the sensor | 13<br>16<br>15<br>12<br>12<br>14<br>12<br>15 |
| Adapters<br>Foundations (DN > 300)<br>High-temperature version<br>Promag E.<br>Promag H<br>Promag P<br>Promag W.<br>Insulation of pipes (installing Promag P)                                                                | 16<br>16<br>32<br>20<br>23<br>31<br>36<br>32 |
| L<br>Language groups                                                                                                    | .49<br>.27<br>.25                            |
| See Display<br>Low flow cut off 1                                                                                                    | .25                                          |

# М

| Maintenance           | 01<br>70 |
|-----------------------|----------|
| Material 1            | 44       |
| Measured variable 1   | 24       |
| Measuring electrodes  |          |
| See Electrodes        |          |
| Measuring principle 1 | 24       |
| Measuring range 1     | 24       |
| Measuring system 6, 1 | 24       |
| Measuring tube        |          |

| Lining, temperature range    |
|------------------------------|
| Medium pressure range        |
| Medium temperature range 128 |
| MODBUS RS485                 |
| Address model73              |
| Byte transmission sequence   |
| Cable specification          |
| Data types                   |
| Function code                |
| Master/Slave devices         |
| max. writes                  |
| OS communication             |
| Register address             |
| Response times               |
| System architecture          |
| Technical data 124           |
| Technology 69                |
| Telegram 71                  |
| Terminal assignment 56       |
| Modhus RS485                 |
| Auto-scan huffer 76          |
| Frror messages 76            |
| Error messayes               |

### N Na

| Nameplate                      |      |       |      |      |  |         |
|--------------------------------|------|-------|------|------|--|---------|
| Connections                    | <br> | <br>• | <br> | <br> |  | <br>. 8 |
| Sensor                         | <br> |       | <br> | <br> |  | <br>. 7 |
| Transmitter                    | <br> |       | <br> | <br> |  | <br>. 6 |
| Nominal diameter and flow rate | <br> |       | <br> | <br> |  | <br>17  |

# 0

# Ρ

| Performance characteristics                  |
|----------------------------------------------|
| Maximum measured error                       |
| Pigs (cleaning)                              |
| Polling                                      |
| Post-installation check (checklist)          |
| Power consumption 125                        |
| Power supply (supply voltage) 125            |
| Power supply failure 125                     |
| Pressure Equipment Directive 149             |
| Pressure loss                                |
| Adapters (reducers, expanders)               |
| General information 134                      |
| Pressure tightness 132                       |
| Pressure-temperature ratings 131             |
| Printed circuit boards (installing/removing) |
|                                              |

| Field housing                                |
|----------------------------------------------|
| Process error messages 110<br>Process errors |
| Definition                                   |
| Disable                                      |
| Enable                                       |
| Ground cable                                 |
| Installation                                 |
| Seals                                        |
| Promag H                                     |
| Cleaning using pigs                          |
| Grounding rings                              |
| Installation                                 |
| Seals 23                                     |
| Weld nipple 25                               |
| Promag L                                     |
| Ground cable                                 |
| Installation                                 |
| Seals                                        |
| Promag P                                     |
| Ground cable                                 |
| High-temperature version                     |
| Installation                                 |
| Seals                                        |
| Tightening torques    32                     |
| Promag W                                     |
| Ground cable                                 |
| Installation                                 |
| Seals                                        |
| Pulsating flow                               |
| Ouick Setup                                  |
| Pulse output                                 |
| see Frequency output                         |
| Pumps                                        |
| Mounting location 12                         |
| 0                                            |
| Quick Setup                                  |
| Batching 93                                  |
| Commissioning                                |
| Communication                                |
| Data back-up (of device data with T-DAT)     |
| Pulsating flow                               |
| Transfer data                                |
| R                                            |
| Register address 73                          |
| Registered trademarks                        |
| Relay output                                 |
| Replacement                                  |
| Seals 101                                    |
| Replacing                                    |

| Exchangeable electrode 121                               |
|----------------------------------------------------------|
| S                                                        |
| Safety icons 5                                           |
| Safety instructions 4                                    |
| Sanitary compatibility 149                               |
| S-DAT (HistoROM) 100                                     |
| Seals                                                    |
| Promag E 20                                              |
| Promag H                                                 |
| Promag L                                                 |
| Promag P                                                 |
| Promag W                                                 |
| Replacement, replacement seals 101                       |
| Seals (sensor process connection) 20, 31, 36             |
| Sensor installation                                      |
| See Installing sensor                                    |
| Serial number 6-8                                        |
| Shielding                                                |
| Shock resistance 127                                     |
| Signal on alarm 125                                      |
| Software                                                 |
| Amplifier display                                        |
| Spare parts 115                                          |
| Standards, guidelines 150                                |
| Status input                                             |
| Technical data 124                                       |
| Storage                                                  |
| Storage temperature 127                                  |
| Supplementary Ex documentation 4                         |
| Supply voltage (power supply) 125                        |
| Surface roughness 148                                    |
| Switching output                                         |
| see Relay output                                         |
| System error messages 105                                |
| System errors                                            |
| Definition                                               |
| _                                                        |
| T                                                        |
| T-DAT (HistoROM) 100                                     |
| Save/load (data back-up, e.g. for replacing devices). 98 |
| Temperature                                              |
| Storage 127                                              |
| Temperature ranges                                       |
| Ambient temperature range 127                            |
| Fluid temperature 128                                    |
| Terminal assignment                                      |
| Modbus RS485 56                                          |
| Tightening torques                                       |
| Promag E                                                 |
| Promag L                                                 |
| Promag P                                                 |
| Promag W                                                 |
| Transmitter                                              |
| Electrical connection                                    |
| Installing the wall-mount housing                        |
| Length of connecting cable (remote version) 19           |
| Turning the field housing (aluminum)                     |
| Turning the field housing (stainless steel)              |
|                                                          |

| Transporting the sensor    10      Trouble-shooting and remedy    104 |
|-----------------------------------------------------------------------|
| V                                                                     |
| Vibration resistance 127                                              |
| Vibrations 15                                                         |
| Measures to prevent vibrations                                        |
| Shock and vibration resistance                                        |
| W                                                                     |
| Wall-mount housing, installing                                        |
| Weight                                                                |
| (ŠI units) 135                                                        |
| (US units) 141                                                        |
| Weld nipple, Promag H 25                                              |
| Writes (max.)                                                         |

www.addresses.endress.com

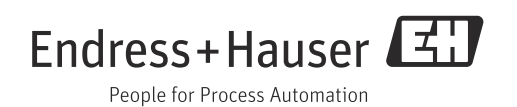